### Manual de Instalação e Utilização do software SANCAD

## Versão FOX

### Introdução

O Sistema **SANCAD** é um aplicativo de 32 bits para projeto e dimensionamento de redes coletoras de esgotos sanitários pelas normas brasileiras N-BR 9649 (1986) e N-BR-14.486 (2000), que adotam o critério da tensão trativa para dimensionamento das tubulações, desenvolvido para ser utilizado em conjunto com o software gráfico **AutoCAD** (produto da Autodesk Inc. com distribuidores em diversos países e em quase todos os Estados do Brasil).

Apesar de ter sido feito para o **AutoCAD**, o **SANCAD** pode ser utilizado também com o software gráfico **IntelliCAD**, em suas distribuições mais usuais existentes no mercado brasileiro, como o BricksCAD, ProgeCAD, ZWCAD, entre outros.

A metodologia de trabalho propiciada ao usuário do **SANCAD** é uma abordagem nova e é bem diferente do método tradicional de projeto e cálculo, consistindo em lançar graficamente a rede sobre a planta topográfica no **AutoCAD**, gerar arquivo de exportação de dados em formato neutro (DXF), ler o arquivo no aplicativo de cálculo para montar automaticamente a planilha (matriz de dados/dimensionamento), calcular a rede sob os aspectos hidráulicos, gerar os arquivos de retorno das informações do cálculo para o **AutoCAD** também via DXF e obter a planta final e perfis longitudinais, tudo num processo rápido, automatizado e orientado por menus, ícones e rotinas especialmente desenvolvidas para esta finalidade.

O objetivo do presente Manual é familiarizar o usuário com os diversos recursos oferecidos pelo software. O usuário do **SANCAD** conta ainda com o arquivo **LEIAME.TXT** que é automaticamente instalado e aberto na pasta **C:\SANCAD** do disco rígido, o qual contém as últimas observações a respeito de novas características do programa. Alem disso, cada tela conta com um botão de ajuda, cujo ícone é o seguinte;

# **?**

Basta então clicar sobre esse ícone na barra lateral de cada tela para abrir um PDF de ajuda contextual, ou seja, específica sobre a rotina em uso.

## Ambiente Operacional

O **SANCAD** foi escrito em linguagem de programação para **Windows**, com uso intensivo de caixas de diálogo, botões de opções, ícones, janelas, etc., com plena utilização dos recursos da interface gráfica oferecida por este ambiente, orientando o usuário para as diversas etapas do trabalho, que são acessadas com acionamento do mouse sobre as entidades gráficas na tela.

Sendo uma aplicação escrita num compilador de 32 bits, o **SANCAD** funciona atualmente no Windows XP (versões XP-32 e XP-64), Windows Vista (tambem versões de 32 e 64 bits) e Windows 7, 8, 8.1 e 10 (em 32 ou 64 bits).

Apesar de existirem no mercado diversas versões do **AutoCAD**, o sistema foi originalmente desenvolvido sobre a versão 12, podendo-se utilizar qualquer uma delas, a critério do usuário, até as mais modernas. Não se deve perder de vista, contudo, o maior requisito de máquina destas últimas versões, principalmente no que se refere a quantidade de memória RAM requerida.

No presente, o **SANCAD** pode ser usado com o **AutoCAD** até o R2018. Caso se use o R2009 ou o R2010, pedimos especial atenção para o TXT de ajuda que o Instalador do **SANCAD** coloca na pasta C:\SANCAD, referente ao ambiente gráfico (workspace switching).

### Instalação do SANCAD

O procedimento de instalação do **SANCAD** é bastante simples, bastando usar o arquivo SETUP\_SANCAD\_FOX.EXE do CD-ROM fornecido pela Sanegraph ou baixar o mesmo EXE do web site www.sanegraph.com.br

Tendo o arquivo do Instalador em mãos, basta rodar o mesmo, seguindo as opções padrão, como a pasta C:\SANCAD. É só clicar em "próximo", seguir clicando até aparecer o botão "sair" para concluir o processo.

Com isso será criada a pasta C:\SANCAD no disco e criado o atalho de cor amarela na área de trabalho do Windows, permitindo o acesso ao software.

Apesar de o **SANCAD** permitir o uso de arquivos de projetos em qualquer pasta e em qualquer unidade de disco, recomendamos não mudar a pasta padrão da aplicação (C:\SANCAD). E também não recomendamos salvar projetos nessa pasta, deixando-a a apenas para uso interno do programa.

## Configuração do ambiente do AutoCAD

Entrando no **SANCAD**, deve-se ir ao menu superior "Utilitários" e na opção "Gera Instalação no **AutoCAD** e **IntelliCAD**". Abre-se entao a rotina própria, conforme figura a seguir.

Inicia-se o procedimento pela seleção da pasta onde se encontra o arquivo ACAD.EXE, normalmente num caminho iniciado no disco por "C:\ARQUIVOS DE PROGRAMAS". Isso é feito pelo botão "..." assinalado em vermelho na figura.

Uma vez selecionado o ACAD.EXE na janela de busca de arquivo da rotina, a lista de versões é automaticamente atualizada, já que a rotina reconhece qual é o **AutoCAD** existente no micro.

| SanC   | AD FOX - módulo: P0080PE                                                                                        |                                 |
|--------|----------------------------------------------------------------------------------------------------|---------------------------------|
| er.    |                                                                                                    |                                 |
| 21     |                                                                                                    |                                 |
| 堲      | INSTALAÇÃO DAS ROTINAS DO SANCAD NO AUTOCAD                                                                     |                                 |
| *<br>5 | Pasta do Executável do AutoCAD:                                                                                 |                                 |
| 2      |                                                                                                    |                                 |
| U      | Marsão Salasianada da Auto SADa                                                                                 | ne.                             |
|        | versao selecionada do Autocad:                                                                                  | °Cu                             |
|        |                                                                                                    | all a                           |
|        | ATENÇÃO: RODAR ESTA ROTINA COMO ADMINISTRADOR. AJUSTAR<br>ESTA CONFIGURAÇÃO NO ATALHO DO SANCAD!!!              | ee<br>M                         |
|        | ATENÇÃO: CARREGUE O SANEGRAPH.MNS ATRAVÉS DO COMANDO "MEI<br>(OU SIMPLESMENTE DIGITE NO PROMPT DO AUTOCAD: CARR | NULOAD" NO AUTOCAD<br>EGA_MENU) |

Para se usar esta rotina, é necessário iniciar o SANCAD através da opção "Executar como Administrador, tendo em vista as restrições do Windows de não permitir a escrita nas pastas de C:\ARQUIVOS DE PROGRAMAS, por razões de segurança.

De qualquer forma, essas rotinas são copiadas automaticamente para a pasta C:\SANCAD\SUPPORT e para a C:\SANCAD\TEMPLATES, propiciando a customização do ambiente mesmo havendo essa restrição de escrita nas pastas de C:\ARQUIVOS DE PROGRAMAS.

Uma vez rodada tal rotina dentro do **SANCAD**, os arquivos necessários à customização do ambiente gráfico do CAD passam a existir na pasta SUPPORT do **AutoCAD**. Deve-se agora entrar no **AutoCAD** e digitar MENULOAD no prompt de comandos. Essa ação abrirá uma janela para escolha do arquivo de customização do **SANCAD**, cujo nome sempre será o **SANEGRAPH.MNS**. Um procedimento mais moderno, rápido e simples é pelo comando **CARREGA\_MENU** a ser digitado no prompt do AutoCAD.

Basta selecionar entao o arquivo SANEGRAPH.MNS, que passa-se a ter no AutoCAD o menu superior "SANCAD" e a barra de ferramentas "SANCAD", contendo as rotinas mais usadas do software.

| AutoCAL                                                                                                | 2010 - UNREGISTERED VERSIO<br>nsion Modify Parametr                                                           | N Drawing1.dwg<br>ric Window He | lp Express                                                | Type a ke                  | yword or phrase | ₩- S & 4    |                      |
|----------------------------------------------------------------------------------------------------|----------------------------------------------------------------------------------------------------|---------------------------------|-----------------------------------------------------------|----------------------------|-----------------|-------------|----------------------|
| AutoCAD Classic · 颂 裔 缅 ? 文 品 Classic                                                                  | - <u></u>                                                                                                    | 3 4 DByLayer                    | *][                                                       | ByLayer                    | * ByLayer       | ByColor     | *                    |
| An Select Customic<br>Look jn:<br>COULCON COURSES<br>Documents<br>Counterers<br>Frances<br>E<br>Design | ation File<br>Support<br>Nome<br>Color<br>Color<br>Color<br>SancZonpressionPlacehol<br>SancZonto<br>SancZonto |                                 | Ca X      Vew Tipo Pasta de KutoCAD Custom AutoCAD Custom | Ternanho<br>0 KB<br>243 KB |                 |             | ♥♡▲◀器↔⊙♬♂↓↓↓↓↓↓∪♥ @@ |
| Υ                                                                                                    | File name: sanc2010                                                                                           |                                 |                                                           | <u>O</u> pen V             |                 |             |                      |
| Command: menu                                                                                          | Files of type: Customization fil                                                                              | es (*.cuix)                     | •<br>] (                                                  | Cancel                     |                 |             |                      |
|                                                                                                    |                                                                                                    |                                 | MODEL                                                     |                            | 8 A 11 A 8      | AutoCAD Cla |                      |
|                                                                                                    |                                                                                                    | IN Company                      | MODEL E                                                   |                            |                 |             |                      |

Após carregamento do arquivo de customização do **SANCAD** no **AutoCAD**, deve-se obter a interface da figura abaixo, onde se observa o menu superior **SANCAD**, com seus sub-menus, alem das barras de ferramentas laterais principal e auxiliar.

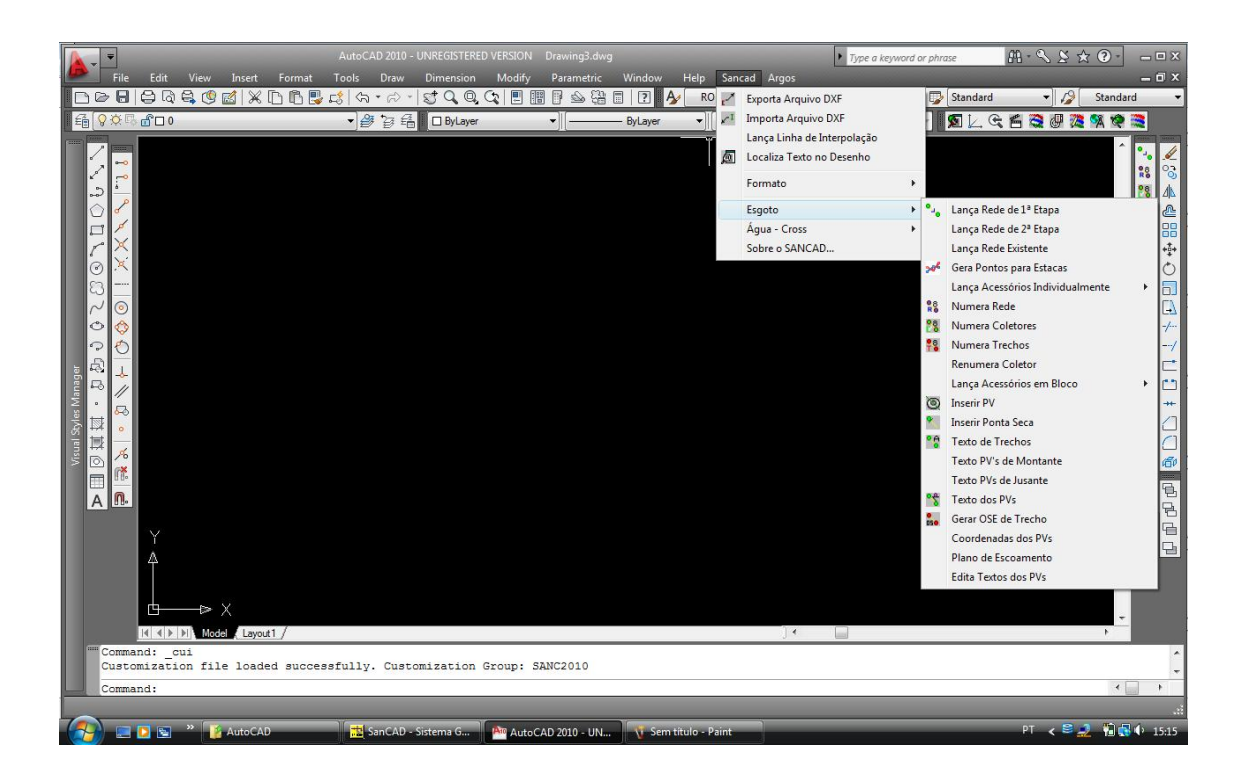

A figura a seguir mostra de forma mais clara essa interface, com destaque nos círculos na cor vermelha. O restante do menu do **AutoCAD** é preservado:

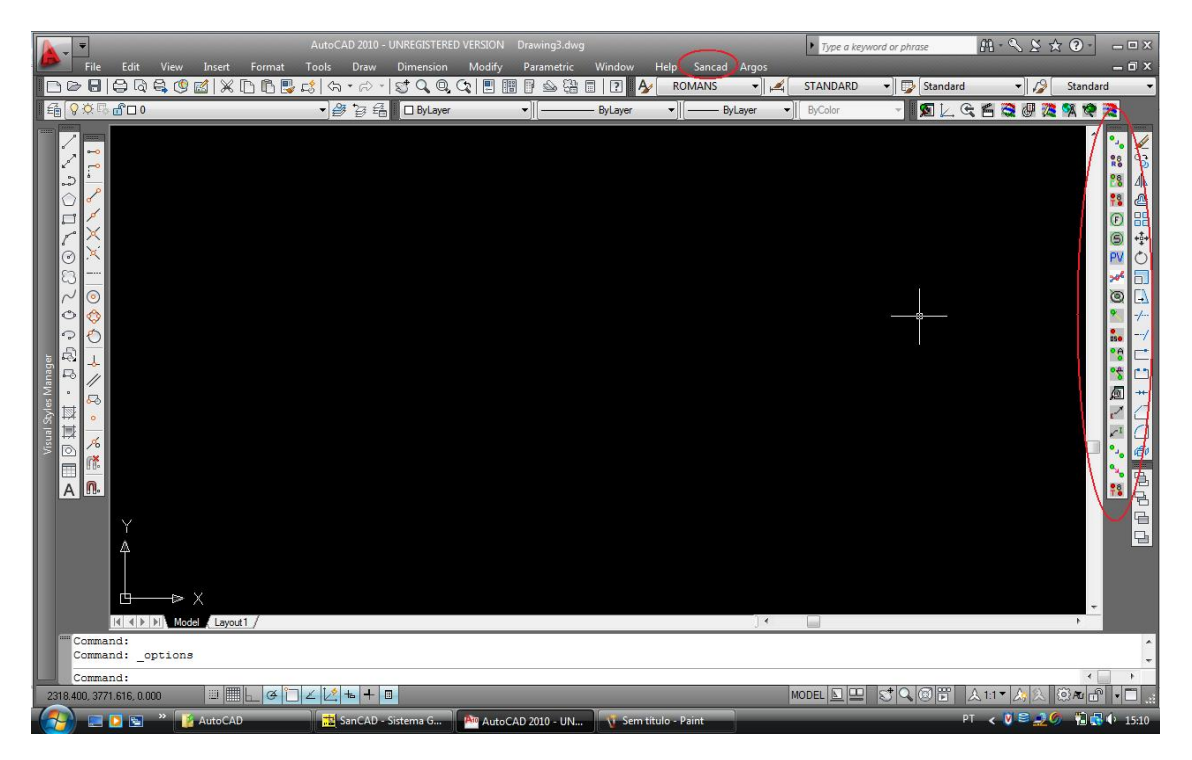

Clicando-se com o botão direito do mouse sobre qualquer local nas barras de ferramenta, abrese uma janela onde são listadas todas as barras existentes no **AutoCAD**. Basta então assinalar aquelas que se deseja que estejam presentes no ambiente de trabalho gráfico, como a barra do "Object Snap", do "Modify", etc, como se vê na figura a seguir:

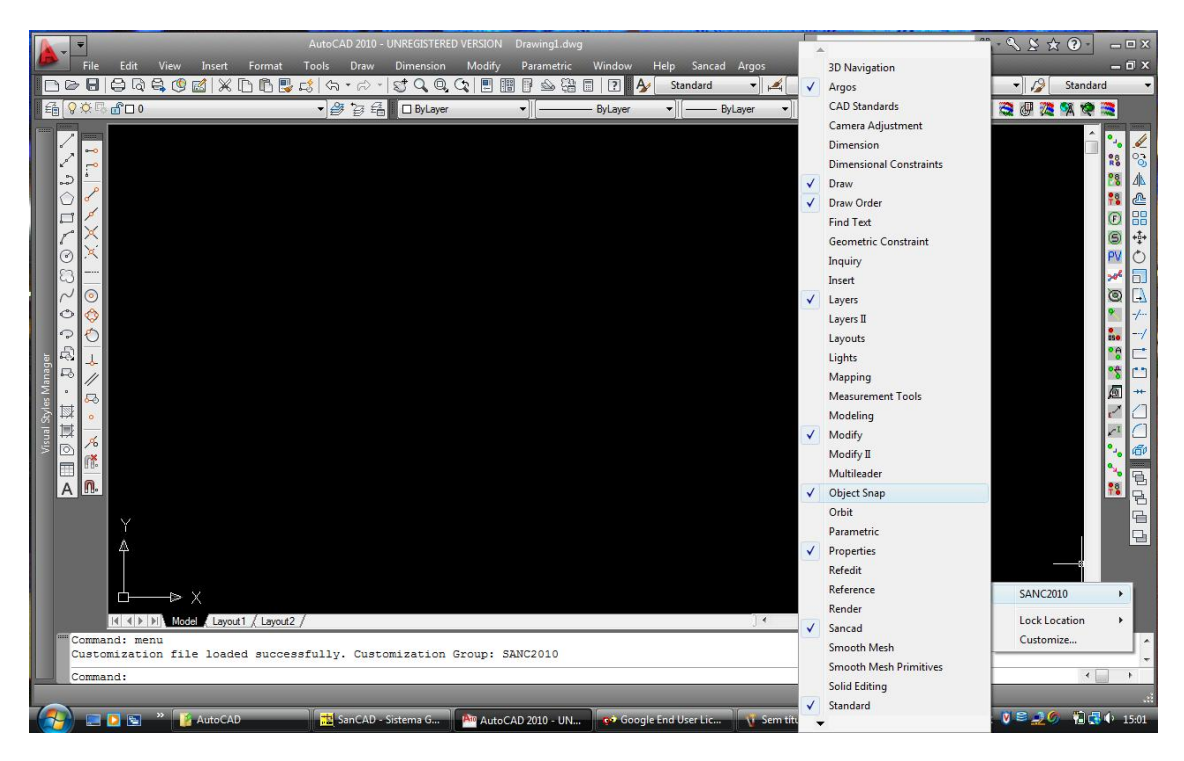

Caso se queira reinstalar o menu EXPRESS do **AutoCAD**, basta digitar no prompt de comandos "EXPRESSTOOLS" e confirmar com o ENTER,

# Uso de Bases Topográficas Diversas

O **SANCAD** utiliza um conceito do **AutoCAD** denominado TEMPLATE. Vem a ser um desenho aparentemente em branco, porém já trazendo uma série de definições, como as camadas necessárias ao trabalho com o software, os blocos, altura de texto, etc.

Tendo em vista diferentes escalas finais de plotagem e visando manter uma coerência nos tamanhos de textos e blocos nas peças plotadas, fornecemos vários templates diferentes, cada um correspondendo a uma escala diferente de plotagem. Lembramos que se trabalha sempre em escala 1:1 e a escala 1:1000 ou 1:2000 (ou qualquer outra) é definida apenas por ocasião da plotagem.

Portanto, ao receber uma base DWG de topografia fornecida por terceiros, o primeiro passo é pedir um desenho novo no AutoCAD a partir do template desejado. A figura a seguir ilustra este primeiro passo. Os templates DWT fornecidos com o **SANCAD** são instalados na pasta TEMPLATE sob o ACAD.EXE (iniciando-se normalmente em C:\ARQUIVOS DE PROGRAMAS e não em C:\DOCUMENTS & SETTINGS como o **AutoCAD** abre por default). O Instalador gera uma cópia deles também na pasta C:\SANCAD\TEMPLATE.

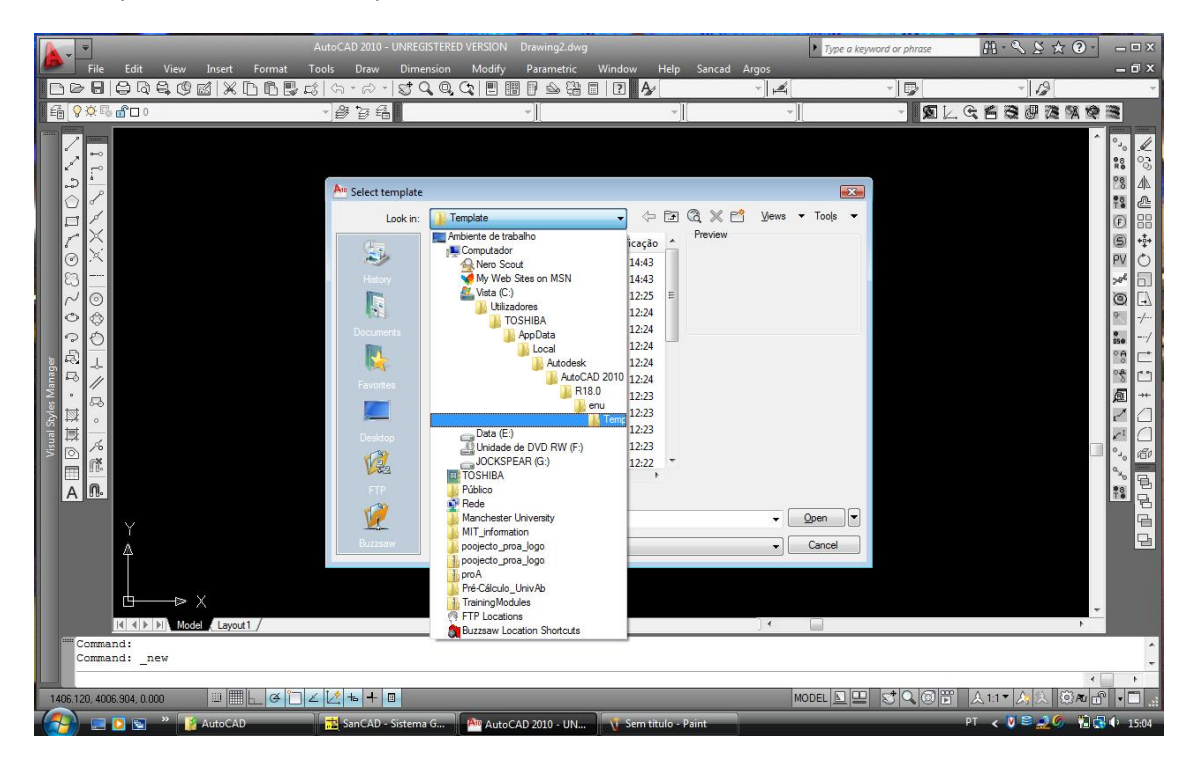

| File Edit View Insert Format                                            | AutoCAD 2010 - UNREGI<br>Tools Draw Dimen<br>값 (유 · 윤 · 영 Q<br>· 셸 诗 ঝ                                                         | STERED VERSION Drawing2.dwg<br>sion Modify Parametric W<br>Q Q (1 1 11 11 11 11 11 11 11 11 11 11 11 1                                                                                                    | indow Help Sancad A                                                                                                    | Argos                            | word or phrase | - • • ± ∠ · • • •<br>- 0 ± ± ∠ · • • | ×<br>×                                                |
|-------------------------------------------------------------------------|----------------------------------------------------------------------------------------------------|----------------------------------------------------------------------------------------------------|----------------------------------------------------------------------------------------------------|----------------------------------|----------------|--------------------------------------|-------------------------------------------------------|
| Mana Syne Managee<br>▶ 프 回 減 拉・ シ お う 0 2 2 3 3 1 0 0 1 1 × × × 5 1 1 1 | Select template<br>Look n:<br>Estay<br>Estay<br>Favotes<br>Estate<br>Desktop<br>Will<br>FF<br>Desktop<br>Will<br>FF<br>Desktop | TEMPLATE  Training Action  Training Models  Training Models  Training Template Codel  Codel Codel  Training Template Codel  Codel Codel  Training Template Codel  Codel Codel  Training Template Codel  Training Template Codel  Training Template Codel | <ul> <li>↓ □ (A × □)</li> <li>↓ □ (A × □)</li> <li>↓ □ (A</li></ul> | Vews - Tools -<br>Vews - Tools - |                |                                      | N%448005154111400088800888800<br>10000000000000000000 |
| III I FIN Model / Layout1 /                                             |                                                                                                    |                                                                                                    |                                                                                                    | ) • 🔲                            |                | +                                    |                                                       |
| Cormand: _new 1310.380,3382.715,0.000                                   | ∠ 2 + 0                                                                                                    |                                                                                                    |                                                                                                    | MODEL 🛓 🖳                        |                | < ▲1:1▼ 人                            | *<br>*<br>*                                           |

| AutoCAD 2010 - UNREG                                                                                                    |                                                                                                    |                       | Type a keyword or phrase | 品·≪ 爻 ★ ? - = = ×        |
|----------------------------------------------------------------------------------------------------|----------------------------------------------------------------------------------------------------|-----------------------|--------------------------|--------------------------|
| File Edit View Insert Format Tools Draw Dime                                                                                                    | nsion Modify Parametric Wir                                                                                                    | dow Help Sancad Argos | 1-1                      | - 0 ×                    |
| Defierreskerkdererererere                                                                                                    |                                                                                                    | ? A/ · A              | · 🔽                      | × 12 ×                   |
|                                                                                                    | *                                                                                                    | *    *                |                          |                          |
| Point of dial of the second of the second of the sec | TEMPLATE           Nome         Data mo           prot1000         26-11-20           prot2000         26-11-20           prot5000         26-11-20           prot5000         26-11-20           prot5000         26-11-20           prot5000         26-11-20           Prot5700         26-11-20           Prot5700         26-11-20           Prot5700         26-11-20           Prot2000         Prot2000           Fle name:         Prot2000           Fles of type:         Drawing Template ("dwt) |                       | ©pen ▼<br>Cancel         |                          |
| ""Command:                                                                                                    |                                                                                                    |                       |                          |                          |
| Command: _new                                                                                                    |                                                                                                    |                       |                          |                          |
|                                                                                                    |                                                                                                    |                       |                          |                          |
| 1310.380, 3982.715, 0.000                                                                                                    |                                                                                                    |                       |                          | 太1:1 /3/入 ◎Au 🗗 🗖 🗄      |
| 🛛 🎦 🔄 🦉 🥻 AutoCAD 📩 🔂 SanCAD - Sistema                                                                                                    | G AutoCAD 2010 - UN                                                                                                    | Sem título - Paint    | F                        | PT < 💟 😂 🚅 🏈 📲 🚯 🔶 15:09 |

Após então termos na tela do **AutoCAD** o desenho iniciado a partir do template escolhido, fazse a inserção da base topográfica DWG como um bloco externo, pelo comando INSERT/BLOCK, mas clicando-se no botão BROWSE na tela aberta, para busca do DWG em disco.

Um cuidado é inserir a topografia sempre no ponto de inserção (0,0,0) para que suas coordenadas não sejam afetadas, garantindo-se que as coordenadas UTM originais sejam

mantidas (especialmente crítico em bases geo-referenciadas). A inserção se faz conforme figura:

| File Edit View Insert Form                                                                                                    | AutoCAD 2010 - UNREGISTERED VERSION Dra<br>at Tools Draw Dimension Modify Pa<br>見は、な・た・気くないのが、1000 日前日<br>マノ語音音のロタムのマーマ            | wing3.dwg<br>rametric Window Help Sancad Argos                                                                                                    | Type a keyward ar phrase     STANDARD     Type [Standard ]     ByColor                                                                                                    | H - < ≥ ☆ O ×<br>0 ×                                                                                                    |
|----------------------------------------------------------------------------------------------------|----------------------------------------------------------------------------------------------------|----------------------------------------------------------------------------------------------------|----------------------------------------------------------------------------------------------------|----------------------------------------------------------------------------------------------------|
| Ang Insert<br>Name: AQ<br>Path:<br>Contenting Geographic<br>Name: AQ<br>Path:<br>Contenting Geographic<br>Path:<br>Contenting Geographic<br>Name: AQ<br>Path:<br>Contenting Geographic<br>Name: AQ<br>Path:<br>Contenting Geographic<br>Path:<br>Contenting Geographic<br>Contenting Geographic<br>Conten | Browse      Scale      Sopedfy On-screen      X 1.000      Y. 1.000      Z. 1.000      Uniform Scale      OK      Cancel      Help | Select Drawing File<br>Look in: Documentos<br>Nome<br>Adobe Captivate 4<br>Adobe Captivate 4<br>Conuncicação Interna<br>Cursos, informática<br>Downloads<br>ELSS 2000<br>File name:<br>File name:<br>File name:<br>Parving Cdwy | Data modificação     14-10-2009 10:37     22-06-2009 11:42     09-10-2001 51:25     12-02-2010 22:45     13-12-2009 12:41     11-01-2010 09:17     27-08-2009 00:38     22-07-2009 00:32     12-01-2010 10:31     21-12-2001 11:36     23-02-2010 11:46 | <ul> <li>✓</li> <li>✓</li></ul> |
| 1453.440, 4009.103, 0.000                                                                                                    | 🔁 Z 🛃 📥 🕂 🗉                                                                                                    | 010 - UN                                                                                                    |                                                                                                    | ▲ 1:1 ▼ 為 入 ② ▼ 命 • □ .::<br>PT < 答 え 1:1 ▼ か 15:22                                                                                                    |

| File Edi                                                                                          | t View Insert Forma                                                                                                    | AutoCAD 2010 - UNR<br>at Tools Draw Dir                             | EGISTERED VERSION Drawing3.<br>nension Modify Parametr | dwg<br>ic Window Help | Sancad Argos | Type a keyword or phrase | 用- ≤ ≥ ★ @-     | _ 0 X                                                                      |
|---------------------------------------------------------------------------------------------------|----------------------------------------------------------------------------------------------------|---------------------------------------------------------------------|--------------------------------------------------------|-----------------------|--------------|--------------------------|-----------------|----------------------------------------------------------------------------|
|                                                                                                   | à € (9 ⊠   X [b (b                                                                                                    | 5 5 5 5 5 5 5 5 5 5 5 5 5 5 5 5 5 5 5                               |                                                        | <u>а с Ау</u> ко      | DMANS 👻 📈    | STANDARD                 | andard v Stand  | ard 👻                                                                      |
|                                                                                                   | 0                                                                                                    | JØ Ø B L                                                            | ByLayer *                                              | ByLayer *]            | ByLayer      | ByColor •                |                 |                                                                            |
| Viral Syles Manage<br>▶国 0 其は・ お む ひ ひ ご つ つ 口 ひ ひ い 1<br>■ 【楽 ふ  。 2 南 ト   ひ 今 の   1 × × × へ い 1 | And Insert       Name:     TOP       Path:     C\SANCAD\wavem_et       Incorter uning Geographic I       Insertion point       Specify On screen       X     0.000       Y     0.000       Z:     0.000       Z:     0.000       Explode | Brows Scale Scale Scale Y: 1.000 Y: 1.000 Z: 1.000 Uniform Scale OK | E                                                      |                       | ] 4          |                          |                 | ♥♡≪╡╬┿О╔₫↓`\\] + \\\$ @####<br>* # 202 \\$02 <b>}</b> # 22 @ \\02 <b>}</b> |
| Command:                                                                                          |                                                                                                    |                                                                     |                                                        |                       |              |                          |                 | ^                                                                          |
|                                                                                                   | lown he is                                                                                                    |                                                                     |                                                        |                       |              |                          | (1)             |                                                                            |
| 1453.440, 4009.103,                                                                               | 0.000                                                                                                    |                                                                     |                                                        |                       |              |                          | 🗒 🔬 1:1 🛕 💫 🔯 🗖 |                                                                            |
| - 💓 💷 🖸 🗈                                                                                         | 🔄 🥙 🎽 AutoCAD                                                                                                    | 📅 SanCAD - Sister                                                   | ma G 🌕 🐴 AutoCAD 2010 - L                              | N V Sem título - I    | Paint        |                          | PT < 🐸 🔔 🖬 (    | 15:23                                                                      |

Após inserção, deve-se usar o comando FILES/SABE AS e escolher pasta e nome onde o DWG preparado será salvo, para seu uso pelas rotinas do **SANCAD**.

Concluindo essa parte da base no template, observa-se na figura a seguir as camadas próprias do **SANCAD** dentro do **AutoCAD**. Por uma questao de organização, todas as camadas do **SANCAD** recebem nome iniciando-se por "SANC\_" seguido pelo nome da camada (layer). Esses nomes não devem ser modificados, pois as rotinas LISP utilizam esses nomes. Pode-se, contudo, mudar livremente cor e linetype de cada camada.

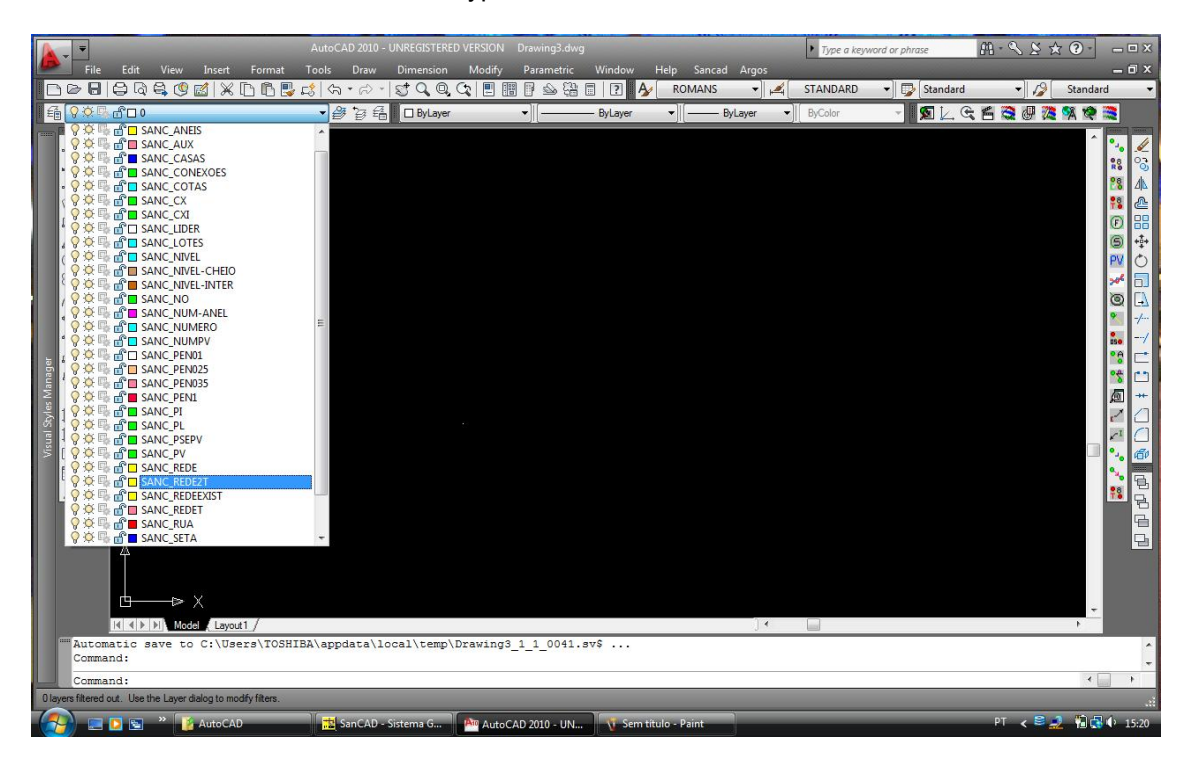

#### PROCEDIMENTOS PARA DIMENSIONAMENTO DE REDE COLETORA DE ESGOTO USANDO O PROGRAMA SANCAD

#### Passos Iniciais:

- Obtenção de base em meio magnético e em formato DWG em 3D ou 2D e inserir a mesma num dos TEMPLATES do **SANCAD**, conforme exposto acima.
- Identificar o número de etapas do projeto; se é tudo em 1<sup>a</sup> etapa, ou se existe alguma rede para 2<sup>a</sup> etapa ou ainda se há rede existente, pois o comando (e o layer respectivo no AutoCAD) será diferente para cada tipo de rede.
- Identificar o tipo de pavimento predominante por coletor (asfalto, paralelepípedo, passeio revestido, terreno natural ou blockret), no caso de se adotar a rotina de numeração dos trechos por coletor; já que ela pede tal informação. A numeração de toda a rede em uma só operação adota a pavimentação "asfalto" como default, podendo tal dado ser editado na planilha, conforme realidade de campo.
- Identificar a escala de apresentação final do projeto se é de 1:500, 1:750, 1:1000, 1:2000 ou 1:5000 (pois isso vai ser imprescindível para a escolha do arquivo template a ser adotado).
- Lançamento da concepção do sistema em planta (Plano de Escoamento).
- Esta versão de 32 bits do **SANCAD** não apresenta qualquer restrição quanto aos nomes dos projetos, nomes de pastas, unidade de disco, etc. Deve-se, contudo,

trabalhar na unidade raiz ("C") do computador e na própria pasta do **SANCAD** (C:\SANCAD).

### Etapa Inicial de Trabalho no AutoCad

 Escolha do arquivo de trabalho; é necessário abrir um "arquivo novo". Dessa forma o CAD abrirá uma tela solicitando a escolha do template de acordo com a escolha da escala de apresentação dos desenhos, conforme exposto inicialmente e reforçado aqui.

| AutoCAD 2007 - [C:\Arquivos de pr<br>File Edit View Insert Format Ti | rogramas\AutoEAD2007\1<br>ools Draw Dimension Mod | Femplate\PROT2000.DW0<br>ify Window Help Argos                                                                                                    | ]<br>Sancad                                                                                                    |                     |                 |                           |                         | _ 8 ×          |
|----------------------------------------------------------------------|---------------------------------------------------|----------------------------------------------------------------------------------------------------|----------------------------------------------------------------------------------------------------|---------------------|-----------------|---------------------------|-------------------------|----------------|
| _<br>                                                                | 🗅 🕲 🖌 🏕 🕼 · 🦄                                     | -   🔩 Q‡ Q, Q   😽                                                                                                    | 🖽 🗈 🐋 🚨 🛙                                                                                                    | 1 👔 🛛 🌶             |                 |                           | -                       | 1              |
| 🛛 📚 🔽 🥥 🐏 狗 🗖 NUMERO                                                 | <u> </u>                                          | ٠                                                                                                    | -                                                                                                    |                     | -               |                           | -                       | -              |
| 🗸 🔊 Q    🥒 🗞 AL 🗠 🗄                                                  |                                                   | = = + = = = *                                                                                                    |                                                                                                    | $\times \times -  $ | o 🔅 📀           | 1. 1/ 8                   | • 🗡 🌾 🖍                 | 1 <b>1 1 1</b> |
| は、まましのへのの」<br>(1)                                                    | Select File<br>Look in: Te<br>Desktop             | mplate<br>kitop<br>Meu computador<br>Disquete de 3½ (A:)<br>WIN2K (C:)<br>AutoCAD2007<br>Template<br>Backup (D:)<br>Compact Disc (E:)<br>EsgolfSA em "Servidor" (Z:)<br>Meus locais de rede<br>Manuais Sancad<br>FTP Locations<br>Buzzsaw Location Shortcuts | Tipo<br>AutoCAD Dr<br>AutoCAD Dr<br>AutoCAD Dr<br>AutoCAD Dr<br>AutoCAD Dr<br>AutoCAD Dr<br>AutoCAD Dr<br>AutoCAD Dr<br>AutoCAD Dr | Q X C               | <u>V</u> iews ▼ | ₹X<br>Tools ▼             |                         |                |
|                                                                      | FTP                                               |                                                                                                    | Þ                                                                                                    |                     |                 |                           |                         | <b>е</b> .     |
|                                                                      |                                                   | PROT2000.DWG                                                                                                    |                                                                                                    |                     | <b>T</b>        | Open 🚽                    |                         | <b>†</b> 8     |
| A Y                                                                  | Buzzsaw Pienan                                    | Drawing (5 dwg)                                                                                                    |                                                                                                    |                     |                 | Cancel                    |                         |                |
|                                                                      | Files of                                          | inder In gave in a for a second second second second second second second second second second second second se                                                                                                    |                                                                                                    |                     |                 | Communication             | Center                  |                |
| Command: _open                                                       |                                                   |                                                                                                    |                                                                                                    |                     | The e           | easy way to keep<br>here. | you and your software u | ip-to-date.    |
| 7426.824, 10905.140, 0.000 SNA                                       | GRID ORTHO POLAR O                                | SNAP OTRACK DUCS DY                                                                                                    | n lwt 📠 🔛                                                                                                    |                     |                 |                           | M                       | 🔐 🕑 🗕          |
| 🙀 Iniciar 🛛 🚮 🔛 🔁 👿 🗷 🧭                                              | 🔍 🌳 🛛 🔍 Santana do                                | Ipan AutoCAD 200                                                                                                    | 7 🔛 SANCAD Ver                                                                                                    | rsão 📃 🖭 PR         | OCEDIMENT       | ю                         | 🤹 :                     | 🛱 🥖 16:03      |

| AutoCAD 2007 - [C:\Arquivos de programas\Auto<br>Teile Edit View Insert Format Tools Draw Dima | AD2007\Template\PROT2<br>nsion Modify Window Help | 000.DWG]<br>Argos Sancad                                                         |                        |                                               | _8×                             |
|------------------------------------------------------------------------------------------------|---------------------------------------------------|----------------------------------------------------------------------------------|------------------------|-----------------------------------------------|---------------------------------|
| 📗 🗅 🜠 🔚   & 🖓 🛞 🎐   🛰 🗅 🗇 🥒 🗳                                                                  | I - V -   💸 ⊄ 🔍                                   | 🔍 🙀 🔢 🗈 📓 😫                                                                      | 1 🛛 🖉 🖉                |                                               |                                 |
| 🛛 📚 🔽 🔍 🕲 🕲 NUMERO                                                                             | 🖸 🛸 🍕 📗                                           | <b>_</b>                                                                         | 7                      | -                                             |                                 |
| 🗸 🙍 🔍 🥒 🗞 📣 🗠 🎛 💠 🖱 🗋                                                                          | ·/ 🗀 🗀 ++ 🏹 🕴                                     | ̄ダ 📗 ⊷ 🗗 🖍 🗡                                                                     | X X   o 💠              | 01.113                                        | ) 🗡 K 🕅 🛄 🖥 🖷 🛯                 |
| Select File                                                                                    |                                                   |                                                                                  |                        | <u>?</u> ×                                    | °<br>28                         |
|                                                                                                | n: Template                                       | Tamanho Tipo                                                                     | Q X 😭 Views<br>Preview | s ▼ Too!s ▼                                   | 81<br>(1)                       |
| History                                                                                        | PROT1000 PROT2000 PROT5000 PROT5000 PROT5500      | 109 KB AutoCAD Dr<br>110 KB AutoCAD Dr<br>108 KB AutoCAD Dr<br>108 KB AutoCAD Dr |                        |                                               | 0<br>0                          |
| Meus docu                                                                                      | PROTS750                                          | 108 KB AutoCAD Dr<br>108 KB AutoCAD Dr<br>108 KB AutoCAD Dr<br>1 KB Atalho       |                        |                                               | ©<br>50<br>050                  |
| Favorites                                                                                      |                                                   |                                                                                  |                        |                                               | °*<br>83                        |
| Desktop                                                                                        |                                                   |                                                                                  |                        |                                               |                                 |
|                                                                                                |                                                   |                                                                                  |                        |                                               |                                 |
|                                                                                                | File name: PROT2000                               | )                                                                                | •                      | Open 🚽                                        | ŦS                              |
| A Buzzsaw                                                                                      | Files of type: Drawing (*.                        | dwg)                                                                             |                        | Cancel                                        |                                 |
|                                                                                                |                                                   |                                                                                  |                        |                                               |                                 |
|                                                                                                |                                                   |                                                                                  |                        | Communication C                               | enter X                         |
| Command: _open                                                                                 |                                                   |                                                                                  |                        | The easy way to keep yo<br><u>Click here,</u> | u and your software up-to-date. |
| 7426.824, 10905.140, 0.000 SNAP GRID ORTHO                                                     | POLAR OSNAP OTRACK                                | DUCS DYN LWT 🔚 🔛                                                                 |                        |                                               | 🕹 🗗 🔁 🗸 🔲                       |
| 🏦 Iniciar 📔 🚮 💹 🔟 💌 🧭 🔍 🌳 🛛 🔍                                                                  | Santana do Ipan 🛛 🌉 Auto                          | CAD 2007 🔛 SANCAD Ve                                                             | rsão 🔤 PROCEDIM        | MENTO                                         | 🥀 🕮 🧷 🛛 16:04                   |

- Escolhido o arquivo, usar o comando "save as" para salvar o projeto na pasta de trabalho. O local onde o DWG é salvo determina a pasta do projeto e todos os demais arquivos subsequentes estarão nessa pasta, facilitando guardar o projeto para alguma edição futura. Como dito antes, pode ser em qualquer pasta, seja no disco local ou mesmo em uma unidade da rede.
- Iniciar o lançamento da rede coletora. Definir o tipo de rede, conforme a etapa do projeto. Rede de 1ª etapa pode ser lançada tanto pelo ícone da barra de ferramentas como pelo menu superior. Já rede de 2ª etapa e rede existente, só pelo menu superior.

| AutoCAD 2007 - [C:\Arquivos de programas\AutoCAD2007\Template\PROT2000.DW     File Edit View Insert Format Tools Draw Dimension Modify, Window Help Arons | 5]<br>Sancad         |                                      |                         |
|----------------------------------------------------------------------------------------------------|----------------------|--------------------------------------|-------------------------|
|                                                                                                    | Exportar Arquivo DXF | A ROMANS                             | C 💽 🔣 Standard          |
| 🛛 😒 🖓 🖸 REDE 💽 🛸 🏀 📗 ByLayer                                                                                                    | Importar Arquivo DXF | ByLayer V ByC                        | Color                   |
| ℤ┓Q   ℤ℁ム@出弁♡司 [↓ → -/ □ □ + 7 7 ਡ/                                                                                                    | Formato              | -00001/801                           | 🥂 🔍 🐘 🐂 🖷 I             |
|                                                                                                    | Esgoto 🕨             | 📏 Lança Rede de 1ª Etapa             |                         |
|                                                                                                    | Agua 🕨               | Lança Rede de 2ª Etapa               |                         |
|                                                                                                    |                      | Lança Rede Existente                 | L 0                     |
|                                                                                                    |                      | Lança Acessórios Individuais         | Ť°<br>(F)               |
|                                                                                                    |                      | 🚏 Numera Trechos                     | 6                       |
| C                                                                                                    |                      | 👸 Numera Coletores                   | PV                      |
| 0                                                                                                    |                      | 👸 Renumera Coletores                 | Ø                       |
| 5                                                                                                    |                      | (F) Lança Acessórios - PVs e PLs     | 0                       |
|                                                                                                    |                      | 🜀 Lança Acessórios - PVs - PLs - CIs |                         |
| 0                                                                                                    |                      | Lança Acessórios - Somente PVs       | •                       |
| 0                                                                                                    |                      | ° Texto dos Trechos                  | **                      |
| R)                                                                                                    |                      | 😤 Dados dos PVs                      | 28                      |
|                                                                                                    |                      | ° Dados de Montante - PVs            | <u>A</u>                |
|                                                                                                    |                      | 😵 Dados de Jusante - PVs             | ×I .                    |
|                                                                                                    |                      | Coordenadas dos PVs                  | E                       |
|                                                                                                    |                      | Dados do Plano de Escoamento         |                         |
|                                                                                                    |                      | 🔘 Insere PV                          | 29                      |
| A                                                                                                    |                      | Onta Seca                            |                         |
| <u> </u>                                                                                                    |                      | 💼 Trecho - Ordem de Serviço          |                         |
| Ŷ                                                                                                    |                      |                                      |                         |
|                                                                                                    |                      |                                      |                         |
|                                                                                                    |                      | Communication Center                 | ×                       |
| ; error: Function cancelled                                                                                                    |                      | The easy way to keep you and you     | ur software up-to-date. |
| Command:                                                                                                    |                      |                                      |                         |
|                                                                                                    |                      |                                      | <b>│</b>                |
| 🎉 Iniciar 📗 🚮 💹 🗃 💓 🗷 🦪 🔕 🌳 📗 🔯 Santana do Ipan 🛛 🌉 AutoCAD 200                                                                                           | 07 🧟 SANCAD Versão 🛛 | PROCEDIMENTO                         | 🍕 🚅 🧷 16:10             |

O lançamento da rede deverá seguir a concepção feita em planta, obedecendo ao máximo o sentido natural do terreno. Ao se clicar no 1º ponto (que será entendido como PV de montante do trecho), o programa irá solicitar a cota de terreno, caso o arquivo seja em 2D, então é só indicar a cota (lembre-se de indicar a fração utilizando ponto ao invés de vírgula), conforme apresentado na tela a seguir.

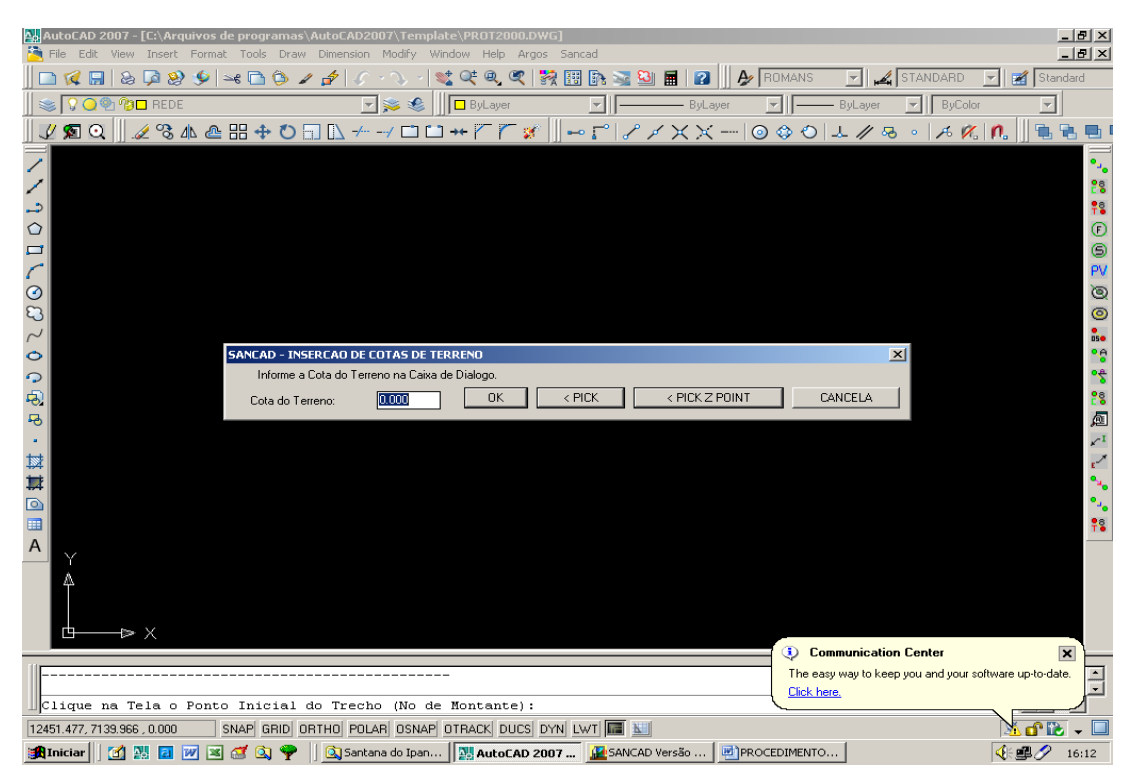

• E em seguida será solicitado o ponto e sua cota de terreno do PV de jusante, conforme tela a seguir.

| MutoCAD 2007 - [C:\Arquivos de programas\AutoCAD2007\Template\PR0T2000.DWG]                     | _ 8 ×                                                 |
|-------------------------------------------------------------------------------------------------|-------------------------------------------------------|
| 🗅 🜠 🔚 💩 🗭 🥸 🎐 🛥 🗅 🏷 🖌 🎓 🕼 · 🚿 · 😒 🖉 🍕 🥰 🞇 📴 📓 🕢 🏄 Roma                                          | NS 🔄 🚅 STANDARD 🖃 🗃 Standard                          |
| 🛛 📚 🕄 💭 😤 🖗 🔲 🗖 ByLayer 🔄 🖓                                                                     | ByLayer 🔽 ByColor 💌                                   |
| ∬ℤ☎Q∬ℤ⅋Ѧѽ嘂┿Ӧ⊟ <u>ℕ</u> ≁→⊐□+< <b>┌┌</b> ᇎ∬⊷┌╎ᄼメ╳╳─∣⊙⇔                                           | 0 🕹 // 😣 🔹 🗚 🍂 👧 📗 🛯                                  |
|                                                                                                 | •_•<br>**<br>**<br>©<br>@<br>@<br>@                   |
| SANCAD - INSERCAD DE COTAS DE TERRENO                                                           | ×1 •••                                                |
| Informe a Cota do Terreno na Caixa de Dialogo.                                                  |                                                       |
| Cota do Terreno: 0000 OK < PICK < PICK Z POINT                                                  | CANCELA                                               |
|                                                                                                 |                                                       |
|                                                                                                 | Communication Contor                                  |
| (7668.98 6580.48 50.0)                                                                          | he easy way to keep you and your software up-to-date. |
| Clique na Tela o Ponto Final do Trecho (No de Jusante):                                         | ick here.                                             |
| 4914.498, 7139.966, 0.000 SNAP GRID ORTHO POLAR OSNAP OTRACK DUCS DYN LWT I                     |                                                       |
| 🏽 🟦 Iniciar 🛛 🔀 🔝 🚺 💓 📧 🧭 🗳 🚳 🌳 🗍 💁 Santana do Ipan 🛛 🔛 AutoCAD 2007 🖉 SANCAD Versão 🖉 PROCEDIM | ENTO                                                  |

Caso a cota de terreno do PV de jusante digitada seja menor do que a de montante o
programa vai indicar "terreno com declividade desfavorável", então será necessário
verificar se as cotas estão digitadas corretamente, caso esteja é só confirmar com o
"ok". Caso não esteja correto, será necessário editar a cota, ou lançando o trecho
novamente ou editando no próprio AutoCAD (ver tela). A rotina alerta também para
terreno plano no trecho (cota de montante igual à cota de jusante).

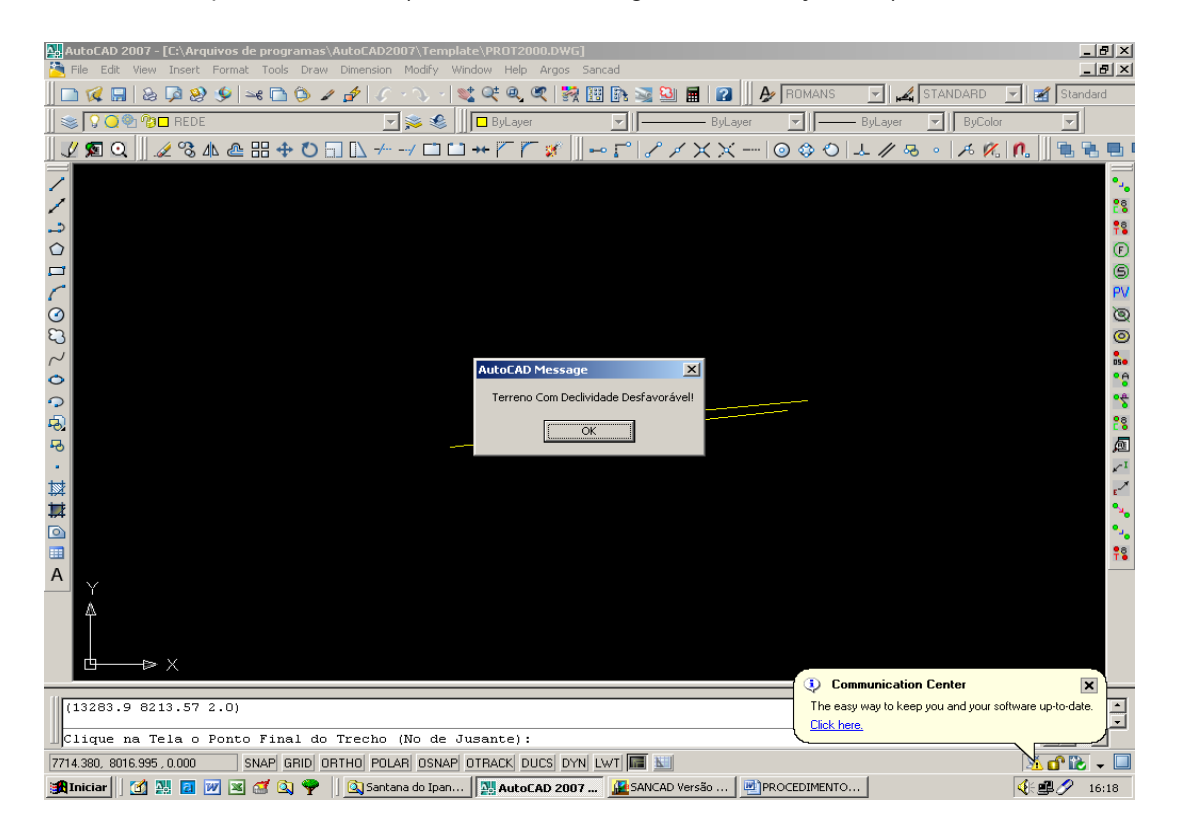

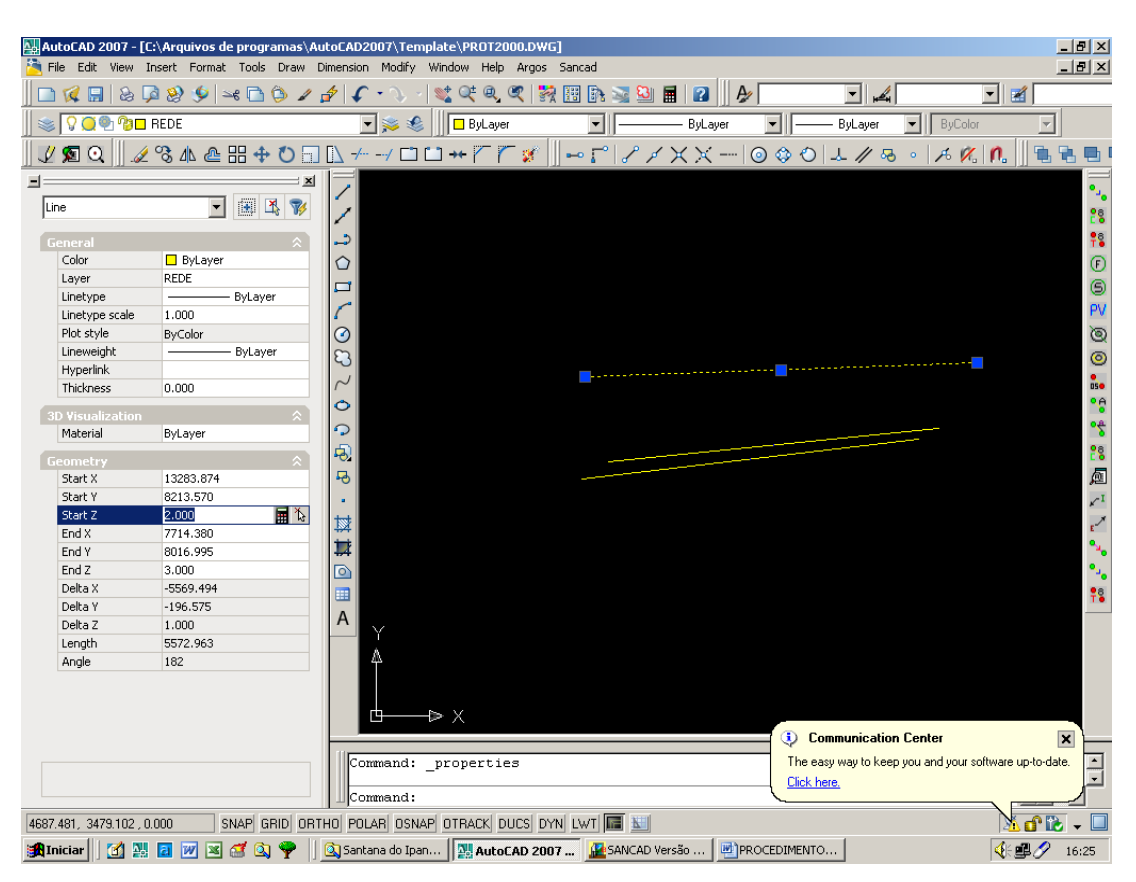

• Edição dos atributos da "line" do trecho, pelo comando "properties" do AutoCAD:

- Existem alguns cuidados que devem ser levados em conta para o lançamento da rede, conforme a seguir:
  - Verificar se os trechos estão interligados (para isso é necessária a utilização da ferramenta de precisão do AutoCAD – endpoint).
  - Caso tenha um PV que seja ponta seca para no mínimo dois lados, o segundo terá que ser lançado com o OSNAP END para se conectar ao trecho que já utiliza o PV. E completando a operação, deve-se usar o comando da barra lateral "ponta seca" para provocar o afastamento adequado do nó de montante do trecho.
- Lançar os órgãos acessórios da rede (PV, PL, TIL, CXI, CX) conforme tela a seguir. Além de se poder lançar os acessórios individualmente, pelo menu superior, há três rotinas de lançamento automático dos acessórios, todas existentes no menu e também na barra de ferramentas. A 1ª rotina lança apenas Pv's e PL's (PL's nas cabeceiras); a 2ª rotina lança PV's, PL's e Cl's (caixas de inspeção). A 3ª rotina lança apenas PV's.

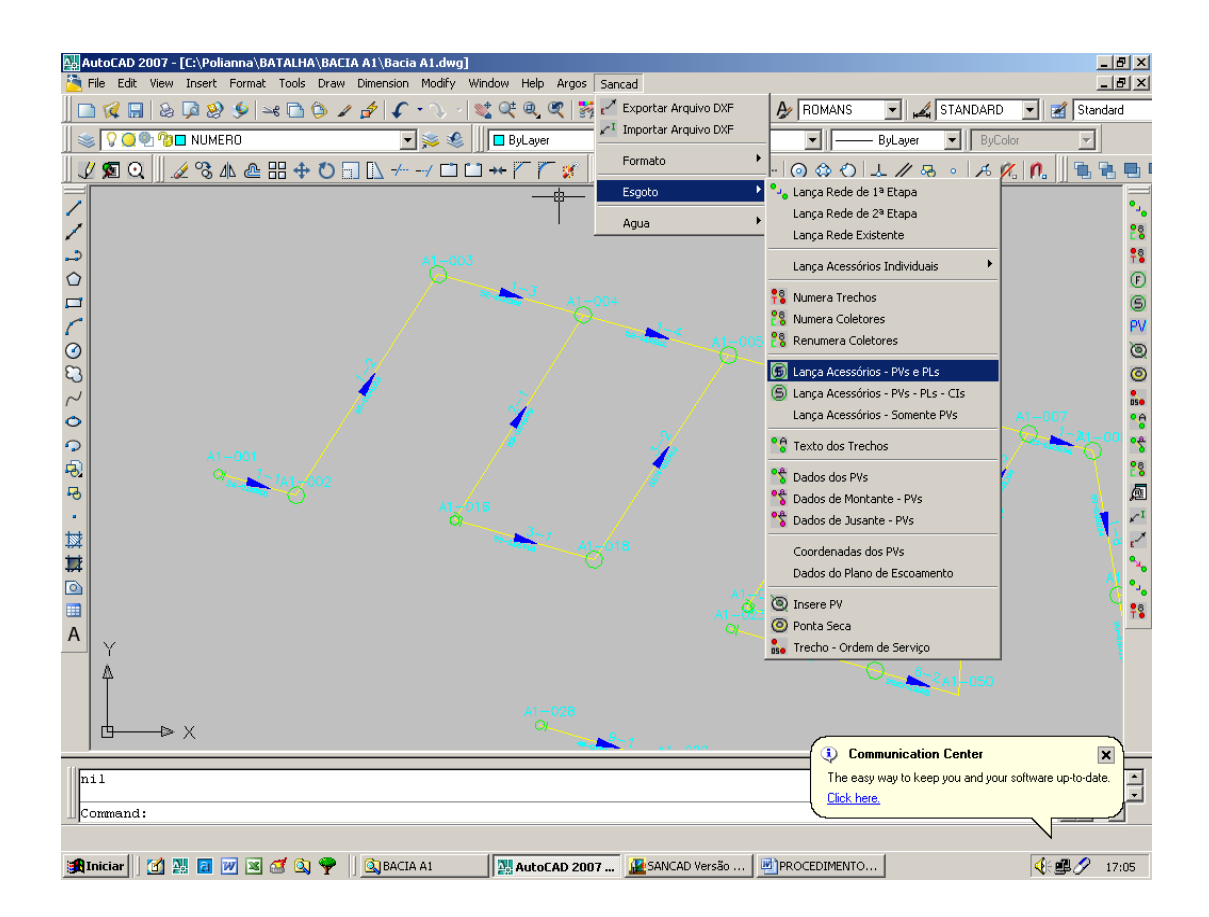

- Numerar Coletores O ideal é definir o coletor principal para daí dar seqüência aos coletores secundários, de preferência, escolhe-se o maior coletor como sendo o principal, seria o coletor 1.
- A numeração segue o critério do coletor de número maior que lança no de número menor, e sempre de montante à jusante (ver tela abaixo). É necessário também definir o prefixo dos PV's, seria o nome dos mesmos, lembrando que esse prefixo seja limitado a 4 caracteres.
- Esta rotina deve ser repetida quantas vezes quantas sejam os coletores existentes no projeto, sempre clicando-se em sua cabeceira (1º trecho de cada coletor). Deve-se informar o tipo de pavimentação predominante no traçado do coletor, lembrando que tal informação pode ser editada na planilha posteriormente.
- Durante este processo de numerar os coletores, não se deve mover qualquer texto criado pela rotina, já que seu posicionamento (ponto de inserção) é usado para a rotina entender se deve ou não interromper a numeração de cada coletor, ao encontrar um coletor de número mais baixo já numerado, onde sua vazão é lançada.

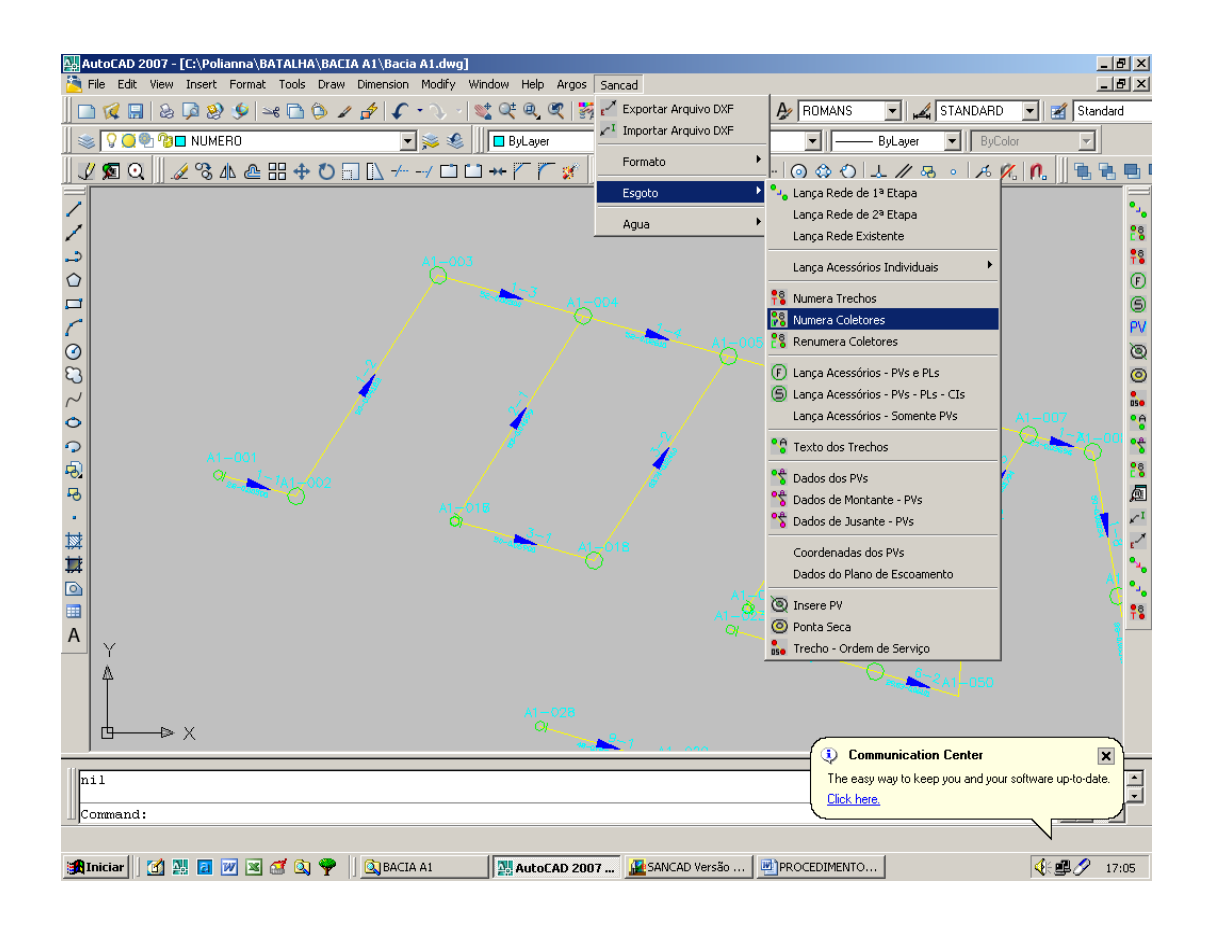

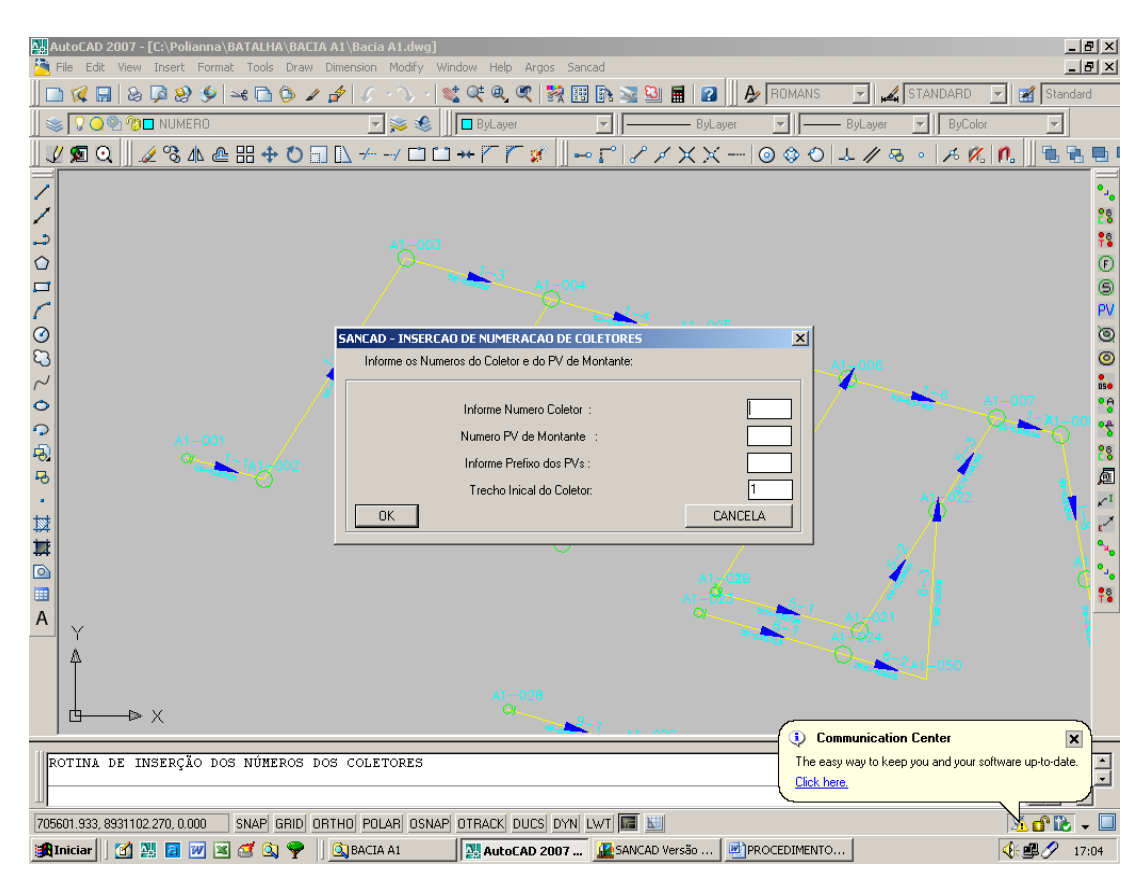

Exemplo de rede com o coletor numerado (em processo de numeração de toda a rede):

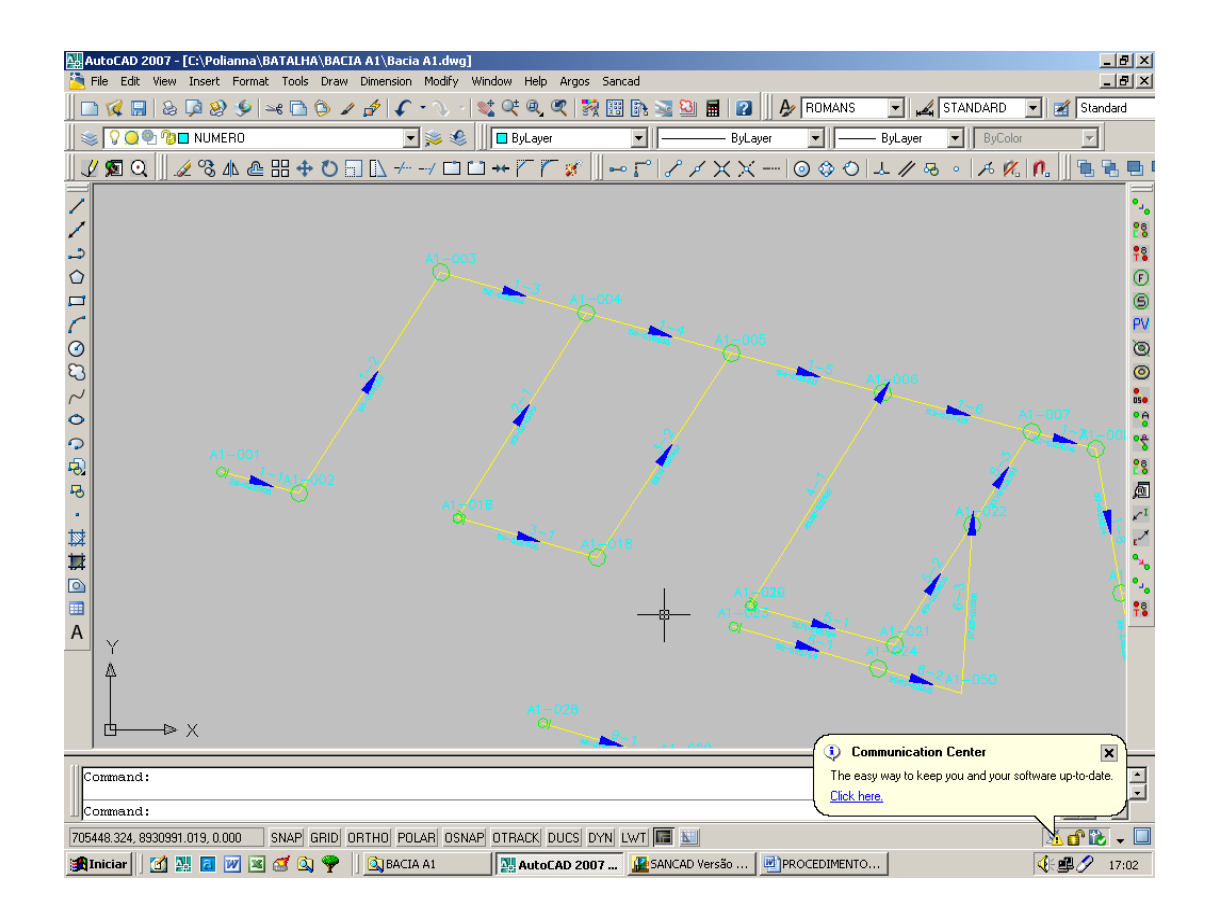

- Pode-se usar a rotina de "Numerar Rede", bem mais rápida, a qual pede apenas o
  preenchimento dos dados do Quadro de Diálogo similar ao de numerar coletores e um
  clique no trecho inicial do coletor tronco. Todo o restante do trabalho, como a
  numeração do próprio tronco e de todos os coletores secundários é feito de forma
  automática e rapidamente. Além da facilidade e economia de tempo nesse etapa,
  evitam-se erros tais como trechos sem numeração ou mesmo numeração repetida de
  trechos.
- Exportar arquivo DXF (ver tela abaixo):

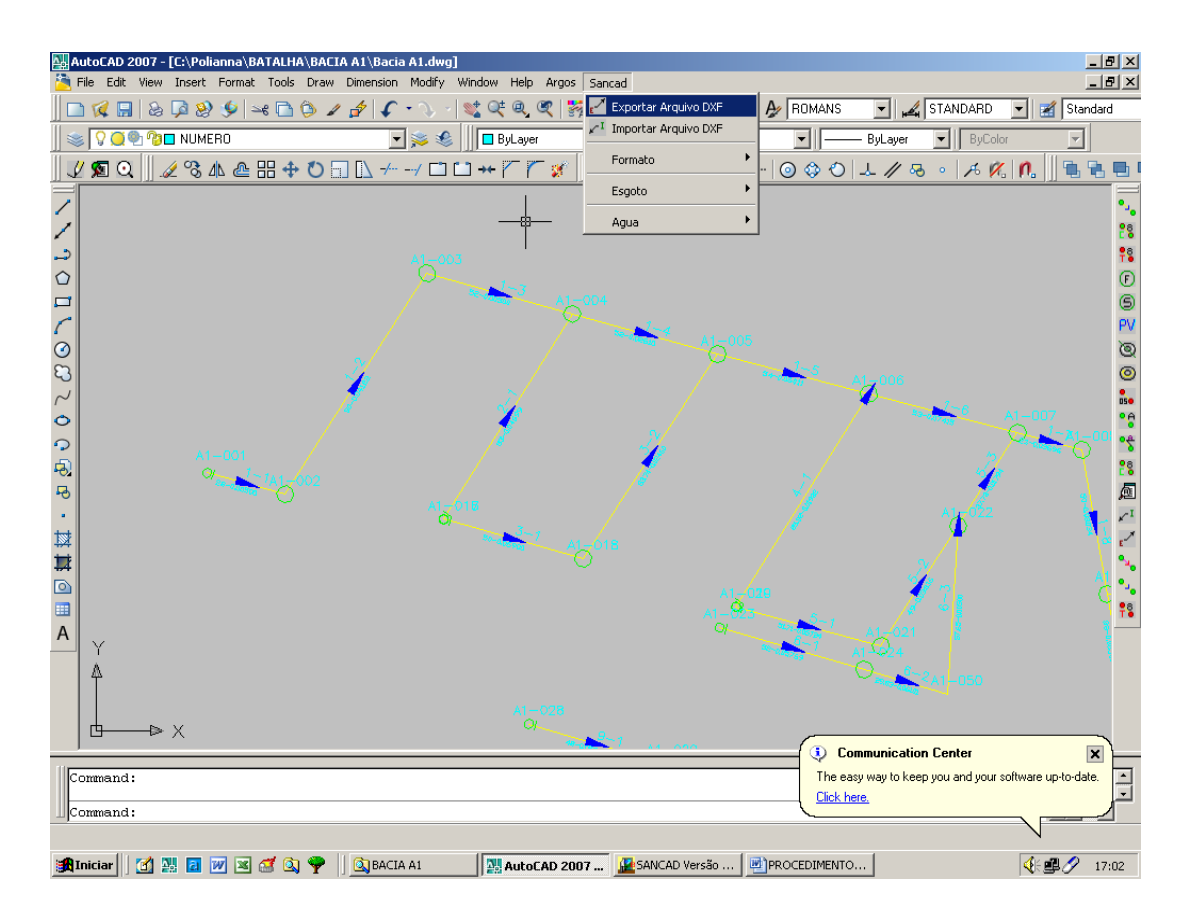

 Acionando-se a rotina, seja pelo menu superior "Sancad" ou pela barra de ferramentas, todos os layers que não representam entidades hidráulicas da rede são congelados e abre-se a opção de exportação do DXF por seleção de janela ou todo o desenho. Na maioria dos casos, é bem mais prático gerar o DXF de todo o desenho. Com isso, criase o arquivo DXF na mesma pasta do DWG e com o mesmo nome por default, embora esse possa ser mudado, caso o operador queira.

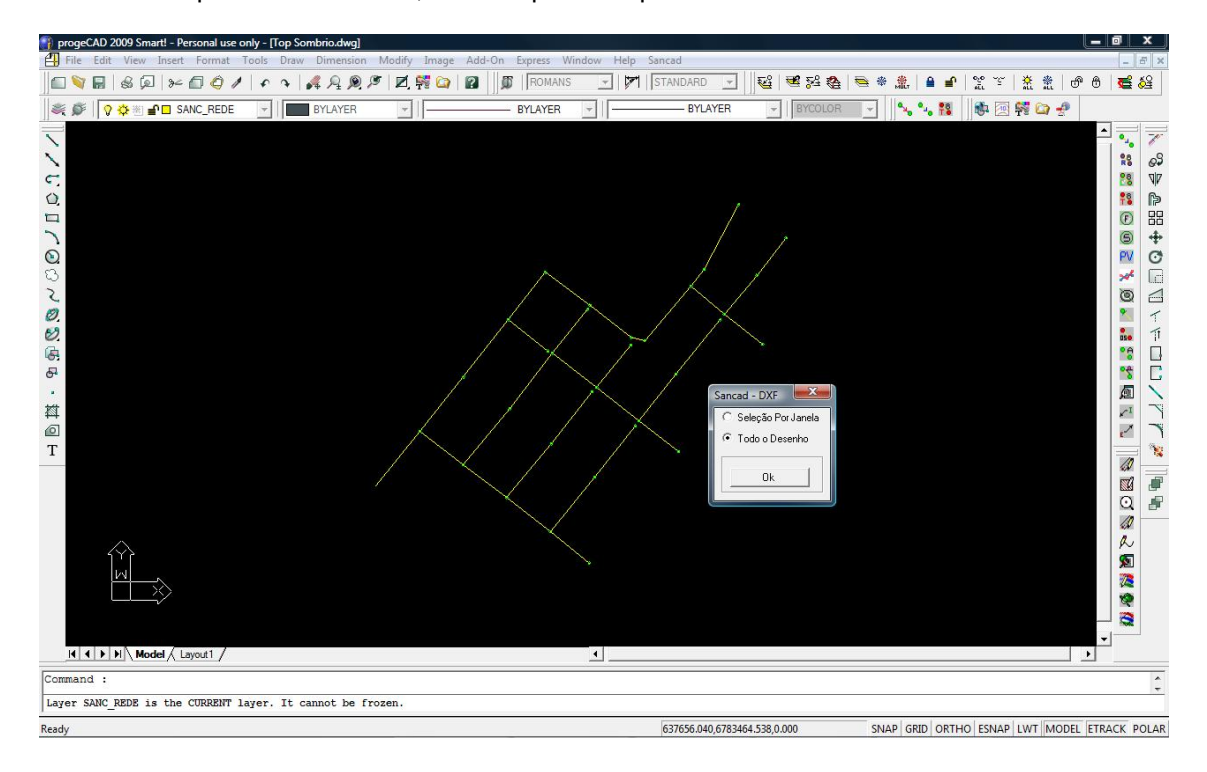

# Trabalhando no Módulo de Cálculo do SANCAD

# **Importar Arquivo DXF**

- A primeira atividade nessa etapa num novo projeto é importar o arquivo DXF gerado no AutoCAD. Deve-se então nesse momento minimizar o AutoCAD e abrir o SANCAD, entrando no único módulo existente nesta versão, que é o "ESG" (nas versões antigas de 16 bits havia um módulo para redes de água ramificadas (método dos Seccionamentos Fictícios) e um módulo para redes malhadas (método de Hardy Cross).
- Nesta tela de entrada no módulo ESG é apresentada uma informação importante, que é a data e hora em que o SANCAD.EXE foi criado (ver destaque no círculo na cor azul). É importante no aspecto de o operador manter-se atualizado, já que a empresa Sanegraph disponibiliza as atualizações do SANCAD em seu web site sem custos adicionais para seus clientes.
- Ainda nesta tela, há um botão que permite fazer a atualização do sistema de forma facilitada e automatizada, desde que haja no computador uma conexão à internet. Ver destaque na cor verde na figura.

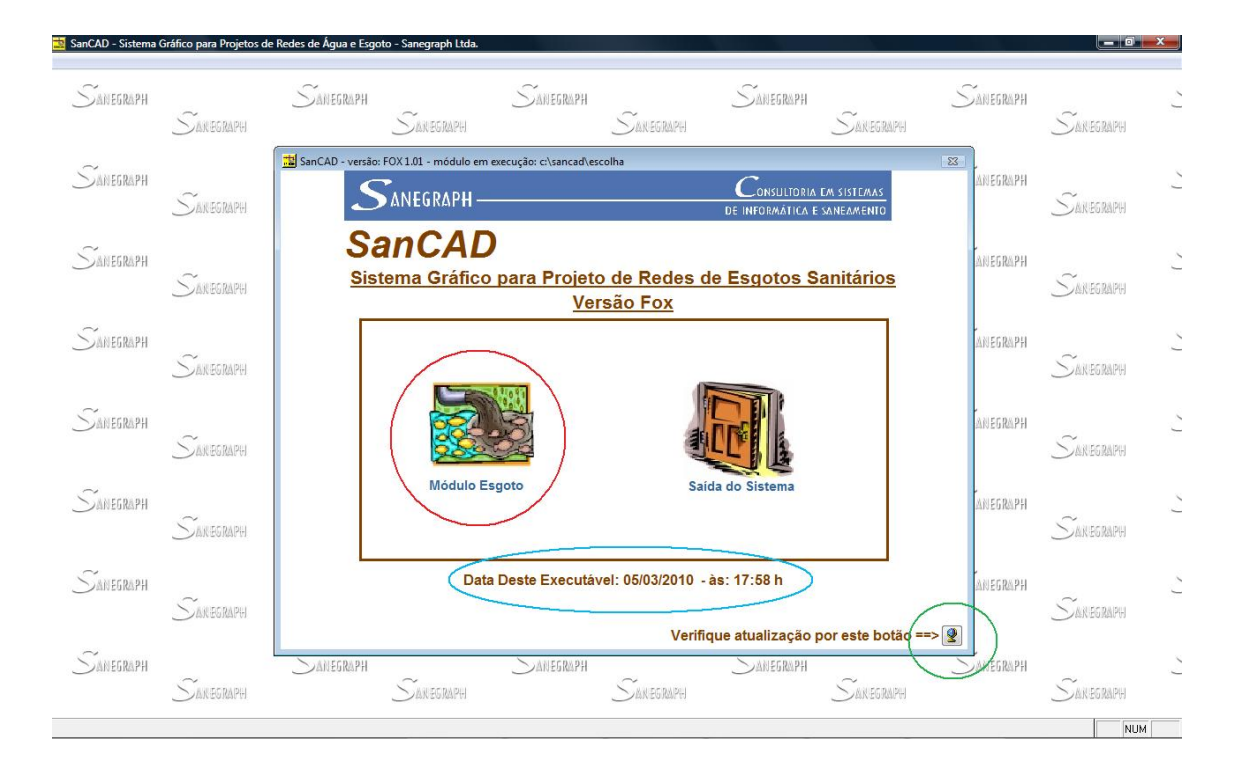

 A operação de importar o arquivo DXF é acionada pelo menu superior "Arquivo/Importa DXF do CAD" ou pelo ícone em destaque em vermelho na figura abaixo – 2º botão da barra de ferramentas, contado da esquerda para a direita.

| 🧱 SanCAD - Sistema Gráfico para Projetos de Redes de Água e Esgoto - Sanegraph Ltda. |    |
|--------------------------------------------------------------------------------------|----|
| Arquivo Dados Diversos Cálculo Utilitários Quantitativos Relatórios Sobre Ajuda      |    |
|                                                                                      |    |
| 📩 SanCAD - versão: FOX 1.01 - módulo em execução: c:\sancad\p0115pe                  | 83 |
| SANEGRAPH Consultoria em sistemas                                                    |    |
|                                                                                      |    |
| IMPORTA DXF DO AUTOCAD PARA O SANCAD                                                 |    |
| Arquivo DXF a ser importado: C:\PROJETOS\TEC01\EMP56.DXF                             |    |
| Grau de Precisão dos Comprimentos:                                                   | Z  |
|                                                                                      |    |
| © CENTÍMETROS                                                                        |    |
| Confirma Escolha Escolhe a pasta                                                     |    |
| Opções de Precisão dos Comprimentos                                                  |    |
|                                                                                      |    |

- Por default, o último DXF usado para montar planilha já vem selecionado no campo "ARQUIVO DXF A SER IMPORTADO", o que facilita a sua utilização no projeto. Não sendo este o arquivo desejado, basta clicar no botão "..." à direita, sinalizado pelo círculo verde, para abrir janela de seleção de pasta e arquivo.
- A opção de precisão diz respeito ao número de casas decimais nas extensões dos trechos, podendo ser em inteiros (metros), com uma casa decimal (decímetros) ou duas casas decimais (centímetros).
- Para concluir a rotina, selecionando a planilha, deve-se clicar no botão "OK", identificado na figura acima pelo círculo azul.

# Criticar Planilha Montada

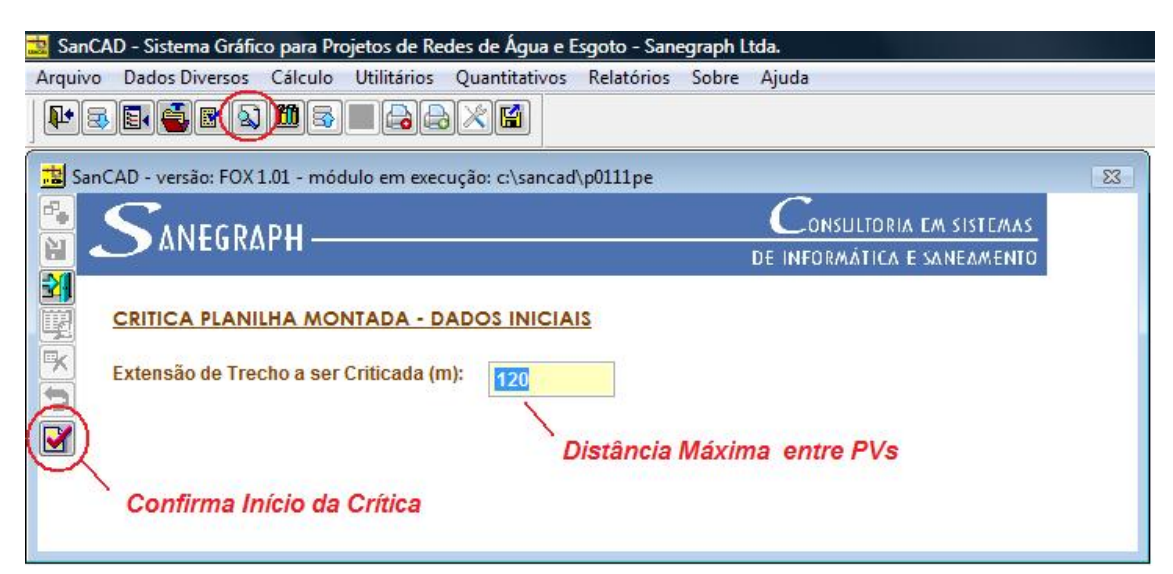

- Essa tela pode ser acionada tanto pelo ícone da barra de ferramentas (6º ícone da esquerda para a direita, conforme mostrado dentro do círculo vermelho da figura acima), como pelo menu superior "ARQUIVO/CRITICA PLANILHA".
- No campo da Distância Máxima entre Pvs, um dado a ser criticado, o SANCAD traz a mesma informação usada no CAD para lançamento dos trechos da rede, podendo ser editada entao nessa tela essa distância.
- Para iniciar a crítica da planilha montada, basta clicar no botão OK (ver círculo vermelho na figura) ou apertar o ENTER do teclado.
- Caso a planilha não apresente problema algum de montagem, será dada uma mensagem de "parabéns, não foram detectados erros na planilha". Caso um erro, bastando um apenas, seja detectado, abre-se um arquivo na tela chamado ERROS.TXT, conforme figura abaixo, que é bloco de notas do Windows. São verificados cerca de 14 tipos diferentes de inconsistências, mesmo que o Operador não tenha cometido todos os erros. Para cada problema detectado, o SANCAD informa o trecho e também as coordenadas X e Y de referencia, para facilitar a localização do problema em planta. Ocorrendo erro, volta para o AutoCAD (desenho) para solucionar o erro reportado. Exporta-se novamente o DXF para o SANCAD. Entra-se no SANCAD, importa e critica de novo o arquivo, até esse processo se dar sem erros.

# Abrir Planilha Montada Anteriormente

- Uma vez criada a planilha, ela não precisa ser importada novamente a cada vez que se deseja trabalhar no projeto. Pelo contrário, cada vez que se importa o DXF e se monta o DBF (planilha), os dados são todos zerados. Assim, se já houver sido introduzida alguma informação no projeto, esta será perdida caso ocorra uma nova importação.
- Assim, a operação recomendada pno caso de uso de um projeto cujo DXF já tenha sido importado, é utilizar uma das opções de usar planilha.
- O **SANCAD** oferece 3 opções para isso, que são:
  - ARQUIVO / USA PLANILHA JÁ MONTADA
  - ARQUIVO / ÚLTIMAS PLANILHA
  - ÍCONE DO DISQUETE NA BARRA DE FERRAMENTAS
- O uso da opção de simplesmente clicar no ícone do disquete na barra de ferramentas traz para a tela a última planilha usada no computador, se ela não foi movida ou excluída da pasta original. É a forma mais simples e rápida de se reabrir um projeto recentemente usado.
- A lista das últimas planilhas também oferece uma maneira rápida de reabrir um projeto anterior feito no SANCAD. Traz a istagem em ordem cronológica, com nome, data e hora, dos 12 últimos projetos abertos. Basta clicar sobre um deles e confirmar com o botão "OK" (ou dar um duplo clique sobre o mesmo).
- E finalizando, a opção de abrir planilha (Arquivo / Usa Planilha Já montada) traz como default a última utilizada, mas apresenta um botão "..." para navegação nas unidades e pastas do disco e da rede local para escolha de um projeto anterior qualquer.

# Telas gerais de ajuda do SANCAD

- Nas páginas seguintes são apresentadas as diversas telas de ajuda do SANCAD, que são acessadas de dentro do próprio programa, via botão com ícone da interrogação em cada tela do software.
- A leitura das próximas páginas deste Manual dará ao operador uma ampla visão dos recursos de cada tela, permitindo o bom uso do **SANCAD**.

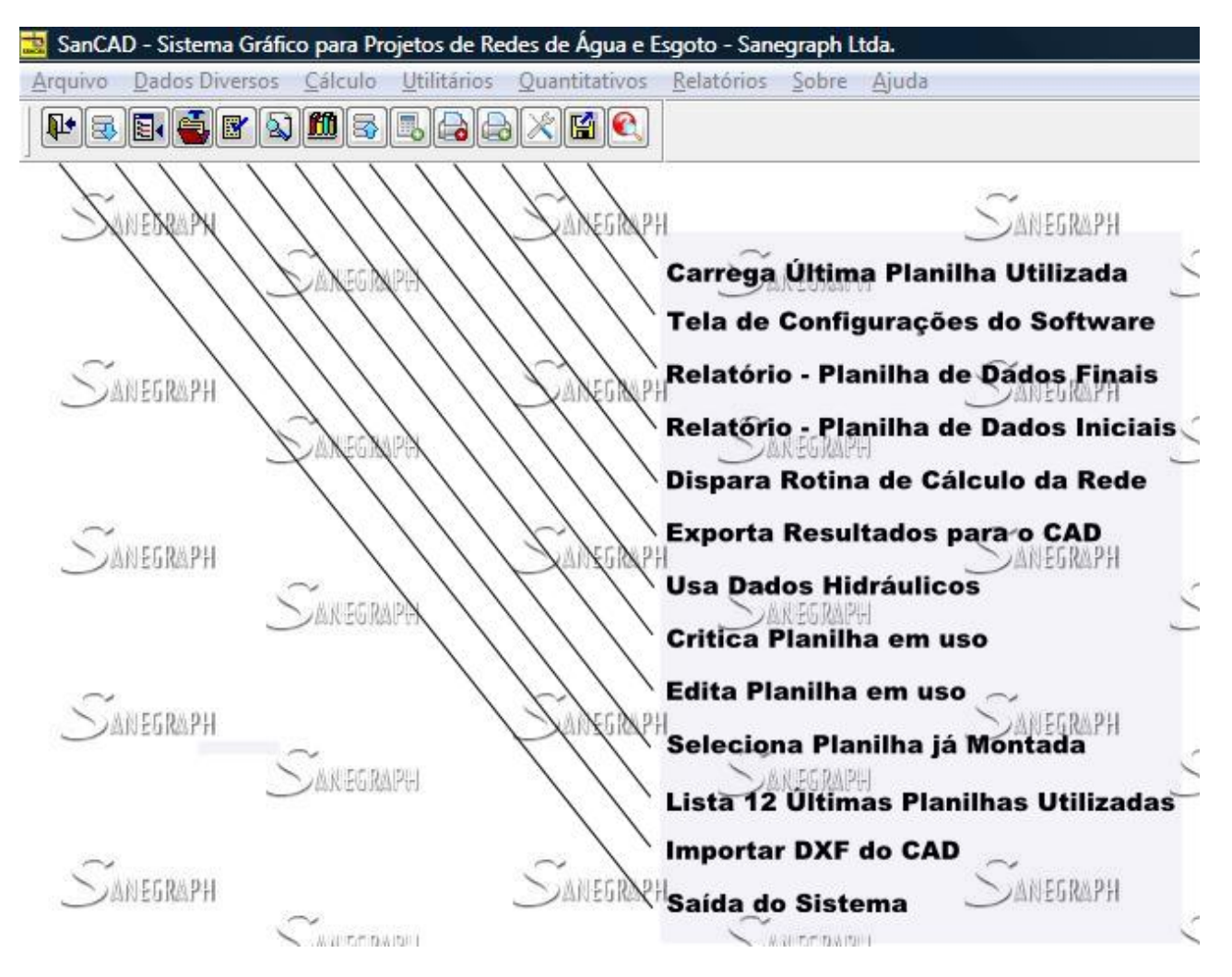

### Ajuda do SANCAD – Barra de Ferramentas

Ao carregar o SANCAD módulo de cálculo, essa barra é automaticamente apresentada, contendo atalhos para as rotinas mais usadas no software. Todas as chamadas dessa barra tem correlação com alguma chamada do menu superior, carregando a rotina correspondente, que inclusive possui o mesmo ícone no menu.

Da esquerda para a direita, tem-se:

- 1) Botão nº 1 saída do sistema. Volta à tela inicial do SANCAD, que permite o recarregamento do módulo "ESG" ou a saída em definitivo.
- 2) Botão nº 2 importa DXF do CAD. Abre a rotina de seleção de DXF gerado pela parte gráfica do SANCAD, visando a montagem da planilha de cálculo.
- 3) Botão nº 3 lista as 12 últimas planilhas utilizadas, em ordem de data e hora, facilitando a retomada de qualquer trabalho anterior com o SANCAD pela simples seleção da planilha desejada.
- 4) Botão nº 4 seleciona planilha já montada. Por default é apresentada na tela a última planilha trabalhada, em sua pasta própria. Porem permite selecionar qualquer planilha, em qualquer pasta e mesmo em qualquer unidade de disco, incluindo unidades da rede local.
- 5) Botão nº 5 edita planilha em uso. Permite alterar algum dado existente, como extensão, cotas de terreno, coordenadas dos nós de montante e jusante, etc.

- 6) Botão nº 6 critica planilha em uso. Faz a crítica da planilha montada, detectando cerca de 15 tipos diferentes de erros de lançamento em CAD, como trechos sem numeração, repetição de número, falhas de interligação, etc.
- 7) Botão nº 7 usa dados hidráulicos. Abre a tela para inclusão de massa de dados hidráulicos, exclusão, alteração ou simplesmente a seleção dos dados. Tais dados correspondem à população da bacia (atual e futura), per-capita, recobrimento mínimo, infiltração, entre outros.
- 8) Botão nº 8 exporta resultados para o cad. Após conclusão das etapas de trabalho no SANCAD, essa rotina gera os arquivos de resultado de retorno para o CAD, na forma de DXF (dados dos trechos) e em arquivos texto para dados dos Pvs.
- 9) Botão nº 9 dispara rotina de cálculo. Abre tela para definir parâmetros de dimensionamento e confirmar o cálculo propriamente dito.
- 10) Botão nº 10 planilha de dados iniciais. Abre tela para impressão dos dados iniciais da rede montada, como documentação técnica do projeto.
- 11) Botao nº 11 planilha de dados finais. Apresenta os resultados obtidos no dimensionamento da rede, com opções diversas para impressão.
- 12) Botao nº 12 tela de configurações. Permite definir aspectos importantes do SANCAD em uso, como a forma de cálculo, a norma da ABNT a ser seguida, padrão de exportação dos resultados, entre outros detalhes configuráveis.
- 13) Botao nº 13 carrega a última planilha usada. É uma forma muito rápida e fácil de voltar a trabalhar no SANCAD com a última planilha anteriormente utilizada.

### Ajuda do SANCAD – Tela de Configuração do Sistema

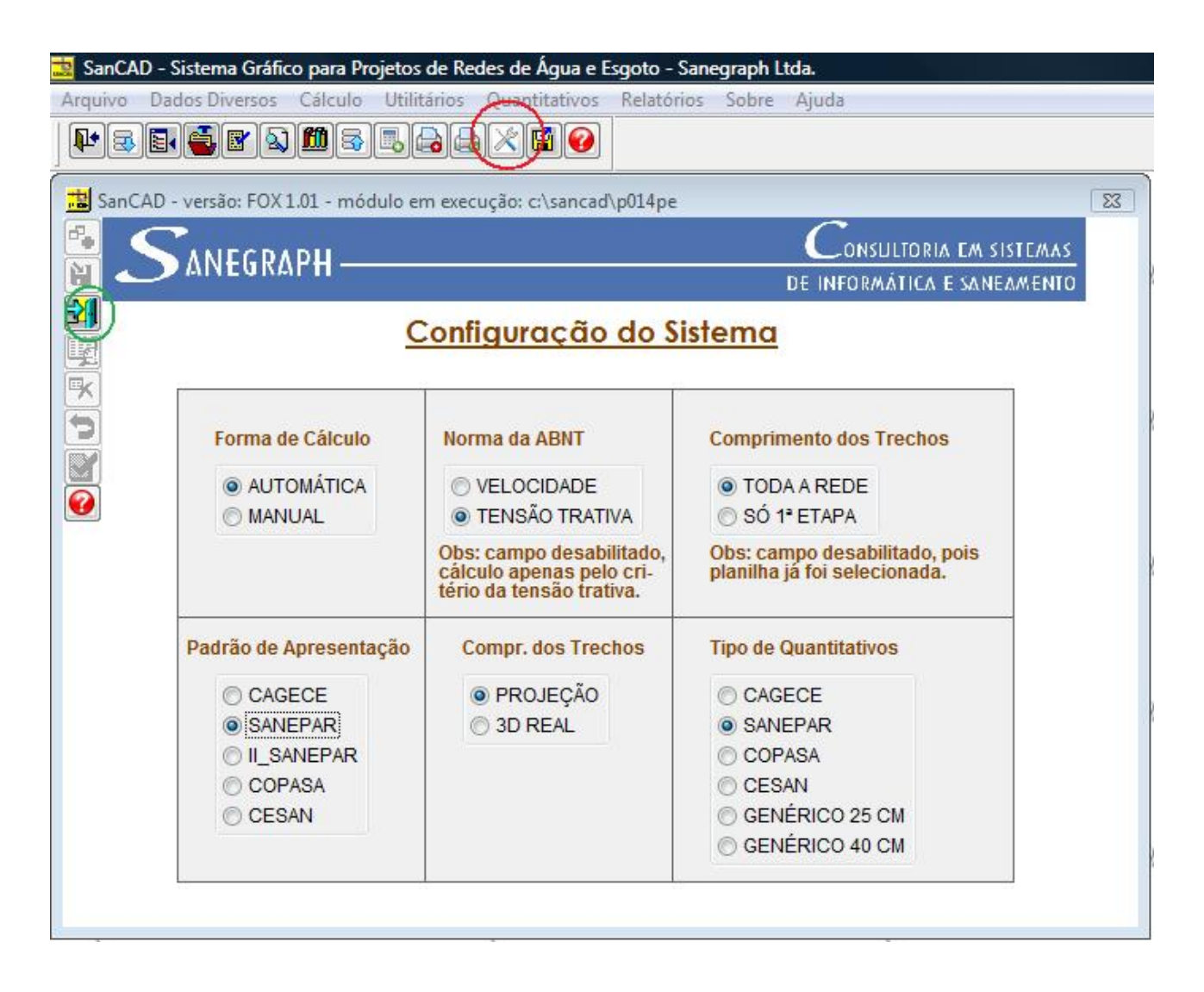

Essa tela pode ser acionada tanto pelo ícone da barra de ferramentas (3º ícone da direita para a esquerda, conforme mostrado dentro do círculo vermelho da figura acima), como pelo menu superior "UTILITÁRIOS/CONFIGURAÇÃO DO SISTEMA".

A tela abre com as marcações do radio-buttons de acordo com as configurações atuais, bastando o projetista selecionar o que quiser e sair da rotina clicando no botão "OK" para que os novos padrões sejam salvos.

A forma de cálculo recomendada para o primeiro ensaio da bacia é a "AUTOMÁTICA", pela rapidez da mesma. A forma "MANUAL" usa o mesmo algoritmo de cálculo, porém a cada trecho dimensionado, o projetista tem os dados na tela e as opções para mudar o que quiser (profundidades, diâmetro, declividade, etc), até confirmar o dimensionamento do trecho em questão e passar para o seguinte na planilha. A boa técnica de uso do SANCAD é depois de realizar o ensaio com o cálculo automático, mudar para o manual e calcular apenas os trechos críticos, isoladamente. Cada trecho calculado dessa forma pode ser "FIXADO", ou seja, ele fica marcado e seus dados inalterados mesmo rodando-se outro cálculo automático da bacia como um todo.

Nessa versão do SANCAD foi desativada a escolha do uso da norma antiga da ABNT, de 1975, que preconizava o uso da velocidade mínima, ao invés do critério da tensão trativa da N-BR-9649, de 1985. Portanto, essa opção está desativada.

A opção de "COMPRIMENTOS DOS TRECHOS" como "TODA A REDE" e "SÓ 1ª ETAPA" refere-se ao cálculo das taxxas lineares de contribuição em início de plano, se essas taxas devems er determinadas com a extensão total de rede ou se com apenas a extensão de rede de 1ª etapa.

A opção "PADRÃO DE APRESENTAÇÃO" trata da forma como as informações finais são apresentadas em planta no CAD. Por exemplo, a figura abaixo traduz o padrão "CAGECE", praticamente universal entre os projetistas brasileiros, que traz para os PV's, 3 dados (cota do terreno, cota do coletor e profundidade) e para cada trecho também 3 dados, que são a extensão, o diâmetro e a declividade, conforme figura abaixo (ver destaques nos círculos amarelos):

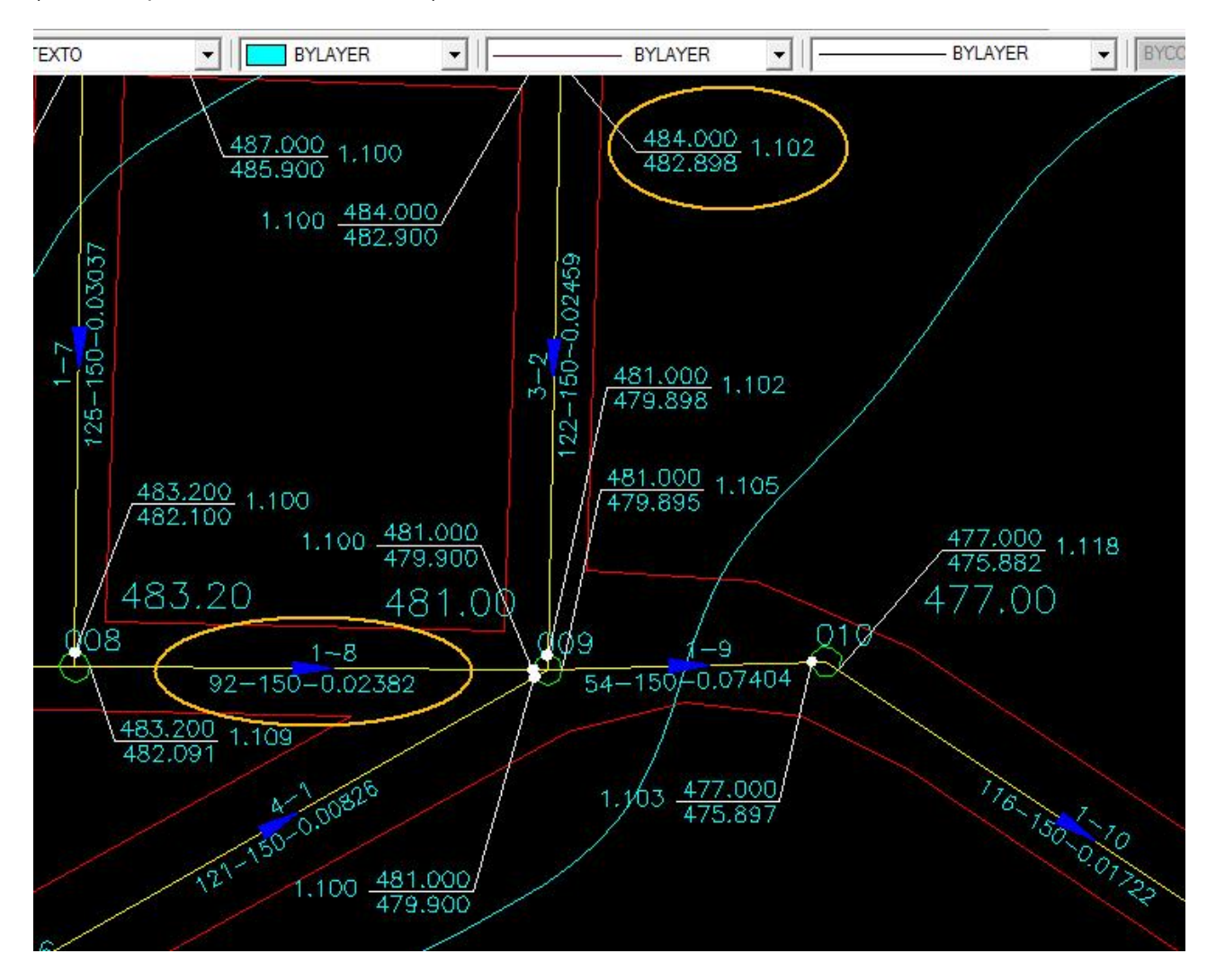

Os demais padrões são variações do apresentado acima. Por exemplo, o SANEPAR não traz para os trechos o diâmetro DN 150, por ser o mais comum, entendendo o projetista que se não houver informação de diâmetro, considere DN 150. Nos PV's o padrão SANEPAR não traz a cota de terreno, mas apenas, nas chegadas dos PV's, o degrau (ou tubo de queda) e a cota do coletor (geratriz inferior do tubo) e nas saídas dos PV's as informações de profundidade e cota do terreno.

A opção dos comprimentos dos trechos em PROJEÇÃO HORIZONTAL e em 3D REAL diz respeito a como o SANCAD obtem as extensões dos trechos quando importa os DXFs do CAD. Em regiões de pouca declividade natural do terreno, pouca diferença faz e recomenda-se, seguindo a tradição de projetos no Brasil, usar a projeção horizontal, deixando a opção de 3D REAL para terrenos de grandes declividades (como, por exemplo, o caso que gerou essa opção no SANCAD que foi um projeto de urbanização de favelas em morros).

E finalmente a opção de TIPOS DE QUANTITATIVOS traduz algumas possibilidades de levantamento dos quantitativos da cada bacia projetada, ficando a critério do projetista adotar alguma delas. Na falta de um

padrão específico que se encaixe bem nos requisitos do cliente, pode-se usar um dos padrões genéricos, seja com faixas de escavação (volumes) e profundiades de 25 em 25 cm ou de 40 em 40 cm.

### Ajuda do SANCAD – Tela de Materiais da Rede

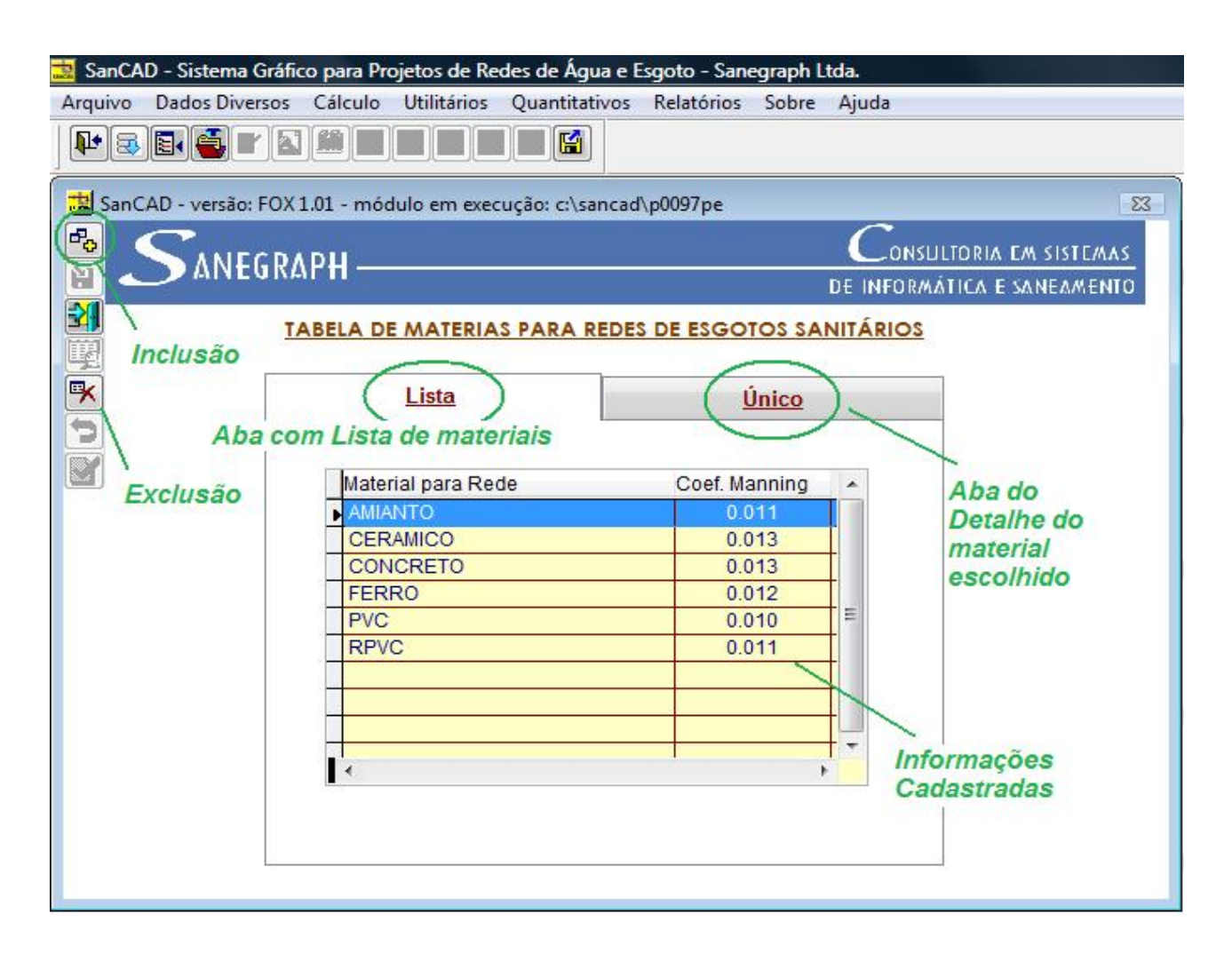

Essa tela é acionada pelo menu superior "ARQUIVO/TABELA DE MATERIAIS".

Por default, fornecemos uma lista básica de materiais de rede, porém o Operador do SANCAD pode editar os dados existentes, bem como incluir novos materiais. Cada material resume-se a um nome a um coeficiente "n" da fórmula de Manning.

Os materiais cadastrados são listados na aba "Lista" em ordem alfabética. Para editar alguma informação, basta selecvionar o material desejado e clicar na aba "Único", que abrirá o registro para edição, conforme figura a seguir:

Para concluir a rotina, selecionando a planilha, deve-se clicar no botão "OK", identificado na figura acima pelo círculo azul.

Para incluir novo material, deve-se clicar no botão superior da barra de ferramentas lateral da tela na figura acima. Com isso abre-se a aba "Único" para edição dos novos dados, tendo o Operador as opções de CONFIRMAR a inclusão pelo ícone do disquete ou de CANCELAR a inclusão, conforme figura abaixo:

| 📑 SanCAD - Sistema G | iráfico para Pro | ojetos de Re             | des de Água e E | sgoto - San | egraph L     | tda.                                               |    |
|----------------------|------------------|--------------------------|-----------------|-------------|--------------|----------------------------------------------------|----|
| Arquivo Dados Diver  | sos Cálculo      | Utilitários              | Quantitativos   | Relatórios  | Sobre        | Ajuda                                              |    |
| Ì₽≈∎∙≦₽              | <b>N</b>         |                          |                 |             |              |                                                    |    |
| SanCAD - versão: I   | FOX 1.01 - móc   | lulo em exec             | ução: c:\sancad | \p0097pe    |              |                                                    | 23 |
|                      | iraph —          |                          |                 |             |              | CONSULTORIA EM SISTEM<br>DE INFORMÁTICA E SANEAMEI |    |
|                      | TABELA DI        | MATERIA                  | S PARA REDE     | S DE ESGO   | TOS SA       | NITÁRIOS                                           |    |
| Inclusão             |                  | Lista                    |                 | (I          | <u>Único</u> |                                                    |    |
| Cancelar<br>Inclusão |                  | Material:                | NOVO MATE       | ERIAL       |              |                                                    |    |
|                      | 9                | l de <mark>Mannin</mark> | g: 0.010        |             |              |                                                    |    |
|                      |                  |                          |                 |             |              |                                                    |    |
|                      |                  |                          |                 |             |              |                                                    |    |
| l                    |                  |                          |                 |             |              |                                                    |    |

### Ajuda do SANCAD – Tela de Diâmetros para Dimensionamento da Rede

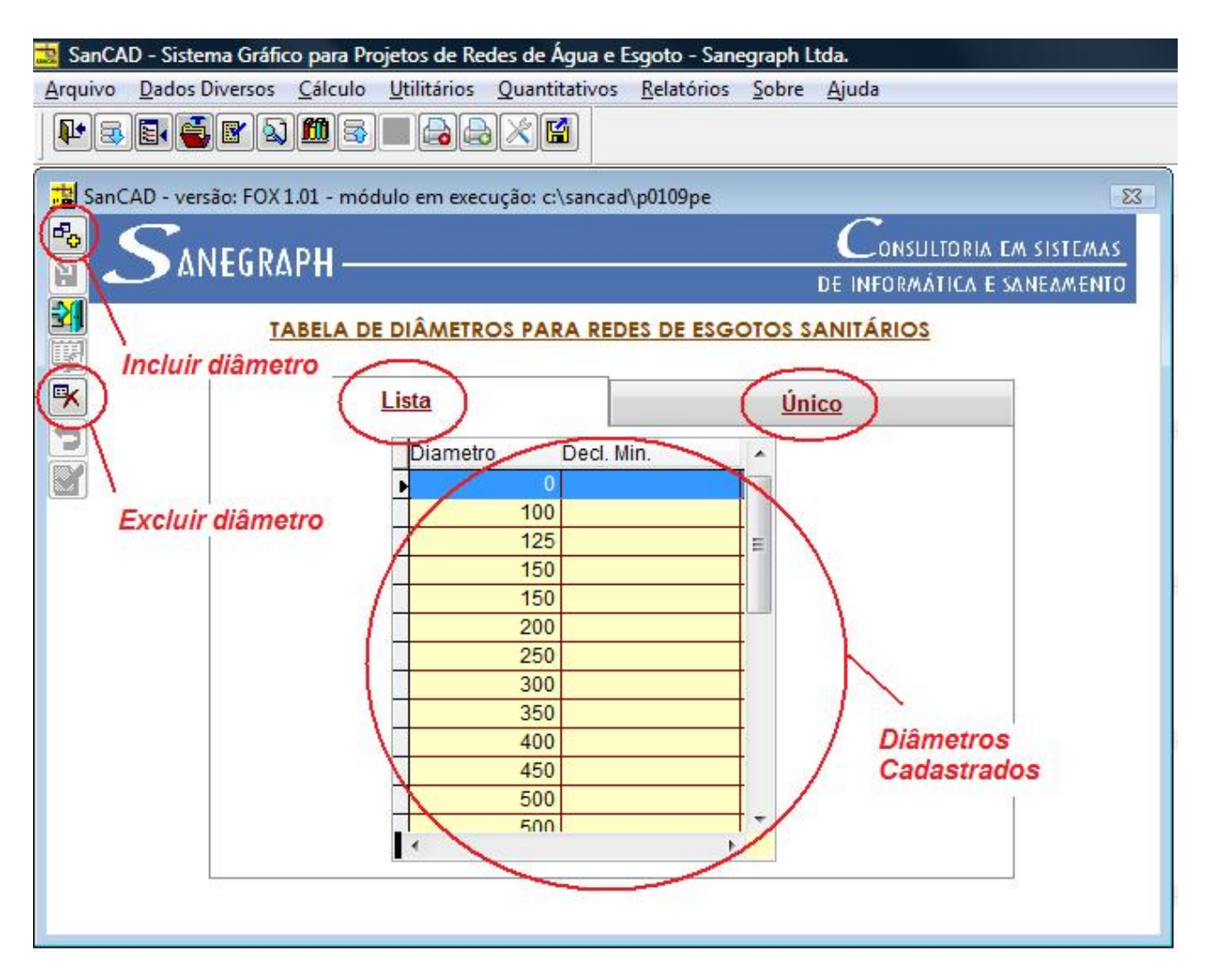

Essa tela é acionada pelo menu superior "ARQUIVO/TABELA DE DIÂMETROS". Essa opção fica ativa apenas depois que uma planilha é montada via DXF ou aberta via DBF.

Por default, fornecemos uma lista básica de diâmetros possíveis de rede, porém o Operador do SANCAD pode editar os dados existentes, bem como incluir novos diâmetros. Cada diâmetro traduz-se por um valor em mm e uma declividade mínima a ser respeitada (campo opcional). Pode-se também excluir um diâmetro qualquer da listagem, bastando clicar no botão correspondente e confirmar a exclusão.

Os diâmetros cadastrados são listados na aba "Lista" em ordem numérica crescente. Para editar alguma informação, basta selecionar o diâmetro desejado e clicar na aba "Único", que abrirá o registro para edição, conforme figura a seguir:

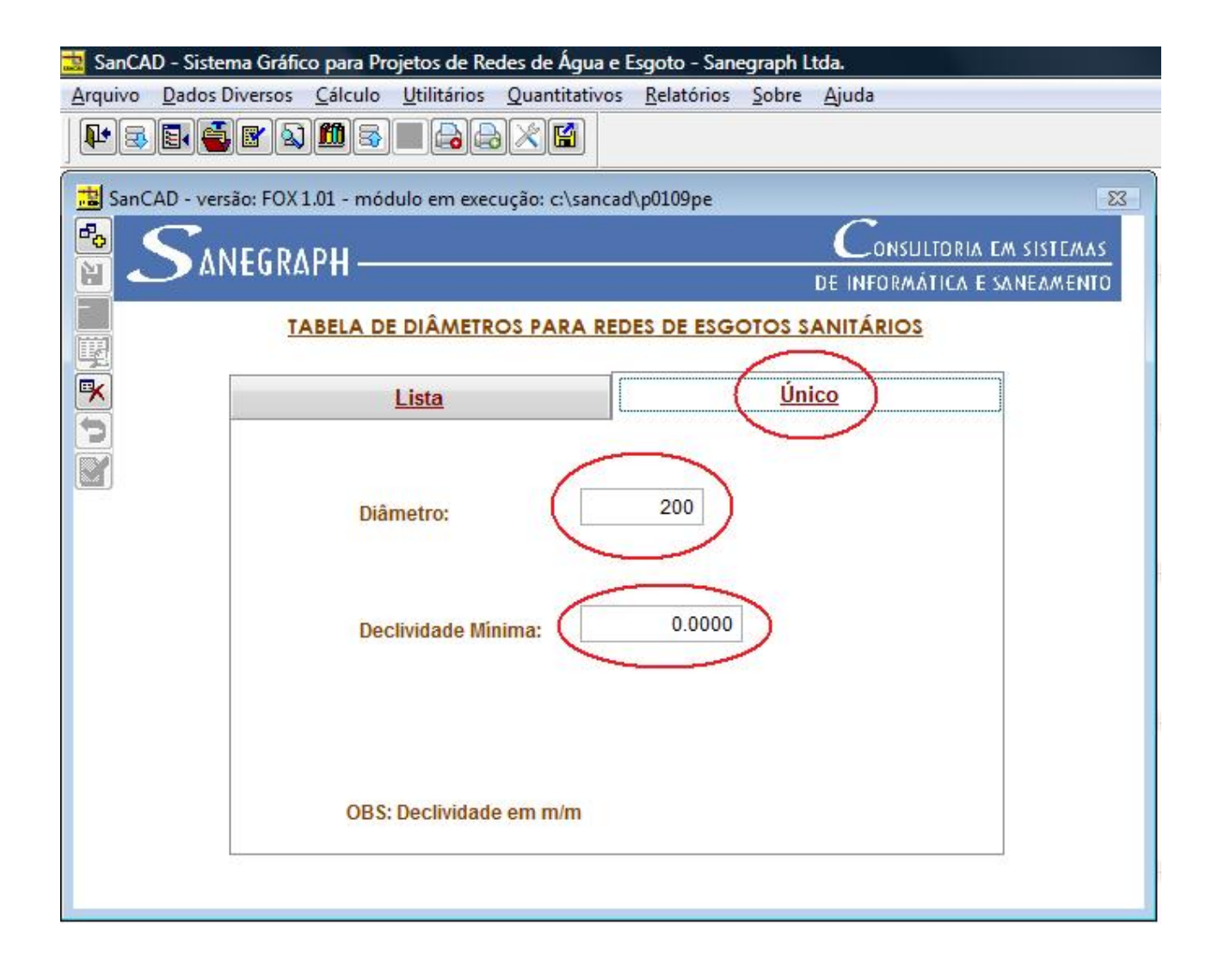

Para incluir novo diâmetro, deve-se clicar no botão superior da barra de ferramentas lateral da tela na figura acima. Com isso abre-se a aba "Único" para edição dos novos dados, tendo o Operador as opções de CONFIRMAR a inclusão pelo ícone do disquete ou de CANCELAR a inclusão.

#### Ajuda do SANCAD – Tela de Escolher Planilha

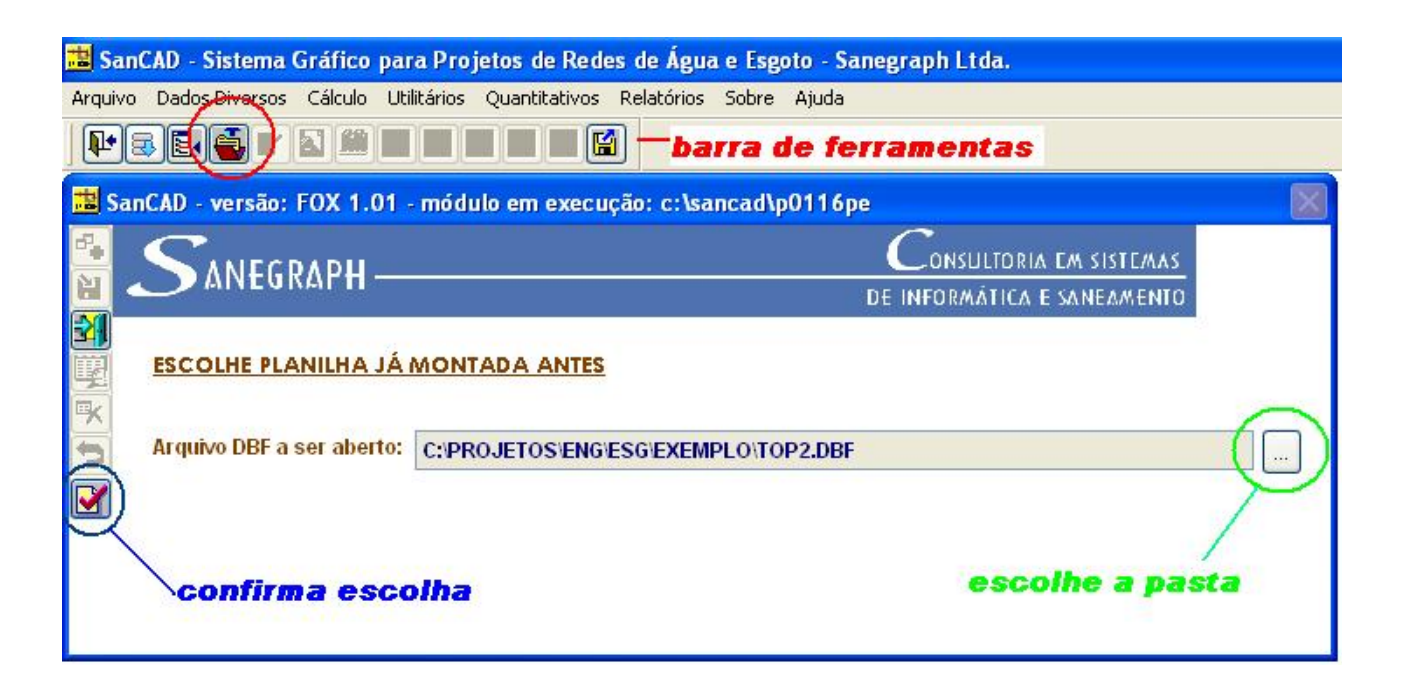

Essa tela pode ser acionada tanto pelo ícone da barra de ferramentas (4º ícone da esquerda para a direita, conforme mostrado dentro do círculo vermelho da figura acima), como pelo menu superior "ARQUIVO/USA PLANILHA JÁ MONTADA".

Por default, a última planilha usada já vem selecionada no campo "ARQUIVO DBF A SER ABERTO", o que facilita a continuidade do projeto. Não sendo esta a planilha desejada, basta clicar no botão "..." à direita, sinalizado pelo círculo verde, para abrir janela de seleção de pasta e arquivo.

| 🔝 SanCAD - Sistema Gráfico para Projetos de Re          | de Água e Esgoto - Sanegraph Ltda.                                                                                                    |
|---------------------------------------------------------|----------------------------------------------------------------------------------------------------|
| Arquivo Dados Diversos Cálculo Utilitários Quantitativo | telatórios Sobre Ajuda                                                                                                    |
|                                                         |                                                                                                    |
| 🛗 SanCAD - versão: FOX 1.01 - módulo em exec            | io: c:\sancad\p0116pe 🛛 🔀 📿                                                                                                    |
| SANEGRAPH                                               | Consultoria existeraas<br>de informática e saneamento                                                                                                    |
| ESCOLHE PLANILHA JÁ MONTADA ANTE                        | Escolha de Arquivo DBF Gerado pelo CAD                                                                                                    |
|                                                         | Examina: 🗁 EXEMPLO                                                                                                    |
| Arquivo DBF a ser aberto: C:PROJETOSEN                  | GEXT<br>ADC.DBF<br>CEDAE.DOF<br>CEDAE.DOF<br>CEDAE.DOF<br>Documentos<br>DGERZON.DBF<br>TOPE.DBF<br>TOPE.DBF<br>TOP |
| Sanegraph Si<br>Sakegraph Si<br>Sanegraph Si            | GRAPH                                                                                                    |
| Arquivo DBF a ser aberto: C:PROJETOSEN                  | GEXT     AGEDES       Documentos     CDAE_OF       Documentos     CDAE_OF       Docentos     Docentos       Desktop     Desk.DBF       Desktop     EBX.DBF       Desktop     EBX.DBF       Desktop     EBX.DBF       ULBRA.DBF     ULBRA.DBF       Meus     Model/UPS.DBF       TOP2.DBF     ULBRA.DBF       Meus     TOP2.DBF       TOP2.DBF     ULBRA.DBF       Meus     TOP2.DBF       TOP2.DBF     TOP2.DBF       TOP2.DBF     ULBRA.DBF       Meus     TOP2.DBF       TOP2.DBF     TOP2.DBF       TOP2.DBF     TOP2.DBF       TOP2.DBF     TOP2.DBF       TOP2.DBF     TOP2.DBF       TOP2.DBF     TOP2.DBF       TOP2.DBF     TOP2.DBF       TOP2.DBF     ToP2.DBF       ToP2.DBF     ToP2.DBF       ToP2.DBF     ToP2.DBF       ToP2.DBF     ToP2.DBF       ToP2.DBF     ToP2.DBF       ToP2.DBF     ToP2.DBF       ToP2.DBF     ToP2.DBF       ToP2.DBF     Code Pacel       GRAPH     Advir Arquivo DBF                                                                                                    |

Para concluir a rotina, selecionando a planilha, deve-se clicar no botão "OK", identificado na figura acima pelo círculo azul.

### Ajuda do SANCAD – Tela Listar 12 Últimas Planilhas Utilizadas

| nivo calculo otilitarios Qualititativos Relatorios                | s Sobre Ajuda         |            |  |  |  |
|-------------------------------------------------------------------|-----------------------|------------|--|--|--|
|                                                                   |                       |            |  |  |  |
| SanCAD - versão: FOX 1.01 - módulo em execução: c:\sancad\p0104pe |                       | [          |  |  |  |
|                                                                   | $C_{ m onsultoria}$ i | M SISTEMAS |  |  |  |
| DE INFORMÁTICA E SANEAMENTO                                       |                       |            |  |  |  |
| ESCOLHE PLANILHA JÁ UTILIZADA ANTES (ÚLTIMAS DOZE)                |                       |            |  |  |  |
| Dianilha a par Abarra                                             |                       |            |  |  |  |
| Planina a ser Aberna: C:\PROJETOS\TEC01\EMP56.DBF                 |                       |            |  |  |  |
| Nome da Planilha                                                  | Usada em:             | Horário 🔺  |  |  |  |
| C:\SANCAD3\EXEM_ESG\TOP.DBF                                       | 28/05/2009            | 16:01      |  |  |  |
| C.\PROJETOS\TEC01\EMP56.DBF                                       | 29/05/2009            | 17:48      |  |  |  |
|                                                                   |                       |            |  |  |  |
|                                                                   |                       |            |  |  |  |
|                                                                   |                       |            |  |  |  |
|                                                                   |                       |            |  |  |  |
|                                                                   |                       |            |  |  |  |
|                                                                   |                       | <u>6.</u>  |  |  |  |
|                                                                   |                       |            |  |  |  |
|                                                                   | 1                     |            |  |  |  |
|                                                                   |                       | +          |  |  |  |
|                                                                   |                       | 4.5        |  |  |  |

Essa tela pode ser acionada tanto pelo ícone da barra de ferramentas (3º ícone da esquerda para a direita, conforme mostrado dentro do círculo vermelho da figura acima), como pelo menu superior "ARQUIVO/ÚLTIMAS PLANILHAS".

Na grade abaixo do nome da planilha selecionada, as últimas utilizadas naquele computador, em ordem de data e hora, ficam listadas. Basta navegar pelos registros da grade, que o nome do arquivo vai mudando no campo superior, até a escolha da planilha desejada.

Para concluir a rotina, selecionando a planilha, deve-se clicar no botão "OK", identificado na figura acima pelo círculo vermelho.

### Ajuda do SANCAD – Tela de Editar Planilha em Uso

| 3      | I 🛃 🛛 🧕         |                 |              |               |                   |            |            |           |          |
|--------|-----------------|-----------------|--------------|---------------|-------------------|------------|------------|-----------|----------|
| nCAI   | D - versão: FO) | (1.01 - módul   | o em execuç  | ão: c:\sancac | l\p0113pe         | 6          |            |           |          |
|        | ANEGR           | <u>лрн — — </u> |              |               |                   | L          | ONSULTORIA | EM SISTE  | MAS      |
| ~      | MITEON          |                 |              |               |                   | DE IN      | FORMÁTICA  | е запелме | NTO      |
|        | 1               |                 | E            | DIÇÃO DE I    | PLANILHA E        | N USO      |            | -         |          |
|        |                 | Lista de Dad    | os da Planil | ha            | Dados para Edição |            |            |           | );<br>;  |
|        | Coletor         | Contr. Ant      | Contr. X     | Contr Y       | Lança em          | C.T.Mont.  | C.T.Jus.   | Compr.    | PV Mont. |
|        | 001-001         | -0-             | -0-          | -0-           | 001-002           | 781.270    | 779.141    | 24.00     | PV-001   |
| - 3    | 001-002         | 001-001         | -0-          | -0-           | 001-003           | 779.141    | 769.686    | 42.00     | PV-002   |
|        | 001-003         | 001-002         | -0-          | -0-           | 001-004           | 769.686    | 765.912    | 18.00     | PV-003   |
|        | 001-004         | 001-003         | -0-          | -0-           | 001-005           | 765.912    | 761.826    | 20.00     | PV-004   |
|        | 001-005         | 001-004         | -0-          | -0-           | 001-006           | 761.826    | 757.738    | 20.00     | PV-005   |
|        | 001-006         | 001-005         | -0-          | -0-           | 001-007           | 757.738    | 754.265    | 17.00     | PV-006   |
|        | 001-007         | 001-006         | -0-          | -0-           | 001-008           | 754.265    | 752.017    | 11.00     | PV-007   |
|        | 001-008         | 001-007         | -0-          | -0-           | 001-009           | 752.017    | 749.770    | 11.00     | PV-008   |
|        | 001-009         | 001-008         | -0-          | -0-           | 001-010           | 749.770    | 747.522    | 11.00     | PV-009   |
| 0<br>8 | 001-010         | 001-009         | -0-          | -0-           | FIM               | 747.522    | 746.700    | 5.00      | PV-010   |
|        |                 |                 |              |               |                   |            |            |           |          |
| 9      |                 |                 |              |               | List              | a de Dados | \$         |           |          |
|        |                 |                 |              |               |                   |            |            |           |          |
| 3      |                 |                 |              |               |                   |            |            |           | <u></u>  |
| - 3    |                 | 1               |              |               |                   |            |            |           |          |

Essa tela pode ser acionada tanto pelo ícone da barra de ferramentas (5º ícone da esquerda para a direita, conforme mostrado dentro do círculo vermelho da figura acima), como pelo menu superior "ARQUIVO/EDITA PLANILHA".

A planilha é apresentada na ordem normal do SANCAD, ou seja, com os coletores de maior número na parte superior da tela. E dentro de um certo coletor, em ordem crescente de trechos de cima para baixo.

Para editar um trecho qualquer da planilha, basta selecioná-lo na aba "Lista" e dar duplo clique sobre a grade. Ou clicar na aba "Único", que abrirá a tela a seguir, onde os dados podem ser editados. Ao clicar de volta na aba "Lista", o SANCAD irá pedir confirmação da alteração.

Observa-se que além das informações básicas, nessa tela também se pode editar (ou incluir) informações de coordenadas UTM (ou simplesmente de X e Y, caso de bases não geo-referenciadas).

| AD - Sistema Gra<br>Dados Diverso                 | áfico para Projetos de<br>os Cálculo Utilitári | e Redes de Agua e Esgoto - Sanegrap<br>os Ouantitativos Relatórios Sob | h Ltda.<br>re Ajuda                 | _           |
|---------------------------------------------------|------------------------------------------------|------------------------------------------------------------------------|-------------------------------------|-------------|
|                                                   |                                                |                                                                        |                                     |             |
| CAD - versão: EC                                  | )X 1 01 - módulo em e                          | execução: c\sancad\n0113ne                                             |                                     |             |
| SANEG                                             | RAPH                                           |                                                                        | Consultoria em sistemas             |             |
| 8                                                 |                                                | EDIÇÃO DE PLANILHA EM US                                               |                                     |             |
|                                                   | Lista de Dados da                              | Planilha                                                               | Dados para Edição                   |             |
| Coletor: 00 CONTRIBUI Anterior:                   | 1-006<br>INTES:<br>001-005                     | Lateral X: 000-000                                                     | Lateral Y: 000-000                  |             |
| Lança em:                                         | 001-007                                        | PV Montante: PV-006                                                    | PV Jusante: PV-007                  | ]           |
| C.T. Montante:                                    | 757.738                                        | C.T. Jusante: 754.265                                                  | Comprim: 17.0                       | 0           |
| Coordenadas<br>Coord. X:<br>611481.8 <sup>-</sup> | de Montante:<br>Coord. Y:<br>18 7808543        | Coordenadas de J<br>Coord. X:<br>611465.083                            | usante:<br>Coord. Y:<br>7808545.898 | 1<br>2<br>3 |
| 611481.81                                         | 18 7808543                                     | 611465.083<br>PLAN                                                     | 7808545.898                         | 3<br>EMP56  |

### Ajuda do SANCAD – Tela de Anexar Planilha

| 🧱 SanCAD - Sistema Gráfico para Pro | jetos de Redes de Água e l | sgoto - Saneg | graph Li | tda.                         |    |
|-------------------------------------|----------------------------|---------------|----------|------------------------------|----|
| Arquivo Dados Diversos Cálculo      | Utilitários Quantitativos  | Relatórios    | Sobre    | Ajuda                        |    |
|                                     |                            |               |          |                              |    |
| 📩 SanCAD - versão: FOX 1.01 - mód   | ulo em execução: c:\sancad | \p0110pe      |          |                              | 83 |
|                                     |                            |               |          | $C_{ONSULTORIA}$ em sistemas |    |
|                                     |                            |               |          | DE INFORMÁTICA E SANEAMENTO  |    |
| ANEXA TRECHOS DE UM                 | A PLANILHA À OUTRA         | PLANILHA N    | NONTA    | ADA                          |    |
| Planilha a ser Anexada:             |                            |               |          |                              |    |
|                                     |                            |               |          |                              | U  |

Essa tela é acionada pelo menu superior "ARQUIVO/ANEXA PLANILHA".

A rotina só é habilitada depois que houver uma planilha aberta e em uso. Ao clicar no botão "..." assinalado em vermelho, abre-se a janela para selecionar um arquivo DBF correspondente a um projeto previamente calculado. Deve-se tomar cuidado apenas na questão da numeração dos coletores, evitando-se gerar com a anexação, numeração repetida na nova planilha.
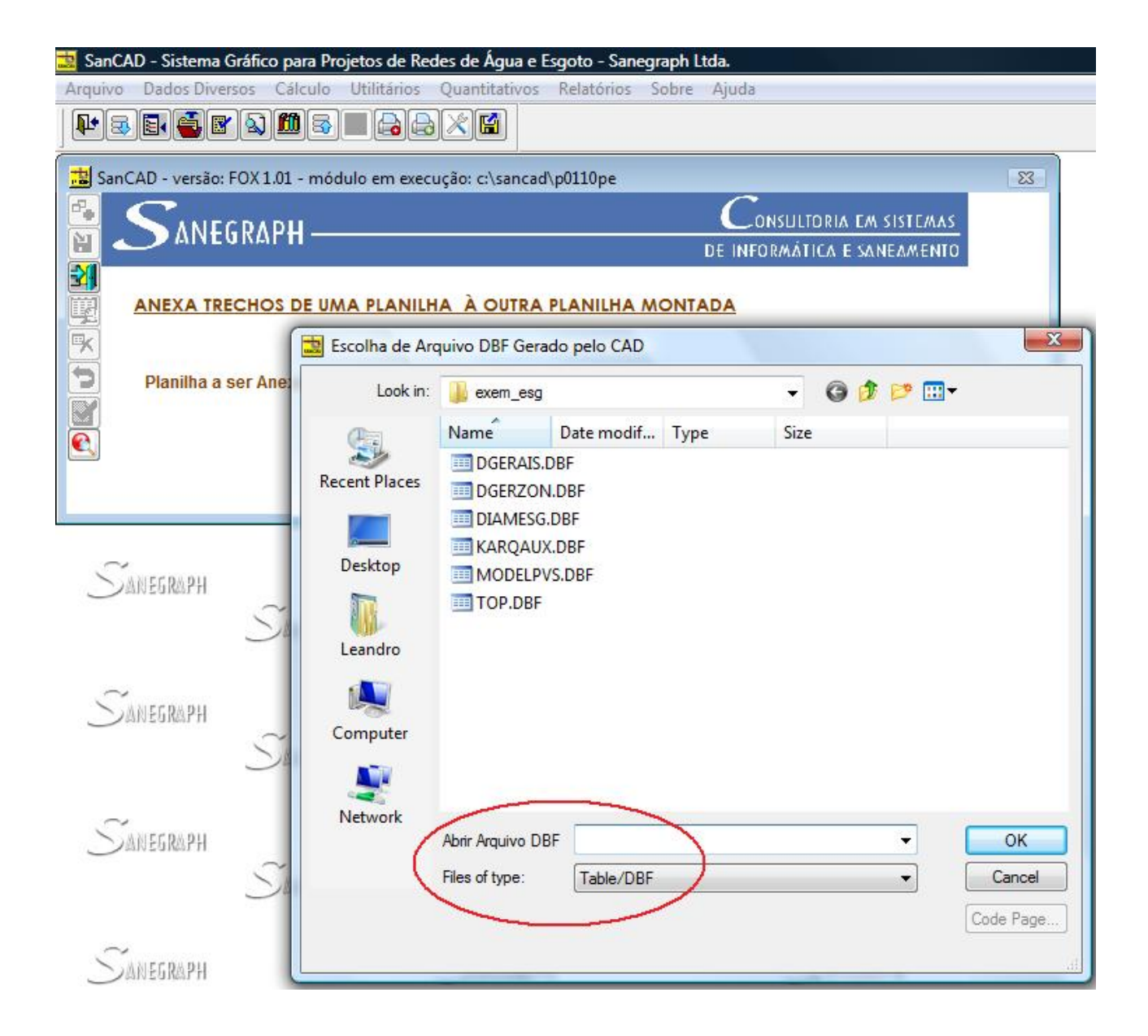

Para concluir a rotina, selecionando a planilha, deve-se clicar no botão "OK". Ver escola do arquivo na figura acima, destacado pelo círculo vermelho.

# Ajuda do SANCAD - Tela de Salvar Planilha com outro nome

| SanCAD - Sistema Gráfico para Projetos de Redes de Água e E  | sgoto - Sanegraph Ltda.<br>Relatórios Sobre Aiuda      |
|--------------------------------------------------------------|--------------------------------------------------------|
|                                                              |                                                        |
| 🔛 SanCAD - versão: FOX 1.01 - módulo em execução: c:\sancad\ | xp0123pe 83                                            |
| SANEGRAPH —                                                  | CONSULTORIA EM SISTEMAS<br>DE INFORMÁTICA E SANEAMENTO |
| SALVA PLANILHA MONTADA COM OUTRO NON                         | <u>NE</u>                                              |
| OBS: Esta Operação Salva a Nova Planilha na Mesma            | Pasta da Planilha original                             |
|                                                              |                                                        |

Essa tela é acionada pelo menu superior "ARQUIVO/SALVAR COMO".

A rotina só é habilitada depois que houver uma planilha aberta e em uso. Ao abrir-se, a rotina sugere o nome "NOVO ARQUIVO" na mesma pasta da planilha original, mas o operador do SANCAD tem toda a liberdade quanto ao nome a ser dado e à pasta onde a planilha será salva.

Para concluir a rotina, selecionando a planilha, deve-se clicar no botão "OK". Ver escolha do arquivo na figura acima, destacado pelo círculo vermelho.

# Ajuda do SANCAD – Tela de Gerar Sub-Planilha

| 🧮 SanCAD - Sistema Gráfico para Projetos de Redes de Água | e Esgoto - Sanegraph Itda.    |
|-----------------------------------------------------------|-------------------------------|
| Arquivo Dados Diversos Cálculo Utilitários Quantitativ    | ros Relatórios Sobre Ajuda    |
|                                                           |                               |
| SanCAD - versão: FOX 1.01 - módulo em execução: c:\san    | cad\p0123pex                  |
| SANEGRAPH                                                 | $C_{ONSULTORIA EM SISTEMAS }$ |
|                                                           | DE INFORMATICA E SANEAMENTO   |
| GERA SUB-PLANILHA A PARTIR DA PLANILHA                    | EM USO                        |
| R                                                         |                               |
| Nome do Arquivo: C:\SANCAD3\EXEM_ESG\TOP                  | _SUB_PLANILHA.DBF             |
|                                                           |                               |
| Trecho Inicial: 004-001                                   | Trecho Final: 001-011         |
| 004-001                                                   |                               |
| 003-001                                                   |                               |
| 002-001                                                   |                               |
| 002-002                                                   | ~ ~                           |
| 001-002 -                                                 | Sanegraphi Sanegraphi         |

Essa tela é acionada pelo menu superior "ARQUIVO/GERAR SUB-PLANILHA".

A rotina só é habilitada depois que houver uma planilha aberta e em uso. Ao abrir-se, a rotina sugere o nome "\_SUB\_PLANILHA" a ser anexado ao nome original da planilha em uso e na mesma pasta da planilha original, mas o operador do SANCAD tem toda a liberdade quanto ao nome a ser dado e à pasta onde a sub-planilha será salva. A rotina pede ainda entao, através de 2 combo-boxes, o intervalo de trechos que existirá na sub-planilha.

Para concluir a rotina, deve-se clicar no botão "OK". Ver escola do arquivo na figura acima, destacado pelo círculo vermelho.

| SanCAD - Sistema Gráfico<br>rquivo Dados Diversos                                         | para Projetos de Re<br>Cálculo Utilitários | des de Água e Esgoto -<br>Quantitativos Relatór    | Sanegraph Ltda<br>ios Sobre Aj       | uda                                             |
|-------------------------------------------------------------------------------------------|--------------------------------------------|----------------------------------------------------|--------------------------------------|-------------------------------------------------|
| ⊬₃∎€∎ゑ                                                                                    |                                            |                                                    |                                      |                                                 |
| SanCAD - versão: FOX 1.                                                                   | 01 - módulo em exec                        | ução: c:\sancad\p01112                             | pe                                   |                                                 |
|                                                                                           | и                                          |                                                    |                                      | CONSULTORIA EM SISTEMAS                         |
|                                                                                           | ados                                       | DADOS HIDRÁULICO                                   | DE<br>DE GERAIS                      | INFORMÁTICA E SANEAMENTO                        |
| Li                                                                                        | sta de Dados da Pla                        | nilha                                              |                                      | Dados para Edição                               |
| Cidade: TE<br>Exclui massa d                                                              | STE<br>de dados                            |                                                    | Bacia:                               |                                                 |
| Pop. Inicial:<br>(habitantes)<br>Confirma uso (                                           | 0<br>dos dados                             | Pop. Saturação:<br>(habitantes)                    | 0                                    | Per-capita: 0<br>(l/hab.dia)                    |
| Rec. Minimo:<br>(ruas)                                                                    | 0.90                                       | Rec. Minimo:<br>(calçadas)                         | 0.50                                 | Material: PVC                                   |
| Coef. K1:                                                                                 | 0.00                                       | Coef. K2:                                          | 0.00                                 | Coef. Retorno: 0<br>(de 70 a 90)                |
| Inflitração:<br>(l/s.m)                                                                   | 0.000000                                   | Diam. Minimo:<br>(mm)                              | 150 💌                                | Comp. Virtual: 0<br>(metros)                    |
| Taxa Inicial:<br>(I/s.m)<br>(só popul)<br>Taxa Final:<br>(I/s.m)<br>(só popul)            |                                            | Taxa Inicial - I/s.m<br>Taxa Final - I/s.m         | : 0.00000<br>: 0.00000               | Comp. Total: 455.00 (metros)                    |
| (I/s.m)<br>Taxa Inicial:<br>(I/s.m)<br>(só popul)<br>Taxa Final:<br>(I/s.m)<br>(só popul) |                                            | (mm)<br>Taxa Inicial - I/s.m<br>Taxa Final - I/s.m | : 0.00000<br>: 0.00000<br>PLANILHA E | (metros) Comp. Total: 455.00<br>(metros) 455.00 |

## Ajuda do SANCAD – Tela dos Dados Hidráulicos

Essa tela pode ser acionada tanto pelo ícone da barra de ferramentas (7º ícone da esquerda para a direita, conforme mostrado dentro do círculo vermelho da figura acima), como pelo menu superior "DADOS DIVERSOS/DADOS HIDRÁULICOS".

Pode-se nessa rotina fazer a inclusão de nova massa de dados, para um novo projeto, ou excluir e alterar dados. Ao final, fechando a tela, a massa fica selecionada, para alimentar a rotina de dimensionamento.

Os dados mais importantes são o nome da cidade e bacia, alem da população atual e de saturação, o consumo diário per-capita de água, coeficientes diário e horário de consumo, coeficiente de retorno, recobrimento mínimo da rede (nas ruas e nas calçadas), diâmetro mínimo, material, inflitração em l/s.m, etc.

Caso o projetista tenha calculado previamente as taxas de contribuição de esgotos domésticos, sem a infiltração, pode introduzir esses valores nos 2 campos que normalmente ficam em branco na parte inferior da tela. A recomendação da Sanegraph é que se preencham os campos todos, deixando o software calcular as taxas lineares de contribuição.

| Ajud | la do SAN                             | ICAD – | Impos | ição de | Dados | s – Vazõe     | s Concent | radas |   |
|------|---------------------------------------|--------|-------|---------|-------|---------------|-----------|-------|---|
|      |                                       |        |       |         |       |               |           |       |   |
|      | 1 1 1 1 1 1 1 1 1 1 1 1 1 1 1 1 1 1 1 |        |       |         | 1000  | 1 1 2 2 3 3 1 |           |       | ( |

| quivo Dados | Diversos Cálculo      | Utilitários Qua  | ntitativos Relatório | s Sobre Ajuda   |                  |                  |
|-------------|-----------------------|------------------|----------------------|-----------------|------------------|------------------|
| • 🗟 🗟 🍯     | i 🛛 🔊 🛍 🗟             |                  | 😭 🔍                  |                 |                  |                  |
| SanCAD - ve | rsão: FOX 1.01 - módi | ilo em execução: | c:\sancad\p01215pe   |                 |                  | ŕ                |
|             |                       | in circulate you |                      | Car             |                  | T. 1. 1. C.      |
| A 🤇 🖥       | NEGRAPH —             |                  |                      |                 | MÁTICA E SANEAA  |                  |
| 20          |                       | ENT              | ADA DE VAZÕES        | CONCENTRADAS    |                  |                  |
| Į           | Lista de Da           | dos da Planilha  | 5                    | Da              | ados para Edição | )                |
| ×           | Coletor               | PV Mont          | PV lus               | O Conc Ini      | O Conc Fim       |                  |
| 5           | 001-001               | EM-001           | EM-002               | 0.0000          | 0.0000           |                  |
| 5           | 001-002               | EM-002           | EM-003               | 0.0000          | 0.0000           |                  |
|             | 001-003               | EM-003           | EM-004               | 0.0000          | 0.0000           |                  |
| <u>s</u>    | 001-004               | EM-004           | EM-005               | 0.0000          | 0.0000           |                  |
|             | 001-005               | EM-005           | EM-006               | 0.0000          | 0.0000           |                  |
|             | 001-006               | EM-006           | EM-007               | 0.0000          | 0.0000           |                  |
|             | 001-007               | EM-007           | EM-008               | 0.0000          | 0.0000           |                  |
|             | 001-008               | EM-008           | EM-009               | 0.0000          | 0.0000           |                  |
|             | 001-009               | EM-009           | EM-010               | 0.0000          | 0.0000           |                  |
|             | 001-010               | EM-010           | FIM                  | 0.0000          | 0.0000           |                  |
|             |                       |                  | 3                    |                 |                  |                  |
|             |                       |                  |                      |                 |                  |                  |
|             |                       |                  |                      |                 |                  |                  |
|             |                       |                  |                      |                 |                  |                  |
|             |                       |                  |                      |                 |                  |                  |
|             |                       |                  |                      |                 |                  |                  |
|             |                       |                  |                      |                 |                  |                  |
|             |                       | 1                |                      | 1               |                  | -                |
|             |                       |                  |                      |                 | ,                |                  |
|             |                       |                  |                      | PLANILHA EM USC | : C:\PROJETOS\T  | EC05\SP-EMIS.DBF |
|             |                       |                  |                      |                 |                  |                  |

Essa tela é acionada, após escolha da planilha do projeto, pelo menu superior "DADOS DIVERSOS/VAZÕES CONCENTRADAS".

A exemplo das demais telas de imposição de dados ao projeto, essa rotina apresenta uma janela com duas abas. A aba da esquerda apresenta uma lista geral (grade ou grid) das informações cadastradas para o parâmetro desejado, enquanto a aba da direita permite a edição dos dados, para os trechos selecionados na aba da grid.

Foi padronizado no SANCAD o nome da aba da grid como "Lista de Dados da Planilha" e a aba de edição como "Dados para Edição".

No caso das vazões concentradas, a seleção é trecho por trecho. Na tela acima está selecionado o trecho 1-1 da planilha. Determinados parâmetros permitem seleção em bloco, quando vários trechos são selecionados e a imposição se dá em uma só operação, seja a seleção feita aleatoriamente, clicando-se em cada trecho, ou por intervalo, quando se deve clicar o primeiro trecho e o último trecho do intervalo para imposição de dados.

Uma vez selecionado o trecho desejado, clica-se na aba da direita, tendo-se então a tela apresentada na figura abaixo:

| 🧱 SanCAD - Sistema Gráfico para Projetos de Redes de Água e Esg | oto - Sanegraph Ltda.                          |
|-----------------------------------------------------------------|------------------------------------------------|
| Arquivo Dados Diversos Cálculo Utilitários Quantitativos R      | elatórios Sobre Ajuda                          |
| ⋫⋷⋶⋹⋎⋧⋒⋧∎₿₿⋌₿€                                                  |                                                |
| SanCAD - versão: FOX 1.01 - módulo em execução: c:\sancad\p0    | 11215pe 83                                     |
|                                                                 | $C_{ m onsultoria}$ em sistemas                |
|                                                                 | DE INFORMÁTICA E SANEAMENTO                    |
| ENTRADA DE V                                                    | AZÕES CONCENTRADAS                             |
| Lista de Dados da Planilha                                      | Dados para Edição                              |
| R                                                               |                                                |
| 5                                                               |                                                |
| Núm. Coletor: 001-004 PV Montante                               | EM-004 PV Jusante: EM-005                      |
|                                                                 |                                                |
|                                                                 |                                                |
|                                                                 |                                                |
|                                                                 |                                                |
| Varão Concentrada Inicia                                        |                                                |
| Vazao concentrada inicia                                        | 0.0000                                         |
|                                                                 |                                                |
| Vazão Concentrada Final                                         | (I/s): 0.0000                                  |
|                                                                 | 0.0000                                         |
|                                                                 |                                                |
|                                                                 |                                                |
|                                                                 |                                                |
|                                                                 |                                                |
|                                                                 | PLANILHA EM USO: C:\PROJETOS\TEC05\SP-EMIS.DBF |
|                                                                 |                                                |

Os campos na região superior da aba são de apenas leitura, trazendo a identificação do trecho onde os dados estão sendo impostos.

Na região inferior, digita-se então no campo da vazão inicial imposta, em l/s e no campo da vazão final imposta, também em l/s. Após a digitação, basta clicar na aba da esquerda, da grid, para o sistema perguntar se confirma ou não os dados digitados, concluindo a operação.

| Dados Diversos <u>C</u> álcu | ilo <u>U</u> tilitários | Quantitativos Re   | elatórios <u>S</u> obre | <u>Ajuda</u>               |     |
|------------------------------|-------------------------|--------------------|-------------------------|----------------------------|-----|
|                              |                         |                    |                         |                            |     |
| CAD - versão: FOX 1.01 - r   | nódulo em execu         | ıção: c:\sancad\p0 | 1216pe                  |                            |     |
| C                            |                         |                    |                         |                            |     |
| 🔵 ANEGRAPH ·                 | 2                       |                    | ĩ                       | E INFORMÁTICA E SANFAMENTO |     |
|                              |                         | DEFINIÇÃO DE T     | IPO DE PAVIME           | NTAÇÃO                     |     |
| Lista d                      | e Dados da Plar         | nilha              |                         | Dados para Edição          |     |
|                              | Coletor                 | PV Mont.           | PV Jus.                 | Tipo Pavimentação          |     |
|                              | 001-001                 | EM-001             | EM-002                  | ASFALTO                    |     |
|                              | 001-002                 | EM-002             | EM-003                  | PASSEIO SIMPLES            |     |
| Salasão                      | 001-003                 | EM-003             | EM-004                  | PASSEIO SIMPLES            |     |
| Seleção.                     | 001-004                 | EM-004             | EM-005                  | PASSEIO SIMPLES            |     |
|                              | 001-005                 | EM-005             | EM-006                  | PASSEIO SIMPLES            |     |
| ALEATORIA                    | 001-006                 | EM-006             | EM-007                  | PASSEIO SIMPLES            |     |
| INTERVALO                    | 001-007                 | EM-007             | EM-008                  | PASSEIO SIMPLES            |     |
|                              | 001-008                 | EM-008             | EM-009                  | PASSEIO SIMPLES            |     |
|                              | 001-009                 | EM-009             | EM-010                  | PASSEIO SIMPLES            | =   |
| >                            | 001-010                 | EM-010             | FIM                     | PASSEIO SIMPLES            |     |
| Trecho Inicial:              |                         |                    |                         |                            |     |
| 004 004                      |                         |                    |                         |                            |     |
| 001-004                      |                         |                    |                         |                            |     |
| Trecho Final:                |                         |                    |                         |                            | -   |
| 001-008                      |                         |                    |                         |                            | 100 |
|                              |                         |                    |                         |                            |     |
|                              |                         |                    |                         |                            |     |
|                              |                         |                    |                         |                            |     |
|                              |                         | 1                  |                         |                            |     |

## Ajuda do SANCAD – Imposição de Dados – Tipo de Pavimentação

Essa tela é acionada, após escolha da planilha do projeto, pelo menu superior "DADOS DIVERSOS/TIPO DE PAVIMENTAÇÃO".

A exemplo das demais telas de imposição de dados ao projeto, essa rotina apresenta uma janela com duas abas. A aba da esquerda apresenta uma lista geral (grade ou grid) das informações cadastradas para o parâmetro desejado, enquanto a aba da direita permite a edição dos dados, para os trechos selecionados na aba da grid.

Foi padronizado no SANCAD o nome da aba da grid como "Lista de Dados da Planilha" e a aba de edição como "Dados para Edição".

No caso de imposição do tipo de pavimentação, a seleção é ou trecho por trecho ou em bloco, com seleção múltipla de trechos. A seleção múltipla pode ser do tipo "aleatória", em que o operador seleciona por clique os trechos um a um, em qualquer ordem, em que deseja impor dados, ou do tipo "intervalo", em que clica-se no primeiro trecho e em seguida no último, criando-se um conjunto de seleção.

Na tela acima está selecionado o intervalo que vai do trecho 1-4 ao trecho 1-8 da planilha. Uma vez selecionado o trecho ou o grupo de trechos, clica-se na aba da direita, tendo-se então a tela apresentada na figura abaixo:

| 🧱 SanCAD - Sistema Gráfico para Projetos de Redes de Água e Esgo                                         | to - Sanegraph Ltda.                           |
|----------------------------------------------------------------------------------------------------|------------------------------------------------|
| <u>Arquivo</u> <u>D</u> ados Diversos <u>C</u> álculo <u>U</u> tilitários <u>Q</u> uantitativos <u>R</u> | latórios <u>S</u> obre <u>Aj</u> uda           |
|                                                                                                    |                                                |
| 🔝 SanCAD - versão: FOX 1.01 - módulo em execução: c:\sancad\p0                                           | 1216pe 🛛 🕅                                     |
|                                                                                                    | Consultoria em sistemas                        |
|                                                                                                    | DE INFORMÁTICA E SANEAMENTO                    |
| DEFINIÇÃO DE                                                                                             | IPO DE PAVIMENTAÇÃO                            |
| Lista de Dados da Planilha                                                                               | Dados para Edição                              |
|                                                                                                    |                                                |
| Núm. Coletor: 001-008 PV Montante                                                                        | EM-008 PV Jusante: EM-009                      |
|                                                                                                    |                                                |
| Coletores Selecionados                                                                                   | Tipo de Pavimentação:) 💿 ASFALTO               |
| 001-004                                                                                                  | O PARALELEPIPEDO                               |
| 001-005                                                                                                  | O PASSEIO REVEST.                              |
| 001-007                                                                                                  |                                                |
| 001-008                                                                                                  |                                                |
|                                                                                                    | BLOCKRET                                       |
|                                                                                                    | CONCRETO                                       |
|                                                                                                    | ◎ IMPRIMACAO                                   |
|                                                                                                    | © GRAMA                                        |
|                                                                                                    | O PEDRA IRREGULAR                              |
| +                                                                                                    | PASSEIO SIMPLES                                |
|                                                                                                    |                                                |
| L                                                                                                    | PLANILHA EM USO: C:\PROJETOS\TEC05\SP-EMIS.DBF |
|                                                                                                    |                                                |

À esquerda da tela tem-se uma lista (list-box) dos trechos selecionados, enquanto que na região à direita tem-se a escolha do tipo de pavimentação a ser imposto, dentre as opções oferecidas pelo SANCAD.

Após a imposição, basta clicar na aba da esquerda, da grid, para o sistema perguntar se confirma ou não os dados digitados, concluindo a operação. No caso de seleção múltipla, o SANCAD pergunta ainda se deseja limpar o conjunto de seleção após a imposição.

Mesmo quando ativada a aba da esquerda, do grid, pode-se limpar a qualquer momento o conjunto de seleção, usando-se o botão de "reset", assinalado em amarelo na primeira figura. E para finalizar a rotina e sair, clica-se no ícone da porta na barra lateral esquerda da tela, o qual fica habilitado somente quando a aba da grid está ativada.

| uivo Dados Diversos <u>C</u><br>• 🗟 💽 🍯 🕙 🔕 🛛 | álculo <u>U</u> tilitários | Quantitativos <u>R</u> e | latórios <u>S</u> obre <u>A</u> ju | da                      |   |
|-----------------------------------------------|----------------------------|--------------------------|------------------------------------|-------------------------|---|
| SanCAD - versão: FOX 1.0                      | 1 - módulo em exect        | ıção: c:\sancad\p0:      | 1217pe                             |                         |   |
| <b>S</b> ANEGRAP                              |                            | ÓRGÃO ACESS              |                                    | NFORMÁTICA E SANEAMENTO |   |
| Lis                                           | ta de Dados da Plar        | nilha                    |                                    | Dados para Edição       |   |
|                                               | Coletor                    | PV Mont.                 | PV Jus.                            | Órgão Acessório         |   |
|                                               | 001-001                    | EM-001                   | EM-002                             | PL                      |   |
|                                               | 001-002                    | EM-002                   | EM-003                             | PV                      |   |
| O Charles                                     | 001-003                    | EM-003                   | EM-004                             | PV                      |   |
| seleçao:                                      | 001-004                    | EM-004                   | EM-005                             | PV                      |   |
|                                               | 001-005                    | EM-005                   | EM-006                             | PV                      |   |
| O ALEATORIA                                   | 001-006                    | EM-006                   | EM-007                             | PV                      |   |
| INTERVALO                                     | 001-007                    | EM-007                   | EM-008                             | PV                      |   |
|                                               | 001-008                    | EM-008                   | EM-009                             | PV                      |   |
|                                               | 001-009                    | EM-009                   | EM-010                             | PV                      | = |
|                                               | 001-010                    | EM-010                   | FIM                                | PV                      |   |
| Trecho Inicial:                               |                            |                          |                                    |                         |   |
|                                               |                            |                          |                                    |                         |   |
| 001-003                                       |                            |                          |                                    |                         |   |
| Trecho Final:                                 |                            |                          |                                    |                         |   |
| 001 000                                       |                            |                          |                                    |                         |   |
| 001-008                                       |                            |                          |                                    |                         |   |
|                                               |                            |                          |                                    |                         |   |
|                                               |                            |                          |                                    |                         |   |
|                                               |                            |                          |                                    |                         |   |

# Ajuda do SANCAD – Imposição de Dados – Órgãos Acessórios

Essa tela é acionada, após escolha da planilha do projeto, pelo menu superior "DADOS DIVERSOS/ÓRGÃOS ACESSÓRIOS".

A exemplo das demais telas de imposição de dados ao projeto, essa rotina apresenta uma janela com duas abas. A aba da esquerda apresenta uma lista geral (grade ou grid) das informações cadastradas para o parâmetro desejado, enquanto a aba da direita permite a edição dos dados, para os trechos selecionados na aba da grid.

Foi padronizado no SANCAD o nome da aba da grid como "Lista de Dados da Planilha" e a aba de edição como "Dados para Edição".

No caso de imposição do tipo de órgão acessório de montante de cada trecho, a seleção é ou trecho por trecho ou em bloco, com seleção múltipla de trechos. A seleção múltipla pode ser do tipo "aleatória", em que o operador seleciona por clique os trechos um a um, em qualquer ordem, em que deseja impor dados, ou do tipo "intervalo", em que clica-se no primeiro trecho e em seguida no último, criando-se um conjunto de seleção.

Na tela acima está selecionado o intervalo que vai do trecho 1-3 ao trecho 1-8 da planilha.

Uma vez selecionado o trecho ou o grupo de trechos, clica-se na aba da direita, tendo-se então a tela apresentada na figura abaixo:

| 🧱 SanCAD - Sistema Gráfico para Projetos de Redes de Água e                                                                        | Esgoto - Sanegraph Ltda.                                                                                                    |
|----------------------------------------------------------------------------------------------------|----------------------------------------------------------------------------------------------------|
| Arquivo Dados Diversos Cálculo Utilitários Quantitativos                                                                           | <u>R</u> elatórios <u>S</u> obre <u>Aj</u> uda                                                                                                    |
| ▏▙▆▙▓▓▓▓▓▓₩₽₩₽₩₩₽₩₩₽₩₩₽₩₩₽₩₩₽₩₩₽₩₩₽₩₩₽₩₩₽₩₩₽                                                                                       |                                                                                                    |
| 🔝 SanCAD - versão: FOX 1.01 - módulo em execução: c:\sanca                                                                         | d\p01217pe 83                                                                                                    |
|                                                                                                    | $C_{ONSULTORIA}$ EM SISTEMAS                                                                                                    |
|                                                                                                    | DE INFORMÁTICA E SANEAMENTO                                                                                                    |
| DEFINIÇÃO DE ÓRGÃO AC                                                                                                    | ESSÓRIO DE MONTANTE DOS TRECHOS                                                                                                    |
| Lista de Dados da Planilha                                                                                                    | Dados para Edição                                                                                                    |
| Núm. Coletor: 001-008 PV Monta                                                                                                    | ante: EM-008 PV Jusante: EM-009                                                                                                    |
| Coletores Selecionados           001-003           001-004           001-005           001-006           001-007           001-008 | Órgão Acessório de Montante<br>Orgão Acessório de Montante<br>CX = Caixa de Montante<br>CX = Caixa de Passagem<br>CX = Caixa de Passagem<br>CXI = Caixa de Inspeção<br>PL = Poço de Inspeção<br>PL = Poço de Inspeção<br>PL = Poço de Limpeza<br>PV = Poço de Visita<br>TIL = Tê de Inspeção e Limpeza<br>Em branco = Aproveitamento de Ponta Seca |
|                                                                                                    | PLANILHA EM USO: C:\PROJETOS\TEC05\SP-EMIS.DBF                                                                                                    |

À esquerda da tela tem-se uma lista (list-box) dos trechos selecionados, enquanto que na região à direita tem-se a escolha do tipo de órgão acessório a ser imposto, dentre as opções oferecidas pelo SANCAD. Pode-se inclusive limpar o órgão acessório, escolhendo-se a primeira opção (em branco).

Após a imposição, basta clicar na aba da esquerda, da grid, para o sistema perguntar se confirma ou não os dados digitados, concluindo a operação. No caso de seleção múltipla, o SANCAD pergunta ainda se deseja limpar o conjunto de seleção após a imposição.

Mesmo quando ativada a aba da esquerda, do grid, pode-se limpar a qualquer momento o conjunto de seleção, usando-se o botão de "reset", assinalado em amarelo na primeira figura.

| ivo Dados Diversos Cálo     | culo <u>U</u> tilitários | Quantitativos <u>R</u> e | latórios <u>S</u> obre i | Ajuda                      |  |
|-----------------------------|--------------------------|--------------------------|--------------------------|----------------------------|--|
| SanCAD - versão: FOX 1.01 - | módulo em execu          | ução: c:\sancad\p0       | 1218pe                   |                            |  |
| CANFERDARI                  | 1                        |                          |                          | CONSULTORIA EM SISTEMAS    |  |
|                             |                          |                          | D                        | E INFORMÁTICA E SANEAMENTO |  |
|                             | DEFINIÇÃO                | DE MATERIAL D            | OS TRECHOS               |                            |  |
| Lista                       | de Dados da Plar         | nilha                    |                          | Dados para Edição          |  |
|                             | Coletor                  | PV Mont.                 | PV Jus.                  | Material do Trecho         |  |
|                             | 001-001                  | EM-001                   | EM-002                   | CERAMICO                   |  |
|                             | 001-002                  | EM-002                   | EM-003                   | CERAMICO                   |  |
| Palaačas                    | 001-003                  | EM-003                   | EM-004                   | CERAMICO                   |  |
| seleçau.                    | 001-004                  | EM-004                   | EM-005                   | CERAMICO                   |  |
|                             | 001-005                  | EM-005                   | EM-006                   | CERAMICO                   |  |
| ALEATORIA                   | 001-006                  | EM-006                   | EM-007                   | CERAMICO                   |  |
| O INTERVALO                 | ▶ 001-007                | EM-007                   | EM-008                   | CERAMICO                   |  |
|                             | 001-008                  | EM-008                   | EM-009                   | CERAMICO                   |  |
|                             | 001-009                  | EM-009                   | EM-010                   | CERAMICO                   |  |
|                             | 001-010                  | EM-010                   | FIM                      | CERAMICO                   |  |
| Trecho Inicial:             |                          |                          |                          |                            |  |
|                             |                          |                          |                          |                            |  |
| 001-003                     |                          |                          |                          |                            |  |
| Trecho Final:               |                          |                          |                          |                            |  |
| 004 007                     |                          |                          |                          |                            |  |
| 001-007                     |                          |                          |                          |                            |  |
|                             |                          |                          |                          |                            |  |
|                             |                          |                          |                          |                            |  |
|                             |                          |                          |                          |                            |  |

### Ajuda do SANCAD – Imposição de Dados – Materiais da Rede

Essa tela é acionada, após escolha da planilha do projeto, pelo menu superior "DADOS DIVERSOS/MATERIAL POR TRECHO".

A exemplo das demais telas de imposição de dados ao projeto, essa rotina apresenta uma janela com duas abas. A aba da esquerda apresenta uma lista geral (grade ou grid) das informações cadastradas para o parâmetro desejado, enquanto a aba da direita permite a edição dos dados, para os trechos selecionados na aba da grid.

Foi padronizado no SANCAD o nome da aba da grid como "Lista de Dados da Planilha" e a aba de edição como "Dados para Edição".

No caso de imposição do tipo de material de cada trecho, a seleção é ou trecho por trecho ou em bloco, com seleção múltipla de trechos. A seleção múltipla pode ser do tipo "aleatória", em que o operador seleciona por clique os trechos um a um, em qualquer ordem, em que deseja impor dados, ou do tipo "intervalo", em que clica-se no primeiro trecho e em seguida no último, criando-se um conjunto de seleção.

Na tela acima está selecionado o intervalo que vai do trecho 1-3 ao trecho 1-7 da planilha. Uma vez selecionado o trecho ou o grupo de trechos, clica-se na aba da direita, tendo-se então a tela apresentada na figura abaixo:

| 🧱 SanCAD - Sistema Gráfico para Projetos de Redes                                    | de Água e Esgoto - Sanegrap                 | h Ltda.                             |          |
|--------------------------------------------------------------------------------------|---------------------------------------------|-------------------------------------|----------|
| <u>Arquivo</u> <u>D</u> ados Diversos <u>C</u> álculo <u>U</u> tilitários <u>Q</u> u | uantitativos <u>R</u> elatórios <u>S</u> ob | re <u>Aj</u> uda                    |          |
| ▏┡ॾĒ▟▛▓▓ॾॖॖढ़ॖॖढ़                                                                    |                                             |                                     |          |
| 🛗 SanCAD - versão: FOX 1.01 - módulo em execuçã                                      | o: c:\sancad\p01218pe                       |                                     | 83       |
|                                                                                      |                                             | $C_{\text{ONSULTORIA EM SISTEMAS}}$ |          |
|                                                                                      |                                             | DE INFORMÁTICA E SANEAMENTO         |          |
| DEFINIÇÃO DE                                                                         | MATERIAL DOS TRECHOS                        |                                     |          |
| Lista de Dados da Planilh                                                            | a                                           | Dados para Edição                   |          |
|                                                                                      |                                             |                                     |          |
| Núm. Coletor: 001-008                                                                | PV Montante: EM-008                         | PV Jusante: EM-009                  |          |
|                                                                                      |                                             |                                     |          |
| Coletores Selecionados                                                               | Material do(s) Tr                           | recho(s): AMIANTO                   |          |
| ▶ 001-003                                                                            |                                             | CERAMICO                            |          |
| 001-004                                                                              |                                             | CONCRETO                            |          |
| 001-006                                                                              |                                             | PVC                                 |          |
| 001-007                                                                              |                                             | RPVC                                |          |
| 001-000                                                                              |                                             |                                     |          |
|                                                                                      |                                             |                                     |          |
|                                                                                      |                                             |                                     |          |
|                                                                                      |                                             |                                     |          |
|                                                                                      | -                                           |                                     |          |
|                                                                                      |                                             |                                     |          |
|                                                                                      | DI ANI                                      |                                     |          |
|                                                                                      | PLANI                                       | LHA EWIUSU: C:IPRUJETUSITEC05/SP-   | EMI2'DRL |

À esquerda da tela tem-se uma lista (list-box) dos trechos selecionados, enquanto que na região à direita tem-se a escolha do tipo de material a ser imposto, dentre as opções oferecidas pelo SANCAD e incrementadas pelo projetista na rotina específica de inclusão de materiais possíveis.

Após a imposição, basta clicar na aba da esquerda, da grid, para o sistema perguntar se confirma ou não os dados digitados, concluindo a operação. No caso de seleção múltipla, o SANCAD pergunta ainda se deseja limpar o conjunto de seleção após a imposição.

Mesmo quando ativada a aba da esquerda, do grid, pode-se limpar a qualquer momento o conjunto de seleção, usando-se o botão de "reset", assinalado em amarelo na primeira figura. Para finalizar a rotina e sair, clica-se no ícone da porta na barra lateral esquerda da tela, o qual fica habilitado somente quando a aba da grid está ativada.

| ivo Dados Diversos Cálcu<br>😨 💽 🍯 🖭 🔕 🛍 | ilo <u>U</u> tilitários | Quantitativos <u>R</u> e | latórios <u>S</u> obre <u>.</u> | Ajuda                      |   |
|-----------------------------------------|-------------------------|--------------------------|---------------------------------|----------------------------|---|
| SanCAD - versão: FOX 1.01 - r           | nódulo em execu         | ıção: c:\sancad\p0]      | 1219pe                          |                            |   |
| CHIECHADI                               |                         |                          |                                 | CONSULTORIA EM SISTEMAS    |   |
| ANEGRAPH ·                              |                         |                          | D                               | E INFORMÁTICA E SANEAMENTO |   |
|                                         |                         | DEFINIÇÃO DE T           | IPO DE CONTRI                   | BUICÃO                     |   |
| Lista d                                 | e Dados da Plar         | iilha                    |                                 | Dados para Edição          |   |
|                                         | Coletor                 | PV Mont.                 | PV Jus.                         | Tipo Contribuição          |   |
|                                         | 001-001                 | EM-001                   | EM-002                          | SIM                        |   |
|                                         | 001-002                 | EM-002                   | EM-003                          | SIM                        |   |
|                                         | 001-003                 | EM-003                   | EM-004                          | SIM                        |   |
| Seleçao:                                | 001-004                 | EM-004                   | EM-005                          | SIM                        |   |
|                                         | 001-005                 | EM-005                   | EM-006                          | SIM                        |   |
| O ALEATORIA                             | 001-006                 | EM-006                   | EM-007                          | SIM                        |   |
| INTERVALO                               | 001-007                 | EM-007                   | EM-008                          | SIM                        |   |
|                                         | 001-008                 | EM-008                   | EM-009                          | SIM                        |   |
|                                         | 001-009                 | EM-009                   | EM-010                          | SIM                        | = |
|                                         | 001-010                 | EM-010                   | FIM                             | SIM                        |   |
| Trecho Inicial                          |                         |                          | 10                              |                            |   |
| IT CONTO INICIAL                        |                         |                          |                                 |                            |   |
| 001-003                                 |                         |                          |                                 |                            |   |
| Trecho Final:                           |                         |                          |                                 |                            |   |
|                                         |                         |                          |                                 |                            |   |
| 001-008                                 |                         |                          |                                 |                            |   |
|                                         |                         |                          |                                 |                            |   |
|                                         |                         |                          |                                 |                            |   |
|                                         |                         |                          |                                 |                            | - |

# Ajuda do SANCAD – Imposição de Dados – Tipo de Contribuição

Essa tela é acionada, após escolha da planilha do projeto, pelo menu superior "DADOS DIVERSOS/TIPO DE CONTRIBUIÇÃO".

A exemplo das demais telas de imposição de dados ao projeto, essa rotina apresenta uma janela com duas abas. A aba da esquerda apresenta uma lista geral (grade ou grid) das informações cadastradas para o parâmetro desejado, enquanto a aba da direita permite a edição dos dados, para os trechos selecionados na aba da grid.

Foi padronizado no SANCAD o nome da aba da grid como "Lista de Dados da Planilha" e a aba de edição como "Dados para Edição".

No caso de imposição do tipo de material de cada trecho, a seleção é ou trecho por trecho ou em bloco, com seleção múltipla de trechos. A seleção múltipla pode ser do tipo "aleatória", em que o operador seleciona por clique os trechos um a um, em qualquer ordem, em que deseja impor dados, ou do tipo "intervalo", em que clica-se no primeiro trecho e em seguida no último, criando-se um conjunto de seleção.

Na tela acima está selecionado o intervalo que vai do trecho 1-3 ao trecho 1-8 da planilha. Uma vez selecionado o trecho ou o grupo de trechos, clica-se na aba da direita, tendo-se então a tela apresentada na figura abaixo:

| 📑 SanC     | AD - Sistema Gráfico para Projetos de Redes de Água e Esgoto - Sanegraph Ltda.                                                  |
|------------|----------------------------------------------------------------------------------------------------|
| Arquivo    | <u>D</u> ados Diversos <u>C</u> álculo <u>U</u> tilitários <u>Q</u> uantitativos <u>R</u> elatórios <u>S</u> obre <u>Aj</u> uda |
|            |                                                                                                    |
| 🔠 San      | CAD - versão: FOX 1.01 - módulo em execução: c:\sancad\p01219pe                                                                 |
| <b>-</b>   | CONSULTORIA EM SISTEMAS                                                                                                    |
|            | DE INFORMÁTICA E SANEAMENTO                                                                                                    |
|            | DEFINIÇÃO DE TIPO DE CONTRIBUIÇÃO                                                                                               |
|            | Lista de Dados da Planilha Dados para Edição                                                                                    |
| <b>■</b> × |                                                                                                    |
| 5          | Núm. Coletor: 001-008 PV Montante: EM-008 PV Jusante: EM-009                                                                    |
| <b>P</b> - |                                                                                                    |
|            | Tipo de Contribuição:                                                                                                    |
|            | Coletores Selectoriados                                                                                                    |
|            | 001-004                                                                                                    |
|            |                                                                                                    |
|            | 001-006                                                                                                    |
|            | 001-008 OBS: SIM significa Contribuição Bi-lateral                                                                              |
|            | UNI significa Contribuição Uni-lateral                                                                                          |
|            | NAO significa Trecho Sem Contribuição em Marcha                                                                                 |
|            |                                                                                                    |
|            |                                                                                                    |
|            |                                                                                                    |
|            |                                                                                                    |
|            |                                                                                                    |
|            | PLANILHA EM USO: C:\PROJETOS\TEC05\SP-EMIS.DBF                                                                                  |

À esquerda da tela tem-se uma lista (list-box) dos trechos selecionados, enquanto que na região à direita tem-se a escolha do tipo de contribuição a ser imposta, dentre as opções oferecidas pelo SANCAD. A composição dos trechos da bacia conforme o tipo de contribuição afeta o comprimento virtual da rede, gerando taxas diferenciadas de contribuição linear. Esse aspecto o SANCAD gerencia de forma automática, de modo a não afetar a vazão final esperada no último trecho, que independe do tipo de contribuição por trecho, mas depende unicamente dos parâmetros de contribuição (população, per-capita, k1, k2, etc).

Após a imposição, basta clicar na aba da esquerda, da grid, para o sistema perguntar se confirma ou não os dados digitados, concluindo a operação. No caso de seleção múltipla, o SANCAD pergunta ainda se deseja limpar o conjunto de seleção após a imposição.

Mesmo quando ativada a aba da esquerda, do grid, pode-se limpar a qualquer momento o conjunto de seleção, usando-se o botão de "reset", assinalado em amarelo na primeira figura. Para finalizar a rotina e sair, clica-se no ícone da porta na barra lateral esquerda da tela, o qual fica habilitado somente quando a aba da grid está ativada.

| vo Dados Diversos      | Cálculo <u>U</u> tilitários |                   | <u>R</u> elatórios <u>S</u> obre | Ajuda              |              |
|------------------------|-----------------------------|-------------------|----------------------------------|--------------------|--------------|
| anCAD - versão: FOX 1. | 01 - módulo em exe          | cução: c:\sancad\ | p01220pe                         |                    |              |
|                        | D <b>U</b>                  |                   |                                  |                    | M SISTEMAS   |
|                        | MU.D                        |                   |                                  | DE INFORMÁTICA E S | ANEAMENTO    |
|                        | RECOBRIM                    | ENTO MÍNIMO       | POR TRECHO                       |                    | 100          |
| (ii                    | sta de Dados da Pla         | anilha            |                                  | Dados para E       | dição        |
|                        | Coletor                     | PV Mont.          | PV Jus.                          | P. Min. Mont.      | P. Min. Jus. |
|                        | 001-001                     | EM-001            | EM-002                           | 0.000              | 0.000        |
|                        | 001-002                     | EM-002            | EM-003                           | 0.000              | 0.000        |
| Calacian               | 001-003                     | EM-003            | EM-004                           | 0.000              | 0.000        |
| Seleção:               | 001-004                     | EM-004            | EM-005                           | 0.000              | 0.000        |
|                        | 001-005                     | EM-005            | EM-006                           | 0.000              | 0.000        |
| ALEATORIA              | 001-006                     | EM-006            | EM-007                           | 0.000              | 0.000        |
| INTERVALO              | 001-007                     | EM-007            | EM-008                           | 0.000              | 0.000        |
|                        | 001-008                     | EM-008            | EM-009                           | 0.000              | 0.000        |
|                        | 001-009                     | EM-009            | EM-010                           | 0.000              | 0.000        |
|                        | 001-010                     | EM-010            | FIM                              | 0.000              | 0.000        |
| Trecho Inicial:        |                             |                   |                                  |                    |              |
| 001 003                |                             |                   |                                  |                    |              |
| 001-003                |                             |                   |                                  |                    |              |
| Trecho Final:          |                             |                   |                                  |                    |              |
| 001-008                |                             | - <u>-</u>        |                                  |                    |              |
|                        |                             |                   |                                  |                    |              |
|                        |                             |                   |                                  |                    |              |
|                        |                             |                   |                                  |                    |              |
|                        | 1.51                        |                   | 1. Contraction (1. Contraction)  |                    |              |

# Ajuda do SANCAD – Imposição de Dados – Recobrimento Mínimo por Trecho

Essa tela é acionada, após escolha da planilha do projeto, pelo menu superior "DADOS DIVERSOS/RECOBRIMENTO MÍNIMO POR TRECHO".

A exemplo das demais telas de imposição de dados ao projeto, essa rotina apresenta uma janela com duas abas. A aba da esquerda apresenta uma lista geral (grade ou grid) das informações cadastradas para o parâmetro desejado, enquanto a aba da direita permite a edição dos dados, para os trechos selecionados na aba da grid.

Foi padronizado no SANCAD o nome da aba da grid como "Lista de Dados da Planilha" e a aba de edição como "Dados para Edição".

No caso de imposição do tipo de material de cada trecho, a seleção é ou trecho por trecho ou em bloco, com seleção múltipla de trechos. A seleção múltipla pode ser do tipo "aleatória", em que o operador seleciona por clique os trechos um a um, em qualquer ordem, em que deseja impor dados, ou do tipo "intervalo", em que clica-se no primeiro trecho e em seguida no último, criando-se um conjunto de seleção.

Na tela acima está selecionado o intervalo que vai do trecho 1-3 ao trecho 1-8 da planilha.

Uma vez selecionado o trecho ou o grupo de trechos, clica-se na aba da direita, tendo-se então a tela apresentada na figura abaixo:

| 📑 SanCAD         | - Sistema Gráfico para l     | Projetos de Rede               | es de Água e E | sgoto - San        | egraph Li              | tda.                                    |    |
|------------------|------------------------------|--------------------------------|----------------|--------------------|------------------------|-----------------------------------------|----|
| <u>Arquivo D</u> | ados Diversos <u>C</u> álcul | o <u>U</u> tilitários <u>(</u> | Quantitativos  | <u>R</u> elatórios | Sobre                  | Ajuda                                   |    |
|                  | . <b>.</b>                   |                                | × 🖬 🔍          |                    |                        |                                         |    |
| 📩 SanCAE         | ) - versão: FOX 1.01 - m     | ódulo em execu                 | ção: c:\sancad | \p01220pe          |                        |                                         | 23 |
| S 🔁              |                              |                                |                |                    |                        | $C_{ m onsultoria}$ em sistemas         |    |
|                  | ANEUKAFH-                    |                                |                |                    |                        | DE INFORMÁTICA E SANEAMENTO             |    |
|                  |                              | RECOBRIMEN                     | TO MÍNIMO      | POR TREC           | HO                     |                                         |    |
| <b>Q</b>         | Lista de                     | Dados da Plani                 | lha            |                    |                        | Dados para Edição                       |    |
| 5                | Núm. Coletor: 001-00         | 08                             | PV Monta       | nte: EM-00         | 8                      | PV Jusante: EM-009                      |    |
|                  | Coletores                    | Selecionados                   | Y              | /                  |                        |                                         |    |
|                  |                              | 1-005<br>1-004<br>1-005        | R              | ecobriment         | o <mark>Minim</mark> o | o em Montante (m): 0.000                |    |
|                  | 00                           | 1-000<br>1-007<br>1-008        | R              | ecobriment         | o Minimo               | o em Jusante (m): 0.000                 |    |
|                  |                              |                                |                |                    |                        |                                         |    |
|                  |                              |                                |                |                    |                        |                                         |    |
|                  |                              |                                | *              |                    |                        |                                         |    |
|                  |                              |                                |                |                    |                        |                                         |    |
|                  |                              |                                |                | ţ                  | LANILH                 | A EM USO: C:\PROJETOS\TEC05\SP-EMIS.DBF |    |

À esquerda da tela tem-se uma lista (list-box) dos trechos selecionados, enquanto que na região à direita tem-se os campos para digitação dos recobrimentos mínimos em montante e em jusante dos trechos selecionados.

Após a imposição, basta clicar na aba da esquerda, da grid, para o sistema perguntar se confirma ou não os dados digitados, concluindo a operação. No caso de seleção múltipla, o SANCAD pergunta ainda se deseja limpar o conjunto de seleção após a imposição.

Mesmo quando ativada a aba da esquerda, do grid, pode-se limpar a qualquer momento o conjunto de seleção, usando-se o botão de "reset", assinalado em amarelo na figura.

O recobrimento mínimo é um parâmetro geral da bacia, inserido na tela dos Dados Hidráulicos. Porém, alem desse recobrimento mínimo geral da bacia, o projetista pode impor recobrimentos mínimos específicos, trecho a trecho. Na rotina de cálculo da rede, o SANCAD adota os valores gerais de recobrimento, porém ao encontrar um trecho com recobrimento imposto, é adotado o valor mais restritivo. Para finalizar a rotina e sair, clica-se no ícone da porta na barra lateral esquerda da tela, o qual fica habilitado somente quando a aba da grid está ativada.

| 🛓 SanCAD - Si | istema Gráfico p | ara Projetos de Re | des de Água e l | Esgoto - Sanegrap | h Ltda.                    |                                                                                                    |
|---------------|------------------|--------------------|-----------------|-------------------|----------------------------|----------------------------------------------------------------------------------------------------|
| Arquivo Dad   | os Diversos Cá   | Iculo Utilitários  | Quantitativos   | Relatórios Sob    | re Ajuda                   |                                                                                                    |
|               |                  |                    |                 |                   |                            |                                                                                                    |
| SanCAD -      | versão: FOX 1.01 | - módulo em exec   | ução: c:\sancac | l\p01223pe        |                            | 23                                                                                                    |
|               |                  |                    |                 |                   |                            | n. 1. e                                                                                                    |
| N 🔊           | ANEGRAPH         |                    |                 |                   |                            | ENTO                                                                                                    |
| 2             |                  |                    | DIÂMETRO N      |                   | ECHO                       |                                                                                                    |
|               | Lista            | a de Dados da Pla  | nilha           |                   | Dados para Edição          | >                                                                                                    |
|               |                  | Coletor            | PV Mont.        | PV Jus.           | Diâmetro Mínimo            |                                                                                                    |
| 2             |                  | 001-001            | EM-001          | EM-002            |                            | 0                                                                                                    |
|               |                  | 001-002            | EM-002          | EM-003            |                            | 0                                                                                                    |
|               | lecão:           | 001-003            | EM-003          | EM-004            |                            | 0                                                                                                    |
|               | ic yuo.          | 001-004            | EM-004          | EM-005            |                            | 0                                                                                                    |
| 0             |                  | 001-005            | EM-005          | EM-006            |                            | 0                                                                                                    |
|               |                  | 001-006            | EM-006          | EM-007            |                            | 0                                                                                                    |
| 1             | INTERVALO        | 001-007            | EM-007          | EM-008            |                            | 0                                                                                                    |
| 6             |                  | 001-008            | EM-008          | EM-009            |                            | 0                                                                                                    |
|               |                  | 001-009            | EM-009          | EM-010            |                            | 0 =                                                                                                    |
| -             | ~                | 001-010            | EM-010          | FIM               |                            | 0                                                                                                    |
| Tre           | echo Inicial:    |                    |                 |                   |                            |                                                                                                    |
| 00            | 01-003           |                    |                 |                   |                            | te de la companya de la companya de la companya de la companya de la companya de la companya de la companya de |
| Tre           | echo Final:      |                    |                 |                   |                            |                                                                                                    |
|               | 1 009            |                    |                 |                   |                            |                                                                                                    |
|               | 1-008            |                    |                 |                   |                            |                                                                                                    |
|               |                  |                    |                 |                   |                            |                                                                                                    |
|               |                  |                    |                 |                   |                            |                                                                                                    |
|               |                  |                    |                 |                   |                            |                                                                                                    |
|               |                  |                    |                 | PLAN              | LHA EM USO: C:\PROJETOS\TE | C05\SP-EMIS.DBF                                                                                                |
|               |                  |                    |                 |                   |                            |                                                                                                    |

# Ajuda do SANCAD – Imposição de Dados – Diâmetro Mínimo por Trecho

Essa tela é acionada, após escolha da planilha do projeto, pelo menu superior "DADOS DIVERSOS/DIÂMETRO MÍNIMO POR TRECHO".

A exemplo das demais telas de imposição de dados ao projeto, essa rotina apresenta uma janela com duas abas. A aba da esquerda apresenta uma lista geral (grade ou grid) das informações cadastradas para o parâmetro desejado, enquanto a aba da direita permite a edição dos dados, para os trechos selecionados na aba da grid.

Foi padronizado no SANCAD o nome da aba da grid como "Lista de Dados da Planilha" e a aba de edição como "Dados para Edição".

No caso de imposição do tipo de pavimentação, a seleção é ou trecho por trecho ou em bloco, com seleção múltipla de trechos. A seleção múltipla pode ser do tipo "aleatória", em que o operador seleciona por clique os trechos um a um, em qualquer ordem, em que deseja impor dados, ou do tipo "intervalo", em que clica-se no primeiro trecho e em seguida no último, criando-se um conjunto de seleção.

Na tela acima está selecionado o intervalo que vai do trecho 1-3 ao trecho 1-8 da planilha. Uma vez selecionado o trecho ou o grupo de trechos, clica-se na aba da direita, tendo-se então a tela apresentada na figura abaixo:

| 📑 San    | CAD - Sistema Gráfico para Projetos de Redes de Água e Esgoto - Sanegraph Ltda.                                            |  |
|----------|----------------------------------------------------------------------------------------------------|--|
| Arquiv   | ro <u>D</u> ados Diversos <u>C</u> álculo <u>U</u> tilitários Quantitativos <u>R</u> elatórios <u>S</u> obre <u>Aj</u> uda |  |
|          |                                                                                                    |  |
| 🔠 Sa     | InCAD - versão: FOX 1.01 - módulo em execução: c:\sancad\p01223pe 🛛 🕅                                                      |  |
| <b>-</b> | CONSULTORIA EM SISTEMAS                                                                                                    |  |
|          | DE INFORMÁTICA E SANEAMENTO                                                                                                |  |
|          | DIÂMETRO MÍNIMO POR TRECHO                                                                                                 |  |
| ₩2       | Lista de Dados da Planilha Dados para Edição                                                                               |  |
| 5        | Núm. Coletor: 001-008 PV Montante: EM-008 PV Jusante: EM-009                                                               |  |
|          | Coletores Selecionados                                                                                                    |  |
|          | 001-003         001-004           001-005         Diâmetro Minimo: 200           001-006         001-007                   |  |
|          | 001-008                                                                                                    |  |
|          |                                                                                                    |  |
|          | PLANILHA EM USO: C:\PROJETOS\TEC05\SP-EMIS.DBF                                                                             |  |

À esquerda da tela tem-se uma lista (list-box) dos trechos selecionados, enquanto que na região à direita tem-se o campo para digitação do diâmetro mínimo a ser imposto.

Após a imposição, basta clicar na aba da esquerda, da grid, para o sistema perguntar se confirma ou não os dados digitados, concluindo a operação. No caso de seleção múltipla, o SANCAD pergunta ainda se deseja limpar o conjunto de seleção após a imposição.

Mesmo quando ativada a aba da esquerda, do grid, pode-se limpar a qualquer momento o conjunto de seleção, usando-se o botão de "reset", assinalado em amarelo na primeira figura.

| Da | idos Diversos 🤇 Cá | Iculo Utilitários |                  | Relatórios Sob | re Ajuda   |              |                   |    |
|----|--------------------|-------------------|------------------|----------------|------------|--------------|-------------------|----|
|    | - versão: FOX 1.01 | - módulo em exe   | cucão: c:\sancad | \n01226pe      |            |              |                   |    |
| C  |                    |                   |                  | iportrope      | Court      |              | 212 <b>7</b> F 40 |    |
| >  | ANEGRAP            |                   |                  |                |            | LIUKIA EKAN  | SISE LA           |    |
|    |                    | IME               |                  |                | E DIÂMETRO |              | 1EAMTER           | 10 |
|    | Lista              | a de Dados da P   | anilha           |                | Dade       | os para Edio | ção               |    |
|    | Coletor            | PV Mont.          | PV Jus.          | Prof Mon       | Prof Jus   | Diâmetro     | Fixa              |    |
|    | 001-001            | EM-001            | EM-002           | 1.050          | 1.651      | 0.150        |                   | Т  |
|    | 001-002            | EM-002            | EM-003           | 0.000          | 0.000      | 0.000        |                   |    |
|    | 001-003            | EM-003            | EM-004           | 0.000          | 0.000      | 0.000        |                   |    |
|    | 001-004            | EM-004            | EM-005           | 0.000          | 0.000      | 0.000        |                   |    |
|    | 001-005            | EM-005            | EM-006           | 0.000          | 0.000      | 0.000        |                   |    |
|    | 001-006            | EM-006            | EM-007           | 0.000          | 0.000      | 0.000        |                   |    |
|    | 001-007            | EM-007            | EM-008           | 0.000          | 0.000      | 0.000        |                   |    |
|    | 001-008            | EM-008            | EM-009           | 0.000          | 0.000      | 0.000        |                   |    |
|    | 001-009            | EM-009            | EM-010           | 0.000          | 0.000      | 0.000        |                   | 1  |
|    | 001-010            | EM-010            | FIM              | 0.000          | 0.000      | 0.000        |                   | 1  |
|    | -                  |                   |                  |                |            |              |                   | -  |
|    |                    |                   |                  |                |            |              |                   | -  |
|    |                    |                   | _                |                |            |              |                   | -  |
|    | ·                  |                   |                  |                |            | -            | -                 | -  |
|    |                    |                   |                  |                | 1          | -            | -                 |    |
|    |                    |                   |                  | -              |            | 5            | -                 |    |
|    |                    | -                 | 14.              | 12             | 12         | 2            |                   |    |
|    | 4                  |                   |                  | 1.             |            |              | · ,               |    |
|    | -                  |                   |                  |                |            |              |                   |    |

#### Ajuda do SANCAD - Imposição de Dados - Profundidade e Diâmetro

Essa tela é acionada, após escolha da planilha do projeto, pelo menu superior "DADOS DIVERSOS/IMPÕE PROFUNDIDADE E DIÂMETRO".

A exemplo das demais telas de imposição de dados ao projeto, essa rotina apresenta uma janela com duas abas. A aba da esquerda apresenta uma lista geral (grade ou grid) das informações cadastradas para o parâmetro desejado, enquanto a aba da direita permite a edição dos dados, para os trechos selecionados na aba da grid.

Foi padronizado no SANCAD o nome da aba da grid como "Lista de Dados da Planilha" e a aba de edição como "Dados para Edição".

No caso das vazões concentradas, a seleção é trecho por trecho. Na tela acima está selecionado o trecho 1-7 da planilha. Determinados parâmetros permitem seleção em bloco, quando vários trechos são selecionados e a imposição se dá em uma só operação, seja a seleção feita aleatoriamente, clicando-se em cada trecho, ou por intervalo, quando se deve clicar o primeiro trecho e o último trecho do intervalo para imposição de dados.

Uma vez selecionado o trecho desejado, clica-se na aba da direita, tendo-se então a tela apresentada na figura abaixo:

| 🧱 SanCAD - Sistema Gráfico para Projetos de Redes de Água e Esgoto - | - Sanegraph Ltda.                              |
|----------------------------------------------------------------------|------------------------------------------------|
| Arquivo Dados Diversos Cálculo Utilitários Quantitativos Relató      | orios Sobre Ajuda                              |
|                                                                      |                                                |
| 📩 SanCAD - versão: FOX 1.01 - módulo em execução: c:\sancad\p01226   | õpe 🛛 🕄                                        |
|                                                                      | Consultoria em sistemas                        |
|                                                                      | DE INFORMÁTICA E SANEAMENTO                    |
| IMPOSIÇÃO DE PROFUN                                                  | DIDADES E DIÂMETROS                            |
| Lista de Dados da Planilha                                           | Dados para Edição                              |
|                                                                      |                                                |
|                                                                      |                                                |
| Num. Coletor: 001-007 PV Montante: E                                 | EM-007 PV Jusante: EM-008                      |
|                                                                      |                                                |
|                                                                      |                                                |
| Profundidade em Montante: 0.000                                      | Diâmetro: 0                                    |
|                                                                      |                                                |
| Profundidade em Jusante:                                             | Trecho com Dados Fixados                       |
| 0.000                                                                |                                                |
|                                                                      |                                                |
|                                                                      |                                                |
|                                                                      |                                                |
|                                                                      |                                                |
|                                                                      |                                                |
|                                                                      | PLANILHA EM USO: C:\PROJETOS\TEC05\SP-EMIS.DBF |
|                                                                      |                                                |

Os campos na região superior da aba são de apenas leitura, trazendo a identificação do trecho onde os dados estão sendo impostos.

Na região inferior, digita-se então nos campos de profundidade em montante e em jusante a serem impostas, alem de se escolher o diâmetro a ser imposto também. Há um caixa de marcação (checkbox) para definir este trecho como "fixado", para que na rotina de cálculo seus dados não sejam modificados. Mais abaixo na tela encontram-se 3 botões, a saber: limpa imposições do trecho selecionado, limpa imposições de todos os trechos da planilha e impõe os mesmos dados digitados no trecho em questão para todos os trechos da bacia. Após a digitação, basta clicar na aba da esquerda, da grid, para o sistema perguntar se confirma ou não os dados digitados, concluindo a operação.

|             | s Diversos Ca   | Iculo <u>U</u> tilitário: | s <u>Q</u> uantitativos | <u>R</u> elatórios <u>S</u> o | bre <u>A</u> juda |           |               |         |
|-------------|-----------------|---------------------------|-------------------------|-------------------------------|-------------------|-----------|---------------|---------|
| SanCAD - ve | ersão: FOX 1.01 | - módulo em ex            | ecução: c:\sancad       | d\p01221pe                    |                   |           |               |         |
| C           |                 | <u>.</u>                  |                         |                               | $C_{\circ}$       |           | EM CICLEMA    | e       |
|             | NEGRAPH         | 1                         |                         |                               |                   | MÁTICA I  | EXANEAMEN     |         |
| 1           |                 | 104                       | POSIÇÃO DE D            | ADOS - REDE E                 | XISTENTE          |           | L MATHERMITER |         |
|             | Lista           | a de Dados da P           | Planilha                |                               | 0                 | ados para | Edição        |         |
| <u> </u>    | Coletor         | PV Mont.                  | PV Jus.                 | Prof Mon                      | Prof Jus          | Diâmetro  | Material      |         |
|             | 001-001         | EM-001                    | EM-002                  | 1.050                         | 1.651             | 0.150     | CERAMICO      | Ī       |
|             | 001-002         | EM-002                    | EM-003                  | 0.000                         | 0.000             | 0.000     | CERAMICO      |         |
|             | 001-003         | EM-003                    | EM-004                  | 0.000                         | 0.000             | 0.000     | CERAMICO      |         |
|             | 001-004         | EM-004                    | EM-005                  | 0.000                         | 0.000             | 0.000     | CERAMICO      |         |
|             | 001-005         | EM-005                    | EM-006                  | 0.000                         | 0.000             | 0.000     | CERAMICO      |         |
|             | 001-006         | EM-006                    | EM-007                  | 0.000                         | 0.000             | 0.000     | CERAMICO      |         |
|             | 001-807         | EM-007                    | EM-008                  | 0.001                         | 0.000             |           | CERAMICO      |         |
|             | 001-008         | EM-008                    | EM-009                  | 0.000                         | 0.000             | 0.000     | CERAMICO      |         |
|             | 001-009         | EM-009                    | EM-010                  | 0.000                         | 0.000             | 0.000     | CERAMICO      |         |
|             | 001-010         | EM-010                    | FIM                     | 0.000                         | 0.000             | 0.000     | CERAMICO      |         |
| 2           |                 |                           |                         |                               |                   |           |               |         |
|             |                 |                           |                         |                               |                   |           | 1             |         |
| 2           |                 |                           |                         |                               |                   |           |               |         |
|             |                 |                           | <u> </u>                |                               |                   | a         |               |         |
| 2           |                 |                           | -                       |                               |                   | 2         |               |         |
|             |                 |                           |                         |                               |                   | -         |               |         |
|             | *               |                           |                         |                               |                   |           | Þ             |         |
|             | Rede Existe     | nte (Dados deve           | erão ser Imposto        | os) 📕 Rede Pro                | ojetada (Aces     | so Bloqu  | eado nessa l  | Rotina) |

### Ajuda do SANCAD – Imposição de Dados – Rede Existente

Essa tela é acionada, após escolha da planilha do projeto, pelo menu superior "DADOS DIVERSOS/REDE EXISTENTE/INFORMA DADOS DE CAMPO".

A exemplo das demais telas de imposição de dados ao projeto, essa rotina apresenta uma janela com duas abas. A aba da esquerda apresenta uma lista geral (grade ou grid) das informações cadastradas para o parâmetro desejado, enquanto a aba da direita permite a edição dos dados, para os trechos selecionados na aba da grid.

Foi padronizado no SANCAD o nome da aba da grid como "Lista de Dados da Planilha" e a aba de edição como "Dados para Edição".

No caso das vazões concentradas, a seleção é trecho por trecho e só é permitida para os trechos cadastrados como existentes (etapa = "3"), os quais ficam na cor verde e em negrito na tela. Na tela acima só se consegue impor dados de rede existente para os trechos 1-1 e 1-4 da planilha. Determinados parâmetros permitem seleção em bloco, quando vários trechos são selecionados e a imposição se dá em uma só operação, seja a seleção feita aleatoriamente, clicando-se em cada trecho, ou por intervalo, quando se deve clicar o primeiro trecho e o último trecho do intervalo para imposição de dados.

Uma vez selecionado o trecho desejado, clica-se na aba da direita, tendo-se então a tela apresentada na figura abaixo:

| ᆲ SanCAD - Sistema Gráfico para Projetos de Rede                              | es de Água e Esgoto - Sa                                                  | negraph Ltda.                |                                |       |
|-------------------------------------------------------------------------------|---------------------------------------------------------------------------|------------------------------|--------------------------------|-------|
| <u>Arquivo</u> <u>D</u> ados Diversos <u>C</u> álculo <u>U</u> tilitários     | Quantitativos <u>R</u> elatório                                           | s <u>S</u> obre <u>Aj</u> ud | da                             |       |
| ⋫⋷⋹⋹⋎⋩⋒⋧⋷∂∂                                                                   |                                                                           |                              |                                |       |
| 📩 SanCAD - versão: FOX 1.01 - módulo em execu                                 | ção: c:\sancad\p01221pe                                                   |                              |                                | 23    |
|                                                                               |                                                                           | <u> </u>                     | ONSULTORIA EM SISTEMAS         |       |
|                                                                               |                                                                           | DE II                        | NFORMÁTICA E SANEAMENTO        |       |
|                                                                               | SIÇÃO DE DADOS - R                                                        | EDE EXISTENT                 | E                              |       |
| Lista de Dados da Plan                                                        | ilha                                                                      |                              | Dados para Edição              |       |
| Núm. Coletor: 001-004                                                         | PV Montante: EM-                                                          | 004                          | PV Jusante: EM-005             |       |
| Profundidade em Montante:  Profundidade em Jusante:  Diâmetro Existente:  150 | ho(s):<br>AMIANTO<br>CERAMICO<br>CONCRETO<br>FERRO<br>PVC<br>RPVC<br>RPVC |                              |                                |       |
|                                                                               |                                                                           |                              |                                |       |
|                                                                               |                                                                           | PLANILHA EM                  | USO: C:\PROJETOS\TEC05\SP-EMIS | 5.DBF |

Os campos na região superior da aba são de apenas leitura, trazendo a identificação do trecho onde os dados estão sendo impostos.

Na região inferior, digita-se então nos campos de profundidade em montante e em jusante os dados reais do trecho obtidos no campo, alem de se definir também o diâmetro existente, bem como o material. Na rotina de cálculo esses dados não podem ser modificados, ou seja, eles são imutáveis. Mais abaixo na tela encontra-se um botão para limpar esses dados de campo, por alguma razão desejada pelo projetista. Após a digitação, basta clicar na aba da esquerda, da grid, para o sistema perguntar se confirma ou não os dados digitados, concluindo a operação.

| ivo <u>D</u> ados Diversos | Cálculo Utilitários          | Quantitativos Re    | latórios <u>S</u> obre <u>Aj</u> u | ıda               |                |
|----------------------------|------------------------------|---------------------|------------------------------------|-------------------|----------------|
| SanCAD - versão: FOX       | 1.01 - módulo em exec<br>APH | ução: c:\sancad\p0) | L225pe                             | ONSULTORIA EM SIS | TEMAS<br>MENTO |
|                            | Lista de Dados da Pla        | nilha               |                                    | Dados para Edição |                |
|                            | Coletor                      | PV Mont.            | PV Jus.                            | Taxa Inicial      | Taxa Final     |
|                            | 001-001                      | EM-001              | EM-002                             | 0 00000           | 0.00000        |
|                            | 001-002                      | EM-002              | EM-003                             | 0.00000           | 0.00000        |
| 1 · · ·                    | 001-003                      | EM-003              | EM-004                             | 0.00000           | 0.00000        |
| Seleção:                   | 001-004                      | EM-004              | EM-005                             | 0.00000           | 0.00000        |
|                            | 001-005                      | EM-005              | EM-006                             | 0.0000            | 0.00000        |
|                            | A / 001-006                  | EM-006              | EM-007                             | 0.00000           | 0.00000        |
| INTERVAL                   | 001-007                      | EM-007              | EM-008                             | 0.0000            | 0.00000        |
|                            | 001-008                      | EM-008              | EM-009                             | 0.00000           | 0.00000        |
|                            | 001-009                      | EM-009              | EM-010                             | 0.00000           | 0.00000 =      |
|                            | 001-010                      | EM-010              | FIM                                | 0.00000           | 0.00000        |
| Trecho Inicial:            |                              |                     |                                    |                   |                |
|                            |                              |                     |                                    |                   |                |
| 001-003                    |                              |                     |                                    |                   |                |
| Trecho Final:              |                              |                     |                                    |                   |                |
| 001 009                    |                              |                     |                                    |                   |                |
| 001-000                    |                              |                     |                                    |                   |                |
|                            |                              |                     |                                    |                   |                |
|                            |                              |                     |                                    |                   |                |
|                            |                              |                     |                                    |                   |                |

# Ajuda do SANCAD – Imposição de Dados – Taxas de Contribuição por Trecho

Essa tela é acionada, após escolha da planilha do projeto, pelo menu superior "DADOS DIVERSOS/IMPOSIÇÃO DE TAXAS/TAXAS DE CONTRIBUIÇÃO".

A exemplo das demais telas de imposição de dados ao projeto, essa rotina apresenta uma janela com duas abas. A aba da esquerda apresenta uma lista geral (grade ou grid) das informações cadastradas para o parâmetro desejado, enquanto a aba da direita permite a edição dos dados, para os trechos selecionados na aba da grid.

Foi padronizado no SANCAD o nome da aba da grid como "Lista de Dados da Planilha" e a aba de edição como "Dados para Edição".

No caso de imposição do tipo de pavimentação, a seleção é ou trecho por trecho ou em bloco, com seleção múltipla de trechos. A seleção múltipla pode ser do tipo "aleatória", em que o operador seleciona por clique os trechos um a um, em qualquer ordem, em que deseja impor dados, ou do tipo "intervalo", em que clica-se no primeiro trecho e em seguida no último, criando-se um conjunto de seleção.

Na tela acima está selecionado o intervalo que vai do trecho 1-3 ao trecho 1-8 da planilha. Uma vez selecionado o trecho ou o grupo de trechos, clica-se na aba da direita, tendo-se então a tela apresentada na figura abaixo:

| 🧱 SanCAD - Sistema Gráfico para Projetos de Rede | s de Água e Esgoto - Sanegraph Ltda.                         |
|--------------------------------------------------|--------------------------------------------------------------|
| Arquivo Dados Diversos Cálculo Utilitários       | Juantitativos <u>R</u> elatórios <u>S</u> obre <u>Aj</u> uda |
| ▎▙▆▆▆▆▆▆▆₽₽₽₽                                    |                                                              |
| 🛗 SanCAD - versão: FOX 1.01 - módulo em execu    | ão: c:\sancad\p01225pe                                       |
|                                                  | $C_{ONSULTORIA}$ em sistemas                                 |
|                                                  | DE INFORMÁTICA E SANEAMENTO                                  |
|                                                  | APOSIÇÃO DE TAXA DE CONTRIBUIÇÃO                             |
| Lista de Dados da Plan                           | ha Dados para Edição                                         |
| R                                                |                                                              |
| Núm. Coletor: 001-008                            | PV Montante: EM-008 PV Jusante: EM-009                       |
|                                                  |                                                              |
|                                                  |                                                              |
| Coletores Selecionados                           |                                                              |
| 001-004                                          |                                                              |
| 001-005                                          | Taxa Inicial (I/s.m): 0.00000                                |
| 001-006                                          |                                                              |
| 001-008                                          |                                                              |
|                                                  | Taxa Final (I/s.m): 0.00000                                  |
|                                                  |                                                              |
|                                                  |                                                              |
|                                                  |                                                              |
|                                                  | •                                                            |
|                                                  |                                                              |
|                                                  |                                                              |
|                                                  | PLANILHA EM USO: C:\PROJETOS\TEC05\SP-EMIS.DBF               |

À esquerda da tela tem-se uma lista (list-box) dos trechos selecionados, enquanto que na região à direita tem-se os campos para digitação das taxas de contribuição atual e futura a serem impostas, na unidade de l/s.m.

Após a imposição, basta clicar na aba da esquerda, da grid, para o sistema perguntar se confirma ou não os dados digitados, concluindo a operação. No caso de seleção múltipla, o SANCAD pergunta ainda se deseja limpar o conjunto de seleção após a imposição.

Mesmo quando ativada a aba da esquerda, do grid, pode-se limpar a qualquer momento o conjunto de seleção, usando-se o botão de "reset", assinalado em amarelo na primeira figura. Para finalizar a rotina e sair, clica-se no ícone da porta na barra lateral esquerda da tela, o qual fica habilitado somente quando a aba da grid está ativada.

| iivo <u>D</u> ados Diverso | s <u>C</u> álculo <u>U</u> tilitán                 | ios <u>Q</u> uantitativos | <u>R</u> elatórios <u>S</u> obre | Ajuda                       |      |
|----------------------------|----------------------------------------------------|---------------------------|----------------------------------|-----------------------------|------|
| SanCAD - versão: FO        | X 1.01 - módulo em                                 | execução: c:\sancad       | l\p01228pe                       |                             |      |
| CANFER                     |                                                    |                           |                                  | CONSULTORIA EM SISTEMAS     |      |
|                            | καρ <b>μ</b> — — — — — — — — — — — — — — — — — — — |                           |                                  | DE INFORMÁTICA E SANEAMENTO |      |
| H.                         |                                                    |                           | DE TAXA DE INFILT                | IRAÇÃO                      |      |
| (                          | Lista de Dados da                                  | Planilha                  |                                  | Dados para Edição           |      |
|                            | Cole                                               | etor PV Mor               | nt. PV Jus.                      | Infiltração                 |      |
|                            | 001-001                                            | EM-001                    | EM-002                           | 0.000                       | 00   |
|                            | 001-002                                            | EM-002                    | EM-003                           | 0.000                       | 00   |
| Salacão:                   | 001-003                                            | EM-003                    | EM-004                           | 0.000                       | 00   |
| Seleçau.                   | 001-004                                            | EM-004                    | EM-005                           | 0.000                       | 00   |
|                            | 001-005                                            | EM-005                    | EM-006                           | 0.000                       | 00   |
|                            | 001-006                                            | EM-006                    | EM-007                           | 0.000                       | 00   |
| INTERVA                    | 001-007                                            | EM-007                    | EM-008                           | 0.000                       | 00.  |
|                            | 001-008                                            | EM-008                    | EM-009                           | 0.000                       | 00   |
|                            | 001-009                                            | EM-009                    | EM-010                           | 0.000                       | 00 ≡ |
|                            | 001-010                                            | EM-010                    | FIM                              | 0.000                       | 00   |
| Trecho Inicia              | al:                                                |                           |                                  |                             |      |
| 001 003                    |                                                    |                           |                                  |                             |      |
| 001-005                    | -11                                                |                           |                                  |                             |      |
| I recho Final              | : /                                                |                           |                                  |                             |      |
| 001-008                    |                                                    |                           |                                  |                             |      |
|                            |                                                    |                           | 85                               |                             |      |
|                            |                                                    |                           | 6                                |                             |      |
|                            |                                                    |                           |                                  |                             |      |
|                            | - Land                                             |                           |                                  |                             | -    |

# Ajuda do SANCAD – Imposição de Dados – Taxas de Infiltração por Trecho

Essa tela é acionada, após escolha da planilha do projeto, pelo menu superior "DADOS DIVERSOS/IMPOSIÇÃO DE TAXAS/TAXAS DE INFILTRAÇÃO".

A exemplo das demais telas de imposição de dados ao projeto, essa rotina apresenta uma janela com duas abas. A aba da esquerda apresenta uma lista geral (grade ou grid) das informações cadastradas para o parâmetro desejado, enquanto a aba da direita permite a edição dos dados, para os trechos selecionados na aba da grid.

Foi padronizado no SANCAD o nome da aba da grid como "Lista de Dados da Planilha" e a aba de edição como "Dados para Edição".

No caso de imposição do tipo de pavimentação, a seleção é ou trecho por trecho ou em bloco, com seleção múltipla de trechos. A seleção múltipla pode ser do tipo "aleatória", em que o operador seleciona por clique os trechos um a um, em qualquer ordem, em que deseja impor dados, ou do tipo "intervalo", em que clica-se no primeiro trecho e em seguida no último, criando-se um conjunto de seleção.

Na tela acima está selecionado o intervalo que vai do trecho 1-3 ao trecho 1-8 da planilha. Uma vez selecionado o trecho ou o grupo de trechos, clica-se na aba da direita, tendo-se então a tela apresentada na figura abaixo:

| 🧱 SanCAD - Sistema Gráfico para Projetos de Rede                                   | s de Água e Esgoto - Sanegraph Ltda.                         |
|------------------------------------------------------------------------------------|--------------------------------------------------------------|
| <u>Arquivo</u> <u>D</u> ados Diversos <u>C</u> álculo <u>U</u> tilitários <u>I</u> | Quantitativos <u>R</u> elatórios <u>S</u> obre <u>Aj</u> uda |
| ▏┡ॾॾ⋠ॕॾॺऄॵॾॾ₿₿                                                                     |                                                              |
| 🛗 SanCAD - versão: FOX 1.01 - módulo em execu                                      | ao: c:\sancad\p01228pe 83                                    |
|                                                                                    | $C_{ONSULTORIA}$ EM SISTEMAS                                 |
|                                                                                    | DE INFORMÁTICA E SANEAMENTO                                  |
| I.                                                                                 | MPOSIÇÃO DE TAXA DE INFILTRAÇÃO                              |
| Lista de Dados da Plan                                                             | lha Dados para Edição                                        |
| ■×                                                                                 |                                                              |
| Núm. Coletor: 001-008                                                              | PV Montante: EM-008 PV Jusante: EM-009                       |
|                                                                                    |                                                              |
| Coletores Selecionados                                                             | X                                                            |
| ▶ 001-003                                                                          |                                                              |
| 001-004                                                                            |                                                              |
| 001-005                                                                            | Taxa de Infiltração (I/s.m): 0.00000                         |
| 001-007                                                                            |                                                              |
| 001-008                                                                            |                                                              |
|                                                                                    |                                                              |
|                                                                                    |                                                              |
|                                                                                    |                                                              |
|                                                                                    |                                                              |
|                                                                                    | •                                                            |
|                                                                                    |                                                              |
|                                                                                    | PLANILHA EM USO: C:\PROJETOS\TEC05\SP-EMIS.DBF               |

À esquerda da tela tem-se uma lista (list-box) dos trechos selecionados, enquanto que na região à direita tem-se o campo para digitação da taxa de infiltração a ser imposta, na unidade de l/s.m.

Após a imposição, basta clicar na aba da esquerda, da grid, para o sistema perguntar se confirma ou não os dados digitados, concluindo a operação. No caso de seleção múltipla, o SANCAD pergunta ainda se deseja limpar o conjunto de seleção após a imposição.

Mesmo quando ativada a aba da esquerda, do grid, pode-se limpar a qualquer momento o conjunto de seleção, usando-se o botão de "reset", assinalado em amarelo na primeira figura. Para finalizar a rotina e sair, clica-se no ícone da porta na barra lateral esquerda da tela, o qual fica habilitado somente quando a aba da grid está ativada.

| SanCAD - versão: FOX 1.01 - módulo em execução: c:sancad\p01229pe<br>CONSULTORIA EM SISTEMAS<br>DE INFORMÁTICA E SANCAMENTO<br>ENTRADA DE ESTACAS DOS PVS<br>Usta de Dados da Planilha<br>Coletor PV Mont PV Jus Estaca Mont Estaca Jus<br>001-001 EM-002 EM-003<br>001-003 EM-003 EM-004<br>001-005 EM-005 EM-005<br>001-006 EM-006 EM-005<br>001-007 EM-007 EM-009<br>001-009 EM-009 EM-010<br>001-009 EM-009 EM-010<br>001-000 EM-010 FIM                                                                                                    | SanCAD - Sistema<br>arquivo <u>D</u> ados Dive<br>Press and Sancar | i Gráfico para Pro<br>ersos <u>C</u> álculo<br>Y 🔊 🏛 😽 | jetos de Redes d<br><u>U</u> tilitários <u>Q</u> ua<br><u>0</u> | e Agua e Esgoto - S<br>ntitativos <u>R</u> elatóri<br>I 😭 💽 | anegraph Ltda.<br>os <u>S</u> obre <u>Aj</u> uda |                  |                  |
|----------------------------------------------------------------------------------------------------|--------------------------------------------------------------------|--------------------------------------------------------|-----------------------------------------------------------------|-------------------------------------------------------------|--------------------------------------------------|------------------|------------------|
| CONSULTORIA EM SISTEMAS     DE INFORMÁTICA E SANEAMENTO     DE INFORMÁTICA E SANEAMENTO | 🔛 SanCAD - versão                                                  | : FOX 1.01 - mód                                       | ulo em execução:                                                | c:\sancad\p01229p                                           | e                                                |                  | X                |
| Content         De INFORMÁTICA E SANEAMENTO           ENTRADA DE ESTACAS DOS PVS         Dados para Edição           Coletor         PV Mont         PV Jus.         Estaca Mont         Estaca Jus           001-001         EM-002         —         —         —         —         —         —         —         —         —         —         —         —         —         —         —         —         —         —         —         —         —         …         …         …         …         …         …         …         …         …         …         …         …         …         …         …         …         …         …         …         …         …         …         …         …         …         …         …         …         …         …         …         …         …         …         …         …         …         …         …         …         …         …         …         …         …         …         …         …         …         …         …         …         …         …         …         …         …         …         …         …         …         …         …         …         …         …<                                                                                                    |                                                                    | CDADI                                                  |                                                                 |                                                             | $C_{\circ}$                                      | NSULTORIA EM SIS | TEMAS            |
| ENTRADA DE ESTACAS DOS PVS           Lista de Dados da Planilha         Dados para Edição                  O1-001              EM-002              Intrada de Planilha              Estaca Jus               O1-001              EM-002              Intrada de Planilha              Odos para Edição                 O01-001             EM-001             EM-002             Em-003             Em-003               O01-003             EM-003             EM-004               O01-004             EM-005               O01-006             EM-007               O01-006              O01-007             EM-008             EM-009               O01-008             EM-009             EM-010               O01-007             EM-009             EM-010               O01-007             EM-009             EM-010               O01-007             EM-009             EM-010               O01-010             EM-010               O01-010             EM-010               O101-010             EM-010               EM-010             EM-010               EM-010             EM-010               EM-010             EM-010               EM-01                                                                                                    |                                                                    | UKAF <b>H</b> —                                        |                                                                 |                                                             | DE INFO                                          | RΜάΤΙCA Ε SANEA  | MENTO            |
| Lista de Dados da Planilha         Dados para Edição           Coletor         PV Mont         PV Jus.         Estaca Mont         Estaca Jus           001-001         EM-002         EM-002         EM-003         EM-003         EM-003           001-003         EM-003         EM-004         EM-005         EM-004         EM-005         EM-004         EM-005         EM-007         EM-007         EM-008         EM-009         EM-009         EM-009         EM-009         EM-010         EM-009         EM-010         EM-009         EM-010         EM-010         E                                                                                                    | 24                                                                 |                                                        | ENT                                                             | RADA DE ESTACA                                              | AS DOS PVs                                       |                  |                  |
| Coletor         PV Mont         PV Jus.         Estaca Mont         Estaca Jus           001-001         EM-001         EM-002         Image: Coletor         Image: Coletor         Image:                                                                                                    | 2                                                                  | Lista de Da                                            | ados da <mark>Planilha</mark>                                   | >                                                           |                                                  | ados para Edição |                  |
| 001-001         EM-001         EM-002                                                                                                    | ×                                                                  | Coletor                                                | PV Mont.                                                        | PV Jus.                                                     | Estaca Mont                                      | Estaca Jus       | *                |
| 001-002         EM-002         EM-003         Image: Construction of the second second secon                                            | 5                                                                  | 001-001                                                | EM-001                                                          | EM-002                                                      |                                                  |                  |                  |
| 001-003         EM-003         EM-004                                                                                                    |                                                                    | 001-002                                                | EM-002                                                          | EM-003                                                      |                                                  |                  |                  |
| 001-004         EM-004         EM-005         Image: Contract of the contract of the contrac                                            |                                                                    | 001-003                                                | EM-003                                                          | EM-004                                                      | 11                                               |                  |                  |
| 001-005         EM-006         EM-006           001-006         EM-006         EM-007           001-007         EM-007         EM-008           001-008         EM-009         Image: Composition of the composition of the composition of the                                                                                                    | <u></u>                                                            | 001-004                                                | EM-004                                                          | EM-005                                                      |                                                  |                  |                  |
| 001-006         EM-006         EM-007           001-007         EM-007         EM-008           001-008         EM-009         EM-010           001-010         EM-010         FIM           001-010         EM-010         FIM           Image: State State St                                                                                                    |                                                                    | 00:1-005                                               | EM-005                                                          | EM-006                                                      |                                                  |                  |                  |
| 001-007       EM-007       EM-008         001-008       EM-008       EM-009         001-009       EM-009       EM-010         001-010       EM-010       FIM         Image: Comparison of the second second seco                                                                                                    |                                                                    | 001-006                                                | EM-006                                                          | EM-007                                                      |                                                  |                  |                  |
| 001-008         EM-008         EM-009           001-009         EM-009         EM-010           001-010         EM-010         FIM           0         Image: Comparison of the comparison of the comparison of                                                                                                    |                                                                    | 001-007                                                | EM-007                                                          | EM-008                                                      |                                                  |                  |                  |
|                                                                                                    |                                                                    | 001-008                                                | EM-008                                                          | EM-009                                                      |                                                  |                  |                  |
|                                                                                                    |                                                                    | 001-009                                                | EM-009                                                          | EM-010                                                      |                                                  |                  |                  |
|                                                                                                    |                                                                    | 001-010                                                | EM-010                                                          | FIM                                                         |                                                  |                  |                  |
|                                                                                                    |                                                                    |                                                        |                                                                 |                                                             |                                                  |                  |                  |
|                                                                                                    |                                                                    |                                                        |                                                                 |                                                             |                                                  |                  |                  |
|                                                                                                    |                                                                    |                                                        |                                                                 |                                                             |                                                  |                  |                  |
|                                                                                                    |                                                                    |                                                        |                                                                 |                                                             |                                                  |                  |                  |
|                                                                                                    |                                                                    |                                                        |                                                                 |                                                             |                                                  |                  |                  |
|                                                                                                    |                                                                    |                                                        | 1                                                               | 10                                                          |                                                  |                  |                  |
|                                                                                                    |                                                                    |                                                        |                                                                 |                                                             |                                                  |                  | -                |
|                                                                                                    |                                                                    | •                                                      | I                                                               | 1                                                           | 1                                                | •                |                  |
| DI ANII HA EM LISO, CUDPO IETOCITECOSICO EMIS DE                                                                                                    |                                                                    |                                                        |                                                                 | 1.1                                                         |                                                  |                  |                  |
| PLANEIRA EN 050. C.IPROJETOS/TEC03/SP-ENIS.DDF                                                                                                    |                                                                    |                                                        |                                                                 |                                                             | PLANILHA EM US                                   | O: C:\PROJETOS\T | EC05\SP-EMIS.DBF |

### Ajuda do SANCAD – Imposição de Dados – Estacas dos PVs

Essa tela é acionada, após escolha da planilha do projeto, pelo menu superior "DADOS DIVERSOS/ESTACAS DOS PVS".

A exemplo das demais telas de imposição de dados ao projeto, essa rotina apresenta uma janela com duas abas. A aba da esquerda apresenta uma lista geral (grade ou grid) das informações cadastradas para o parâmetro desejado, enquanto a aba da direita permite a edição dos dados, para os trechos selecionados na aba da grid.

Foi padronizado no SANCAD o nome da aba da grid como "Lista de Dados da Planilha" e a aba de edição como "Dados para Edição".

Determinados parâmetros permitem seleção em bloco, quando vários trechos são selecionados e a imposição se dá em uma só operação, seja a seleção feita aleatoriamente, clicando-se em cada trecho, ou por intervalo, quando se deve clicar o primeiro trecho e o último trecho do intervalo para imposição de dados. No caso acima está selecionado o trecho 1-5.

Uma vez selecionado o trecho desejado, clica-se na aba da direita, tendo-se então a tela apresentada na figura abaixo:

| 🔠 SanC  | CAD - Sistema Gráfico para Projetos de Redes de Água e Esgoto - Sanegraph Ltda.                                                   |   |
|---------|----------------------------------------------------------------------------------------------------|---|
| Arquivo | o <u>D</u> ados Diversos <u>C</u> álculo <u>U</u> tilitários <u>Q</u> uantitativos <u>R</u> elatórios <u>S</u> obre <u>A</u> juda |   |
|         |                                                                                                    |   |
| 🔠 Sar   | nCAD - versão: FOX 1.01 - módulo em execução: c:\sancad\p01229pe                                                                  |   |
| ₽       |                                                                                                    |   |
|         | DE INFORMÁTICA E SANEAMENTO                                                                                                    |   |
|         | ENTRADA DE ESTACAS DOS PVs                                                                                                    |   |
| ų,      | Lista de Dados da Planilha Dados para Edição                                                                                      |   |
| K       |                                                                                                    |   |
| 2       |                                                                                                    |   |
|         | Num. Coletor: 001-005 PV Montante: EM-005 PV Jusante: EM-006                                                                      |   |
|         |                                                                                                    |   |
|         |                                                                                                    |   |
|         |                                                                                                    |   |
|         | Estado do DV do Mantanto                                                                                                    |   |
|         | Estaca do PV de Montante:                                                                                                    |   |
|         |                                                                                                    |   |
|         | Estaca do PV de Jusante:                                                                                                    |   |
|         |                                                                                                    |   |
|         |                                                                                                    |   |
|         |                                                                                                    |   |
|         |                                                                                                    |   |
|         |                                                                                                    |   |
|         | PLANILHA EM USO: C:\PROJETOS\TEC05\SP-EMIS.DBF                                                                                    | - |

Os campos na região superior da aba são de apenas leitura, trazendo a identificação do trecho onde os dados estão sendo impostos.

Na região inferior, digita-se então nos campos assinalados a identificação da estaca para o PV de montante e para o PV de jusante, conforme dados da topografia. Após a digitação, basta clicar na aba da esquerda, da grid, para o sistema perguntar se confirma ou não os dados digitados, concluindo a operação.

| CAD - versão: FO | X 1.01 - módulo e | m execução: c:\sa | ncad\p01232pe |             |                | _        |
|------------------|-------------------|-------------------|---------------|-------------|----------------|----------|
|                  |                   |                   |               | $C_{\circ}$ | NSULTORIA EM   | SISTEMAS |
| ANEGR            |                   |                   |               | DE INFO     | RMÁTICA E SAN  | IEAMENTO |
|                  |                   | ENTRADA           | DE DADOS DE   | VAZÃO POR   | LOTE           |          |
| <                | Lista de Dados    | da Planilha       |               | (           | ados para Ediç | ção      |
| Coletor          | Nº Lotes Ini      | Nº Lotes Fim      | Hab/Lote      | Testada     | Q Ini          | Q Fim    |
| 001-001          | 0                 | 0                 | 0             | 0.00        | 0.000          | 0.000    |
| 001-002          | 0                 | 0                 | 0             | 0.00        | 0.000          | 0.000    |
| 001-003          | 0                 | 0                 | 0             | 0.00        | 0.000          | 0.000    |
| 001-004          | 0                 | 0                 | 0             | 0.00        | 0.000          | 0.000    |
| 001-005          | 0                 | 0                 | 0             | 0.00        | 0.000          | 0.000    |
| 001-006          | 0                 | 0                 | 0             | 0.00        | 0.000          | 0.000    |
| 001-007          | 0                 | 0                 | 0             | 0.00        | 0.000          | 0.000    |
| 001-008          | 0                 | 0                 | 0             | 0.00        | 0.000          | 0.000    |
| 001-009          | 0                 | 0                 | 0             | 0.00        | 0.000          | 0.000    |
| 001-010          | 0                 | 0                 | 0             | 0.00        | 0.000          | 0.000    |
|                  |                   |                   |               |             |                |          |
|                  |                   |                   |               |             |                |          |
|                  |                   |                   |               |             |                |          |
|                  |                   |                   |               |             |                |          |
|                  |                   | 1 1               | L.            |             |                | 1 -      |

### Ajuda do SANCAD – Imposição de Dados – Vazões por Lote

Essa tela é acionada, após escolha da planilha do projeto, pelo menu superior "DADOS DIVERSOS/VAZÕES POR LOTE".

A exemplo das demais telas de imposição de dados ao projeto, essa rotina apresenta uma janela com duas abas. A aba da esquerda apresenta uma lista geral (grade ou grid) das informações cadastradas para o parâmetro desejado, enquanto a aba da direita permite a edição dos dados, para os trechos selecionados na aba da grid.

Foi padronizado no SANCAD o nome da aba da grid como "Lista de Dados da Planilha" e a aba de edição como "Dados para Edição".

No caso da figura acima está selecionado o trecho 1-5. A entrada de dados dessa forma é uma alternativa ao cálculo das vazões por trecho no Sancad, permitindo informar a cada trecho da bacia quantos lotes são atendidos em início de plano e quantos são atendidos em fim de plano.

Uma vez selecionado o trecho desejado, clica-se na aba da direita, tendo-se então a tela apresentada na figura abaixo:

| 🧱 SanCAD - Sistema Gráfico para Projetos de Redes de Água e Es | sgoto - Sanegraph Ltda.                            |
|----------------------------------------------------------------|----------------------------------------------------|
| Arquivo Dados Diversos Cálculo Utilitários Quantitativos       | Relatórios Sobre Ajuda                             |
|                                                                |                                                    |
| SanCAD - versão: FOX 1.01 - módulo em execução: c:\sancad\     | .p01232pe 83                                       |
|                                                                | $C_{ONSULTORIA}$ EM SISTEMAS                       |
|                                                                | DE INFORMÁTICA E SANEAMENTO                        |
| ENTRADA DE                                                     | DADOS DE VAZÃO POR LOTE                            |
| Lista de Dados da Planilha                                     | Dados para Edição                                  |
| Núm. Coletor: 001-005                                          | PV Montante: EM-005                                |
| Comprimento: 42.00                                             | PV Jusante: EM-006                                 |
| Nº Lotes no Trecho:<br>(inicio de plano)                       | N° Lotes no Trecho:<br>(fim de plano) 0            |
| Nº Hab por Lote: 0                                             | Testada Média: 0.00                                |
| Vazão no Trecho (I/s) 0.000 (início de plano)                  | Vazão no Trecho (l/s)<br>(fim de plano) 0.000      |
| Vazão no Trecho (l/s.m) 0.000000 (início de plano)             | Vazão no Trecho (l/s.m)<br>(fim de plano) 0.000000 |
|                                                                | PLANILHA EM USO: C:\PROJETOS\TEC05\SP-EMIS.DBF     |

Os campos na região superior da aba são de apenas leitura, trazendo a identificação do trecho e seus dados básicos.

Na região inferior, digita-se então nos campos assinalados o número de lotes atendidos pelo trecho em início de plano e o mesmo dado em fim de plano, devendo o projetista informar ainda o número de habitantes em média por lote. Os demais dados dessa região inferior da tela são de leitura apenas, não sendo editáveis. Após a digitação, basta clicar na aba da esquerda, da grid, para o sistema perguntar se confirma ou não os dados digitados, concluindo a operação.

| AD - versão: | FOX 1.01 - módulo em execução: c:\sanca | ad\p01230pe  |                                  |        |
|--------------|-----------------------------------------|--------------|----------------------------------|--------|
|              |                                         |              | $\mathcal{C}$ onsultoria em sist | EMAS   |
|              |                                         | DE           | INFORMÁTICA E SANEAA             | ENTO   |
|              | ZONAS DE                                | DENSIDADE    |                                  |        |
|              | Lista de Dados da Planilha              | (            | Dados para Edição                | >      |
|              |                                         |              |                                  |        |
| Zona         | Descrição                               | Vaz. Inicial | Vaz. Final                       | *      |
| ▶01          | ZONA 01                                 |              | 10.000                           | 16.000 |
| 02           | ZONA 02                                 |              | 8.000                            | 14.000 |
| <u></u> 11   |                                         |              |                                  |        |
|              |                                         |              |                                  |        |
| 37. S.       |                                         |              |                                  |        |
|              |                                         |              |                                  | H      |
|              |                                         |              |                                  |        |
| <u></u>      |                                         |              |                                  |        |
|              |                                         |              |                                  |        |
|              |                                         |              |                                  |        |
|              |                                         |              |                                  |        |
|              |                                         |              |                                  |        |
|              |                                         |              | 1                                |        |

# Ajuda do SANCAD – Imposição de Dados – Zonas de Densidade

Essa tela é acionada, após escolha da planilha do projeto, pelo menu superior "DADOS DIVERSOS/ESTACAS DOS PVS".

A exemplo das demais telas de imposição de dados ao projeto, essa rotina apresenta uma janela com duas abas. A aba da esquerda apresenta uma lista geral (grade ou grid) das informações cadastradas para o parâmetro desejado, enquanto a aba da direita permite a edição dos dados, para os trechos selecionados na aba da grid.

Foi padronizado no SANCAD o nome da aba da grid como "Lista de Dados da Planilha" e a aba de edição como "Dados para Edição".

No caso da figura acima está selecionada zona 01, podendo o projetista incluir quantas zonas de densidade ele precisar para melhor distribuição espacial da população dentro da bacia de esgotamento. Essas zonas cadastradas serão usadas posteriormente na rotina de Etapa e Zona, para vinculação dos trechos a cada zona de densidade do projeto.

Uma vez selecionada a zona desejada, clica-se na aba da direita, tendo-se então a tela apresentada na figura abaixo:

| 📑 SanCA | AD - Sistema Gráfico para Projetos de Redes de Água e Esgoto - Sanegraph Ltda. |
|---------|--------------------------------------------------------------------------------|
| Arquivo | Dados Diversos Cálculo Utilitários Quantitativos Relatórios Sobre Ajuda        |
|         |                                                                                |
| 🔠 San(  | CAD - versão: FOX 1.01 - módulo em execução: c:\sancad\p01230pe                |
| Po      |                                                                                |
|         | DE INFORMÁTICA E SANEAMENTO                                                    |
|         | ZONAS DE DENSIDADE                                                             |
| Ψ2      | Lista de Dados da Planilha Dados para Edição                                   |
|         | Identificação da Zona (código): 01                                             |
|         | Cidade: TESTE Bacia: UNICA                                                     |
|         | Descrição da Zona de Densidade:                                                |
|         | Vazão Total da Zona - Inicio de Plano: 10.000                                  |
|         | Vazão Total da Zona - Inicio de Plano: 16.000                                  |
|         | OBS: Valores em I/s e Vazões Domésticas Apenas                                 |
|         | PLANILHA EM USO: C:\PROJETOS\TEC05\SP-EMIS.DBF                                 |

Os campos na região superior da aba são de apenas leitura, trazendo a identificação da cidade e bacia em que as zonas de densidade se situam.

Na região inferior, digita-se então nos campos assinalados a identificação da zona e suas vazões finais esperadas, tanto para início de plano como para fim de plano. Após a digitação, basta clicar na aba da esquerda, da grid, para o sistema perguntar se confirma ou não os dados digitados, concluindo a operação.

| vo Dados Diversos Cálc                                                                                         | ulo <u>U</u> tilitários      | Quantitativos   | <u>R</u> elatórios <u>S</u> o | bre <u>A</u> juda |                               |                            |                    |  |
|----------------------------------------------------------------------------------------------------|------------------------------|-----------------|-------------------------------|-------------------|-------------------------------|----------------------------|--------------------|--|
| anCAD - versão: FOX 1.01 -                                                                                     | módulo em exec               | ução: c:\sancad | \p01224pe<br>DE ETAPA E ZO    |                   | ONSULTO<br>ORMÁTIC<br>INSIDAL | RIA EM S<br>A E SANI<br>DE | ISTEMAS<br>EAMENTO |  |
| Lista                                                                                                    | de <mark>Dados da Pla</mark> | milha           |                               | <                 | Dados p                       | ara Ediç                   | ão                 |  |
|                                                                                                    | Coletor                      | PV Mont.        | PV Jus.                       | Comp              | Etapa                         | Zona                       | Contrib            |  |
|                                                                                                    | 001-001                      | EM-001          | EM-002                        | 20.00             | 3                             |                            | SIM                |  |
| the second second second second second second second second second second second second second second second s | 001-002                      | EM-002          | EM-003                        | 6.00              | 1                             |                            | SIM                |  |
| Calacian                                                                                                    | 001-003                      | EM-003          | EM-004                        | 36.00             | 1                             |                            | SIM                |  |
| Seleção:                                                                                                    | 001-004                      | EM-004          | EM-005                        | 79.00             | 3                             |                            | SIM                |  |
|                                                                                                    | 001-005                      | EM-005          | EM-006                        | 42.00             | 1                             |                            | SIM                |  |
| O ALEATORIA                                                                                                    | 001-006                      | EM-006          | EM-007                        | 28,00             | 1                             |                            | SIM                |  |
| <ul> <li>INTERVALO</li> </ul>                                                                                  | 001-007                      | EM-007          | EM-008                        | 139.00            | 1                             |                            | SIM                |  |
|                                                                                                    | 001-008                      | EM-008          | EM-009                        | 40.00             | 1                             |                            | SIM                |  |
|                                                                                                    | 001-009                      | EM-009          | EM-010                        | 39.00             | 1                             |                            | SIM                |  |
|                                                                                                    | 001-010                      | EM-010          | FIM                           | 26.00             | 1                             |                            | SIM                |  |
| Trecho Inicial:                                                                                                |                              |                 |                               |                   |                               |                            | 1                  |  |
|                                                                                                    |                              |                 |                               |                   |                               |                            |                    |  |
| 001-003                                                                                                    |                              |                 |                               |                   |                               |                            |                    |  |
| Trecho Final:                                                                                                  |                              |                 |                               |                   |                               |                            |                    |  |
| 004.000                                                                                                    | /                            |                 |                               |                   |                               |                            |                    |  |
| 001-008                                                                                                    |                              |                 |                               |                   |                               |                            |                    |  |
|                                                                                                    |                              |                 |                               |                   | 1                             |                            |                    |  |
|                                                                                                    |                              |                 | 3                             |                   | 8                             |                            | 1                  |  |
|                                                                                                    |                              |                 |                               |                   |                               |                            |                    |  |

## Ajuda do SANCAD – Imposição de Dados – Etapa e Zona por Trecho

Essa tela é acionada, após escolha da planilha do projeto, pelo menu superior "DADOS DIVERSOS/ETAPA E ZONA POR TRECHO".

A exemplo das demais telas de imposição de dados ao projeto, essa rotina apresenta uma janela com duas abas. A aba da esquerda apresenta uma lista geral (grade ou grid) das informações cadastradas para o parâmetro desejado, enquanto a aba da direita permite a edição dos dados, para os trechos selecionados na aba da grid.

Foi padronizado no SANCAD o nome da aba da grid como "Lista de Dados da Planilha" e a aba de edição como "Dados para Edição".

No caso de imposição do tipo de pavimentação, a seleção é ou trecho por trecho ou em bloco, com seleção múltipla de trechos. A seleção múltipla pode ser do tipo "aleatória", em que o operador seleciona por clique os trechos um a um, em qualquer ordem, em que deseja impor dados, ou do tipo "intervalo", em que clica-se no primeiro trecho e em seguida no último, criando-se um conjunto de seleção.

Na tela acima está selecionado o intervalo que vai do trecho 1-3 ao trecho 1-8 da planilha. Uma vez selecionado o trecho ou o grupo de trechos, clica-se na aba da direita, tendo-se então a tela apresentada na figura abaixo:

| 🧱 SanCAD - Sistema Gráfico para Projetos de Redes o                                                                                    | de Água e Esgoto - Sanegraph                         | Ltda.                                    |
|----------------------------------------------------------------------------------------------------|------------------------------------------------------|------------------------------------------|
| Arquivo Dados Diversos Cálculo Utilitários Qu                                                                                          | antitativos <u>R</u> elatórios <u>S</u> obre         | e <u>Aj</u> uda                          |
|                                                                                                    |                                                      |                                          |
| 🔛 SanCAD - versão: FOX 1.01 - módulo em execução                                                                                       | p: c:\sancad\p01224pe                                | 8                                        |
|                                                                                                    |                                                      | $C_{\text{onsultoria em sistemas}}$      |
|                                                                                                    |                                                      | DE INFORMÁTICA E SANEAMENTO              |
| IMI                                                                                                    | POSIÇÃO DE ETAPA E ZON                               | IA DE DENSIDADE                          |
| Lista de Dados da Planilha                                                                                                    | a                                                    | Dados para Edição                        |
| ×                                                                                                    |                                                      |                                          |
| Núm. Coletor: 001-008                                                                                                    | PV Montante: EM-008                                  | PV Jusante: EM-009                       |
| Coletores Selecionados         Z           001-003         001-004           001-005         001-006           001-007         001-008 | ona de Densidade: _ Q<br>tapa de Projeto: 1<br>Etapa | QI: 0.000 - QF: 0.00                     |
|                                                                                                    | PLANILI                                              | HA EM USO: C:\PROJETOS\TEC05\SP-EMIS.DBF |

À esquerda da tela tem-se uma lista (list-box) dos trechos selecionados, enquanto que na região à direita tem-se os campos para escolha da Zona de Densidade onde os trechos selecionados se localizam e a etapa de projeto. As Zonas de Densidade da bacia deverão ser previamente cadastradas, para aparecerem como opção nesta tela. Caso queira se impor apenas a etapa de projeto, pode se selecionar a etapa e clicar no botão "Etapa", ignorando-se o campo da Zona.

Após a imposição, basta clicar na aba da esquerda, da grid, para o sistema perguntar se confirma ou não os dados digitados, concluindo a operação. No caso de seleção múltipla, o SANCAD pergunta ainda se deseja limpar o conjunto de seleção após a imposição.

Mesmo quando ativada a aba da esquerda, do grid, pode-se limpar a qualquer momento o conjunto de seleção, usando-se o botão de "reset", assinalado em amarelo na primeira figura.

| SanCA<br>Arquivo | D - Sistema Gráfico<br>Dados Diversos | o para Projeto<br>Cálculo Uti | os <b>de Redes d</b> e<br>ilitários Quai | e Água e Esgoto -<br>ntitativos Relató | Sanegraph Ltda.<br>rios Sobre Aji | uda                            |                           |             |
|------------------|---------------------------------------|-------------------------------|------------------------------------------|----------------------------------------|-----------------------------------|--------------------------------|---------------------------|-------------|
| SanC             | AD - versão: FOX 1.                   | .01 - módulo                  | em execução:                             | c:\sancad\p0100p                       | e                                 |                                |                           | Σ           |
|                  | SANEGRA                               | P <b>H</b> ——                 |                                          |                                        | DE                                | CONSULTORIA I<br>INFORMÁTICA E | EM SISTEMAS<br>SANEAMENTO | 5           |
| 21)              |                                       |                               |                                          | RFERÊNCIAS À                           | REDE COLETO                       | RA                             |                           |             |
|                  | Cu                                    | ista de Dado                  | s da Planilha                            | >                                      |                                   | Dados para                     | Edição                    |             |
| -                | Coletor                               | PV Ref                        | Distancia                                | Cota Sup                               | Cota Inf                          | Marg Sup Ma                    | arg Inf                   |             |
|                  | 004-001                               | JUS                           | 20.00                                    | 485.000                                | 483.000                           | 0.00                           | 0.00                      |             |
| 2                | 004-001                               | JUS                           | 30.00                                    | 486.000                                | 484.000                           | 0.00                           | 0.00                      |             |
| 0                | <u>.</u>                              |                               |                                          | 2                                      |                                   |                                |                           |             |
|                  |                                       |                               | 2                                        |                                        | <u>.</u>                          |                                |                           |             |
|                  |                                       |                               | ý.                                       |                                        | 2                                 |                                |                           |             |
|                  |                                       |                               |                                          |                                        |                                   |                                |                           |             |
|                  |                                       |                               |                                          |                                        |                                   |                                |                           |             |
|                  |                                       |                               |                                          |                                        | -                                 |                                |                           |             |
|                  |                                       |                               |                                          |                                        | 2                                 |                                |                           |             |
|                  | <u>.</u>                              |                               |                                          |                                        |                                   |                                |                           |             |
|                  |                                       |                               | 7                                        |                                        | 7                                 |                                |                           |             |
|                  |                                       |                               |                                          |                                        |                                   |                                |                           | -           |
|                  | •                                     |                               | Ш                                        |                                        |                                   |                                | •                         |             |
|                  |                                       |                               |                                          | Po I                                   |                                   |                                |                           |             |
|                  |                                       |                               |                                          |                                        | PLANILHA                          | EM USO: C:\SAN                 | ICAD\EXEM_E               | ESG\TOP.DBF |

### Ajuda do SANCAD – Imposição de Dados – Interferências

Essa tela é acionada, após escolha da planilha do projeto, pelo menu superior "DADOS DIVERSOS/INTERFERÊNCIAS/ESTACAS/SOLEIRAS/INTERFERÊNCIAS".

A exemplo das várias outras telas de imposição de dados ao projeto, essa rotina apresenta uma janela com duas abas. A aba da esquerda apresenta uma lista geral (grade ou grid) das informações cadastradas para o parâmetro desejado, no caso, para as interferências verticais, enquanto a aba da direita permite a edição dos dados, para os trechos selecionados na aba da grid.

Foi padronizado no SANCAD o nome da aba da grid como "Lista de Dados da Planilha" e a aba de edição como "Dados para Edição".

No caso das interferências, inclui-se uma a uma, através do botão "incluir" na barra de ferramentas lateral esquerda da tela. E uma vez incluída a interferência, editam-se seus dados iluminando a interferência desejada na grade da aba "lista" e clicando-se na outra aba (ou dando-se duplo clique sobre a grade, no registro iluminado).

De uma das duas formas acima, tem-se então a tela apresentada na figura a seguir:

| 🧱 SanCAD - Sistema Gráfico para Projetos de Redes de Água e Esgoto - Sanegraph Ltda. |                                   |
|--------------------------------------------------------------------------------------|-----------------------------------|
| Arquivo Dados Diversos Cálculo Utilitários Quantitativos Relatórios Sobre Ajuda      | 1                                 |
|                                                                                      |                                   |
| SanCAD - versão: FOX 1.01 - módulo em execução: c:\sancad\p0100pe                    | 8                                 |
|                                                                                      | ONSULTORIA EM SISTEMAS            |
|                                                                                      | FORMÁTICA E SANEAMENTO            |
| INTERFERÊNCIAS À REDE COLETORA                                                       |                                   |
| Lista de Dados da Planilha                                                           | Dados para Edição                 |
|                                                                                      |                                   |
| Trecho da Rede Coletora:                                                             |                                   |
| Distância desde o PV (m): 30.00 PV de Re                                             | eferência:                        |
| Cota Superior da Interferência (m): 486.000 Margem                                   | Superior (m) 0.00                 |
| Cota Inferior da Interferência (m): 484.000 Margem                                   | Inferior (m)                      |
| Dados do Trecho da Rede Coletora: 004-001                                            | 6                                 |
| Extensão (m): 121.00 CTM (m): 482.000                                                | CTJ (m): 481.000                  |
| PLANILHA EN                                                                          | I USO: C:\SANCAD\EXEM_ESG\TOP.DBF |

Os campos na região inferior da aba são de apenas leitura, trazendo a identificação do trecho onde os dados de interferência estão sendo impostos e seus demais dados, como extensão, cotas, etc.

Na região superior, escolhe-se o trecho onde a interferência será cadastrada pelo listbox (não se digita a identificação do trecho). O botão ao lado do listbox com a identificação "..." permite a atualização dos dados na região inferior da tela. Escolhe-se então o PV de referência (montante ou jusante), a distância da interferência ao PV e suas cotas inferior e superior. Opcionalmente pode-se ainda completar com dados da margem de segurança (distância extra entre a geratriz do tubo às cotas da interferência.

Pode-se cadastrar quantas interferências se desejar por trecho, que na rotina de dimensionamento o SANCAD trabalha com a envoltória das mesmas, para cada trecho sendo dimensionado. Após cadastrar, clica-se no botão "salvar" (ou "cancelar", se assim se quiser).
| 📩 SanCA    | AD - Sistema Gráfico pa                                               | ra Projetos         | de Redes de        | é Água e Esgoto - S          | anegraph Ltda.                |             |           |               |  |  |  |  |
|------------|-----------------------------------------------------------------------|---------------------|--------------------|------------------------------|-------------------------------|-------------|-----------|---------------|--|--|--|--|
| Arquivo    | Dados Diversos Cál                                                    | culo <u>U</u> tilit | ários <u>Q</u> uar | ntitativos <u>R</u> elatório | os <u>S</u> obre <u>Aj</u> ud | a           |           |               |  |  |  |  |
|            |                                                                       |                     | <u>}</u>           |                              |                               |             |           |               |  |  |  |  |
| 🔠 SanC     | SanCAD - versão: FOX 1.01 - módulo em execução: c:\sancad\p0108pe 🛛 🔯 |                     |                    |                              |                               |             |           |               |  |  |  |  |
| le l       | SANEGRAPH Consultoria em sistemas                                     |                     |                    |                              |                               |             |           |               |  |  |  |  |
|            | DE INFORMÁTICA E SANEAMENTO                                           |                     |                    |                              |                               |             |           |               |  |  |  |  |
|            | CADASTRO DE ESTACAS INTERMEDIÁRIAS                                    |                     |                    |                              |                               |             |           |               |  |  |  |  |
| Q.         | Lista de Dados da Planilha Dados para Edição                          |                     |                    |                              |                               |             |           |               |  |  |  |  |
| <b>■</b> × |                                                                       | -                   |                    |                              |                               |             |           |               |  |  |  |  |
| 5          | Coletor                                                               | PV Ref              | Soleira            | Distancia                    | Cota Sol                      | Cota Col    | Prof      | *             |  |  |  |  |
|            | 002-002                                                               | MON                 |                    | 20.00                        | 485.600                       |             |           |               |  |  |  |  |
|            | 002-002                                                               | MON                 |                    | 40.00                        | 483.700                       |             |           |               |  |  |  |  |
| 2          | ▶ 002-002                                                             | MON                 |                    | 60.00                        | 484.600                       |             |           |               |  |  |  |  |
|            |                                                                       |                     |                    |                              |                               |             |           |               |  |  |  |  |
|            |                                                                       |                     |                    |                              |                               |             |           |               |  |  |  |  |
|            | 3 <mark>-12</mark> -1                                                 | 1                   | 3                  |                              |                               |             |           | -             |  |  |  |  |
|            |                                                                       |                     |                    |                              |                               |             | 10        | =             |  |  |  |  |
|            |                                                                       |                     |                    |                              |                               |             |           |               |  |  |  |  |
|            |                                                                       |                     |                    |                              |                               |             |           |               |  |  |  |  |
|            | s <u></u>                                                             | -                   | <u>.</u>           |                              |                               | 2           |           |               |  |  |  |  |
|            |                                                                       | -                   | 1                  |                              |                               | <i></i>     |           |               |  |  |  |  |
|            |                                                                       | -                   | 28                 |                              |                               |             |           |               |  |  |  |  |
|            |                                                                       |                     |                    |                              |                               |             |           | •             |  |  |  |  |
|            | •                                                                     |                     | 111                |                              | *<br>                         |             |           | •             |  |  |  |  |
|            |                                                                       |                     |                    | ₽ <mark>0</mark>             |                               |             |           |               |  |  |  |  |
|            |                                                                       |                     |                    |                              | PLANILHA E                    | M USO: C:\S | ANCAD\EXE | M_ESG\TOP.DBF |  |  |  |  |

#### Ajuda do SANCAD – Imposição de Dados – Estacas Intermediárias

Essa tela é acionada, após escolha da planilha do projeto, pelo menu superior "DADOS DIVERSOS/INTERFERÊNCIAS/ESTACAS/SOLEIRAS/ESTACAS INTERMEDIÁRIAS".

A exemplo das várias outras telas de imposição de dados ao projeto, essa rotina apresenta uma janela com duas abas. A aba da esquerda apresenta uma lista geral (grade ou grid) das informações cadastradas para o parâmetro desejado, no caso, para as interferências verticais, enquanto a aba da direita permite a edição dos dados, para os trechos selecionados na aba da grid.

Foi padronizado no SANCAD o nome da aba da grid como "Lista de Dados da Planilha" e a aba de edição como "Dados para Edição".

No caso das interferências, inclui-se uma a uma, através do botão "incluir" na barra de ferramentas lateral esquerda da tela. E uma vez incluída a interferência, editam-se seus dados iluminando a interferência desejada na grade da aba "lista" e clicando-se na outra aba (ou dando-se duplo clique sobre a grade, no registro iluminado).

De uma das duas formas acima, tem-se então a tela apresentada na figura abaixo:

| 📑 SanCA  | AD - Sistema Gráfico para Projetos de Re                   | des de Água e E       | sgoto - Sane       | graph L | tda.                                   |
|----------|------------------------------------------------------------|-----------------------|--------------------|---------|----------------------------------------|
| Arquivo  | <u>D</u> ados Diversos <u>C</u> álculo <u>U</u> tilitários | <u>Q</u> uantitativos | <u>R</u> elatórios | Sobre   | Ajuda                                  |
|          |                                                            |                       |                    |         |                                        |
| 🔠 San(   | CAD - versão: FOX 1.01 - módulo em exe                     | cução: c:\sancad\     | p0108pe            |         | 83                                     |
| Po o     |                                                            |                       |                    |         | Consultoria em sistemas                |
| 2 4      | SANEGRAPH                                                  |                       |                    |         | DE INFORMÁTICA E SANEAMENTO            |
|          |                                                            | CADASTRO D            | EESTACA            |         | MEDIÁRIAS                              |
| ų.       | Lista de Dados da Pla                                      | nilha                 |                    |         | Dados para Edição                      |
| <b>×</b> |                                                            |                       |                    |         |                                        |
| 5        |                                                            |                       |                    |         |                                        |
|          | Trecho da Rede Coletora:                                   | 002-002               |                    | D       |                                        |
|          | Distância desde o PV (m):                                  | $\leq$                | 60.00              | PV      | de Referência: O MON                   |
|          | Cota do Terreno na Estaca (m):                             | 48                    | 4.600              | Non     | ne da Estaca:                          |
| -        | Dados do Trecho da Rede Coleto<br>Extensão (m): 96.00      | CTM (m):              | 2-002<br>484.000   |         | CTJ (m): 483.200                       |
|          |                                                            |                       |                    | PLANI   | LHA EM USO: C:\SANCAD\EXEM_ESG\TOP.DBF |

Os campos na região inferior da aba são de apenas leitura, trazendo a identificação do trecho onde os dados de cada estaca estão sendo impostos e seus demais dados, como extensão, cotas, etc.

Na região superior, escolhe-se o trecho onde a estaca será cadastrada pelo listbox (não se digita a identificação do trecho). O botão ao lado do listbox com a identificação "..." permite a atualização dos dados na região inferior da tela. Escolhe-se então o PV de referência (montante ou jusante), a distância da estaca ao PV e sua cota de terreno.

Pode-se cadastrar quantas estacas se desejar por trecho, que na rotina de dimensionamento o SANCAD trabalha com a totalidade das mesmas, para cada trecho sendo dimensionado. Pode-se inclusive usar distâncias variáveis, ou seja, a distância entre estacas não é fixa. Após cadastrar, clica-se no botão "salvar" (ou "cancelar", se assim se quiser).

| nCAD - versão: FOX 1.01 - módulo em execução: c\sancad\p0101pe<br>CONSULTORIA EM SISTEMAS<br>DE INFORMÁTICA E SANEAMENTO<br>CADASTRO DE SOLEIRAS BAIXAS<br>Lista de Dados da Planiha<br>Dados para Edição<br>Coletor PV Ref Soleira Distancia Cota Sol Cota Col Prof Marg Ses<br>003-001 MON S1 59.00 485.700 0.20<br>003-001 MON S1 59.00 485.700 0.20<br>003-000 MON S1 59.00 485.700 0.20<br>003-000 MON S1 59.700 0.20<br>003-000 MON S1 59.700 0.20<br>003-000 MON S1 59.700 0.20<br>003-000 MON S1 59.700 0.20<br>003-000 MON S1 59.700 0.20<br>003-000 MON S1 59.700 0.20<br>003-000 MON S1 59.700 0.20<br>003-000 MON S1 5 | ہ د<br>حال | Dados Diversos              | Cálculo     | Utilitários | Quantitativos    | <u>R</u> elatórios <u>S</u> obr | e <u>A</u> juda   |              |            |  |  |  |  |
|----------------------------------------------------------------------------------------------------|------------|-----------------------------|-------------|-------------|------------------|---------------------------------|-------------------|--------------|------------|--|--|--|--|
| Coletor PV Ref Soleira Distancia Cota Sol Cota Col Prof Marg Set      O03-001 MON S1 59.00 485.700 0.20                                                                                                    | anCA       | D - versão: EOX             | 1 01 - módu |             | cão: c:\sancad\  | n0101 ne                        |                   |              |            |  |  |  |  |
| ANEGRAPH  DE INFORMÁTICA E SANEAMENTO  CADASTRO DE SOLEIRAS BAIXAS  Dados para Edição  Coletor PV Ref Soleira Distancia Cota Sol Cota Col Prof Marg Seg  003-001 MON S1 59.00 485.700 0.20  A B B B B B B B B B B B B B B B B B B                                                                                                    |            |                             |             | no em exece | guor er (surreud | pototpe                         | $C_{	ext{onsul}}$ | .TORIA EM S  | ISTEMAS    |  |  |  |  |
| Cabastro DE SOLEIRAS BAIXAS  Lista de Dados da Planilha  Dados para Edição  Coletor PV Ref Soleira Distancia Cota Sol Cota Col Prof Marg Ser  O03-001 MON S1 59.00 485.700 0.20  OU3-001 MON S1 59.00 485.700 0.20  OU3-001 MON S1 0.00  OU3-001 MON S1 0.00  OU3-001                                                                                                    | -          | DE INFORMÁTICA E SANEAMENTO |             |             |                  |                                 |                   |              |            |  |  |  |  |
| Lista de Dados da Planilha<br>Coletor PV Ref Soleira Distancia Cota Sol Cota Col Prof Marg Ser<br>003-001 MON S1 59.00 485.700 0.20<br>0 020<br>0 0 0 0 1 0 0 0 0 1 0 0 0 0 0 0 0 0 0 0                                                                                                    |            |                             |             |             | CADASTRO D       | E SOLEIRAS BA                   | XAS               |              |            |  |  |  |  |
| Coletor         PV Ref         Soleira         Distancia         Cota Sol         Cota Col         Prof         Marg Sei           003-001         MON         S1         59.00         485.700         0.20           1         1         1         1         1         0.20           1         1         1         1         1         0.20           1         1         1         1         1         1         0.20           1         1         1         1         1         1         1         1           1         1         1         1         1         1         1         1         1           1         1         1         1         1         1         1         1         1         1         1         1         1         1         1         1         1         1         1         1         1         1         1         1         1         1         1         1         1         1         1         1         1         1         1         1         1         1         1         1         1         1         1         1         1         1 <td></td> <td>(</td> <td>lista de Da</td> <td>dos da Plan</td> <td>ilha</td> <td></td> <td>Dado</td> <td>s para Ediçâ</td> <td>ăo</td>                                                                                                    |            | (                           | lista de Da | dos da Plan | ilha             |                                 | Dado              | s para Ediçâ | ăo         |  |  |  |  |
| Coletor       PV Ref       Soleira       Distancia       Cota Sol       Cota Col       Prof       Marg Ser         003-001       MON       \$1       59.00       485.700       0.20         -       -       -       -       -       0.20         -       -       -       -       -       0.20         -       -       -       -       -       0.20         -       -       -       -       -       0.20         -       -       -       -       -       -       0.20         -       -       -       -       -       -       0.20         -       -       -       -       -       -       0.20         -       -       -       -       -       -       -       -         -       -       -       -       -       -       -       -       -         -       -       -       -       -       -       -       -       -         -       -       -       -       -       -       -       -       -       -         -       -       -       -                                                                                                    |            |                             |             |             |                  |                                 |                   |              |            |  |  |  |  |
| ▶ 003-001         MON         \$1         59.00         485.700         0.20           □         □         □         □         □         □         □         □         □         □         □         □         □         □         □         □         □         □         □         □         □         □         □         □         □         □         □         □         □         □         □         □         □         □         □         □         □         □         □         □         □         □         □         □         □         □         □         □         □         □         □         □         □         □         □         □         □         □         □         □         □         □         □         □         □         □         □         □         □         □         □         □         □         □         □         □         □         □         □         □         □         □         □         □         □         □         □         □         □         □         □         □         □         □         □         □         □         □         □ </td <td></td> <td>Coletor</td> <td>PV Ref</td> <td>Soleira</td> <td>Distancia</td> <td>Cota Sol</td> <td>Cota Col</td> <td>Prof</td> <td>Marg Se( 🔺</td>                                                                                                    |            | Coletor                     | PV Ref      | Soleira     | Distancia        | Cota Sol                        | Cota Col          | Prof         | Marg Se( 🔺 |  |  |  |  |
| Image: state state stat                                                                                                    |            | ▶ 003-001                   | MON         | S1          | 5                | 9.00 485.                       | 700               |              | 0.20       |  |  |  |  |
| Image: second second                                                                                                    |            |                             |             |             |                  |                                 |                   |              |            |  |  |  |  |
| Image: state state stat                                                                                                    |            |                             |             |             |                  |                                 |                   |              |            |  |  |  |  |
| Image: state state sta                                                                                                    |            |                             |             |             |                  |                                 |                   |              |            |  |  |  |  |
| Image: second second                                                                                                    |            |                             |             |             |                  |                                 |                   |              |            |  |  |  |  |
|                                                                                                    |            |                             |             |             |                  |                                 |                   |              |            |  |  |  |  |
|                                                                                                    |            | _                           | _           |             |                  |                                 |                   |              |            |  |  |  |  |
|                                                                                                    |            |                             | _           |             |                  |                                 |                   |              |            |  |  |  |  |
|                                                                                                    |            |                             |             |             |                  |                                 |                   |              |            |  |  |  |  |
|                                                                                                    |            |                             | -           |             |                  |                                 |                   |              |            |  |  |  |  |
| × m +                                                                                                    |            |                             |             |             |                  |                                 |                   |              | +          |  |  |  |  |
|                                                                                                    |            | < [                         |             | III         |                  |                                 |                   | 100          | F.         |  |  |  |  |
|                                                                                                    | _          |                             |             |             |                  |                                 |                   |              |            |  |  |  |  |

#### Ajuda do SANCAD – Imposição de Dados – Soleiras Baixas

Essa tela é acionada, após escolha da planilha do projeto, pelo menu superior "DADOS DIVERSOS/INTERFERÊNCIAS/ESTACAS/SOLEIRAS/SOLEIRAS BAIXAS".

A exemplo das várias outras telas de imposição de dados ao projeto, essa rotina apresenta uma janela com duas abas. A aba da esquerda apresenta uma lista geral (grade ou grid) das informações cadastradas para o parâmetro desejado, no caso, para as interferências verticais, enquanto a aba da direita permite a edição dos dados, para os trechos selecionados na aba da grid.

Foi padronizado no SANCAD o nome da aba da grid como "Lista de Dados da Planilha" e a aba de edição como "Dados para Edição".

No caso das interferências, inclui-se uma a uma, através do botão "incluir" na barra de ferramentas lateral esquerda da tela. E uma vez incluída a interferência, editam-se seus dados iluminando a interferência desejada na grade da aba "lista" e clicando-se na outra aba (ou dando-se duplo clique sobre a grade, no registro iluminado).

De uma das duas formas acima, tem-se então a tela apresentada na figura abaixo:

| 🚞 SanCAD - Sistema Gráfico            | para Projetos de Re                                                 | edes de Água e Esgoto - Saneg    | jraph Ltda.                  |                 |  |  |  |  |  |  |  |
|---------------------------------------|---------------------------------------------------------------------|----------------------------------|------------------------------|-----------------|--|--|--|--|--|--|--|
| <u>Arquivo</u> <u>D</u> ados Diversos | <u>C</u> álculo <u>U</u> tilitários                                 | Quantitativos <u>R</u> elatórios | <u>S</u> obre <u>Aj</u> uda  |                 |  |  |  |  |  |  |  |
|                                       |                                                                     |                                  |                              |                 |  |  |  |  |  |  |  |
| 📩 SanCAD - versão: FOX 1.             | 🔝 SanCAD - versão: FOX 1.01 - módulo em execução: c:\sancad\p0101pe |                                  |                              |                 |  |  |  |  |  |  |  |
|                                       | DII                                                                 |                                  | $C_{ m onsultoria}$ em sis   | TEMAS           |  |  |  |  |  |  |  |
|                                       | rm ———                                                              |                                  | DE INFORMÁTICA E SANEA       | MENTO           |  |  |  |  |  |  |  |
|                                       |                                                                     | CADASTRO DE SOLEIRAS             | BAIXAS                       |                 |  |  |  |  |  |  |  |
| Li                                    | sta de Dados da Pla                                                 | inilha                           | Dados para Edição            |                 |  |  |  |  |  |  |  |
| ₩                                     |                                                                     |                                  |                              |                 |  |  |  |  |  |  |  |
| Trecho da Ree                         | de Coletora:                                                        | 003-001                          | >                            |                 |  |  |  |  |  |  |  |
|                                       |                                                                     |                                  |                              |                 |  |  |  |  |  |  |  |
| *                                     | I.S. LITTLE                                                         |                                  | @ MON                        |                 |  |  |  |  |  |  |  |
| Distância des                         | de o PV (m):                                                        | 59.00                            | PV de Referência:            |                 |  |  |  |  |  |  |  |
|                                       |                                                                     |                                  | $\sim$                       |                 |  |  |  |  |  |  |  |
| Cota do Terre                         | no na Soleira (m):                                                  | 485.700                          | Nome da Soleira: S1          |                 |  |  |  |  |  |  |  |
|                                       |                                                                     |                                  |                              |                 |  |  |  |  |  |  |  |
| Margam da C                           |                                                                     |                                  | Atopda a Salaiza             |                 |  |  |  |  |  |  |  |
| Margeni de Si                         | egurança (m)                                                        | 0.20                             | Atende a Solenia             |                 |  |  |  |  |  |  |  |
|                                       |                                                                     |                                  |                              |                 |  |  |  |  |  |  |  |
| Dados do Tre                          | cho da Rede Coleto                                                  | ra: 003-001                      |                              |                 |  |  |  |  |  |  |  |
|                                       |                                                                     |                                  |                              |                 |  |  |  |  |  |  |  |
| Extensão (m):                         | 78.00                                                               | CTM (m): 487.000                 | CTJ (m): 48                  | 4.000           |  |  |  |  |  |  |  |
|                                       | Star                                                                |                                  | PLANILHA EM USO: C'ISANCADIE | XEM_ESGITOP DBE |  |  |  |  |  |  |  |
|                                       |                                                                     |                                  |                              | Acm_couroradd   |  |  |  |  |  |  |  |

Os campos na região inferior da aba são de apenas leitura, trazendo a identificação do trecho onde os dados de cada estaca estão sendo impostos e seus demais dados, como extensão, cotas, etc.

Na região superior, escolhe-se o trecho onde a soleira baixa será cadastrada pelo listbox (não se digita a identificação do trecho). O botão ao lado do listbox com a identificação "..." permite a atualização dos dados na região inferior da tela. Escolhe-se então o PV de referência (montante ou jusante), a distância no trecho da soleira ao PV, sua cota de terreno, identificação e se a soleira deve ser atendida ou não (normalmente sim).

Pode-se cadastrar quantas soleiras baixas se desejar por trecho, que na rotina de dimensionamento o SANCAD trabalha com a totalidade das mesmas, para cada trecho sendo dimensionado. Após cadastrar, clica-se no botão "salvar" (ou "cancelar", se assim se quiser).

#### Ajuda do SANCAD - Rotina do Cálculo do Projeto

| anCAD - Sistema Gráfico para Projetos de Rede | es de Água e Esgo                                                                                                    | to - Sanegraph Ltda.                   |                  |      |  |  |  |  |
|-----------------------------------------------|----------------------------------------------------------------------------------------------------|----------------------------------------|------------------|------|--|--|--|--|
| ivo Dados Diversos Cálculo Utilitários (      | Quantitativos Re                                                                                                    | latórios Sobre Ajuda                   |                  |      |  |  |  |  |
|                                               | × 🖬 🚱                                                                                                    |                                        |                  |      |  |  |  |  |
| SanCAD - versão: 14 - módulo em execução: c:' | \sancad\p013ape                                                                                                    |                                        |                  | [    |  |  |  |  |
|                                               |                                                                                                    | CONSULTORIA EM S                       | SISTEMAS         |      |  |  |  |  |
| ANEGRAPH                                      |                                                                                                    | DE INFORMÁTICA E SAN                   | EAMENTO          |      |  |  |  |  |
| ROTINA DE DIMENSIONAMENTO DA                  | REDE DE ESGO                                                                                                    | DTOS - NBR 9649 - TENSÃO TRATIVA       |                  |      |  |  |  |  |
| Trecho Inicial: 004-001                       | Lãmina Dágua                                                                                                    | a Máxima (%): 75 Controle              | de remanso: (%): | 050% |  |  |  |  |
|                                               |                                                                                                    | an articles                            |                  | 075% |  |  |  |  |
| Trecho Final:: 001-011                        | Forçar Aprof.                                                                                                    | orçar Aprof. a Jusante (m): 0.30 090%  |                  |      |  |  |  |  |
| P                                             |                                                                                                    |                                        |                  | 100% |  |  |  |  |
| Altura do degrau para ser Desprezada (        | cm):                                                                                                    | Declividade Minima no Dimensio         | onamento (m/m)   |      |  |  |  |  |
| Altura Minima para Degrau nos PVs(cm          | ):                                                                                                    | . 45                                   |                  |      |  |  |  |  |
|                                               | Vazão Minma de Cálculo (I/s):                                                                                                    |                                        |                  |      |  |  |  |  |
| Diâmotros Drogrossivos                        |                                                                                                    |                                        | 0 2.2            |      |  |  |  |  |
| Diametros Progressivos.                       | ◎ SIM                                                                                                    |                                        |                  |      |  |  |  |  |
|                                               | () NAO                                                                                                    | Iguala Geratrizes Superiores           | nos PVs          |      |  |  |  |  |
| Trativa de 0.6 Pa para PVC:                   | 0.000                                                                                                    | Velocidade Crítica pela Norma ABNT     |                  |      |  |  |  |  |
|                                               | SIM                                                                                                    | Material = Concreto se DN > 400        |                  |      |  |  |  |  |
|                                               | <b>NAO</b>                                                                                                    | 📝 Recobre Estacas Cadastrada           | IS               |      |  |  |  |  |
| Tensão Trativa Mínima (Pa):                   | @ 10                                                                                                    | 🔽 Rebaixa Rede para Soleiras Baixas    |                  |      |  |  |  |  |
|                                               | ◎ 1.5                                                                                                    | Calcula com Parâmetros Fixados         |                  |      |  |  |  |  |
|                                               |                                                                                                    | Imin DVC 0.6 Da pola Norma N DD 14 495 |                  |      |  |  |  |  |
| Vazão dos Trechos de 2ª Etapa Consi-          | I SIM                                                                                                    |                                        | 14,400           |      |  |  |  |  |
| ueraua nos rrechos de 1º ciápa:               | O NAO                                                                                                    | w Resumpe DN 100 como Minin            | no               |      |  |  |  |  |
|                                               | And the second second s | Calcula Rede como Ceramico             | D                |      |  |  |  |  |

Essa tela é acionada, após escolha da planilha do projeto, pelo menu superior "CÁLCULO/ROTINA DE DIMENSIONAMENTO" ou pelo ícone assinalado em amarelo da barra de ferramentas do SANCAD (6º ícone da direita para a esquerda). Essa é a rotina mais importante do SANCAD, já que permite o cálculo hidráulico dos trechos da rede.

Ela é carregada com as opções salvas quando da última vez em que ela foi executada, podendo o projetista alterar para novos critérios ou parâmetros ou simplesmente repetir os da vez anterior.

O dimensionamento da rede segue em linhas gerais os preceitos da norma brasileira NBR-9649, porém permite ao projetista adotar critérios próprios e que não entrem em conflito com a norma.

Na região superior da tela temos 2 combo-boxes, ou seja, caixas de rolagem, onde o projetista pode selecionar o intervalo de trechos a serem dimensionados pela simples escolha dos trechos inicial e final. Por default, a rotina apresenta toda a rede, ou seja, no primeiro combo-box aparece o trecho mais a montante da bacia e no segundo combo-box, o trecho mais a jusante.

O campo para a lâmina de água máxima na tubulação é de livre digitação, embora o valor mais usual seja 75% (¾ da seção do tubo).

O controle de remanso é feito pela escolha do percentual de ajuste da lâmina nos PV's, para igualar a de saída à de cota mais elevada de chegada, caso a cota do nível dágua de saída do PV seja superior às de

chegada e lembrando que o SANCAD admite no máximo 3 contribuintes por PV. Um controle de 100% de remanso irá igualar as lâminas de fim de plano, gerando degrau na saída do PV. Um controle de 0% de remanso, irá deixar gerar remanso a montante e nenhum degrau, igualando as laminas de chegada e de saída do PV. Fica a critério do projetista usar qualquer valor apresentado na rotina entre 0% e 100%.

O parâmetro de forçar aprofundamento a jusante determina até que aprofundamento no nó de jusante de cada trecho o SANCAD tenta antes de aumentar o diâmetro, caso a lâmina dágua seja ultrapassada. Por exemplo, se o projetista estabelece esse dado como 0.30m, ocorrendo tal situação num trecho de terreno plano (ou de declividade natural desfavorável), o software aumenta a profundidade de jusante de 1 em 1 cm e testa a lâmina. Se em alguma dessas posições a lâmina é atendida, finaliza-se o processo para este trecho, mantendo o diâmetro. Caso se alcance o máximo de 30 cm e ainda assim a lâmina não é atendida, volta-se à posição original da profundidade de jusante e busca-se o próximo diâmetro da tabela de diâmetros disponíveis para cálculo.

Os dois campos de degraus funcionam da seguinte forma: há um campo para degrau a ser desprezado e outro para degrau mínimo nos PV's. Supondo, como exemplo, que os 2 campos tem valor de 2 cm e 5 cm, ocorrendo degrau inferior a 2 cm no PV de montante do trecho, ele é desprezado e as geratrizes das tubulações no PV são igualadas. Ocorrendo degrau entre 2 cm e 5 cm, adota-se o mínimo de 5 cm (por razões construtivas ou qualquer outra razão determinada pelo projetista). E ocorrendo degrau acima de 5 cm, adota-se o valor que ocorreu.

O campo da declividade mínima no dimensionamento pode ser preenchido pelo projetista ou ignorado. Caso seja preenchido com um valor qualquer, em m/m, para cada trecho dimensionado pelo SANCAD é feita uma comparação. Ocorrendo declividade de cálculo menor que a mínima do campo, esta última é adotada e todos os parâmetros hidráulicos do dimensionamento são reavaliados.

Há na tela uma série de 5 controles do tipo radio-button, para opção de escolher um ou outro dado apresentado na tela, conforme a seguir:

Diâmetros progressivos – SIM ou NÃO: determina se cada trecho a jusante adota diâmetro maior ou igual ao maior contribuinte (opção "SIM") ou se o SANCAD tenta, para cada trecho, adotar o menor diâmetro possível que atenda a condição hidráulica a partir do mínimo admissível.

Tensão Trativa de 0.6 Pa para PVC – SIM ou NÃO: se o projetista assinalar a opção "SIM", cada trecho será dimensionado considerando a tensão trativa mínima de 0.60 Pa. Caso a opção seja "NÃO", a trativa mínima será de 1.0 Pa para todos os trechos da planilha.

Tensão Trativa Mínima – 1.0 ou 1.5 Pa: pode-se adotar a trativa mínima de 1.5 Pa para os casos de interceptores e emissários, aumentando a margem de segurança dessas unidades em relação a acréscimos futuros de vazão.

Vazão dos trechos de 2<sup>a</sup> etapa Considerada nos trechos de 1<sup>a</sup> etapa: essa opção está interligada ao parâmetro de configuração na montagem da planilha, usada no momento da importação do DXF a partir do CAD. Fica desativada nesta tela.

Vazão Mínima de Cálculo – 1.5, 2.0 ou 2.2 l/s: embora a NBR estabeleça a vazão mínima de cálculo de 1.5 l/s, o projetista poderá adotar outro desses valores, caso queira.

E finalizando as opções dessa tela do cálculo, há 9 caixas de marcação (check-boxes) para opção do tipo "SIM" (marcado) ou "NÃO", conforme a seguir:

Iguala geratrizes superiores nos PV's: se marcado, a cada mudança de diâmetro, é gerado um degrau no valor correspondente à diferença entre os diâmetros. Por exemplo, ao passar de 150 mm para 200 mm e essa opção estiver marcada, no PV de transição será gerado um degrau de 50 mm (5 cm).

Velocidade crítica pela norma da ABNT: se marcado, usa-se a fórmula que consta na NBR-9649 para avaliação da velocidade crítica, aquela a partir da qual entra-se no regime turbulento de escoamento e a lâmina é limitada a 50% da seção. Há uma outra fórmula, de cálculo bem mais complexo, mas que leva a valores menores e que pode determinar essa condição de 50% da lâmina de forma mais comum.

Material concreto se DN > 400 mm: se marcado e o material do trecho é PVC e o diâmetro ultrapassa os 400 mm, o SANCAD muda automaticamente para CONCRETO, diferenciando seu coeficiente de manning e separando nos quantitativos dos demais materiais.

Recobre estacas cadastradas: se marcado, o SANCAD verifica o recobrimento mínimo em cada estaca e não apenas nos PV's de montante e jusante. Caso o recobrimento não seja atendido em alguma estaca intermediária, o software provoca um rebaixamento paralelo do trecho em perfil, mantendo a declividade, para atendimento dessa condição.

Rebaixa rede para soleiras baixas: cada soleira cadastrada tem a opção ATENDE como "SIM" ou "NÃO". Caso a soleira tenha que ser atendida e essa condição estiver marcada, o SANCAD provoca um aprofundamento em paralelo do trecho, mantendo a declividade, para esse atendimento.

Calcula com parâmetros fixados: se a opção estiver marcada, os trechos definidos como FIXADOS são respeitados, não se alterando seu dimensionamento.

Imin PVC 0.6 Pa pela norma NBR-14486: se marcada, usa-se a expressão da declividade mínima para atendimento da trativa de 0.6 Pa para PVC pela norma alternativa exclusiva para PVC, editada posteriormente à norma principal que o SANCAD segue, a NBR-9649.

Restringe DN 100 como mínimo: caso seja opção do projetista, definida na tela dos dados hidráulicos da bacia, adotar DN 100 como mínimo e se esta opção estiver marcada, o SANCAD observa 2 condições para se adotar tal diâmetro. Caso apenas uma seja violada, o diâmetro DN 100 não é utilizado. As 3 condições são:

- trecho de cabeceira
- extensão máxima de 60 m

Calcula rede como cerâmico: se marcada, mesmo que seja utilizado no trecho um material (com seu respectivo coeficiente de manning) diferente do CERÂMICO, todos os cálculos são feitos como se o material fosse este, com coeficiente de manning de 0.013. Essa opção não afeta os quantitativos, que serão gerados com os materiais próprios. Apenas os cálculos serão realizados com n = 0.013.

Uma vez configurados todas essas opções, o projetista pode iniciar os cálculos pelo botão "OK" da barra de ferramentas lateral esquerda da tela (assinalado na cor verde na figura no início deste documento), recebendo ao final dos cálculos a mensagem de "Rede Calculada" e saindo no botão "SAIR" desta mesma barra.

| Trecho Sendo Calculado:         Contribuinte Anterior:         Contribuinte Lateral X:         Contribuinte Lateral Y: |              |                      |        |                        |                                      |                      |        |  |  |  |  |
|----------------------------------------------------------------------------------------------------|--------------|----------------------|--------|------------------------|--------------------------------------|----------------------|--------|--|--|--|--|
| Código do Treciro.                                                                                                    | 004-001      | Código do Trecito:   | -0-    | Código do Trecho.      | -0-                                  | Código do Trecho:    | -0-    |  |  |  |  |
| Comprimento:                                                                                                    | 121.00       | Comprimento:         | 0.00   | Comprimento:           | 0.00                                 | Comprimento:         | 0.00   |  |  |  |  |
| V de Montante:                                                                                                    | 016          | PV de Montante:      | 0.00   | PV de Montante:        | PV de Montante: 0.00 PV de Montante: |                      | 0.00   |  |  |  |  |
| V de Jusante:                                                                                                    | 009          | PV de Jusante:       | 0.00   | PV de Jusante:         | 0.00                                 | PV de Jusante:       | 0.00   |  |  |  |  |
| ota Terr. Montante:                                                                                                    | 482.000      | Cota Terr. Montante: | 0.00   | Cota Terr. Montante:   | 0.00                                 | Cota Terr. Montante: | 0.00   |  |  |  |  |
| ota Terr. Jusante:                                                                                                    | 481.000      | Cota Terr. Jusante:  | 0.00   | Cota Terr. Jusante:    | 0.00                                 | Cota Terr. Jusante:  | 0.00   |  |  |  |  |
| ota Col. Montante:                                                                                                    | 480.9500     | Cota Col. Montante:  | 0.0000 | Cota Col. Montante:    | 0.0000                               | Cota Col. Montante:  | 0.0000 |  |  |  |  |
| Cota Col. Jusante:                                                                                                    | 479.9500     | Cota Col. Jusante:   | 0.0000 | Cota Col. Jusante:     | 0.0000                               | Cota Col. Jusante:   | 0.0000 |  |  |  |  |
| Prof. Montante:                                                                                                    | 1.0500       | Prof. Montante:      | 0.0000 | Prof. Montante:        | 0.0000                               | Prof. Montante:      | 0.0000 |  |  |  |  |
| rof. Jusante:                                                                                                    | 1.0500       | Prof. Jusante:       | 0.0000 | Prof. Jusante:         | 0.0000                               | Prof. Jusante:       | 0.0000 |  |  |  |  |
| zão Real Inicial: 0.12630480 Vazão Real Inicial: 0.00 Vazão Real Inicial: 0.00 Vazão Real Inicial: 0.00                |              |                      |        |                        |                                      |                      |        |  |  |  |  |
| azão Real Final:                                                                                                    | 0.42943633   | Vazão Real Final:    | 0.00   | Vazão Real Final:      | 0.00                                 | Vazão Real Final:    | 0.00   |  |  |  |  |
| /el. Inicial (m/s):                                                                                                    | 0.5128336694 | Vel. Inicial (m/s):  | 0.00   | Vel. Inicial (m/s):    | 0.00                                 | Vel. Inicial (m/s):  | 0.00   |  |  |  |  |
| el. Final (m/s):                                                                                                    | 0.5128336694 | Vel. Final (m/s):    | 0.00   | Vel. Final (m/s): 0.00 |                                      | Vel. Final (m/s):    | 0.00   |  |  |  |  |
| el. Crit. (m/s): 2.6483182906                                                                                          |              | Vel. Crit. (m/s):    | 0.00   | Vel. Crit. (m/s): 0.00 |                                      | Vel. Crit. (m/s):    | 0.00   |  |  |  |  |
| eclividade (m/m):                                                                                                    | 0.008264     | Declividade (m/m):   | 0.00   | Declividade (m/m):     | 0.00                                 | Declividade (m/m):   | 0.00   |  |  |  |  |
| ens Trativa (Pa):                                                                                                    | 1.6412830390 | Tens Trativa (Pa):   | 0.00   | Tens Trativa (Pa):     | 0.00                                 | Tens Trativa (Pa):   | 0.00   |  |  |  |  |
| liâmetro (mm):                                                                                                    | 150          | Diâmetro (mm):       | 0      | Diâmetro (mm):         | 0                                    | Diâmetro (mm):       | 0      |  |  |  |  |
| I/D Inicio (%):                                                                                                    | 0.2200       | H/D Inicio (%):      | 0.0000 | H/D Inicio (%):        | 0.0000                               | H/D Inicio (%):      | 0.0000 |  |  |  |  |
| I/D Fim (%):                                                                                                    | 0.2200       | H/D Fim (%):         | 0.0000 | H/D Fim (%):           | 0.0000                               | H/D Fim (%):         | 0.0000 |  |  |  |  |

Se na tela de configurações do sistema estiver definido "Calculo Manual", a cada trecho o dimensionamento é interrompido e a tela acima é apresentada, dando ao projetista a possibilidade de intervir no dimensionamento do trecho, através dos botões de profundidades de montante e jusante, diâmetro e declividade. Ao final, usa-se o botão de CONFIRMAR o dimensionamento do trecho em questão, passando para o trecho seguinte na planilha, ou de CANCELAR.

| CAD - vers | ão: FOX 1.01 - mo | ódulo em exe | cução: c:\sa | ncad\p0151pe |           |              |             |             |         |       |    |
|------------|-------------------|--------------|--------------|--------------|-----------|--------------|-------------|-------------|---------|-------|----|
| C          |                   |              |              |              |           | CONSULT      |             | STEWAS      |         |       |    |
|            | IEGRAPH –         |              |              |              | n         |              | ICA E SANE  | AMENIO      |         |       |    |
|            |                   |              | PLANILH      |              |           | L HH O MAGAI | TEM E MATTE | AMILINIO    |         |       |    |
|            | Lista             | de Dados d   | a Planilha   | )            |           |              | Oncõ        | es para Im  | pressão | 5     |    |
|            | -                 |              |              |              |           |              | obảo        | oo para ini | procodo |       |    |
| Cole       | tor Contr. Ant    | Contr. X     | Contr Y      | Lança em     | C.T.Mont. | C.T.Jus.     | Compr.      | PV Mont.    | PV Jus. | Etapa | Сх |
| ▶ 004-00   | 1 -0-             | -0-          | -0-          | 001-009      | 482.000   | 481.000      | 121.00      | 016         | 009     | 1     | 41 |
| 003-00     | 1 -0-             | -0-          | -0-          | 003-002      | 487.000   | 484.000      | 78.00       | 014         | 015     | 1     | 72 |
| 003-00     | 2 003-001         | -0-          | -0-          | 001-009      | 484.000   | 481.000      | 122.00      | 015         | 009     | 1     | 28 |
| 002-00     | 1 -0-             | -0-          | -0-          | 002-002      | 487.000   | 484.000      | 96.00       | 012         | 013     | 1     | 46 |
| 002-00     | 2 002-001         | -0-          | -0-          | 001-008      | 484.000   | 483.200      | 96.00       | 013         | 008     | 1     | 92 |
| 001-00     | 1 -0-             | -0-          | -0-          | 001-002      | 503.000   | 501.500      | 69.00       | 001         | 002     | 1     | 04 |
| 001-00     | 2 001-001         | -0-          | -0-          | 001-003      | 501.500   | 501.000      | 38.00       | 002         | 003     | 1     | 37 |
| 001-00     | 3 001-002         | -0-          | -0-          | 001-004      | 501.000   | 497.300      | 91.00       | 003         | 004     | 1     | 11 |
| 001-00     | 4 001-003         | -0-          | -0-          | 001-005      | 497.300   | 497.300      | 36.00       | 004         | 005     | 1     | 17 |
| 001-00     | 5 001-004         | -0-          | -0-          | 001-006      | 497.300   | 490.000      | 116.00      | 005         | 006     | 1     | 67 |
| 001-00     | 6 001-005         | -0-          | -0-          | 001-007      | 490.000   | 487.000      | 92.00       | 006         | 007     | 1     | 74 |
| 001-00     | 7 001-006         | -0-          | -0-          | 001-008      | 487.000   | 483.200      | 125.00      | 007         | 008     | 1     | 28 |
| 001-00     | 8 002-002         | 001-007      | -0-          | 001-009      | 483.200   | 481.000      | 92.00       | 008         | 009     | 1     | 19 |
| 001-00     | 9 004-001         | 003-002      | 001-008      | 001-010      | 481.000   | 477.000      | 54.00       | 009         | 010     | 1     | 72 |
| 001-01     | 0 001-009         | -0-          | -0-          | 001-011      | 477.000   | 475.000      | 116.00      | 010         | 011     | 1     | 66 |
| 001-01     | 1 001-010         | -0-          | -0-          | FIM          | 475.000   | 471.000      | 95.00       | 011         | FIM     | 1     | 49 |
|            |                   | 1 A          |              |              |           |              |             |             | 2.63.6  |       |    |

#### Ajuda do SANCAD – Impressão da Planilha – Dados Iniciais

Essa tela é acionada, após escolha da planilha do projeto, pelo menu superior "RELATÓRIOS/DADOS INICIAIS" ou pelo ícone da barra de ferramentas, o 5º da direita para a esquerda, conforme destacado no círculo em amarelo na figura acima.

A exemplo das várias outras telas do SANCAD, essa rotina apresenta uma janela com duas abas. A aba da esquerda apresenta uma lista geral (grade ou grid) das informações iniciais da planilha após montagem da mesma a partir dos DXF's gerados pelo CAD (dados físicos da rede, basicamente identificação, extensões, cotas e contribuintes de cada trecho), enquanto a aba da direita permite a geração da impressão em tela e papel da planilha.

Foi padronizado no SANCAD para este tipo de tela o nome da aba da grid como "Lista de Dados da Planilha" e a aba de impressão como "Opções para Impressão".

As planilhas do SANCAD são ordenadas segundo um critério e conforme a numeração dos trechos. Os mais a montante ocupam a região superior da planilha (coletores de números maiores, descendo-se para os de número menor na região inferior da planilha. Dessa forma, as maiores vazões e diâmetros estão abaixo na impressão.

Existem 2 botões na tela, os quais foram destacados no círculo verde na barra de ferramentas vertical à esquerda da tela, que permitem a expansão da tela para toda a largura disponível no monitor (botão superior – seta para cima) e restauração ao tamanho original (botão inferior – seta para baixo). Usar toda a largura do monitor é bastante útil para visualização dos dados.

A aba da direita tem a seguinte forma:

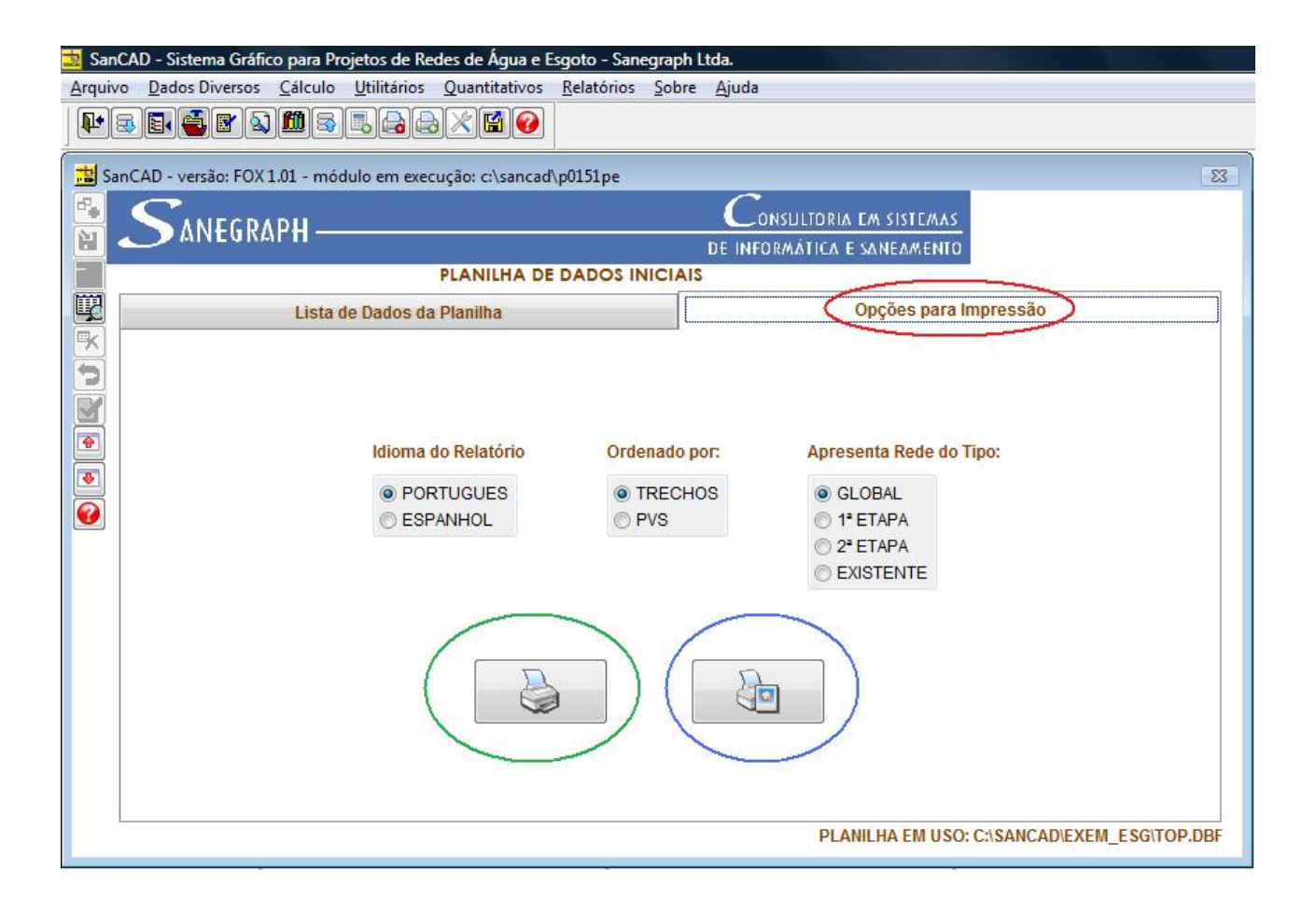

Pode-se optar por apresentar os dados em português ou espanhol, ordenar por código de trecho ou código de PV's e apresentar todos os trechos (opção GLOBAL) ou redes de 1<sup>ª</sup> ou 2<sup>ª</sup> etapa (ou apenas a rede existente).

O botão para impressão destacado na cor verde é a forma "RASCUNHO", em que o cabeçalho é suprimido. Já o botão em destaque na cor azul, permite a impressão em modo "COMPLETO", o qual permite a digitação de até 3 linhas de cabeçalho, como na figura abaixo.

Nessa sub-tela o projetista pode digitar livremente até 3 linhas de informações e tem 2 botões na mesma, sendo o primeiro (da esquerda) para gerar o relatório propriamente dito e o segundo (da direita) para sair da tela.

| 🧱 SanCAD - Sistema Gráfico para Projetos de Redes de Água e Esgoto - Sanegraph Ltda.                            |                  |
|----------------------------------------------------------------------------------------------------|------------------|
| Arquivo Dados Diversos Cálculo Utilitários Quantitativos Relatórios Sobre Ajuda                                 |                  |
|                                                                                                    |                  |
| 📩 SanCAD - versão: FOX 1.01 - módulo em execução: c:\sancad\p0151pe                                             | 83               |
|                                                                                                    |                  |
| DE INFORMATICA E SANEAMENTO                                                                                     |                  |
| PLANILHA DE DADOS INICIAIS                                                                                      |                  |
| Lista de Dados da Planilha Opções para Impressão                                                                |                  |
| Informações para Geração da Planilha de Dados Iniciais                                                          |                  |
| Imal   PROJETO DE ESGOTOS SANITÁRIOS   Imal   CIDADE DE SÃO LUIZ DA IMPERATRIZ   Imha3   EMPRESA CONSULTORA XYZ | EXEM ESG\TOP.DBF |
|                                                                                                    | 1976)            |

Para finalizar a rotina e sair, clica-se no ícone da porta na barra lateral esquerda da tela, o qual fica habilitado somente quando a aba da grid está ativada.

O significado dos cabeçalhos da grade – colunas é:

| Código     | Significado                                                        |
|------------|--------------------------------------------------------------------|
| Coletor    | Código do coletor-trecho, na forma "999-999"                       |
| Contr. Ant | Código do trecho contribuinte nº 1                                 |
| Contr. X   | Código do trecho contribuinte nº 2                                 |
| Contr. Y   | Código do trecho contribuinte nº 3                                 |
| Lança em   | Código do trecho a jusante, que recebe o trecho em questão         |
| C.T.Mont.  | Cota de Terreno a Montante do trecho                               |
| C.T.Jus.   | Cota de Terreno a Jusante do trecho                                |
| Compr.     | Comprimento do trecho em questão                                   |
| PV Mont.   | Código do Poço de Visita a Montante do trecho                      |
| PV Jus.    | Código do Poço de Visita a Jusante do trecho                       |
| Etapa      | Etapa de projeto (1 = 1ª etapa / 2 =2ª etapa e 3 = rede existente) |
| Cxm        | Coordenada X de Montante (longitude UTM)                           |
| Cym        | Coordenada Y de Montante (latitude UTM)                            |
| Схј        | Coordenada X de Jusante (longitude UTM)                            |

| Суј | Coordenada Y de Jusante (latitude UTM) |
|-----|----------------------------------------|
|-----|----------------------------------------|

| , AL                        | Dados Divers                                                  | os Cálculo   | Utilitários | des de Agua e<br>Ouantitativos | Esgoto - Sane<br>Relatórios | graph Ltda.<br>Sobre Aiuda | 1         |              |            |           |    |  |
|-----------------------------|---------------------------------------------------------------|--------------|-------------|--------------------------------|-----------------------------|----------------------------|-----------|--------------|------------|-----------|----|--|
| a                           |                                                               | 5 <b>m</b> 8 |             |                                |                             |                            | N         |              |            |           |    |  |
| ~                           |                                                               |              |             |                                |                             |                            |           |              |            |           |    |  |
| IC)                         | AD - versão: FOX 1.01 - módulo em execução: c:\sancad\p0152pe |              |             |                                |                             |                            |           |              |            |           |    |  |
|                             |                                                               |              |             |                                |                             |                            |           |              |            |           |    |  |
| DE INFORMÁTICA E SANEAMENTO |                                                               |              |             |                                |                             |                            |           |              |            |           |    |  |
| PLANILHA DE DADOS FINAIS    |                                                               |              |             |                                |                             |                            |           |              |            |           |    |  |
| Lista de Dados da Planiha   |                                                               |              |             |                                |                             |                            |           |              |            |           |    |  |
|                             |                                                               | Liota a      |             |                                |                             |                            | Coby      | ves para imp | ressau     |           | _  |  |
| 1                           | Coletor                                                       | PV Mont.     | PV Jus.     | Compr.                         | C.T.Mont.                   | C.T.Jus.                   | C.C.Mont. | C.C.Jus.     | Prof.Mont. | Prof.Jus. |    |  |
|                             | 004-001                                                       | 016          | 009         | 121.00                         | 482.000                     | 481.000                    | 480.950   | 479.950      | 1.050      | 1.050     |    |  |
| ľ                           | 003-001                                                       | 014          | 015         | 78.00                          | 487.000                     | 484.000                    | 485.950   | 482.950      | 1.050      | 1.050     |    |  |
| Ī                           | 003-002                                                       | 015          | 009         | 122.00                         | 484.000                     | 481.000                    | 482.948   | 479.948      | 1.052      | 1.052     |    |  |
| Ī                           | 002-001                                                       | 012          | 013         | 96.00                          | 487.000                     | 484.000                    | 485.950   | 482.950      | 1.050      | 1.050     |    |  |
| Ī                           | 002-002                                                       | 013          | 008         | 96.00                          | 484.000                     | 483.200                    | 482.941   | 482.141      | 1.059      | 1.059     |    |  |
| Ī                           | 001-001                                                       | 001          | 002         | 69.00                          | 503.000                     | 501.500                    | 501.950   | 500.450      | 1.050      | 1.050     |    |  |
| Ī                           | 001-002                                                       | 002          | 003         | 38.00                          | 501.500                     | 501.000                    | 500.446   | 499.946      | 1.054      | 1.054     |    |  |
|                             | 001-003                                                       | 003          | 004         | 91.00                          | 501.000                     | 497.300                    | 499.946   | 496.250      | 1.054      | 1.050     |    |  |
| Ī                           | 001-004                                                       | 004          | 005         | 36.00                          | 497.300                     | 497.300                    | 496.234   | 496.071      | 1.066      | 1.229     |    |  |
| ľ                           | 001-005                                                       | 005          | 006         | 116.00                         | 497.300                     | 490.000                    | 496.071   | 488.950      | 1.229      | 1.050     |    |  |
| Ī                           | 001-006                                                       | 006          | 007         | 92.00                          | 490.000                     | 487.000                    | 488.946   | 485.946      | 1.054      | 1.054     |    |  |
| Ī                           | 001-007                                                       | 007          | 008         | 125.00                         | 487.000                     | 483.200                    | 485.942   | 482.146      | 1.058      | 1.054     |    |  |
| ľ                           | 001-008                                                       | 008          | 009         | 92.00                          | 483.200                     | 481.000                    | 482.138   | 479.947      | 1.062      | 1.053     |    |  |
| ľ                           | 001-009                                                       | 009          | 010         | 54.00                          | 481.000                     | 477.000                    | 479.940   | 475.943      | 1.060      | 1.057     |    |  |
| ľ                           | 001-010                                                       | 010          | 011         | 116.00                         | 477.000                     | 475.000                    | 475.926   | 473.933      | 1.074      | 1.067     |    |  |
| ľ                           | 001-011                                                       | 011          | FIM         | 95.00                          | 475.000                     | 471.000                    | 473.933   | 469.950      | 1.067      | 1.050     | +  |  |
| 1                           | < III                                                         | 1            |             |                                |                             |                            |           |              |            | F         |    |  |
|                             |                                                               |              |             |                                |                             |                            |           |              |            |           |    |  |
|                             |                                                               |              |             |                                |                             |                            | PLANILHA  | EM USO: C:\S | ANCADIEXE  | M_ESG(IOP | .0 |  |

#### Ajuda do SANCAD - Impressão da Planilha - Dados Finais

Essa tela é acionada, após escolha da planilha do projeto, pelo menu superior "RELATÓRIOS/DADOS FINAIS" ou pelo ícone da barra de ferramentas, o 4º da direita para a esquerda, conforme destacado no círculo em amarelo na figura acima.

A exemplo das várias outras telas do SANCAD, essa rotina apresenta uma janela com duas abas. A aba da esquerda apresenta uma lista geral (grade ou grid) das informações iniciais da planilha após montagem da mesma a partir dos DXF's gerados pelo CAD (dados físicos da rede, basicamente identificação, extensões, cotas e contribuintes de cada trecho), enquanto a aba da direita permite a geração da impressão em tela e papel da planilha.

Foi padronizado no SANCAD para este tipo de tela o nome da aba da grid como "Lista de Dados da Planilha" e a aba de impressão como "Opções para Impressão".

As planilhas do SANCAD são ordenadas segundo um critério e conforme a numeração dos trechos. Os mais a montante ocupam a região superior da planilha (coletores de números maiores, descendo-se para os de número menor na região inferior da planilha. Dessa forma, as maiores vazões e diâmetros estão abaixo na impressão.

Existem 2 botões na tela, os quais foram destacados no círculo verde na barra de ferramentas vertical à esquerda da tela, que permitem a expansão da tela para toda a largura disponível no monitor (botão superior – seta para cima) e restauração ao tamanho original (botão inferior – seta para baixo). Usar toda a largura do monitor é bastante útil para visualização dos dados.

A aba da direita tem a seguinte forma:

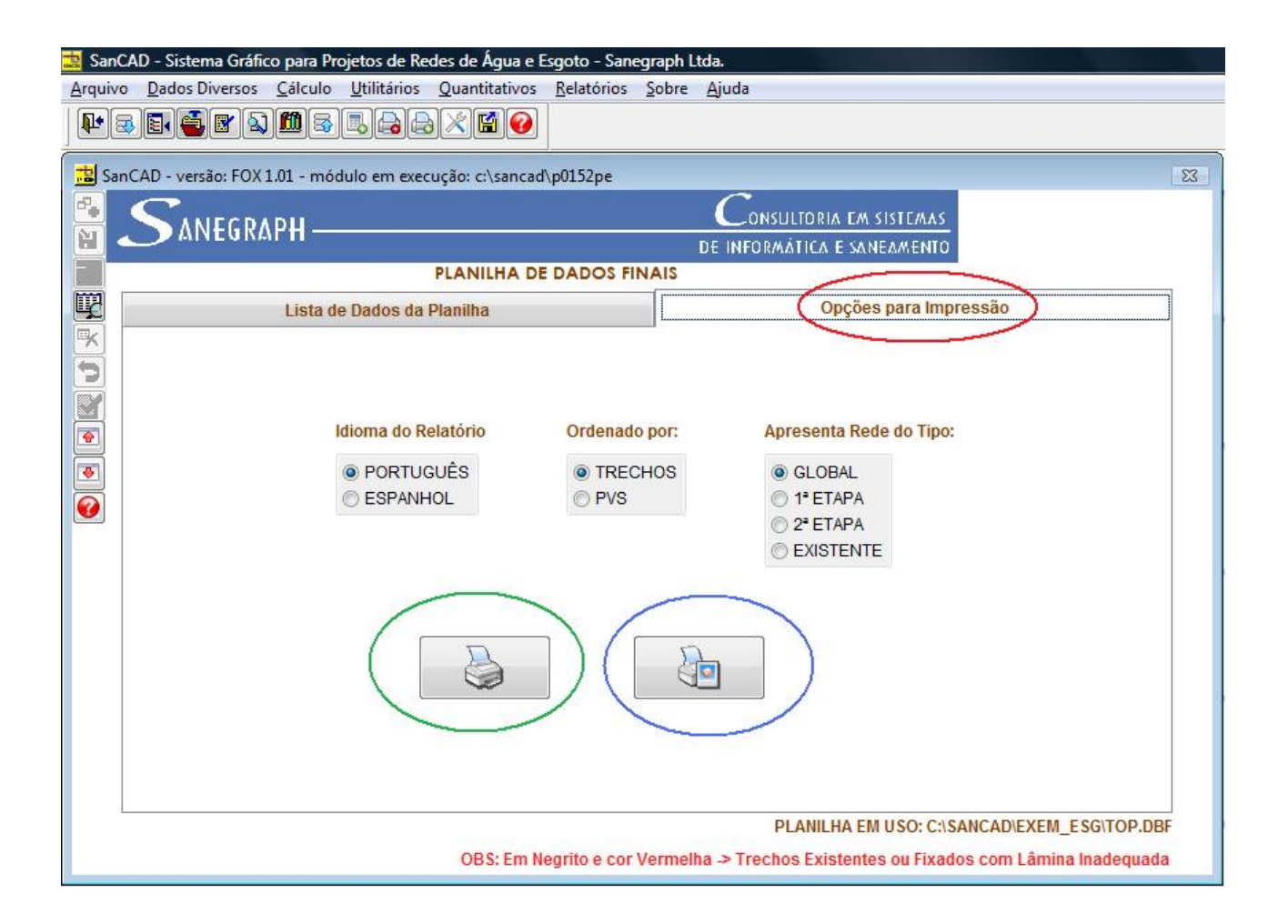

Pode-se optar por apresentar os dados em português ou espanhol, ordenar por código de trecho ou código de PV's e apresentar todos os trechos (opção GLOBAL) ou redes de 1<sup>ª</sup> ou 2<sup>ª</sup> etapa (ou apenas a rede existente).

O botão para impressão destacado na cor verde é a forma "RASCUNHO", em que o cabeçalho é suprimido. Já o botão em destaque na cor azul, permite a impressão em modo "COMPLETO", o qual permite a digitação de até 3 linhas de cabeçalho, como na figura abaixo.

Nessa sub-tela o projetista pode digitar livremente até 3 linhas de informações e tem 2 botões na mesma, sendo o primeiro (da esquerda) para gerar o relatório propriamente dito e o segundo (da direita) para sair da tela.

| 🚞 San      | CAD - Sistema Grá        | fico para Pr    | ojetos de Re        | des de Água e l  | Esgoto - Sane      | graph l | Ltda.                                          |            |  |  |
|------------|--------------------------|-----------------|---------------------|------------------|--------------------|---------|------------------------------------------------|------------|--|--|
| Arquiv     | o <u>D</u> ados Diversos | <u>C</u> álculo | <u>U</u> tilitários | Quantitativos    | <u>R</u> elatórios | Sobre   | Ajuda                                          |            |  |  |
|            | ₹ <b>₽</b> €₽            | ) 🛍 🗟           |                     | }×∎⊘             |                    |         |                                                |            |  |  |
| 🔠 Sa       | nCAD - versão: FO)       | (1.01 - mó      | dulo em exec        | ução: c:\sancad  | l\p0152pe          |         |                                                | [23]       |  |  |
| <b>-</b>   |                          |                 |                     |                  |                    |         |                                                |            |  |  |
|            |                          | MI II           |                     |                  |                    |         | DE INFORMÁTICA E SANEAMENTO                    |            |  |  |
|            |                          |                 |                     | PLANILHA DI      | DADOS FI           | NAIS    |                                                |            |  |  |
| ₽ <b>2</b> |                          | Lista d         | e Dados da          | Planilha         |                    |         | Opções para Impressão                          |            |  |  |
|            | ĺ                        | Informaçã       | ões para Gera       | ıção da Planilha | de Dados Fin       | ais     |                                                |            |  |  |
|            |                          |                 |                     |                  |                    |         |                                                |            |  |  |
|            |                          | Linha           | 1)                  |                  |                    |         |                                                |            |  |  |
|            |                          | PRO             | JETO DE ES          | GOTOS SANIT      | ÁRIOS              |         |                                                |            |  |  |
|            |                          | Linha           | 2)                  |                  |                    |         |                                                |            |  |  |
|            |                          | CIDA            | DE DE SÃO           | LUIZ DA IMPER    | RATRIZ             |         |                                                |            |  |  |
|            |                          | Linha           | 3                   |                  |                    |         |                                                |            |  |  |
|            |                          | EMP             | RESA CONS           | SULTORA XYZ      |                    |         |                                                |            |  |  |
|            |                          |                 |                     |                  |                    |         |                                                |            |  |  |
|            |                          |                 |                     |                  |                    |         |                                                |            |  |  |
|            |                          |                 |                     | <b>8</b>         |                    |         | <b>P</b> +                                     |            |  |  |
|            |                          |                 |                     |                  |                    |         |                                                |            |  |  |
|            |                          |                 |                     |                  |                    | _       | XEM_E                                          | SG\TOP.DBF |  |  |
|            |                          |                 |                     | OBS: Em N        | egrito e cor       | Vermel  | lha → Trechos Existentes ou Fixados com Lâmina | Inadequada |  |  |

# Significado dos cabeçalhos da grade – colunas:

| Código     | Significado                                                    |
|------------|----------------------------------------------------------------|
| Coletor    | Código do coletor-trecho, na forma "999-999"                   |
| PV Mont.   | Código do Poço de Visita a Montante do trecho                  |
| PV Jus.    | Código do Poço de Visita a Jusante do trecho                   |
| Compr.     | Comprimento do trecho em questão                               |
| C.T.Mont.  | Cota de Terreno a Montante do trecho                           |
| C.T.Jus.   | Cota de Terreno a Jusante do trecho                            |
| C.C.Mont.  | Cota do Coletor a Montante do trecho                           |
| C.C.Jus.   | Cota do Coletor a Jusante do trecho                            |
| Prof.Mont. | Profundidade do trecho a Montante do trecho                    |
| Prof.Jus.  | Profundidade do trecho a Jusante do trecho                     |
| Diam.      | Diâmetro do trecho (em metros)                                 |
| Decl.      | Declividade do trecho (em m/m)                                 |
| Qc.Ini     | Vazão Concentrada Inicial no trecho (início de plano – em l/s) |
| Qc.Fim     | Vazão Concentrada final no trecho (fim de plano – em l/s)      |
| Qr.Ini     | Vazão real Inicial no trecho (início de plano – em l/s)        |
| Qr.Fim     | Vazão real final no trecho (fim de plano – em l/s)             |

| Vel. Ini  | Velocidade de escoamento em início de plano (m/s)    |
|-----------|------------------------------------------------------|
| Vel. Fim  | Velocidade de escoamento em fim de plano (m/s)       |
| Vel. Crit | Velocidade crítica no trecho em fim de plano (m/s)   |
| Trativa   | Tensão Trativa no trecho em início de plano (pascal) |
| Tir Ini   | Tirante líquido no trecho em início de plano (em %)  |
| Tir Fim   | Tirante líquido no trecho em fim de plano (em %)     |
| Obs       | Observação geral a respeito do trecho                |
| Material  | Material do trecho                                   |

| ancab - ver | CAD - versão: FOX 1.01 - módulo em execução: c:\sancad\p0159pe |        |         |         |        |       |          |         |       |       |   |
|-------------|----------------------------------------------------------------|--------|---------|---------|--------|-------|----------|---------|-------|-------|---|
| <b>C</b> ., | CONSULTORIA EM SISTEMAS                                        |        |         |         |        |       |          |         |       |       |   |
|             | DE INFORMÁTICA E SANEAMENTO                                    |        |         |         |        |       |          |         |       |       |   |
| )           | PLANILHA DE DADOS DE CAMPO                                     |        |         |         |        |       |          |         |       |       |   |
|             | Lista de Dados da Planilha Opções para Impressão               |        |         |         |        |       |          |         |       |       |   |
| Coletor     | PV Mont                                                        | PV Jus | Prof M  | Prof J  | Compr  | Diam  | Material | Decliv  | Acess | Etapa | 1 |
| 004-001     | 016                                                            | 009    | 1.050   | 1.050   | 121.00 | 0.150 | CERAMICO | 0.00826 | PL    | 1     | Т |
| 003-001     | 014                                                            | 015    | 1.050   | 1.050   | 78.00  | 0.150 | CERAMICO | 0.03846 | PL    | 1     | T |
| 003-002     | 015                                                            | 009    | 1.052   | 1.052   | 122.00 | 0.150 | CERAMICO | 0.02459 | PV    | 1     | T |
| 002-001     | 012                                                            | 013    | 1.050   | 1.050   | 96.00  | 0.150 | CERAMICO | 0.03125 | PL    | 1     | T |
| 002-002     | 013                                                            | 008    | 1.059   | 1.059   | 96.00  | 0.150 | CERAMICO | 0.00833 | PV    | 1     | T |
| 001-001     | 001                                                            | 002    | 1.050   | 1.050   | 69.00  | 0.150 | CERAMICO | 0.02174 | PL    | 1     | T |
| 001-002     | 002                                                            | 003    | 1.054   | 1.054   | 38.00  | 0.150 | CERAMICO | 0.01316 | PV    | 1     | T |
| 001-003     | 003                                                            | 004    | 1.054   | 1.050   | 91.00  | 0.150 | CERAMICO | 0.04062 | PV    | 1     | T |
| 001-004     | 004                                                            | 005    | 1.066   | 1.229   | 36.00  | 0.150 | CERAMICO | 0.00455 | PV    | 1     | T |
| 001-005     | 005                                                            | 006    | 1.229   | 1.050   | 116.00 | 0.150 | CERAMICO | 0.06139 | PV    | 1     | T |
| 001-006     | 006                                                            | 007    | 1.054   | 1.054   | 92.00  | 0.150 | CERAMICO | 0.03261 | PV    | 1     | T |
| 001-007     | 007                                                            | 008    | 1.058   | 1.054   | 125.00 | 0.150 | CERAMICO | 0.03037 | PV    | 1     | T |
| 001-008     | 008                                                            | 009    | 1.062   | 1.053   | 92.00  | 0.150 | CERAMICO | 0.02382 | PV    | 1     | T |
| 001-009     | 009                                                            | 010    | 1.060   | 1.057   | 54.00  | 0.150 | CERAMICO | 0.07402 | PV    | 1     | T |
| 001-010     | 010                                                            | 011    | 1.074   | 1.067   | 116.00 | 0.150 | CERAMICO | 0.01718 | PV    | 1     | T |
| 004 044     | 011                                                            | FIM    | 1 0 6 7 | 1 0 5 0 | 95.00  | 0.150 | CERAMICO | 0.04193 | PV    | 1     | T |

# Ajuda do SANCAD – Impressão da Planilha – Dados de Campo

Essa tela é acionada, após escolha da planilha do projeto, pelo menu superior "RELATÓRIOS/DADOS DE CAMPO". Esse relatório traz informações importantes para obra, tais como o material, profundidades, diâmetro, tipo de pavimentação, volume de escavação do trecho, etc.

A exemplo das várias outras telas do SANCAD, essa rotina apresenta uma janela com duas abas. A aba da esquerda apresenta uma lista geral (grade ou grid) das informações iniciais da planilha após montagem da mesma a partir dos DXF's gerados pelo CAD (dados físicos da rede, basicamente identificação, extensões, cotas e contribuintes de cada trecho), enquanto a aba da direita permite a geração da impressão em tela e papel da planilha.

Foi padronizado no SANCAD para este tipo de tela o nome da aba da grid como "Lista de Dados da Planilha" e a aba de impressão como "Opções para Impressão".

As planilhas do SANCAD são ordenadas segundo um critério e conforme a numeração dos trechos. Os mais a montante ocupam a região superior da planilha (coletores de números maiores, descendo-se para os de número menor na região inferior da planilha. Dessa forma, as maiores vazões e diâmetros estão abaixo na impressão.

A aba da direita da tela tem a seguinte forma:

| Sanegraph Ltda.                             |
|---------------------------------------------|
| ios Sobre Ajuda                             |
|                                             |
| e                                           |
| Consultoria em sistemas                     |
| DE INFORMÁTICA E SANEAMENTO                 |
| S DE CAMPO                                  |
| Opções para Impressão                       |
| PLANILHA EM USO: C:\SANCAD\EXEM_ESG\TOP.DBF |
|                                             |
|                                             |

Pode-se optar por apresentar os dados em português ou espanhol.

O botão para impressão permite a geração do relatório em modo "COMPLETO", o qual abre a digitação de até 3 linhas de cabeçalho, como na figura abaixo.

Nessa sub-tela o projetista pode digitar livremente até 3 linhas de informações e tem 2 botões na mesma, sendo o primeiro (da esquerda) para gerar o relatório propriamente dito e o segundo (da direita) para sair da tela.

| 🧱 SanCAD - Sistema Gr | áfico para Projetos de Redes de Água e Esgoto - | - Sanegraph Ltda.            |       |
|-----------------------|-------------------------------------------------|------------------------------|-------|
| Arquivo Dados Divers  | os Cálculo Utilitários Quantitativos Relató     | orios Sobre Ajuda            |       |
|                       | ▧▥҇҄҄҄ड़҄∟ॖ∂Ҳष҈Ѵ                                |                              |       |
| SanCAD - versão: F0   | DX 1.01 - módulo em execução: c:\sancad\p0159p  | pe                           | [23]  |
|                       | RAPH                                            | $C_{ONSULTORIA}$ EM SISTEMAS |       |
|                       |                                                 | DE INFORMÁTICA E SANEAMENTO  |       |
|                       | PLANILHA DE DADO                                | DS DE CAMPO                  |       |
| <b>Q</b>              | Lista de Dados da Planilha                      | Opções para Impressão        |       |
|                       | Informações para Geração da Planilha de Dado    | os Iniciais                  |       |
|                       |                                                 |                              |       |
|                       |                                                 |                              |       |
|                       | Linna                                           |                              |       |
|                       | PROJETO DE ESGOTOS SANITÁRIOS                   |                              |       |
|                       | Linha2                                          |                              |       |
|                       | CIDADE DE SÃO LUIZ DA IMPERATRIZ                |                              |       |
|                       | (inha3)                                         |                              |       |
|                       | EMPRESA CONSULTORA XYZ                          |                              |       |
|                       |                                                 |                              |       |
|                       |                                                 |                              |       |
|                       |                                                 |                              |       |
|                       |                                                 | <b>₽</b> •                   |       |
|                       |                                                 |                              |       |
|                       |                                                 |                              | BF    |
|                       |                                                 |                              | 10 11 |

# Ajuda do SANCAD – Impressão da Planilha – Dados de Construção dos PV's

| 5   | ~     |         |             |            | (sancad /bot | 60pe    |        |                 |            |       |       |
|-----|-------|---------|-------------|------------|--------------|---------|--------|-----------------|------------|-------|-------|
|     |       |         |             |            |              |         | (      |                 |            |       |       |
| _   | MΛΝ   | EGRAPH  |             |            |              |         | DE IA  |                 |            | MAS   |       |
|     |       |         |             | DADO       |              |         |        | IT URMAN I I LA | E MAREAM   | ENIU  |       |
|     |       | -       |             | DADO       | S DE CON     | SIRUÇAO | DOSPVS | -               |            | -     |       |
|     |       | Lista   | te Dados da | a Planilha |              |         | 1      | Opções p        | ara Impres | são   |       |
| Col | letor | PV Mont | PV Jus      | Prof M     | Prof J       | Compr   | Diam   | Material        | Decliv     | Acess | Etapa |
| .00 | 4-001 | 016     | 009         | 1.050      | 1.050        | 121.00  | 0.150  | CERAMICO        | 0.00826    | PL    | 1     |
| 00  | 3-001 | 014     | 015         | 1.050      | 1.050        | 78.00   | 0.150  | CERAMICO        | 0.03846    | PL    | 1     |
| 00  | 3-002 | 015     | 009         | 1.052      | 1.052        | 122.00  | 0.150  | CERAMICO        | 0.02459    | PV    | 1     |
| 00  | 2-001 | 012     | 013         | 1.050      | 1.050        | 96.00   | 0.150  | CERAMICO        | 0.03125    | PL    | 1     |
| 00  | 2-002 | 013     | 008         | 1.059      | 1.059        | 96.00   | 0.150  | CERAMICO        | 0.00833    | PV    | 1     |
| 00  | 1-001 | 001     | 002         | 1.050      | 1.050        | 69.00   | 0.150  | CERAMICO        | 0.02174    | PL    | 1     |
| 00  | 1-002 | 002     | 003         | 1.054      | 1.054        | 38.00   | 0.150  | CERAMICO        | 0.01316    | PV    | 1     |
| 00  | 1-003 | 003     | 004         | 1.054      | 1.050        | 91.00   | 0.150  | CERAMICO        | 0.04062    | PV    | 1     |
| 00  | 1-004 | 004     | 005         | 1.066      | 1.229        | 36.00   | 0.150  | CERAMICO        | 0.00455    | PV    | 1     |
| 00  | 1-005 | 005     | 006         | 1.229      | 1.050        | 116.00  | 0.150  | CERAMICO        | 0.06139    | PV    | 1     |
| 00  | 1-006 | 006     | 007         | 1.054      | 1.054        | 92.00   | 0.150  | CERAMICO        | 0.03261    | PV    | 1     |
| 00  | 1-007 | 007     | 008         | 1.058      | 1.054        | 125.00  | 0.150  | CERAMICO        | 0.03037    | PV    | 1     |
| 00  | 1-008 | 008     | 009         | 1.062      | 1.053        | 92.00   | 0.150  | CERAMICO        | 0.02382    | PV    | 1     |
| 00  | 1-009 | 009     | 010         | 1.060      | 1.057        | 54.00   | 0.150  | CERAMICO        | 0.07402    | PV    | 1     |
| 00  | 1-010 | 010     | 011         | 1.074      | 1.067        | 116.00  | 0.150  | CERAMICO        | 0.01718    | PV    | 1     |
|     |       | 044     | CILL.       | 4.067      | 1 0 5 0      | 05.00   | 0.150  | CERAMICO        | 0.04102    | DV/   | 1     |

Essa tela é acionada, após escolha da planilha do projeto, pelo menu superior "RELATÓRIOS/DADOS DE CONSTRUÇÃO DOS PVs". Esse relatório traz informações importantes para locação da obra (PV's), tais como o suas cotas e profundidades de saída, bem como as profundidades de chegada em cada PV.

A exemplo das várias outras telas do SANCAD, essa rotina apresenta uma janela com duas abas. A aba da esquerda apresenta uma lista geral (grade ou grid) das informações iniciais da planilha após montagem da mesma a partir dos DXF's gerados pelo CAD (dados físicos da rede, basicamente identificação, extensões, cotas e contribuintes de cada trecho), enquanto a aba da direita permite a geração da impressão em tela e papel da planilha.

Foi padronizado no SANCAD para este tipo de tela o nome da aba da grid como "Lista de Dados da Planilha" e a aba de impressão como "Opções para Impressão".

As planilhas do SANCAD são ordenadas segundo um critério e conforme a numeração dos trechos. Os mais a montante ocupam a região superior da planilha (coletores de números maiores, descendo-se para os de número menor na região inferior da planilha. Dessa forma, as maiores vazões e diâmetros estão abaixo na impressão.

A aba da direita da tela tem a seguinte forma:

| Arquivo Dados Diversos Cálculo Utilitários Quantitativos Relatórios Sobre Ajuda                                                                                                    |
|----------------------------------------------------------------------------------------------------|
| Image: Image: Image |
| SanCAD - versão: FOX 1.01 - módulo em execução: c:\sancad\p0160pe  SANEGRAPH  DE INFORMÁTICA E SANEAMENTO  DADOS DE CONSTRUÇÃO DOS PVs  Lista de Dados da Planilha  Opções para Impressão  Idioma do Relatório  PORTUGUES PORTUGUES PERANHO                                                                                                    |
|                                                                                                    |
| EINFORMÁTICA E SANEAMENTO   DADOS DE CONSTRUÇÃO DOS PVS     Lista de Dados da Planilha     Opções para Impressão     Idioma do Relatório     Idioma do Relatório     PORTUGUES     ESPANIHOL                                                                                                    |
| Ista de Dados da Planilha     Opções para Impressão     Idioma do Relatório     Idioma do Relatório     PORTUGUES     ESPANIHOL                                                                                                    |
| Lista de Dados da Planilha<br>Opções para Impressão<br>Contractorio<br>Opções para Impressão<br>Idioma do Relatório<br>Opções para Impressão<br>Opções para Impressão                                                                                                    |
| Idioma do Relatório                                                                                                    |
| PLANILHA EM USO: C:\SANCAD\EXEM_ESG\TOP.DBF                                                                                                    |

Pode-se optar por apresentar os dados em português ou espanhol.

O botão para impressão permite a geração do relatório em modo "COMPLETO", o qual abre a digitação de até 3 linhas de cabeçalho, como na figura abaixo.

Nessa sub-tela o projetista pode digitar livremente até 3 linhas de informações e tem 2 botões na mesma, sendo o primeiro (da esquerda) para gerar o relatório propriamente dito e o segundo (da direita) para sair da tela.

| 📑 SanCAD - Sistema Gra | áfico para Projetos de Redes de Água e Esgoto - S | Sanegraph Ltda.             |
|------------------------|---------------------------------------------------|-----------------------------|
| Arquivo Dados Diverso  | os Cálculo Utilitários Quantitativos Relatóri     | ios Sobre Ajuda             |
|                        | a 🛍 s 5, 20 20 X 🖬 🕑                              |                             |
| 📩 SanCAD - versão: FC  | DX 1.01 - módulo em execução: c:\sancad\p0160pe   | e 🛛                         |
|                        | RVbH                                              | Consultoria em sistemas     |
|                        |                                                   | DE INFORMÁTICA E SANEAMENTO |
|                        | DADOS DE CONSTRU                                  | JÇÃO DOS PVs                |
|                        | Lista de Dados da Planilha                        | Opções para Impressão       |
|                        | Informações para Geração da Planilha de Dados     | s Iniciais                  |
|                        | monnagoes para ceregas act inimis ac conse        |                             |
|                        |                                                   |                             |
|                        | Linna1                                            |                             |
|                        | PROJETO DE ESGOTOS SANITÁRIOS                     |                             |
|                        | Linha2                                            |                             |
|                        | CIDADE DE SÃO LUIZ DA IMPERATRIZ                  |                             |
|                        |                                                   |                             |
|                        | Linnas                                            |                             |
|                        | EMPRESA CONSULTORA XYZ                            |                             |
|                        |                                                   |                             |
|                        |                                                   |                             |
|                        |                                                   | <b>N</b> +                  |
|                        |                                                   | 4                           |
|                        | -                                                 |                             |
| 4                      |                                                   | BF                          |

| Ajuda do SANCAD | ) – Impressão da I | Planilha – Dados | de Locação dos PV's |
|-----------------|--------------------|------------------|---------------------|
|-----------------|--------------------|------------------|---------------------|

| Coletor         PV Mont         PV Jus         Prof M         Prof J         Terr M           003-001         014         015         1.050         1.050         482.0           003-001         014         015         1.050         1.050         487.0           003-002         015         009         1.052         1.052         484.0           002-001         012         013         1.050         1.050         487.0                                                                         | CONSULTORIA EM SISTEMAS<br>DE INFORMÁTICA E SANEAMENTO<br>S<br>Opções para Impressão<br>Terr J Col M Col J<br>000 481.000 480.950 479.95<br>000 482.950 482.95                               |
|----------------------------------------------------------------------------------------------------|----------------------------------------------------------------------------------------------------|
| DADOS DE LOCAÇÃO DOS PVs           Lista de Dados da Planilha           Coletor         PV Mont         PV Jus         Prof M         Prof J         Terr M           104-001         115         009         1.050         1.050         482.0           003-001         014         015         1.050         1.050         487.0           003-002         015         009         1.052         1.052         484.0           002-001         012         013         1.050         1.050         487.0 | Opções para Impressão           Terr J         Col M         Col J           000         481.000         482.950         482.950                                                             |
| Coletor         PV Mont         PV Jus         Prof M         Prof J         Terr M           104-001         016         009         1.050         1.050         482.0           003-001         014         015         1.050         1.050         487.0           003-002         015         009         1.052         1.052         484.0           002-001         012         013         1.050         1.050         487.0                                                                         | Opções para Impressão           Terr J         Col M         Col J           000         481 000         485 950         482 95                                                              |
| Coletor         PV Mont         PV Jus         Prof M         Prof J         Terr M           004-001         016         009         1.050         1.050         482.0           003-001         014         015         1.050         1.050         487.0           003-002         015         009         1.052         1.052         484.0           002-001         012         013         1.050         1.050         487.0                                                                         | Opções para Impressão           Terr J         Col M         Col J           000         481 000         480 950         479 95           000         484 000         485 950         482 95 |
| Coletor         PV Mont         PV Jus         Prof M         Prof J         Terr M           104-001         016         009         1.050         1.050         482.0           003-001         014         015         1.050         1.050         487.0           003-002         015         009         1.052         1.052         484.0           002-001         012         013         1.050         1.050         487.0                                                                         | Opções para impressao           Terr J         Col M         Col J           000         481.000         480.950         479.95           000         484.000         485.950         482.95 |
| Coletor         PV Mont         PV Jus         Prof M         Prof J         Terr M           004-001         016         009         1.050         1.050         482.0           003-001         014         015         1.050         1.050         487.0           003-002         015         009         1.052         1.052         484.0           002-001         012         013         1.050         1.050         487.0                                                                         | Terr J Col M Col J<br>000 481 000 480 950 479 95<br>000 484 000 485 950 482 95                                                                                                    |
| 004-001         016         009         1.050         1.050         482.0           003-001         014         015         1.050         1.050         487.0           003-002         015         009         1.052         1.052         484.0           002-001         012         013         1.050         1.050         487.0                                                                                                    | 000 481 000 480 950 479 95<br>000 484 000 485 950 482 95                                                                                                    |
| 003-001         014         015         1.050         1.050         487.0           003-002         015         009         1.052         1.052         484.0           002-001         012         013         1.050         1.050         487.0                                                                                                    | 000 484 000 485 950 482 95                                                                                                    |
| 003-002         015         009         1.052         1.052         484.0           002-001         012         013         1.050         1.050         487.0                                                                                                    | 404.000 403.330 402.33                                                                                                    |
| 002-001 012 013 1.050 1.050 487.0                                                                                                    | 000 481.000 482.948 479.94                                                                                                    |
|                                                                                                    | 000 484.000 485.950 482.95                                                                                                    |
| 002-002 013 008 1.059 1.059 484.0                                                                                                    | 000 483.200 482.941 482.14                                                                                                    |
| 001-001 001 002 1.050 1.050 503.0                                                                                                    | 000 501.500 501.950 500.45                                                                                                    |
| 001-002 002 003 1.054 1.054 501.5                                                                                                    | 500 501.000 500.446 499.94                                                                                                    |
| 001-003 003 004 1.054 1.050 501.0                                                                                                    | 000 497.300 499.946 496.25                                                                                                    |
| 001-004 004 005 1.066 1.229 497.3                                                                                                    | 300 497.300 496.234 496.07                                                                                                    |
| 001-005 005 006 1.229 1.050 497.3                                                                                                    | 300 490.000 496.071 488.95                                                                                                    |
| 001-006 006 007 1.054 1.054 490.0                                                                                                    | 000 487.000 488.946 485.94                                                                                                    |
| 001-007 007 008 1.058 1.054 487.0                                                                                                    | 000 483.200 485.942 482.14                                                                                                    |
| 001-008 008 009 1.062 1.053 483.2                                                                                                    | 200 481.000 482.138 479.94                                                                                                    |
| 001-009 009 010 1.060 1.057 481.0                                                                                                    | 000 477.000 479.940 475.94                                                                                                    |
| 001-010 010 011 1 074 1 067 477 0                                                                                                    | 000 475 000 475 026 472 02                                                                                                    |
|                                                                                                    | 410.000 410.920 410.93                                                                                                    |

Essa tela é acionada, após escolha da planilha do projeto, pelo menu superior "RELATÓRIOS/DADOS DE LOCAÇÃO DOS PVs". Esse relatório traz informações importantes para locação da obra (PV's), tais como o suas coordenadas UTM (latitude e longitude), cotas de terreno e coletor, profundidades em montante e em jusante, etc.

A exemplo das várias outras telas do SANCAD, essa rotina apresenta uma janela com duas abas. A aba da esquerda apresenta uma lista geral (grade ou grid) das informações iniciais da planilha após montagem da mesma a partir dos DXF's gerados pelo CAD (dados físicos da rede, basicamente identificação, extensões, cotas e contribuintes de cada trecho), enquanto a aba da direita permite a geração da impressão em tela e papel da planilha.

Foi padronizado no SANCAD para este tipo de tela o nome da aba da grid como "Lista de Dados da Planilha" e a aba de impressão como "Opções para Impressão".

As planilhas do SANCAD são ordenadas segundo um critério e conforme a numeração dos trechos. Os mais a montante ocupam a região superior da planilha (coletores de números maiores, descendo-se para os de número menor na região inferior da planilha. Dessa forma, as maiores vazões e diâmetros estão abaixo na impressão.

A aba da direita da tela tem a seguinte forma:

| Arquivo Dados Diversos Cálculo Utilitários Quantitativos Belatórios Sobre Ajuda                                                                                                    | 🧱 SanCAD - Sistema Gráfico para Projetos de Redes de Água e Esgoto -                                           | Sanegraph Ltda.                             |
|----------------------------------------------------------------------------------------------------|----------------------------------------------------------------------------------------------------|---------------------------------------------|
| SanCAD - versão: FOX 1.01 - módulo em execução: c\sancad\p0158pe     SanCAD - versão: FOX 1.01 - módulo em execução: c\sancad\p0158pe     Consultoria EA sistEAAS   DE INFORMATICA E SANEAMENTO     DADOS DE LOCAÇÃO DOS PVS     Lista de Dados da Planilha     Opções para Impressão     Mioma do Relatório     PORTUGUES     ESPANHOL                                                                                                    | <u>Arquivo</u> <u>D</u> ados Diversos <u>C</u> álculo <u>U</u> tilitários <u>Q</u> uantitativos <u>R</u> elató | rios <u>S</u> obre <u>A</u> juda            |
| SanCAD - versão: FOX 1.01 - módulo em execução: c:\sancad\p0158pe  ConsultORIA EM SISTEMAS DE INFORMÁTICA E SANEAMENTO DADOS DE LOCAÇÃO DOS PVS  Lista de Dados da Planilha  Opções para Impressão  Idioma do Relatório  PORTUGUES  ESPANHOL  Idioma do Relatório  Sancad Portugues Espanhol  Idioma do Relatório  Idioma do Relatório  Idioma do Relatório  Idioma do Relatório  Sancad Portugues Idioma do Relatório Idioma do Relatório Idioma do Relatóri        |                                                                                                    |                                             |
| Consultoria da sisteaas<br>De informática e saneamento<br>DADOS DE LOCAÇÃO DOS PVS<br>Lista de Dados da Planilha<br>Opções para Impressão                                                                                                    | ᆲ SanCAD - versão: FOX 1.01 - módulo em execução: c:\sancad\p0158p                                             | ie                                          |
| DE INFORMÁTICA E SANEAMENTO   DADOS DE LOCAÇÃO DOS PVS     Lista de Dados da Planilha     Opções para Impressão     Idioma do Relatório     PORTUGUES   ESPANHOL                                                                                                    |                                                                                                    | Consultoria em sistemas                     |
| DADOS DE LOCAÇÃO DOS PVs<br>Lista de Dados da Planilha<br>Opções para Impressão<br>Compositive de Compositive de Comp |                                                                                                    | DE INFORMÁTICA E SANEAMENTO                 |
| Lista de Dados da Planilha<br>Opções para Impressão<br>Compositive de la de la de    | DADOS DE LOCAÇÃ                                                                                                | ÃO DOS PVs                                  |
| Violoma do Relatório<br>PORTUGUES<br>ESPANHOL<br>ESPANHOL                                                                                                    | Lista de Dados da Planilha                                                                                     | Opções para Impressão                       |
|                                                                                                    | Idioma do Relatório<br>PORTUGUES<br>ESPANHOL                                                                   |                                             |
| PLANILHA EM USO: C:\SANCAD\EXEM_ESG\TOP.DBF                                                                                                    |                                                                                                    | PLANILHA EM USO: C:\SANCAD\EXEM_ESG\TOP.DBF |

Pode-se optar por apresentar os dados em português ou espanhol.

O botão para impressão permite a geração do relatório em modo "COMPLETO", o qual abre a digitação de até 3 linhas de cabeçalho, como na figura abaixo.

Nessa sub-tela o projetista pode digitar livremente até 3 linhas de informações e tem 2 botões na mesma, sendo o primeiro (da esquerda) para gerar o relatório propriamente dito e o segundo (da direita) para sair da tela.

| 📴 SanCAD - Sistema Gráfic              | o para Projetos de Rede                      | s de Água e Es  | goto - Sane                                                                                                    | graph Li | tda.                        |     |
|----------------------------------------|----------------------------------------------|-----------------|----------------------------------------------------------------------------------------------------|----------|-----------------------------|-----|
| <u>A</u> rquivo <u>D</u> ados Diversos | <u>C</u> álculo <u>U</u> tilitários <u>C</u> | uantitativos    | <u>R</u> elatórios                                                                                                    | Sobre    | Ajuda                       |     |
|                                        |                                              | × 11 0          |                                                                                                    |          |                             |     |
| 🔠 SanCAD - versão: FOX :               | 1.01 - módulo em execuç                      | ão: c:\sancad\j | p0158pe                                                                                                    |          |                             | 23  |
|                                        | DU                                           |                 |                                                                                                    |          | CONSULTORIA EM SISTEMAS     |     |
|                                        | PH                                           |                 | Land Control of Control of Contro |          | DE INFORMÁTICA E SANEAMENTO |     |
|                                        | D                                            | ADOS DE LO      | CAÇÃO D                                                                                                    | OS PV:   | 1                           |     |
| L L                                    | ista de Dados da Planilh                     | a               |                                                                                                    |          | Opções para Impressão       |     |
|                                        |                                              | 1 51 14 1       |                                                                                                    |          |                             |     |
|                                        | Informações para Geraça                      | o da Planilha d | e Dados Inic                                                                                                    | lais     |                             |     |
|                                        | $\frown$                                     |                 |                                                                                                    |          |                             |     |
|                                        | Linha                                        |                 | 1977 A. 1977                                                                                                    |          |                             |     |
|                                        | PROJETO DE ESGO                              | OTOS SANITÁ     | RIOS                                                                                                    |          |                             |     |
|                                        | Linha2                                       |                 |                                                                                                    |          |                             |     |
|                                        | CIDADE DE SÃO LU                             | JIZ DA IMPERA   | ATRIZ                                                                                                    |          |                             |     |
|                                        | Linha                                        |                 |                                                                                                    |          |                             |     |
|                                        |                                              |                 |                                                                                                    |          |                             |     |
|                                        | EMPRESA CONSUL                               |                 |                                                                                                    |          |                             |     |
|                                        |                                              |                 |                                                                                                    |          |                             |     |
|                                        |                                              |                 |                                                                                                    |          |                             |     |
|                                        |                                              | <b>a</b>        | ]                                                                                                    |          | <b>A</b> .                  |     |
|                                        |                                              |                 | 201                                                                                                    | -        |                             |     |
|                                        |                                              |                 |                                                                                                    |          |                             | IBF |

|        | 🗳 🕑 🔕 🛍            | 3           |                           |                  |               |              |              |    |
|--------|--------------------|-------------|---------------------------|------------------|---------------|--------------|--------------|----|
| 4D - 1 | versão: FOX 1.01 - | módulo em e | execução: c: <sup>\</sup> | \sancad\p0108pea |               |              |              |    |
|        | ANECDADI           |             |                           |                  | C             | Onsultoria e | M SISTEMAS   |    |
|        | ANEGRAPH           | ( <u>-</u>  |                           |                  | DE INF        | ORMÁTICA E S | ANEAMENTO    |    |
|        | -                  |             | HISTAG                    | EM DE ESTACA     | S INTERMEDIÁR | IAS          | -            |    |
|        | Lista d            | e Dados das | Estacas                   | $\mathbf{)}$     | 0             | Impressão do | s Dados      |    |
|        |                    |             |                           |                  |               |              |              |    |
|        | Coletor            | PV Ref      | Estaca                    | Distancia        | Cota Terreno  | Cota Coletor | Profundidade | *  |
|        | 001-001            | MON         | E11-1                     | 20.00            | 496.000       | 492.751      | 3.249        |    |
|        | 001-001            | MON         | E11-2                     | 40.00            | 496.300       | 491.601      | 4.699        |    |
|        | 001-002            | MON         | E12                       | 21.00            | 491.000       | 488.194      | 2.806        | 3  |
|        |                    |             |                           |                  |               | 8            |              | ÷. |
|        |                    |             | 2                         |                  |               |              |              |    |
|        |                    |             |                           |                  |               | 8. S         |              | 2  |
|        |                    |             |                           |                  |               |              |              |    |
|        |                    |             |                           |                  |               |              |              |    |
|        |                    |             |                           |                  |               |              |              |    |
|        |                    |             |                           |                  |               |              |              | 3  |
|        |                    |             |                           |                  |               |              |              | k. |
|        |                    |             |                           |                  |               | 8            |              |    |
|        |                    |             | 13                        |                  |               |              |              |    |
|        |                    |             |                           |                  |               | C.           |              | -  |
|        | 4                  |             | -1                        |                  | 9             | 1            | +            |    |
|        |                    |             |                           |                  |               |              |              |    |

# Ajuda do SANCAD – Impressão de Dados – Estacas Intermediárias

Essa tela é acionada, após escolha da planilha do projeto, pelo menu superior "RELATÓRIOS/ESTAQUEAMENTO/SIMPLIFICADO".

A exemplo das várias outras telas do sistema, essa rotina apresenta uma janela com duas abas. A aba da esquerda apresenta uma lista geral (grade ou grid) das informações cadastradas para o parâmetro desejado, no caso, para as estacas intermediárias entre PVs, enquanto a aba da direita permite a impressão dos dados, para os trechos selecionados na aba da grid.

Seguindo padronização geral do SANCAD o nome da aba da grid ficou como "Lista de Dados das Estacas" e a aba de impressão como "Impressão dos Dados".

Clicando-se na aba "Impressão dos Dados" ou dando um duplo clique sobre a grade a primeira aba, tem-se o acesso ao botão de gerar a impressão, conforme a tela apresentada na figura a seguir:

| 🚞 SanCAD - Sistema Gráfico            | o para Projetos de Redes de Água e Esgo                              | oto - Sanegraph Ltda.                              |
|---------------------------------------|----------------------------------------------------------------------|----------------------------------------------------|
| <u>Arquivo</u> <u>D</u> ados Diversos | <u>C</u> álculo <u>U</u> tilitários <u>Q</u> uantitativos <u>R</u> e | elatórios <u>S</u> obre <u>Aj</u> uda              |
|                                       |                                                                      |                                                    |
| 📩 SanCAD - versão: FOX 1              | .01 - módulo em execução: c:\sancad\p01                              | 108pea 83                                          |
| CINCON                                | DU                                                                   | $C_{ONSULTORIA}$ em sistemas                       |
| 📔 🥏 ANEGRA                            | РН ———                                                               | DE INFORMÁTICA E SANEAMENTO                        |
| 21                                    | LISTAGEM DE ES                                                       | STACAS INTERMEDIÁRIAS                              |
| Li                                    | sta de Dados das Estacas                                             | Impressão dos Dados                                |
| R                                     |                                                                      |                                                    |
| 1                                     |                                                                      |                                                    |
|                                       |                                                                      |                                                    |
|                                       |                                                                      |                                                    |
|                                       |                                                                      |                                                    |
|                                       |                                                                      |                                                    |
|                                       |                                                                      |                                                    |
|                                       |                                                                      |                                                    |
|                                       |                                                                      |                                                    |
|                                       |                                                                      |                                                    |
|                                       |                                                                      |                                                    |
|                                       |                                                                      |                                                    |
|                                       |                                                                      |                                                    |
|                                       |                                                                      |                                                    |
|                                       |                                                                      |                                                    |
|                                       |                                                                      | PLANILHA EM USO: C:\PROJETOS\ESG\EXEMPLO\ULBRA.DBF |

| SanCA<br>rquivo | AD - Sistema Gráfi<br><u>D</u> ados Diversos | co para Pro<br><u>C</u> álculo | ojetos de Re<br><u>U</u> tilitários | edes de Águ<br><u>Q</u> uantitativ | a e Esgoto - Sar<br>vos <u>R</u> elatórios | egraph Ltda.<br><u>S</u> obre <u>A</u> juda |              |               |         |
|-----------------|----------------------------------------------|--------------------------------|-------------------------------------|------------------------------------|--------------------------------------------|---------------------------------------------|--------------|---------------|---------|
| ₽•]             |                                              | ) 🛍 🗟                          |                                     |                                    | 0                                          |                                             |              |               |         |
| 😫 SanC          | CAD - versão: FOX                            | 1.01 - móc                     | lulo em exe                         | cução: c:\sar                      | ncad\p0108peb                              |                                             | _            |               |         |
|                 |                                              | \P <b>H</b> —                  |                                     |                                    |                                            | <u> </u>                                    | ONSULTORIA E | M SISTEMAS    |         |
|                 |                                              |                                | 11811                               | AGEM DE                            |                                            | DE INI<br>RMEDIÁRIAS                        | ORMÁTICA E S | ANEAMENTO     |         |
|                 | C                                            | ista de Da                     | ados das E                          | stacas                             |                                            |                                             | Impressão do | s Dados       |         |
|                 | Colete                                       | or F                           | PV Ref E                            | staca                              | Distancia                                  | Cota Terreno                                | Cota Coletor | Profundidade  | *       |
|                 | 001-0                                        | 01                             | MON I                               | E11-1                              | 20.00                                      | 496.000                                     | ) 492.751    | 3.249         |         |
|                 | 001-0                                        | 01                             | MON E                               | 11-2                               | 40.00                                      | 496.300                                     | 491.601      | 4.699         |         |
| <b>9</b>        | 001-0                                        | 02                             | MON                                 | =12                                | 21.00                                      | 491.000                                     | 488.194      | 2.806         |         |
|                 |                                              |                                |                                     |                                    |                                            |                                             |              |               |         |
|                 |                                              |                                |                                     |                                    |                                            |                                             | 6.           |               |         |
|                 | 225 (3                                       |                                | 3                                   |                                    |                                            |                                             |              |               |         |
|                 |                                              |                                |                                     |                                    | <u> </u>                                   |                                             |              |               |         |
|                 |                                              |                                |                                     |                                    |                                            |                                             |              |               |         |
|                 |                                              |                                |                                     |                                    |                                            |                                             |              |               |         |
|                 |                                              |                                |                                     |                                    |                                            |                                             |              | + +           |         |
|                 |                                              | 25                             |                                     |                                    |                                            |                                             |              | 1             |         |
|                 | 360 s.                                       | 10                             |                                     |                                    | 1                                          |                                             |              |               |         |
|                 |                                              |                                |                                     |                                    |                                            |                                             |              |               |         |
|                 |                                              |                                |                                     |                                    |                                            |                                             |              |               | -       |
|                 | 4                                            |                                |                                     |                                    |                                            |                                             |              | •             |         |
|                 |                                              |                                |                                     |                                    |                                            |                                             |              |               |         |
|                 |                                              |                                |                                     |                                    | PLANI                                      | HA EM USO: C:                               | PROJETOSIE   | SG\EXEMPLO\UI | BRA.DBF |
|                 |                                              |                                |                                     |                                    |                                            |                                             |              |               |         |

# Ajuda do SANCAD – Impressão de Dados – Ordens de Serviço para Execução

Essa tela é acionada, após escolha da planilha do projeto, pelo menu superior "RELATÓRIOS/ESTAQUEAMENTO/ORDEM DE SERVIÇO".

A exemplo das várias outras telas do sistema, essa rotina apresenta uma janela com duas abas. A aba da esquerda apresenta uma lista geral (grade ou grid) das informações cadastradas para o parâmetro desejado, no caso, para as estacas intermediárias entre PVs, enquanto a aba da direita permite a impressão dos dados, para os trechos selecionados na aba da grid.

Seguindo padronização geral do SANCAD o nome da aba da grid ficou como "Lista de Dados das Estacas" e a aba de impressão como "Impressão dos Dados".

Clicando-se na aba "Impressão dos Dados" ou dando um duplo clique sobre a grade a primeira aba, tem-se o acesso ao botão de gerar a impressão, conforme a tela apresentada na figura a seguir, Antes de disparar o botão para a emissão da O.S.E., deve-se escolher o intervalo de trechos e preencher os demais dados da Ordem de Serviço:

| 📑 SanC   | AD - Sistema Gráfico p            | ara Projetos de Redes de Água e Esgoto - S                       | anegraph Ltda.               |                                   |
|----------|-----------------------------------|------------------------------------------------------------------|------------------------------|-----------------------------------|
| Arquivo  | <u>D</u> ados Diversos <u>C</u> á | Iculo <u>U</u> tilitários <u>Q</u> uantitativos <u>R</u> elatóri | os <u>S</u> obre <u>A</u> ju | ıda                               |
|          | 5 <b>5 4 6 8</b> 9 9 0            |                                                                  |                              |                                   |
| 🔠 San    | CAD - versão: FOX 1.01            | - módulo em execução: c:\sancad\p0108pe                          | b                            | 83                                |
| <b>-</b> | CANFERDADI                        |                                                                  | (                            | CONSULTORIA EM SISTEMAS           |
|          | AINEGRAFT                         |                                                                  | DE                           | INFORMÁTICA E SANEAMENTO          |
|          |                                   | LISTAGEM DE ESTACAS IN                                           | TERMEDIÁRIA                  | s                                 |
| ų į      | Lista                             | de Dados das Estacas                                             |                              | Impressão dos Dados               |
|          | Trecho Inicial da R               | tede Coletora                                                    | Trecho Fina                  | I da Rede Coletora: 001-001       |
|          | Número da OSE:                    | 2211                                                             | Cidade:                      | CURITIBA                          |
|          | Bairro:                           | PRADO VELHO                                                      | Bacia:                       | BELEM - B2                        |
|          | Nome da Rua:                      | MAL FLORIANO PEIXOTO, R.                                         | Lado da R                    | ua: DIREITO                       |
|          | Transversal 1:                    | DAVID DE SOUSA CAMARGO, R.                                       | Altura da C<br>(metro        | Cruzeta: 4.50                     |
|          | Transversal 2:                    | FRANCISCO PAROLIN, R.                                            | Espessura<br>(metro          | a do tubo: 0.02                   |
|          |                                   | PLAT                                                             | NILHA EM USO:                | C:\PROJETOS\ESG\EXEMPLO\ULBRA.DBF |

#### Ajuda do SANCAD – Impressão dos Dados do Projeto

| 🧱 SanCAD - Sistema Gráfico para Projetos de Redes de Água e Esgoto - Sanegraph Ltda. |    |
|--------------------------------------------------------------------------------------|----|
| Arquivo Dados Diversos Cálculo Utilitários Quantitativos Relatórios Sobre Ajuda      |    |
|                                                                                      |    |
| SanCAD - versão: FOX 1.01 - módulo em execução: c:\sancad\p0157pe                    | 23 |
|                                                                                      |    |
| DE INFORMÁTICA E SANEAMENTO                                                          |    |
|                                                                                      |    |
| RELATORIO DE DADOS DO PROJETO                                                        |    |
|                                                                                      |    |
| Cidade e Bacia: ANTONINA - BARIGUI                                                   |    |
|                                                                                      |    |
|                                                                                      |    |
| Cabeçalho (Linha1:) PROJETO DE ESGOTOS SANITÁRIOS                                    |    |
|                                                                                      |    |
|                                                                                      |    |
|                                                                                      |    |
| $\frown$                                                                             |    |
| Cabeçalho (Linha3:) EMPRESA CONSULTORA XYZ                                           |    |
|                                                                                      |    |
|                                                                                      |    |

Essa tela é acionada, após escolha da planilha do projeto, pelo menu superior "RELATÓRIOS/DADOS DO PROJETO". Esse relatório traz informações resumidas do projeto, sua caracterização de cidade e bacia, alem dos parâmetros configurados.

Após preenchimento dos 3 campos de cabeçalho do relatório, deve-se clicar no botão "OK" da barra lateral esquerda da tela, obtendo-se o seguinte modelo de relatório, para ser impresso e anexado à memória de cálculo do projeto.

Para finalizar a rotina e sair, clica-se no ícone da porta na barra lateral esquerda da tela.

| Sistema Gráfico para Proje   | tos de Redes de Água e Esgoi  | to - Sanegraph Ltda. |                                         |                                           |
|------------------------------|-------------------------------|----------------------|-----------------------------------------|-------------------------------------------|
| dos Diversos Cálculo U       | Itilitários Quantitativos Rel | atórios Sobre Ajuda  |                                         | 150                                       |
| 🗳 🕑 💫 🛍 🗟 🗉                  |                               |                      |                                         | 14                                        |
| esigner - dadproi.frx - Page | e1                            |                      |                                         |                                           |
|                              |                               |                      |                                         |                                           |
|                              |                               |                      | ETO                                     | 00.00.000                                 |
| PRO IETO DE I                | SAD - DADOS GER               | PIOS                 | EIU                                     | 29/09/2009                                |
| CIDADE DE SÃ                 | O LUIZ DA IMPER               | ATRIZ                |                                         |                                           |
| EMPRESA COM                  | SULTORA XYZ                   |                      |                                         |                                           |
| -                            |                               |                      |                                         |                                           |
| C:\SANCADVEXEM_E             | SG\TOP.DBF                    |                      |                                         |                                           |
|                              | to a l                        | introduction of      | 0.0000000000000000000000000000000000000 | <u></u>                                   |
| CIDADE: ANTO                 | NINA                          | BACIA: B             | ARIGUI                                  |                                           |
|                              |                               | ACÃO: 4530           |                                         | 1. ) 420                                  |
| POP. INICIAL:                | 900 POP. SATURA               | 4ÇAO: 1530           | PER_CAPITA (I/hab.                      | .dia): 120                                |
| COEFICIENTE K1: 1            | COEFICIENTE                   | K2: 1.50             | COEFICIENTE DE RE                       | TORNO (%): 80                             |
|                              |                               |                      |                                         |                                           |
| MATERIAL: CERA               | MICO DIÂMET                   | RO MÍNIMO: 0.15      | 0 INFILTRAÇÃO (Vs.m                     | n): 0.000000                              |
|                              |                               |                      |                                         |                                           |
| RECOBRIMENTO MÍ              | NIMO NAS RUAS (m): 0.9        | 0 RECOBRIN           | MENTO MÍNIMO NOS PAS                    | SEIOS (m): 0.70                           |
|                              |                               |                      |                                         | (a. a. a. a. a. a. a. a. a. a. a. a. a. a |
| VAZAO EM MARCHA              | INICIAL (I/s.m):              | 0.00104 VAZAO EM     | MARCHA FINAL (I/s.m):                   | 0.00355                                   |
| COMPRIMENTO VIR              |                               | 1437.00 COMPRIM      |                                         | m): 1437.00                               |
|                              | TORE DE REDE (III).           | Com Run              |                                         | 1451.00                                   |
|                              | Zonas de Densidade            | Vinculadas ao Projet | o da Bacia                              |                                           |
|                              |                               |                      |                                         |                                           |
| Codigo                       | Nome da Zona de De            | nsidade Vazão        | Ini. Vazão Final                        |                                           |
| 01                           | 7014 01                       |                      | 10 000                                  |                                           |
| 01                           | ZUNAUT                        | 10                   | 10.000                                  |                                           |

# Ajuda do SANCAD – Exportar Dados Iniciais para Excel

| Arquivo | AD - Sistema Gráfic<br>Dados Diversos | co para Projetos<br>Cálculo Utilit                 | de Redes de Água e l<br>ários Quantitativos  | sgoto - Sane<br>Relatórios | <mark>·graph Ltda.</mark><br>Sobre Ajuda |                                      |       |    |
|---------|---------------------------------------|----------------------------------------------------|----------------------------------------------|----------------------------|------------------------------------------|--------------------------------------|-------|----|
|         |                                       |                                                    |                                              |                            |                                          |                                      |       |    |
| 🔠 San(  | CAD - versão: FOX                     | 1.01 - módulo en                                   | n execução: c:\sancad                        | \p0125pez                  |                                          |                                      | _     | 83 |
|         | SANEGR/                               | \Р <b>Н</b> ———                                    |                                              |                            | O<br>DE INFO                             | NSULTORIA EM SIS<br>DRMÁTICA E SANEZ | MENTO |    |
|         |                                       |                                                    |                                              |                            |                                          |                                      |       |    |
|         | EXPORTA DADO                          |                                                    | A REDE PARA EXCI                             | <u>EL (XLS)</u>            |                                          |                                      |       |    |
|         | EXPORTA DADO                          | DADOS INICIAIS DA<br>DADOS INIC<br>ção Salva o XLS | A REDE PARA EXCL<br>AIS<br>na Mesma Pasta da | EL (XLS)<br>a Planilha or  | iginal                                   |                                      |       |    |

Essa tela é acionada pelo menu superior "RELATÓRIOS/EXPORTAR PLANILHAS PARA EXCEL/DADOS INICIAIS".

A rotina só é habilitada depois que houver uma planilha aberta e em uso. Ao abrir-se, a rotina sugere o nome "DADOS INICIAIS" para o XLS a ser gerado (sempre na mesma pasta da planilha em uso), mas o operador do SANCAD tem toda a liberdade quanto ao nome a ser dado ao arquivo, conforme destaque no círculo na cor azul acima.

#### Ajuda do SANCAD – Exportar Dados Finais para Excel

| Ajuda                        |
|------------------------------|
|                              |
|                              |
| 83                           |
| $C_{ONSULTORIA}$ EM SISTEMAS |
| DE INFORMÁTICA E SANEAMENTO  |
|                              |
|                              |

Essa tela é acionada pelo menu superior "RELATÓRIOS/EXPORTAR PLANILHAS PARA EXCEL/DADOS FINAIS".

A rotina só é habilitada depois que houver uma planilha aberta e em uso. Ao abrir-se, a rotina sugere o nome "DADOS FINAIS" para o XLS a ser gerado (sempre na mesma pasta da planilha em uso), mas o operador do SANCAD tem toda a liberdade quanto ao nome a ser dado ao arquivo, conforme destaque no círculo na cor azul acima.

# Ajuda do SANCAD – Exportar Dados de Quantitativos para Excel

| SanCA  | D - Sistema Gráfic | co para Pro   | ojetos de Re | des de Água e E<br>Quantitativos | sgoto - Sane<br>Relatórios | graph L      | tda.                                                   |    |
|--------|--------------------|---------------|--------------|----------------------------------|----------------------------|--------------|--------------------------------------------------------|----|
|        |                    |               |              |                                  | Kelatonos                  | <u>30016</u> | Anna                                                   |    |
| 🔠 SanC | AD - versão: FOX   | 1.01 - mód    | dulo em exec | ução: c:\sancad                  | \p0124pez                  |              |                                                        | 23 |
|        | SANEGRA            | \P <b>H</b> — |              |                                  |                            |              | Consultoria em sistemas<br>de informática e saneamento |    |
|        | EXPORTA DADO       |               |              | OS PARA EXO                      |                            |              |                                                        | ,  |
|        | OBS: Esta Opera    | ção Salva     | i o XLS na N | lesma Pasta da                   | a Planilha or              | iginal       |                                                        |    |
|        |                    |               |              |                                  |                            |              |                                                        |    |

Essa tela é acionada pelo menu superior "RELATÓRIOS/EXPORTAR PLANILHAS PARA EXCEL/QUANTITATIVOS".

A rotina só é habilitada depois que houver uma planilha aberta e em uso. Ao abrir-se, a rotina sugere o nome "DADOS DE QUANTITATIVOS" para o XLS a ser gerado (sempre na mesma pasta da planilha em uso), mas o operador do SANCAD tem toda a liberdade quanto ao nome a ser dado ao arquivo, conforme destaque no círculo na cor azul acima.

## Ajuda do SANCAD – Exportar Dados de Campo para Excel

| 蕸 SanCAD - Sistema Gráfico para                                  | Projetos de Redes de Água e                                          | Esgoto - Sanegraph       | Ltda.                           |    |
|------------------------------------------------------------------|----------------------------------------------------------------------|--------------------------|---------------------------------|----|
| <u>Arquivo</u> <u>D</u> ados Diversos <u>C</u> álcu              | lo <u>U</u> tilitários <u>Q</u> uantitativos                         | Relatórios Sobre         | Ajuda                           |    |
|                                                                  | ₅⊾дд×⊑⊘                                                              |                          |                                 |    |
| 📩 SanCAD - versão: FOX 1.01 - r                                  | nódulo em execução: c:\sancac                                        | \p0126pez                |                                 | 23 |
|                                                                  |                                                                      |                          | $C_{ m onsultoria}$ em sistemas |    |
|                                                                  | 2                                                                    |                          | DE INFORMÁTICA E SANEAMENTO     |    |
| EXPORTA DADOS DE<br>Nome do Arquivo: DA<br>OBS: Esta Operação Sa | CAMPO PARA EXCEL (XLS<br>DOS DE CAMPO<br>alva o XLS na Mesma Pasta d | )<br>a Planilha original |                                 |    |

Essa tela é acionada pelo menu superior "RELATÓRIOS/EXPORTAR PLANILHAS PARA EXCEL/DADOS DE CAMPO".

A rotina só é habilitada depois que houver uma planilha aberta e em uso. Ao abrir-se, a rotina sugere o nome "DADOS DE CAMPO" para o XLS a ser gerado (sempre na mesma pasta da planilha em uso), mas o operador do SANCAD tem toda a liberdade quanto ao nome a ser dado ao arquivo, conforme destaque no círculo na cor azul acima.

# Ajuda do SANCAD – Exportar Dados de Locação dos PV's para Excel

| Arquivo | AD - Sistema Gráfic<br><u>D</u> ados Diversos | co para Pro<br><u>C</u> álculo | ojetos de Re<br><u>U</u> tilitários | des de Água e l<br><u>Q</u> uantitativos    | sgoto - Sane<br><u>R</u> elatórios | egraph L<br><u>S</u> obre | tda.<br>Ajuda                                          |    |
|---------|-----------------------------------------------|--------------------------------|-------------------------------------|---------------------------------------------|------------------------------------|---------------------------|--------------------------------------------------------|----|
|         |                                               | ) 🛍 🗟                          | BAR                                 |                                             |                                    |                           |                                                        |    |
| 🔠 San(  | CAD - versão: FOX                             | 1.01 - móo                     | dulo em exec                        | :ução: c:\sancad                            | \p0127pez                          |                           |                                                        | 23 |
|         | SANEGRA                                       | \P <b>H</b> —                  |                                     |                                             |                                    |                           | Consultoria em sistemas<br>de informática e saneamento |    |
|         |                                               |                                |                                     |                                             |                                    |                           |                                                        |    |
|         | EXPORTA DAD                                   | OS DE LO                       | CAÇÃO D                             | OS PVS PARA                                 | EXCEL (XL                          | <u>s)</u>                 |                                                        |    |
|         | EXPORTA DADO                                  | DS DE LO<br>DADO               | S DE LOCA                           | OS PVs PARA<br>ÃO DOS PVS<br>lesma Pasta da | EXCEL (XL                          | <u>s)</u><br>iginal       |                                                        |    |

Essa tela é acionada pelo menu superior "RELATÓRIOS/EXPORTAR PLANILHAS PARA EXCEL/DADOS DE LOCAÇÃO DOS PV'S".

A rotina só é habilitada depois que houver uma planilha aberta e em uso. Ao abrir-se, a rotina sugere o nome "DADOS DE LOCAÇÃO DOS PVS" para o XLS a ser gerado (sempre na mesma pasta da planilha em uso), mas o operador do SANCAD tem toda a liberdade quanto ao nome a ser dado ao arquivo, conforme destaque no círculo na cor azul acima.
### Ajuda do SANCAD – Exportar Dados de Construção dos PV's para Excel

| SanCAD - Sistema Grafico para Projetos de Redes de Agua<br>Arquivo Dados Diversos Cálculo Utilitários Quantitativ             | re Esgoto - Sanegr<br>os <u>R</u> elatórios <u>S</u> | aph Ltda.<br>obre <u>A</u> juda |                                    |    |
|----------------------------------------------------------------------------------------------------|------------------------------------------------------|---------------------------------|------------------------------------|----|
| INSE(€ IN N MSE & & X M                                                                                                    | 2                                                    |                                 |                                    |    |
| 式 SanCAD - versão: FOX 1.01 - módulo em execução: c:\san                                                                      | cad\p0128pez                                         |                                 |                                    | 23 |
| 🚆 🏂 ANEGRAPH ————                                                                                                    |                                                      | Con:<br>DE INFOR                | SULTORIA EM SIST<br>MÁTICA E SANEA |    |
|                                                                                                    |                                                      |                                 |                                    |    |
| EXPORTA DADOS DE CONSTRUÇÃO DOS PV                                                                                            | PARA EXCEL ()                                        | <u>(LS)</u>                     |                                    |    |
| EXPORTA DADOS DE CONSTRUÇÃO DOS PV<br>Nome do Arquivo: DADOS DE CONSTRUÇÃO DO                                                 | SPVS                                                 | ([2]                            |                                    |    |
| EXPORTA DADOS DE CONSTRUÇÃO DOS PV<br>Nome do Arquivo: DADOS DE CONSTRUÇÃO DO<br>OBS: Esta Operação Salva o XLS na Mesma Past | s PARA EXCEL ()<br>S PVS<br>a da Planilha origi      | (LS)<br>nal                     |                                    |    |

Essa tela é acionada pelo menu superior "RELATÓRIOS/EXPORTAR PLANILHAS PARA EXCEL/DADOS DE CONSTRUÇÃO DOS PV'S".

A rotina só é habilitada depois que houver uma planilha aberta e em uso. Ao abrir-se, a rotina sugere o nome "DADOS DE CONSTRUÇÃO DOS PVS" para o XLS a ser gerado (sempre na mesma pasta da planilha em uso), mas o operador do SANCAD tem toda a liberdade quanto ao nome a ser dado ao arquivo, conforme destaque no círculo na cor azul acima.

Para concluir a rotina, deve-se clicar no botão "OK". Ver escola do arquivo na figura acima, destacado pelo círculo verde. Para sair, clica-se no botão "SAIR" também destacado em verde na figura.

### Ajuda do SANCAD – Tela de Gerar Customização para o AutoCAD

| Arquivo Dados Diversos Cálculo Utilitários Quantitativos Relatórios Sob       | re Ajuda                                               |
|-------------------------------------------------------------------------------|--------------------------------------------------------|
|                                                                               |                                                        |
| SanCAD - versão: FOX 1.01 - módulo em execução: c:\sancad\p0080pe             |                                                        |
| SANEGRAPH                                                                     | Consultoria em sistemas<br>de informática e saneamento |
| INSTALAÇÃO DAS ROTINAS DO SANCAD NO AUTOCAD - OPÇÃ                            | O DO R14 AO R2011                                      |
| Executável do AutoCAD:                                                        |                                                        |
| Versão Selecionada do AutoCAD:                                                |                                                        |
| · ·                                                                           |                                                        |
| ATENÇÃO: RODAR ESTA ROTINA COMO ADMINISTR<br>ESTA CONFIGURAÇÃO NO ATALHO DO S | ADOR. AUUSTAR                                          |
| ATENÇÃO: CARREGUE O SANCAD.MNS ATRAVÉS                                        | OO COMANDO "MENULOAD" NO AUTOCAD                       |

Essa tela é acionada pelo menu superior "UTILITÁRIOS/GERA INSTALAÇÃO NO AUTOCAD E INTELLICAD/AUTOCAD".

O importante é que o SANCAD esteja rodando com direitos de administrador do Windows quando se usa esta rotina. Isso é feito clicando-se com o botão direito do mouse sobre o atalho do SANCAD no Desktop e usando a opção do menu de contexto chamado "EXECUTAR COMO ADMINISTRADOR". Caso o usuário não tenha direito de escrita nas pastas do AutoCAD sob C:\ARQUIVOS DE PROGRAMA o SANCAD dará uma mensagem alertando para este detalhe e então a solução será sair do SANCAD e entrar novamente através desta opção "Administrador".

Isso é devido a restrições de segurança do Windows para escrita nas pastas onde estão instalados os programas como o AutoCAD (C:\ARQUIVOS DE PROGRAMA).

Deve-se observar as anotações coloridas na figura acima, que são auto-explicativas.O círculo em vermelho mostra justamente esta observação do direito de Administrador do Windows.

Clicando-se no botão com a marcação "..." abre-se a janela de localizar arquivos e deve-se então buscar o ACAD.EXE, o qual está numa pasta específica, dependendo da versão do AutoCAD. O uso do recurso da customização parcial, através do comando MENULOAD do AutoCAD, permite usar qualquer versão do AutoCAD. O menu superior "Sancad" e a barra de ferramentas "Sancad" serão agregadas á interface tradicional ou já customizada do AutoCAD.

Uma vez feita esta operação, deve-se sair do SANCAD e carregar o AutoCAD, digitando-se no prompt de comandos a palavra MENULOAD.

O comando MENULAOD dá origem á seguinte tela no AutoCAD (no exemplo foi usado o AutoCAD R2007, mas a tela é similar em outras versões):

| File Edit View Insert Format Tools Draw Dimension Modify Window Help                                                                                                    | AutoCAD 2007 - [Drawing1.dwg]                                                    | ß   |
|----------------------------------------------------------------------------------------------------|----------------------------------------------------------------------------------|-----|
| Image: Control of the standard                                                                                                    | File Edit View Insert Format Tools Draw Dimension Modify Window Help             | ē × |
|                                                                                                    | 📗 📬 🥵 🖟 🛞 🎐 🛩 🖻 🏷 🖌 🌮 🔍 🔍 🍕 🍳 🍳 🍳 🎕 🌃 🐘 🗟 🧕 📓 📓 🖉                                |     |
| Image: Image: Image | ▼ 🗱 🖹 🖉 🔍 🕲 🛛 0 🔹 📚 🌒 🗆 ByLayer 🔹 🚽 ByLayer 🔹 👘 BvColor 🔹                        |     |
| Image: Model (Layout) (Layout)                                                                                                    | Image: State State                                                               |     |
|                                                                                                    | 1700.0571, -1.2526, 0.0000 SNAP GRID ORTHO POLAR OSNAP OTRACK DUCS DYN LWT MODEL | 115 |

Deve-se clicar no botão "browse" para selecionar o arquivo SANCAD.MNS que a rotina do SANCAD colocou na pasta SUPPORT abaixo do ACAD.EXE, conforme tela a seguir. Observação importante é que dependendo da versão do AutoCAD, o tipo default de arquivo de customização parcial é o CUI ou o CUIX. Na tela de seleção de arquivo, deve-se então forçar o tipo para a extensão MNS.

Uma vez selecionado o arquivo SANCAD.MNS, deve-se clicar no botão LOAD e entao concluir a rotina. Com o carregamento do SANCAD.MNS, tanto o menu superior "Sancad" como a barra de ferramenta são incorporados ao ambiente do AutoCAD.

| File Edit View Insert Format Tools Draw                                                                                                    | Dimension Modify Window Help                                                                                                    | ndard 👻 🔏 ISO-25 💉 🖬 Standard                                                                                                    | - 8 ×                                                                                                    |
|----------------------------------------------------------------------------------------------------|----------------------------------------------------------------------------------------------------|----------------------------------------------------------------------------------------------------|----------------------------------------------------------------------------------------------------|
|                                                                                                    | 0 ByLayer                                                                                                    | ▼                                                                                                    | lyLayer - BvColor -                                                                                                    |
|                                                                                                    |                                                                                                    |                                                                                                    | 1                                                                                                    |
|                                                                                                    |                                                                                                    |                                                                                                    | 44                                                                                                    |
|                                                                                                    |                                                                                                    |                                                                                                    | <b>&amp;</b>                                                                                                    |
|                                                                                                    |                                                                                                    | ×                                                                                                    | +                                                                                                    |
|                                                                                                    | Load/Unload Customizations                                                                                                    |                                                                                                    | S                                                                                                    |
|                                                                                                    |                                                                                                    |                                                                                                    |                                                                                                    |
|                                                                                                    | Loaded Customization Groups:                                                                                                    |                                                                                                    |                                                                                                    |
| R. ~<br>R //                                                                                                    | CUSTOM                                                                                                    | Unload                                                                                                    |                                                                                                    |
| • • • • • • • • • • • • • • • • • • • •                                                                                                    |                                                                                                    |                                                                                                    | **                                                                                                    |
|                                                                                                    |                                                                                                    |                                                                                                    | r                                                                                                    |
|                                                                                                    |                                                                                                    |                                                                                                    |                                                                                                    |
| A                                                                                                    |                                                                                                    | Load                                                                                                    |                                                                                                    |
|                                                                                                    | File Name:<br>Program Files\AutoCAD 2007\Supportsancad mns                                                                                                    | Browse                                                                                                    |                                                                                                    |
|                                                                                                    |                                                                                                    |                                                                                                    |                                                                                                    |
|                                                                                                    |                                                                                                    |                                                                                                    |                                                                                                    |
|                                                                                                    |                                                                                                    | Close                                                                                                    |                                                                                                    |
|                                                                                                    |                                                                                                    |                                                                                                    |                                                                                                    |
|                                                                                                    |                                                                                                    |                                                                                                    |                                                                                                    |
|                                                                                                    |                                                                                                    |                                                                                                    |                                                                                                    |
|                                                                                                    |                                                                                                    |                                                                                                    |                                                                                                    |
| I I I Model Layout1 / Layout2 /                                                                                                    |                                                                                                    |                                                                                                    |                                                                                                    |
|                                                                                                    |                                                                                                    |                                                                                                    |                                                                                                    |
|                                                                                                    |                                                                                                    |                                                                                                    |                                                                                                    |
| T700.0571, 12526, 0.0000   SNAP  GRID  ORTHO  POL                                                                                                    | AR OSNAP OTRACK DOCS DYN LWT MODEL                                                                                                    |                                                                                                    |                                                                                                    |
|                                                                                                    |                                                                                                    |                                                                                                    |                                                                                                    |
| AutoCAD 2007 - [Drawing1.dwg]                                                                                                    |                                                                                                    |                                                                                                    |                                                                                                    |
| AutoCAD 2007 - [Drawing1.dwg]                                                                                                    | Dimension Modify Window Help Sancad Dre                                                                                                    | nar Argos                                                                                                    | ×                                                                                                    |
| AutoCAD 2007 - [Drawing].dwg]                                                                                                    | Dimension Modify Window Help Sancad Dree                                                                                                    | nar Argos<br>ndard - Ki ISO-25 - Ki Ki Standard<br>Standard                                                                                                    |                                                                                                    |
| AutoCAD 2007 - [Drawing].dwg]                                                                                                    | Dimension Modify Window Help Sancad Dree                                                                                                    | nar Argos<br>ndard ▼                                                                                                    | □ ■ ☆<br>v<br>v<br>v<br>v<br>v<br>v<br>v<br>v<br>v<br>v<br>v<br>v<br>v                                                                                                    |
| AutoCAD 2007 - [Drawing1.dwg]<br>File Edit View Insert Format Tools Draw<br>Carlos Construction of the second second s | Dimension Modify Window Help Sancad Dre<br>- 1 2 2 2 3 2 1 2 2 2 2 2 2 2 2 2 2 2 2 2                                                                                                    | nar Argos<br>ndard * 2 2 * 2 2 * 2 2 Standard<br>* 2 9 9 2 2 2 1 2 2 2 2 2 2 2 2 2 2 2 2 2                                                                                                    | → → ByColor →<br>State of the state of the st |
| AutoCAD 2007 - [Drawing1.dwg]<br>File Edit View Insert Format Tools Draw<br>State of the Construction of the Construction of the C | Dimension Modify Window Help Sancad Dree<br>-   * * * * * * * * * * * * * * * * * *                                                                                                    | nar Argos<br>ndard ▼                                                                                                    | □ □ ☆<br>vLayer ▼ ByColor ▼<br>S @ Ø ≠ Z Z<br>@                                                                                                    |
| AutoCAD 2007 - [Drawing1.dwg]                                                                                                    | Dimension Modify Window Help Sancad Dre<br>· ★ ← ← ← ★ ★ ₩ ₩ ₩ ₩ ₩ ₩ ₩ ₩ ₩ ₩<br>0                                                                                                    | nar Argos<br>ndard ~                                                                                                    | → → BvColor → → → → → → → → → → → → → → → → → → →                                                                                                    |
| AutoCAD 2007 - [Drawing].dwg]                                                                                                    | Dimension Modify Window Help Sancad Dree<br>Star<br>Control Control Contro                                                                                                    | nar Argos<br>ndard •                                                                                                    | Layer - ByColor - €×                                                                                                    |
| AutoCAD 2007 - [Drawing].dwg]                                                                                                    | Dimension Modify Window Help Sancad Dree                                                                                                    | nar Argos<br>ndard *                                                                                                    | U D X<br>U<br>U<br>U<br>U<br>U<br>U<br>U<br>U<br>U<br>U<br>U<br>U<br>U                                                                                                    |
| AutoCAD 2007 - [Drawing].dwg]                                                                                                    | Dimension Modify Window Help Sancad Dree                                                                                                    | nar Argos<br>ndard<br>Maria (ISO-25 ) Maria Standard<br>ByLayer<br>Maria (ISO-25 ) Maria Standard<br>ByLayer<br>Maria (ISO-25 ) Maria Standard<br>ByLayer<br>Maria (ISO-25 ) Maria Standard<br>ByLayer<br>Maria (ISO-25 ) Maria Standard<br>ByLayer<br>Maria (ISO-25 ) Maria Standard<br>ByLayer<br>Maria (ISO-25 ) Maria Standard<br>Maria (ISO-25 ) Maria (ISO-25 ) Maria (I                                                                                                    | UNDER STREET STREET ST   |
| AutoCAD 2007 - [Drawing].dwg]                                                                                                    | Dimension Modify Window Help Sancad Dree<br>Control of the second second s                                                                                                    | nar Argos<br>ndard V A ISO-25 V A Standard<br>V ByLayer V F<br>Q M S. 22 V G G S L<br>V G G S L<br>V G G S L<br>V G G S L<br>V G G S L<br>V G G S L<br>V G G S L<br>V G G S L<br>V G G S L<br>V G G S L<br>V G G S L<br>V G S L<br>V G S L C S L<br>V G S L<br>V G S L C S L<br>V G S L C S L<br>V G S L C S L<br>V G S L C S L C S L<br>V G | → → BvColor → → → → → → → → → → → → → → → → → → →                                                                                                    |
| AutoCAD 2007 - [Drawing].dwg]                                                                                                    | Dimension Modify Window Help Sancad Dree<br>Control of the second descent of the second descent descent of the second descent of the second descent descent descent of the second descent descent descen                                                                                                    | nar Argos<br>ndard v 4 150-25 v 2 Standard<br>v 9 9 9 Jayer v 6 6 6 1 1 1 1 1 1 1 1 1 1 1 1 1 1 1 1                                                                                                    | VLayer V BVColor V                                                                                                    |
| AutoCAD 2007 - [Drawing].dwg]                                                                                                    | Dimension Modify Window Help Sancad Dree                                                                                                    | nar Argos<br>ndard V X ISO-25 V X Standard<br>V DyLayer V O E<br>Q V V C E V V C E<br>Unload                                                                                                    | VLayer - BVColor - 8 ×<br>VLayer - BVColor - 8<br>S & S & S & Z & Z<br>& & & & & & & & & & & & & & & & & & &                                                                                                     |
| Image: AutoCAD 2007 - [Drawing].dwg]         Image: AutoCAD 2007 - [Drawing].dwg]         Image: AutoCAD 2007 - [Dra                                                                                                    | Dimension Modify Window Help Sancad Dree                                                                                                    | nar Argos<br>ndard V 4 150-25 V 2 Standard<br>V 9 8 150-25 V 2 Standard<br>V 0 9 0 0 0 0 0 0 0 0 0 0 0 0 0 0 0 0 0                                                                                                    | Layer - BvColor - €×<br>Stayer - BvColor €×<br>Stayer - BvColor €×<br>Stayer                                                                                                    |
| AutoCAD 2007 - [Drawing].dwg]         Image: Second second seco                                                               | Dimension Modify Window Help Sancad Dre<br>Control Control Contr                                                                                                    | nar Argos<br>ndard V 150-25 V 2 Standard<br>V 1 ByLayer V 1 E<br>2 Q 1 V 1 K 18 19 20 6 0 1 K                                                                                                    | IVLayer V ByColor V                                                                                                    |
| AutoCAD 2007 - [Drawing].dwg]                                                                                                    | Dimension Modify Window Help Sancad Dree                                                                                                    | nar Argos<br>ndard v 100-25 v 2 Standard<br>v 1 ByLayer v 6 6<br>2 0 0 0 1 0 0 0 1 0 0 0 1 0 0 0 1 0 0 0 0 0 0 0 0 0 0 0 0 0 0 0 0 0 0 0 0                                                                                                    | INTERNET → ByColor → State A State A    |
| AutoCAD 2007 - [Drawing].dwg]                                                                                                    | Dimension Modify Window Help Sancad Dree<br>Control Control Cont                                                                                                    | nar Argos<br>ndard v . 150-25 v 2 Standard<br>v . 1 ByLayer v . 6<br>2 Q . 2 V 2 V 2 V 2 V 2 V 2 V 2 V 2 V 2 V 2                                                                                                    | U<br>U<br>U<br>U<br>U<br>U<br>U<br>U<br>U<br>U<br>U<br>U<br>U<br>U                                                                                                    |
| Image: AutoCAD 2007 - [Drawing].dwg]         Image: AutoCAD 2007 - [Drawing].dwg]         Image: AutoCAD 2007 - [Dra                                                                                                    | Dimension Modify Window Help Sancad Dree                                                                                                    | nar Argos<br>ndard V 4 ISO-25 V 8 Standard<br>V 9 9 9 Jayer V 6 6 0 1 10<br>Unload<br>Browse                                                                                                    | U<br>U<br>U<br>U<br>U<br>U<br>U<br>U<br>U<br>U<br>U<br>U<br>U<br>U                                                                                                    |
| AutoCAD 2007 - [Drawing].dwg]                                                                                                    | Dimension Modify Window Help Sancad Dree<br>Control Control Cont                                                                                                    | nar Argos<br>ndard V 4 150-25 V 2 Standard<br>V 9 9/Layer V 6 0 1 1<br>Unload                                                                                                    |                                                                                                    |
| AutoCAD 2007 - [Drawing].dwg]   ⇒ File Edit View Insert Format Tools Draw   □   □   □   ○   ○   □   ○   □   ○   □   ○   □   ○   □   ○   □   ○   □   ○   □   ○   □   ○   □   ○   □   ○   □   ○   □   ○   □   ○   □   ○   □   ○   □   ○   □   ○   □   ○   □   ○   □   ○   □   ○   □   ○   □   ○   □   ○   □   ○   □   ○   □   ○   □   ○   □   ○   □   ○   □   ○   □   ○   □   ○   ○   ○   ○   ○   ○   ○   ○   ○   ○   ○   ○   ○   ○   ○   ○ <                                                                                                    | Dimension Modify Window Help Sancad Dre<br>Control Control Contr                                                                                                    | nar Argos<br>ndard V 150-25 V 2 Standard<br>V 2 ByLayer V 6 2 1 1 1 1 1 1 1 1 1 1 1 1 1 1 1 1 1 1                                                                                                    | In International Content of the second second seco   |
| AutoCAD 2007 - [Drawing].dwg]                                                                                                    | Dimension Modify Window Help Sancad Dre<br>Control Control Contr                                                                                                    | nar Argos<br>ndard V 150-25 V 2 Standard<br>V 2 ByLayer V 6 2 V 6 2 V 6<br>Load<br>Browse                                                                                                    |                                                                                                    |
| AutoCAD 2007 - [Drawing].dwg]         File Edit View Insert Format Tools Draw         Image: Second second second                                                                                          | Dimension Modify Window Help Sancad Dre<br>Control of the state of the state of the s                                                                                                    | nar Argos<br>ndard V 150-25 V 2 Standard<br>V 2 V 2 V 2 V 2 V 2 V 2 V 2 V 2 V 2 V 2                                                                                                    |                                                                                                    |
| AutoCAD 2007 - [Drawing].dwg]                                                                                                    | Dimension Modify Window Help Sancad Dre<br>Customization Groups:<br>Customization Groups:<br>Cust | nar Argos<br>ndard v 4 150-25 v 5 Standard<br>v 8 150-25 v 6 Standard<br>v 8 150-25 v 6 Standard<br>ByLayer v 6 6 0 1 1 1 1 1 1 1 1 1 1 1 1 1 1 1 1 1                                                                                                    |                                                                                                    |
| Image: AutoCAD 2007 - [Drawing].dwg]         Image: AutoCAD 2007 - [Drawing].dwg]         Image: AutoCAD 2007 - [Dra                                                                                                    | Dimension Modify Window Help Sancad Dre<br>Q Q Q Q Q Q Q Q Q Q Q Q Q Q Q Q Q Q Q                                                                                                     | nar Argos<br>ndard V X 150-25 V X Standard<br>V V V V V V V V V V V V V V V V V V V                                                                                                     | U<br>U<br>U<br>U<br>U<br>U<br>U<br>U<br>U<br>U<br>U<br>U<br>U<br>U                                                                                                    |
| AutoCAD 2007 - [Drawing].dwg]                                                                                                    | Dimension Modify Window Help Sancad Dree<br>Q Q Q Q Q Q Q Q Q Q Q Q Q Q Q Q Q Q Q                                                                                                     | nar Argos<br>ndard V 150-25 V 2 Standard<br>V 2 ByLayer V 6 0 1 1 1 1 1 1 1 1 1 1 1 1 1 1 1 1 1 1                                                                                                    | UNDERSTONE SECONDARY SECONDARY SECO   |
| AutoCAD 2007 - [Drawing].dwg]                                                                                                    | Dimension Modify Window Help Sancad Dre<br>Control of the second devices of the second devices of the second dev                                                                                                    | nar Argos<br>ndard V 150-25 V 2 Standard<br>V 2 ByLayer V 6 6 0 1 1 1 1 1 1 1 1 1 1 1 1 1 1 1 1 1                                                                                                    |                                                                                                    |

Deve-se ressaltar que é recomendável fazer o UNLOAD da customização parcial SANCAD antes de carregar novamente essa mesma customização. Isso ocorre em situações de mudança de versão do SANCAD, atualização de versão, etc.

O uso do UNLOAD é mostrado na figura abaixo, devendo-se então iluminar a palavra SANCAD na tela e clicar no botão UNLOAD (mostrado dentro do círculo em vermelho):

| AutoCAD 2007 - [Drawing1.dwg]                                                            |            |
|------------------------------------------------------------------------------------------|------------|
| File Edit View Insert Format Tools Draw Dimension Modify Window Help Sancad Drenar Argos | _ 5 ×      |
| 🗖 🕼 🖬 😓 📮 😕 🐓 🖛 🔁 🏷 🖌 🖌 😪 💐 🔍 🔍 🎇 👯 🔛 💽 🔩 🕥 📓 🕼 🖉 🗛 🖉 Standard 🔷                         |            |
| ▼ 🧱 🗮 😻 🖓 😋 🕲 🕲 0 🔹 👻 💭 ByLayer 🔹 👘 ByLayer 🔹 👘 ByLayer 🔹                                | er 💌       |
| 🖌 🍡 🖉 🕲 👔 👪 📷 🖉 🕲 🕲 🕄 😒 📓 🕼 🐁 🐘 😫 🕺 🕺 🕺 🕺 🕺 🕺 🕺 🖏 🖏 🖏 🖉 🖉 🖉 🖉 🖉 🖉 🖉 🖉 🖉                  | ×1         |
|                                                                                          |            |
|                                                                                          | 50         |
|                                                                                          |            |
|                                                                                          |            |
| Load/Unload Customizations                                                               | +          |
|                                                                                          | O          |
|                                                                                          |            |
| Loaded Customization Groups:                                                             | -/         |
|                                                                                          | /          |
|                                                                                          |            |
|                                                                                          | <b>→</b> ← |
|                                                                                          |            |
|                                                                                          |            |
|                                                                                          |            |
|                                                                                          |            |
| Program Files/AutoCAD 2007/Supportsancad.mns Browse                                      |            |
|                                                                                          |            |
|                                                                                          |            |
|                                                                                          |            |
|                                                                                          |            |
|                                                                                          |            |
|                                                                                          |            |
| S .                                                                                      |            |
|                                                                                          |            |
|                                                                                          |            |
|                                                                                          |            |
|                                                                                          |            |
|                                                                                          |            |
| TVUUDIT, 1220, UUUU SIAR JUTIN JUTIN JULAR JUSAR VIRACA DUSI DIN LWI MODEL               |            |

### Ajuda do SANCAD – Tela de Gerar Customização para o IntellliCAD

| 🧱 SanCAD - Sistema Gráfico para Projetos de Redes de Água e Esgoto - Sanegraph Ltda.               |          |
|----------------------------------------------------------------------------------------------------|----------|
| Arquivo Dados Diversos Cálculo Utilitários Quantitativos Relatórios Sobre Ajuda                    |          |
|                                                                                                    |          |
| SanCAD - versão: FOX 1.01 - módulo em execução: c:\sancad\p0081pe                                  | 23       |
| E SANEGRAPH Consultoria em sistemas<br>De informática e saneamento                                 |          |
| INSTALAÇÃO DAS ROTINAS DO SANCAD NO INTELLICAD                                                     | $\frown$ |
| Executável do IntelliCAD:                                                                          |          |
| ATENÇÃO: RODAR ESTA ROTINA COMO ADMINISTRADOR. AJUSTAR<br>ESTA CONFIGURAÇÃO NO ATALHO DO SANCADIII |          |
|                                                                                                    |          |

Essa tela é acionada pelo menu superior "UTILITÁRIOS/GERA INSTALAÇÃO NO AUTOCAD E INTELLICAD/INTELLLICAD".

O importante é que o SANCAD esteja rodando com direitos de administrador do Windows quando se usa esta rotina. Isso é fgeito clicando-se com o botão direito do mouse sobre o atalho do SANCAD no Desktop e usando a opção do menu de contexto chamado "EXECUTAR COMO ADMINISTRADOR". Caso o usuário nao tenha direito de escrita nas pastas do AutoCAD sob C:\ARQUIVOS DE PROGRAMA o SANCAD dará uma mensagem alertando para este detalhe e então a solução será sair do SANCAD e entrar novamente através desta opção "Administrador".

Isso é devido a restrições de segurança do Windows para escrita nas pastas onde estão instalados os programas como o IntelliCAD (C:\ARQUIVOS DE PROGRAMA).

Deve-se observar que a figura acima é auto-explicativa.O círculo em vermelho mostra justamente esta observação do direito de Administrador do Windows.

Clicando-se no botão com a marcação "..." abre-se a janela de localizar arquivos e deve-se então buscar o ICAD.EXE, o qual está numa pasta específica, dependendo da versão do IntellliCAD. O uso do recurso da customização parcial, através do comando MENULOAD do IntelliCAD ou pelo comando do menu TOOLS/CUSTOMIZE/MENU, permite usar qualquer versão do AutoCAD. O menu superior "Sancad" e a barra de ferramentas "Sancad" serão agregadas á interface tradicional ou já customizada do IntellliCAD.

Uma vez feita esta operação, deve-se sair do SANCAD e carregar o IntellliCAD, digitando-se no prompt de comandos a palavra MENULOAD.

O comando MENULAOD dá origem á seguinte tela no IntellliCAD (no exemplo foi usado o XCAD, mas a tela é similar em outras distribuições do software). Deve-se selecionar, para começar o processo, a aba MENU e clicar no botão IMPORT, conforme marcações em vermelho na figura:

| XCAD 2008 Professional by ITC - [Drawing1]                                                                                                    |                                                                                                    |                                                                                                    | _ 0 X                                            |
|----------------------------------------------------------------------------------------------------|----------------------------------------------------------------------------------------------------|----------------------------------------------------------------------------------------------------|--------------------------------------------------|
| File Edit View Insert Modify Settings Tools Image Windo                                                                                                    | w Help                                                                                                    |                                                                                                    | _ <i>6</i> ×                                     |
| <b>1</b> 😂 🖬 ♣ 🍇   ⊴ 🕰 🂝   X 🗈 🗈 ダ   🎔 (♥   X   9                                                                                                    | 0                                                                                                    |                                                                                                    |                                                  |
| 88000004▲▲==000080                                                                                                    | 💫 🗮 📶 🗟 🎄 🔧 🚇 🗗 🖀                                                                                                    |                                                                                                    |                                                  |
|                                                                                                    | BYLAYER -                                                                                                    | BYLAYER - BYCOLOF                                                                                                    |                                                  |
| ✓     ✓       ✓     ✓       ✓     ✓       Ø     Ø       Ø     Ø       Ø     Ø       Ø     Ø       Ø     Ø       Ø     Ø       Ø     Ø       Ø     Ø       Ø     Ø       Ø     Ø       Ø     Ø       Ø     Ø       Ø     Ø       Ø     Ø       Ø     Ø       Ø     Ø       Ø     Ø       Ø     Ø       Ø     Ø       Ø     Ø | Customize         Menu Tree:         Image:         Image: <td< th=""><th>Available Commands:<br/>3D Array<br/>3D Face<br/>3D Naror<br/>3D Polyline<br/>3D Rotate<br/>3-Pont Arc<br/>Acis Out<br/>Add-In Manager<br/>Antal. Left Front<br/>Antal. Left Front<br/>Antal. Left Front<br/>Antal. Left Front<br/>Antal. Left Front<br/>Antal. Left Front<br/>Antal. Left Front<br/>Antal. Left Front<br/>Antal. Left Front<br/>Antal. Left Front<br/>Antal. Left Front<br/>Antal. Left Front<br/>Antal. Left Front<br/>Antal. Nght Front<br/>Antal. Nght Front<br/>Antal. Nght Front<br/>Antal. Left Front<br/>Antal. Nght Front<br/>Antal. Left Front<br/>Antal. Left Front<br/>Antal. Left Front<br/>Antal. Left Front<br/>Antal. Nght Front<br/>Antal. Left Front<br/>Antal. Left</th><th>¥<br/> ×</th></td<> | Available Commands:<br>3D Array<br>3D Face<br>3D Naror<br>3D Polyline<br>3D Rotate<br>3-Pont Arc<br>Acis Out<br>Add-In Manager<br>Antal. Left Front<br>Antal. Left Front<br>Antal. Left Front<br>Antal. Left Front<br>Antal. Left Front<br>Antal. Left Front<br>Antal. Left Front<br>Antal. Left Front<br>Antal. Left Front<br>Antal. Left Front<br>Antal. Left Front<br>Antal. Left Front<br>Antal. Left Front<br>Antal. Nght Front<br>Antal. Nght Front<br>Antal. Nght Front<br>Antal. Left Front<br>Antal. Nght Front<br>Antal. Left Front<br>Antal. Left Front<br>Antal. Left Front<br>Antal. Left Front<br>Antal. Nght Front<br>Antal. Left Front<br>Antal. Left | ¥<br>×                                           |
| Command: _CUSTOMIZE                                                                                                    |                                                                                                    |                                                                                                    | *                                                |
| Command:                                                                                                    |                                                                                                    |                                                                                                    |                                                  |
| Pondu                                                                                                    |                                                                                                    | 7 4590 7 3533 0 0000                                                                                                    | CHAR CORD COTTUO DOLAR FEMAR LINE MODEL ROMETRIC |

Não se deve de esquecer de marcar a opção APPEND TO EXISTING MENUS, pois senão o arquivo de customização, ao invés de ser agregado ao menu original do IntelliCAD, ele irá substituir o menu.

Deve-se ainda forçar a seleção do tipo de arquivo a ser buscado. Por default, o IntellliCAd irá apresentara opção MNU, porém o arquivo que buscamos é o SANCAd.MNS. Portanto, deve-se mudar de MENU para MNS no campo FILE OF TYPE e entao selecionar na própria pasta do ICAD.EXE o arquivo SANCAD.MNS.

Esta etapa está ilustrada nas duas figuras abaixo.

| XCAD 2008 Professional by IIC           ↑         File         Edit         View         Insert         M           ↑         File         Edit         View         Insert         M           ↑         File         Edit         View         Insert         M           ↑         File         Edit         View         Insert         M           ↑         File         Edit         View         A         A           ↓         #         #         ⊕         ↓         ↓         ↓         ↓ | - [Drawing1]<br>Iodify Settings Tools Ima<br>(1)   X (1) (1) (1)<br>(2)   X (1) (1) (1)<br>(2)   X (1) (1)<br>(2)   (2) (1)<br>(3) (1) (1)<br>(4) (1) (1)<br>(4) (1) (1) (1)<br>(5) (1) (1) (1)<br>(5) (1) (1) (1) (1)<br>(5) (1) (1) (1) (1)<br>(5) (1) (1) (1) (1)<br>(5) (1) (1) (1) (1) (1)<br>(5) (1) (1) (1) (1) (1)<br>(5) (1) (1) (1) (1) (1) (1)<br>(5) (1) (1) (1) (1) (1) (1) (1) (1)<br>(5) (1) (1) (1) (1) (1) (1) (1) (1) (1) (1 | ige Window Help<br>N X @<br>D 1 X @<br>R ↓ | n 🔍 🧟 🄌 🔪 🔹 🗖                                                                                                    | D 😭 BYLAYER    | BYCOLOR    |                                                                |
|----------------------------------------------------------------------------------------------------|----------------------------------------------------------------------------------------------------|--------------------------------------------|----------------------------------------------------------------------------------------------------|----------------|------------|----------------------------------------------------------------|
| ୧   ≁   ୩. ୩. ♯ ⊈ ⊈   % ଖ ୩ ୩   •   ୩ ୭   ୩. ୩   ୩ ୭   • • • • • • • • • • • • • • • • • •                                                                                                    | Select Menu File Look n: XCAD 2008 Name AdkExt Soft Soft Soft Soft Soft Soft Soft Soft                                                                                                    | Professional                               | Ype       Size         File Folder       File Folder         File Folder       File Folder         File Folder       File Folder         File Folder       File Folder         File Folder       File Folder         File Folder       File Folder         File Folder       File Folder         File Folder       File Folder         File Folder       File Folder         File Folder       File Folder | Dpen<br>Cancel | X<br>Reset |                                                                |
| Command: _CUSTOMIZE<br>Command: _Ready                                                                                                    | (Layout1 ) Layout2 /                                                                                                    |                                            |                                                                                                    | 7 4589 7 2532  | 0.000      | NAR GRID (DRTHO POLAR <b>FSNAR</b> LIWT <b>MODEL</b> ISOMETRIC |

| XCAD 2008 Professional by ITC - [Drawing1]      |                    |             |         |                 |         |                                                 |
|-------------------------------------------------|--------------------|-------------|---------|-----------------|---------|-------------------------------------------------|
| File Edit View Insert Modify Settings Tools I   | mage Window Help   |             |         |                 |         | _ <i>B</i> ×                                    |
| 📙 🗋 🗃 🖓 🖂 🕰 🌱 🖌 🖻 🛅 🕩 🗳                         | ♥   ×   ●          |             |         |                 |         |                                                 |
| ʰ ʰ 랃 ௴   [ ] [ ] [ ] [ ] [ ] [ ] [ ] [ ] [ ] [ | )   Ø   al   🔪   📇 | 2 & 1       | 🖌 🖳 🗗 🖉 |                 |         |                                                 |
| 🖉 🐼 🛛 🖓 🌣 📾 🗖 🗖 🖉 💽 💽 BYLA                      | YER -              | BYLAYE      | R 💽     | - BYLAYER       | BYCOLOR | <b>*</b>                                        |
|                                                 | -8                 |             |         |                 |         |                                                 |
|                                                 |                    |             |         | X               |         |                                                 |
| S Select Menu File                              |                    |             |         |                 |         |                                                 |
| 🔏 🏓 Look in: 🍶 XCAD 200                         | 08 Professional    | ] ← 🖻 💣 💷 ▼ |         |                 |         |                                                 |
| Name Name                                       | Date modified      | Туре        | Size    | <b>^</b>        |         |                                                 |
| 🏠 🧮                                             | 09/09/2010 21:51   | File Folder |         | de:             |         |                                                 |
| 🔊 🧮 lang                                        | 09/09/2010 21:51   | File Folder |         | 103.            |         |                                                 |
| A Patterns                                      | 09/09/2010 21:51   | File Folder |         |                 |         |                                                 |
| 🖏 🔐 🔐 💦                                         | 09/09/2010 21:51   | File Folder |         |                 |         |                                                 |
| 🔟 🌺 RenderUIStrings                             | 09/09/2010 21:51   | File Folder |         |                 |         |                                                 |
| 🔄 😃 Sample                                      | 09/09/2010 21:51   | File Folder |         |                 |         |                                                 |
| 🛁 🖀 Support                                     | 09/09/2010 21:51   | File Folder |         |                 |         |                                                 |
| 💩 😤 📕 🔒 Tablet                                  | 09/09/2010 21:51   | File Folder |         | =               |         |                                                 |
| 😴 👝 Templates                                   | 09/09/2010 21:51   | File Folder |         |                 |         |                                                 |
| - Extures                                       | 09/09/2010 21:51   | File Folder |         |                 |         |                                                 |
| 🔍 🖀 😼 VBA                                       | 09/09/2010 21:50   | File Folder |         |                 |         |                                                 |
| DRENAR.MINS                                     | 13/03/2011 10:33   | MNS File    | 10 KB   |                 |         |                                                 |
| SANCAD.MNS                                      | 13/03/2011 10:33   | MNS File    | 10 KB   | -               | - 1     |                                                 |
|                                                 | ~                  |             |         |                 |         |                                                 |
| File name: SANCAD                               | MNS                |             |         | pen             |         |                                                 |
| A Files of type: Add-on N                       | lenu File (mns)    |             |         | incel           |         | Y                                               |
|                                                 |                    |             |         | 1               |         |                                                 |
| Append to current m                             | enu                |             |         |                 | Reset   | 344                                             |
|                                                 |                    |             |         |                 | )       | <u> Ž<sup>~1</sup> </u>                         |
|                                                 |                    |             |         |                 |         |                                                 |
|                                                 |                    |             |         |                 |         |                                                 |
| 4 4 N N Model ( Inmit ) Inmit? (                |                    |             |         |                 |         |                                                 |
|                                                 |                    |             |         |                 |         |                                                 |
| Command: _CUSTOMIZE                             |                    |             |         |                 |         | *<br>*                                          |
| Command:                                        |                    |             |         |                 |         |                                                 |
| Ready                                           |                    |             |         | 7.4589,7.2532,0 | 0.0000  | SNAP GRID ORTHO POLAR ESNAP LWT MODEL ISOMETRIC |

Para a parte da customização das barras de ferramentas, o arquivo a ser selecionado é o SANCAD.MNU. O processo é bastante similar, porém o que muda é que deve-se selecionar a aba TOOLBARS, conforme abaixo, clicando-se no botão INSERT para buscar o SANCAD.MNU:

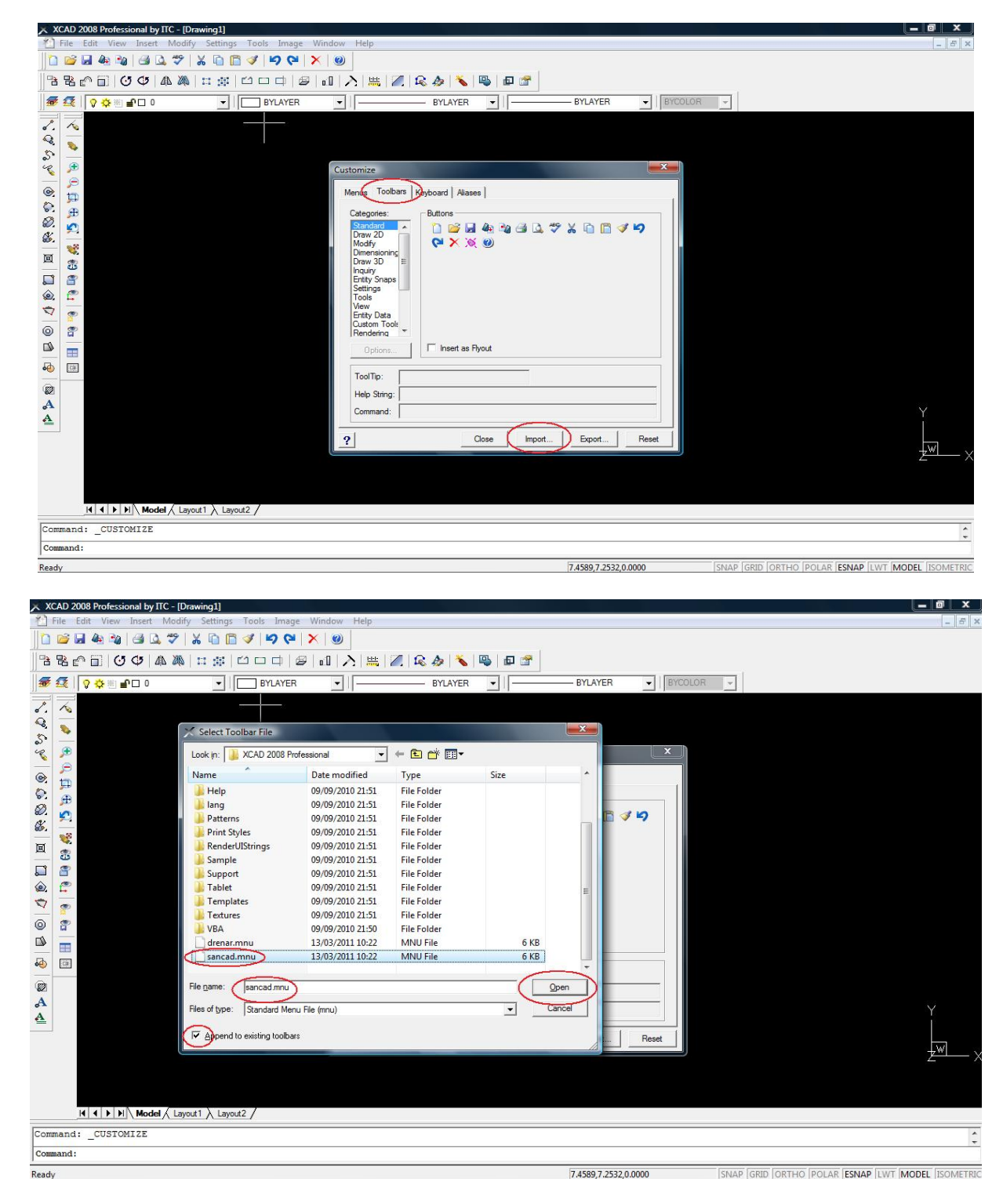

Confirmando, conclui-se o processo de customização da interface do IntellliCAD para o SANCAD.

# Finalizando os trabalhos - nova etapa no AutoCad

Importa arquivo dxf, as informações dos trechos são inseridas automaticamente, com exceção dos trechos muito pequenos, onde o texto não cabe.

Onde o programa NÃO inserir automaticamente as informações de projeto dos trechos (acontece nos trechos pequenos) o procedimento é:

- clicar no ícone "texto dos trechos", abrirá a janela com o arquivo, dar enter e clica em cima do número do coletor/trecho, o programa pedirá a direção do texto e se a linha de chamada será no início ou fim, para fins de apresentação;

Identificado e inserida as informações em todos os trechos, o trabalho agora é de inserir as informações dos PVs, para isso:

- clica no ícone "dados dos PVs", chama o arquivo e clica na linha da rede. Automaticamente o programa coloca a informação, só basta arrumar a direção do texto. No caso de informações iguais na entrada e saída do PV (ou seja, sem degrau), o programa só coloca a informação na saída. Caso haja degrau, o PV terá as duas informações, mas o programa faz a chamada nestes casos.

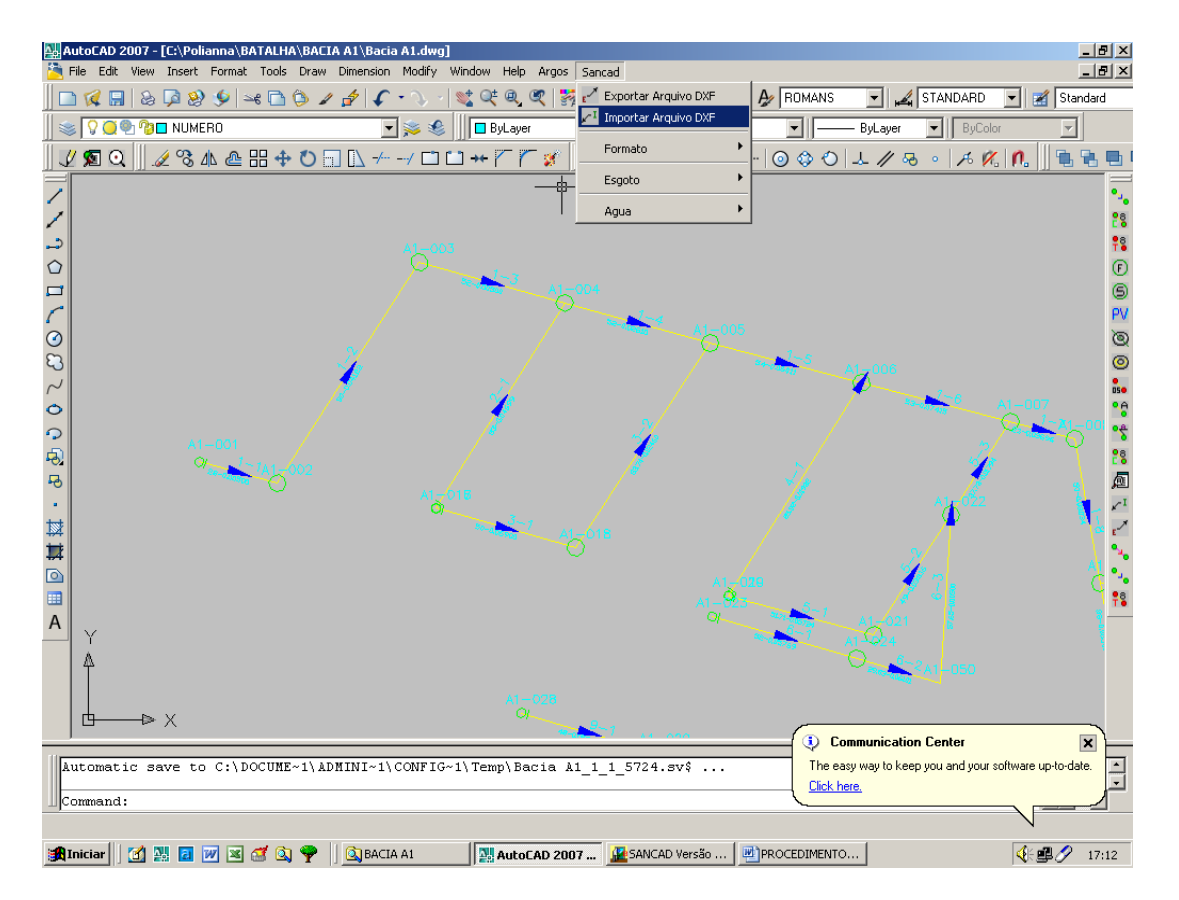

- Inserir textos dos trechos curtos, que não foi inserido o texto automaticamente.

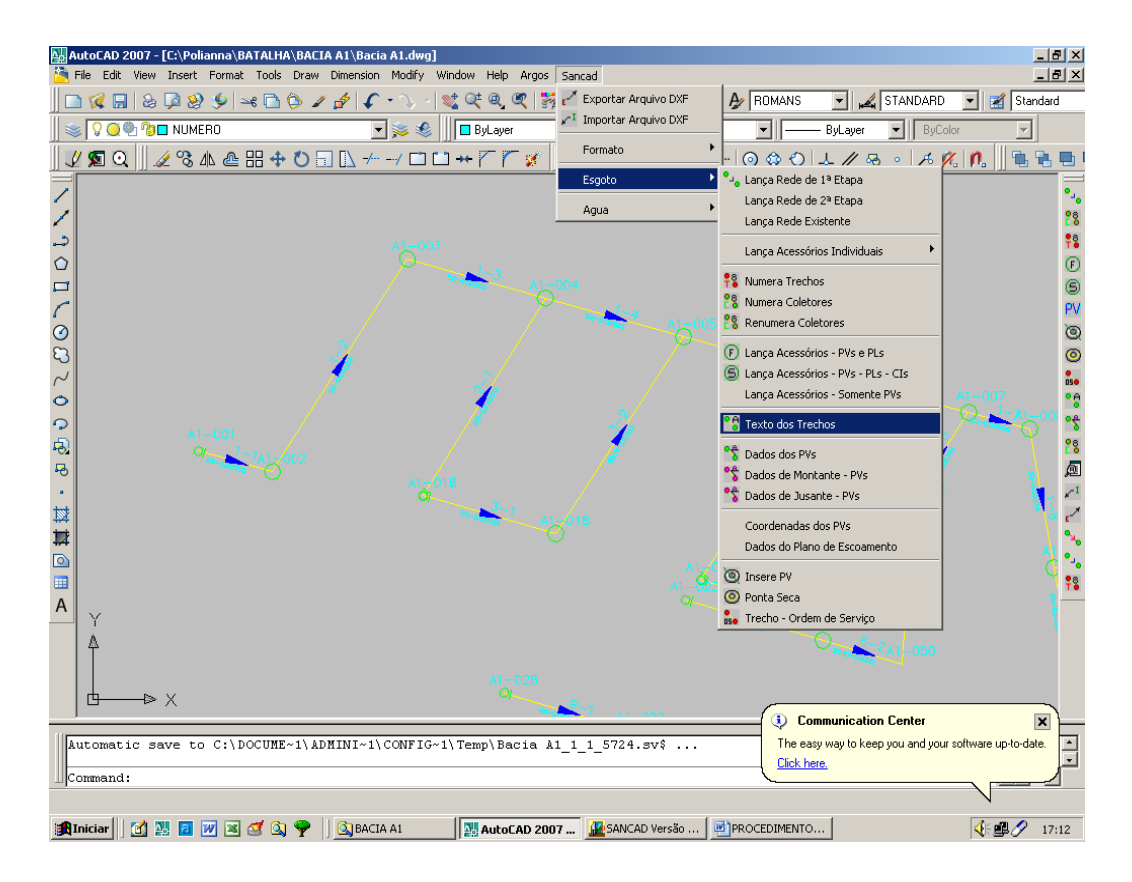

#### - Inserir textos dos PV's

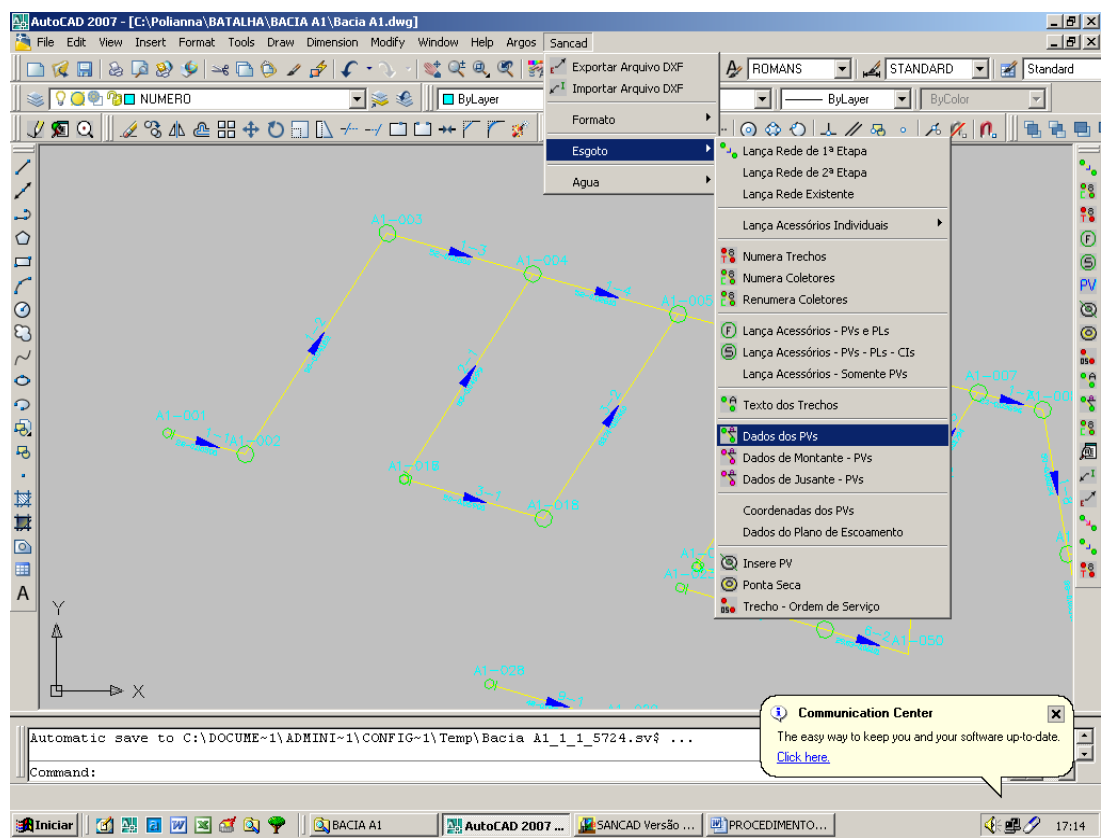

## Índice Geral:

| Assunto                                                                          | Páginas |
|----------------------------------------------------------------------------------|---------|
| Apresentação e Ambiente Operacional                                              | 1 a 2   |
| Instalação do software                                                           | 2 a 2   |
| Configuração do Ambiente no AutoCAD                                              | 2 a 5   |
| Uso de Bases Topográficas Diversas – uso dos Templates                           | 6 a 9   |
| Procedimentos para uso do Sancad – Passos Iniciais                               | 9 a 9   |
| Procedimentos para uso do Sancad – Etapa Inicial de Trabalho no AutoCAD          | 10 a 18 |
| Trabalhando no Módulo de Cálculo – Importar Arquivo DXF                          | 19 a 20 |
| Trabalhando no Módulo de Cálculo – Criticar Planilha Montada                     | 20 a 21 |
| Trabalhando no Módulo de Cálculo – Abrir Planilha Montada Anteriormente          | 21 a 21 |
| Trabalhando no Módulo de Cálculo – Telas Gerais de Ajuda                         | 22 a 22 |
| Telas de Ajuda do Sancad – Barra de Ferramentas                                  | 23 a 24 |
| Telas de Ajuda do Sancad – Configuração do Sistema                               | 25 a 27 |
| Telas de Ajuda do Sancad – Tela de Materiais                                     | 28 a 29 |
| Telas de Ajuda do Sancad – Tela de Diâmetros                                     | 30 a 31 |
| Telas de Ajuda do Sancad – Tela de Escolher Planilha                             | 32 a 32 |
| Telas de Ajuda do Sancad – Tela de Listar 12 Últimas Planilhas                   | 33 a 33 |
| Telas de Ajuda do Sancad – Tela de Editar Planilha em Uso                        | 34 a 35 |
| Telas de Ajuda do Sancad – Tela de Anexar Planilha                               | 36 a 37 |
| Telas de Ajuda do Sancad – Tela de Salvar Com Outro Nome                         | 38 a 38 |
| Telas de Ajuda do Sancad – Tela de Gerar Sub-planilha                            | 39 a 39 |
| Telas de Ajuda do Sancad – Tela de Dados Hidráulicos                             | 40 a 40 |
| Telas de Ajuda do Sancad – Imposição de Dados – Vazões Concentradas              | 41 a 42 |
| Telas de Ajuda do Sancad – Imposição de Dados – Tipo de Pavimentação             | 43 a 44 |
| Telas de Ajuda do Sancad – Imposição de Dados – Órgãos Acessórios                | 45 a 46 |
| Telas de Ajuda do Sancad – Imposição de Dados – Materiais                        | 47 a 48 |
| Telas de Ajuda do Sancad – Imposição de Dados – Tipo de Contribuição             | 49 a 50 |
| Telas de Ajuda do Sancad – Imposição de Dados –Recobrimento Mínimo por Trecho    | 51 a 52 |
| Telas de Ajuda do Sancad – Imposição de Dados – Diâmetro Mínimo por Trecho       | 53 a 54 |
| Telas de Ajuda do Sancad – Imposição de Dados – Profundidade e diâmetro          | 55 a 56 |
| Telas de Ajuda do Sancad – Imposição de Dados – Dados de Rede Existente          | 57 a 58 |
| Telas de Ajuda do Sancad – Imposição de Dados – Taxas de Contribuição por Trecho | 59 a 60 |
| Telas de Ajuda do Sancad – Imposição de Dados – Taxas de Inflitração por Trecho  | 61 a 62 |
| Telas de Ajuda do Sancad – Imposição de Dados – Estacas dos PVs                  | 63 a 64 |
| Telas de Ajuda do Sancad – Imposição de Dados – Vazões por Lote                  | 65 a 66 |

| Telas de Ajuda do Sancad – Imposição de Dados – Zonas de Densidade             | 67 a 68   |
|--------------------------------------------------------------------------------|-----------|
| Telas de Ajuda do Sancad – Imposição de Dados – Etapa e Zona por Trecho        | 69 a 70   |
| Telas de Ajuda do Sancad – Imposição de Dados – Interferências                 | 71 a 72   |
| Telas de Ajuda do Sancad – Imposição de Dados – Estacas Intermediárias         | 73 a 74   |
| Telas de Ajuda do Sancad – Imposição de Dados – Soleiras Baixas                | 75 a 76   |
| Telas de Ajuda do Sancad – Rotina de Dimensionamento                           | 77 a 80   |
| Telas de Ajuda do Sancad – Relatórios – Dados Iniciais                         | 81 a 84   |
| Telas de Ajuda do Sancad – Relatórios – Dados Finais                           | 85 a 88   |
| Telas de Ajuda do Sancad – Relatórios – Dados de Campo                         | 89 a 91   |
| Telas de Ajuda do Sancad – Relatórios – Dados de Construção dos PVs            | 92 a 94   |
| Telas de Ajuda do Sancad – Relatórios – Dados de Locação dos PVs               | 95 a 97   |
| Telas de Ajuda do Sancad – Relatórios – Estacas Intermediárias                 | 98 a 99   |
| Telas de Ajuda do Sancad – Relatórios – Ordens de Serviço                      | 100 a 101 |
| Telas de Ajuda do Sancad – Relatórios – Dados do projeto                       | 102 a 103 |
| Telas de Ajuda do Sancad – Exportação para Excel – Dados Iniciais              | 104 a 104 |
| Telas de Ajuda do Sancad – Exportação para Excel – Dados Finais                | 105 a 105 |
| Telas de Ajuda do Sancad – Exportação para Excel – Quantitativos               | 106 a 106 |
| Telas de Ajuda do Sancad – Exportação para Excel – Dados de Campo              | 107 a 107 |
| Telas de Ajuda do Sancad – Exportação para Excel – Dados de Locação dos PVs    | 108 a 108 |
| Telas de Ajuda do Sancad – Exportação para Excel – Dados de Construção dos PVs | 109 a 109 |
| Telas de Ajuda do Sancad – Utilitários – Customização do AutoCAD               | 110 a 113 |
| Telas de Ajuda do Sancad – Utilitários – Customização do IntellliCAD           | 114 a 117 |
| Finalizando os trabalhos – Retorno dos dados para o AutoCAD                    | 118 a 119 |